SCIENTIFIC DATA SYSTEMS, INC.

Standard Cased Hole CPF Maintenance Panel

### Maintenance Manual

This document contains proprietary information. Copyright © 2011 Scientific Data Systems, Inc. All rights reserved.

STANDARD CASED HOLE CPF MAINTENANCE

### **Maintenance Manual**

This document contains proprietary information. Copyright © 2011 Scientific Data Systems, Inc. All rights reserved. 3401 Bacor Road Houston, Texas 77084, USA Phone: 1-281-398-1612 E-mail: sds.info@warriorsystem.com Website: www.warriorsystem.com Created March 18, 2024 Windows® is a registered trademark of Microsoft Corporation in the United States and/or other countries. All other product names are trademarks of their respective companies.

### **Table of Contents**

| TA          | BLE OF CONTENTS                                                                                                    | 3                                                                                                    |
|-------------|----------------------------------------------------------------------------------------------------|----------------------------------------------------------------------------------------------------|
| IN          | TRODUCTION                                                                                                    |                                                                                                    |
| IN          | STALLATION AND SAFETY                                                                                                    | 14                                                                                                    |
| `           | our safety and the safety of others is very impo                                                                                                    | o <b>rtant.</b> 14                                                                                                    |
| 1           | PANELS HOOKUPS                                                                                                    |                                                                                                    |
|             | 1.1 Interface Cable Wiring                                                                                                    |                                                                                                    |
|             | Fig 1.2 CPF-DTLS-Plotter-CPU                                                                                                    |                                                                                                    |
|             | Fig 1.4 CPF-DTLS-Shooting-Plotter-CPU                                                                                                    |                                                                                                    |
| 2           | TELA BOARD                                                                                                    | 22                                                                                                    |
|             | 2.1 TELA R6                                                                                                    |                                                                                                    |
|             | 2.2 TELA R7                                                                                                    |                                                                                                    |
|             | 2.3 TELAH R5                                                                                                    |                                                                                                    |
|             | Fig 2.1 Schematic Telah R5<br>Fig 2.2 Telah R5 board layout                                                                                                    |                                                                                                    |
|             | 1 ig 2.2 Telah Re o'da a layout                                                                                                    | ······································                                                                                                    |
|             | Fig 2.1 Schematic Tela R8                                                                                                    | Error! Bookmark not defined.<br>Error! Bookmark not defined.                                                                               |
| 3           | Fig 2.1 Schematic Tela R8<br>Fig 2.2 Tela R7 board layout                                                                                                    | Error! Bookmark not defined.<br>Error! Bookmark not defined.<br>26                                                                         |
| 3<br>3      | Fig 2.1 Schematic Tela R8<br>Fig 2.2 Tela R7 board layout<br>PRE-RELAYS BOARD<br>8.1 Circuit Description                                                                                                    | Error! Bookmark not defined.<br>Error! Bookmark not defined.<br>26                                                                         |
| 3<br>(      | Fig 2.1 Schematic Tela R8 H   Fig 2.2 Tela R7 board layout H   PRE-RELAYS BOARD H   8.1 Circuit Description 3.1.1Line Input   Fig 3.1 schematic Prevalaus P5                                                                                                    | Error! Bookmark not defined.<br>Error! Bookmark not defined.<br>26<br>                                                                     |
| 3           | Fig 2.1 Schematic Tela R8 H   Fig 2.2 Tela R7 board layout H   PRE-RELAYS BOARD H   8.1 Circuit Description Solution   3.1.1Line Input H   Fig 3.1 schematic Prerelays R5 F   Fig 3.2 Pre-Relay R5 board layout H                                                                                                    | Error! Bookmark not defined.<br>Error! Bookmark not defined.<br>26<br>26<br>29<br>30                                                       |
| 3<br>3<br>4 | Fig 2.1 Schematic Tela R8 H   Fig 2.2 Tela R7 board layout H   PRE-RELAYS BOARD H   8.1 Circuit Description State   3.1.1Line Input H   Fig 3.1 schematic Prerelays R5 H   Fig 3.2 Pre-Relay R5 board layout H   APPLIED FREE POINT BOARD H                                                                                                    | Error! Bookmark not defined.<br>Error! Bookmark not defined.<br>26<br>26<br>29<br>30<br>32                                                 |
| 3<br>3<br>4 | Fig 2.1 Schematic Tela R8 H   Fig 2.2 Tela R7 board layout H   PRE-RELAYS BOARD H   8.1 Circuit Description State   3.1.1Line Input H   Fig 3.1 schematic Prerelays R5 H   Fig 3.2 Pre-Relay R5 board layout H   APPLIED FREE POINT BOARD H   1 Circuit Description                                                                                                    | Error! Bookmark not defined.<br>Error! Bookmark not defined.<br>26<br>26<br>29<br>30<br>32<br>32                                           |
| 3<br>3<br>4 | Fig 2.1 Schematic Tela R8 H   Fig 2.2 Tela R7 board layout H   PRE-RELAYS BOARD H   8.1 Circuit Description 3.1.1Line Input   Fig 3.1 schematic Prerelays R5 Fig 3.2 Pre-Relay R5 board layout   APPLIED FREE POINT BOARD H   4.1.1 Line Input Line Input                                                                                                    | Error! Bookmark not defined.<br>Error! Bookmark not defined.<br>26<br>26<br>29<br>30<br>30<br>32<br>32                                     |
| 3<br>(<br>4 | Fig 2.1 Schematic Tela R8 I   Fig 2.2 Tela R7 board layout I   PRE-RELAYS BOARD I   8.1 Circuit Description 3.1.1Line Input   Fig 3.1 schematic Prerelays R5 Fig 3.2 Pre-Relay R5 board layout   APPLIED FREE POINT BOARD I   1.1 Circuit Description 4.1.1 Line Input   4.1.2 Line Driver and signal measurement 4.1.3 Adjustments                                                                                                    | Error! Bookmark not defined.<br>Error! Bookmark not defined.<br>26<br>26<br>29<br>30<br>30<br>32<br>32<br>32<br>32<br>32<br>33             |
| 3<br>4<br>2 | Fig 2.1 Schematic Tela R8 I   Fig 2.2 Tela R7 board layout I   PRE-RELAYS BOARD I   8.1 Circuit Description 3.1.1Line Input   Fig 3.1 schematic Prerelays R5 Fig 3.1 schematic Prerelays R5   Fig 3.2 Pre-Relay R5 board layout I   APPLIED FREE POINT BOARD 4.1.1 Line Input   4.1.1 Line Input 4.1.2 Line Driver and signal measurement   4.1.3 Adjustments Fig 4.1 Schematic Applied Free point R7   Fig 4.1 Schematic Applied Free point R7 Fig 4.2 Applied Free point R7                                                                                    | Error! Bookmark not defined.<br>Error! Bookmark not defined.<br>                                                                           |
| 3<br>4<br>2 | Fig 2.1 Schematic Tela R8 I   Fig 2.2 Tela R7 board layout I   PRE-RELAYS BOARD I   S.1 Circuit Description 3.1.1Line Input   Fig 3.1 schematic Prerelays R5 Fig 3.2 Pre-Relay R5 board layout   APPLIED FREE POINT BOARD I   4.1.1 Line Input 4.1.2 Line Driver and signal measurement   4.1.3 Adjustments Fig 4.1 Schematic Applied Free point R7   Fig 4.2 Applied Free point R7 board layout I   POWER SUPPLY AUXILIARY BOARD I                                                                                                    | Error! Bookmark not defined.<br>Error! Bookmark not defined.<br>26<br>26<br>29<br>30<br>30<br>32<br>32<br>32<br>33<br>35<br>35<br>36<br>37 |
| 3<br>4<br>5 | Fig 2.1 Schematic Tela R8 I   Fig 2.2 Tela R7 board layout I   PRE-RELAYS BOARD I   PRE-RELAYS BOARD I   PRE-RELAYS BOARD I   S.1 Circuit Description I   3.1.1Line Input Fig 3.1 schematic Prerelays R5   Fig 3.2 Pre-Relay R5 board layout I   APPLIED FREE POINT BOARD I   4.1 Circuit Description I   4.1.1 Line Input I   4.1.2 Line Driver and signal measurement. I   4.1.3 Adjustments. Fig 4.1 Schematic Applied Free point R7   Fig 4.2 Applied Free point R7 board layout FOWER SUPPLY AUXILIARY BOARD   5.1 Circuit Description PSALLY P2            | Error! Bookmark not defined.<br>Error! Bookmark not defined.<br>                                                                           |
| 3<br>4<br>5 | Fig 2.1 Schematic Tela R8 I   Fig 2.2 Tela R7 board layout I   PRE-RELAYS BOARD I   S.1 Circuit Description I   3.1.1Line Input I   Fig 3.1 schematic Prerelays R5 I   Fig 3.2 Pre-Relay R5 board layout I   APPLIED FREE POINT BOARD I   1.1 Circuit Description I   4.1.1 Line Input I   4.1.2 Line Driver and signal measurement I   4.1.3 Adjustments Fig 4.1 Schematic Applied Free point R7   Fig 4.2 Applied Free point R7 board layout I   POWER SUPPLY AUXILIARY BOARD I   5.1 Circuit Description PSAUX R2 I   5.1.1 TPS Output and Polarity Control I | Error! Bookmark not defined.<br>Error! Bookmark not defined.<br>                                                                           |

| 5.1.2 Adjustments and Jumpers<br>5.1.3 Voltage and Current Measurement                      |         |
|---------------------------------------------------------------------------------------------|---------|
| 5.2 PSDXDR7 BOARD                                                                           |         |
| 5.2.1New Features                                                                           |         |
| 5.2.2 General Description<br>Fig 5.1 Schematic PSDXD R7                                     |         |
| Fig 5.2 PSXD R7 board layout                                                                |         |
| Fig 5.3 Schematic PSDXD R2<br>Fig 5.4 PSXD R2 board layout                                  |         |
| 6 TOOL POWER SUPPLY AND AG                                                                  | CSW349  |
| 6.1 Circuit Description TPSD                                                                |         |
| 6.2 Circuit Description ACSW3                                                               |         |
| Fig 6.1 Schematic TPSD R10                                                                  |         |
| Fig 6.2 TPSD R10 board layout                                                               |         |
| Fig 6.4 ACSW6 Board layout                                                                  |         |
| 7 ANALOG SWITCH INTERFACE                                                                   | BOARD55 |
| 7I ANASW R16                                                                                | 55      |
| 7i.1 Circuit Description                                                                    |         |
| 7i.1.1 Line Input                                                                           |         |
| 7i.1.2 Audio Amplifier<br>7i.1.3 Wellhead Pressure and aux channel                          |         |
| 7i.1.4 Baker Mod                                                                            |         |
| Fig 7i.1 Schematic Analog Switch ANASW R16<br>Fig 7i 2 Analog Switch ANASW R16 board layout |         |
| 7II ANASW R20                                                                               | 60      |
| 7ii 1 Circuit Description                                                                   | 60      |
| 7ii.1.1 Line Input                                                                          |         |
| 7ii.1.2 Audio Amplifier                                                                     |         |
| Fig 7ii.1 Schematic Analog Switch ANASW R20                                                 |         |
| Eig Zij 2 Apolog Switch ANASM/ P20 boord lovout                                             |         |
|                                                                                             |         |
| 8 CCL BOARD                                                                                 |         |
| 8.1 Circuit Description                                                                     | 65      |
| 8.2 PSoC Block Diagram                                                                      | 66      |
| 8.2.1PSoC Pin Out                                                                           |         |
| Fig 8.2 Schematic CCLVF R3                                                                  |         |
| Fig 8.3 CCLVF R3 board layout                                                               |         |
| 9 I CBL1 R6 BOARD                                                                           | 71      |

| 9i.1                       | Circuit Description             | 71  |
|----------------------------|---------------------------------|-----|
| 9i.1.1                     | LINEB                           |     |
| 9.1.2<br>Fig.0i            | LINESON                         |     |
| г ід 91.<br><b>Fia 9</b> i | 2 Schematic CBL1D R6            |     |
| Fig 9i                     | .3 CBL1 R6 board layout         |     |
| 9ii.1                      | Circuit Description             |     |
| 9ii.1.1                    | LINEB "Sync "                   |     |
| 9ii.1.2                    | 2 LINESON " Sonic "             |     |
| 9ii.1.3                    | LINE AT "Aux"                   |     |
| FIG 91<br>Fig 9i           | i 3 CRI 1 R13 hoard layout      |     |
| 10 C                       | RI 2 ROARD                      | 87  |
| 10 1                       | Circuit Description             |     |
| IU. I                      | Since Pulse Detection           |     |
| 10.1.1                     | Trouble Shooting Hinte          |     |
| 10.2                       |                                 |     |
| 10.2.1<br>Fig.10           | Sync. Puise Detection           |     |
| Fig 10                     | ).2 CBL2 R14 board layout       |     |
| 11 A                       | UDIO BOARD                      | 91  |
|                            | Oiner it Deservicien            | 01  |
| 11.1                       |                                 |     |
| 11.2                       | Board Configuration             |     |
| Fig 11                     | 1.1 Schematic Audio R5          |     |
| Fig 11                     | 2.2 Audio Board R5 board layout |     |
| 12 M                       | TT BOARD                        | 95  |
| 12 1                       | circuit Description             | 95  |
| Fia 12                     | 2.1 MTT R2 board lavout         |     |
| Fig 12                     | 2.2 Schematic MTT R2            |     |
| 13 U                       | SB44 BOARD                      |     |
| 12 1                       | Circuit Deceription             | 00  |
| 13.1                       |                                 |     |
| 13.1.1                     | Analog Channels                 |     |
| 13.1.2                     | Line Tension Input              |     |
| 13.1.4                     | USB Operation                   |     |
| Fig 13                     | 3.1 Block diagram USB44 Board   |     |
| Fig 13<br>Fig 13           | 3.3 USB44 R7 board lavout       |     |
| 11 0                       |                                 | 107 |
| 14 D                       | SPAUA BUAKU                     | 107 |
| 14.1                       | DSPAUX R4                       |     |
| Fig 14                     | 4.1 Schematic DSPAUX R4         |     |
| Fig 14                     | 4.2 DSPAUX R4 board layout      |     |

| 15 | DSP BOARD                                              | 113        |
|----|--------------------------------------------------------|------------|
| 15 | 5.1 Series R3 Boards                                   | 113        |
| 15 | 5.2 Series R4Boards                                    | 113        |
|    | Fig 15.1 Schematic DSP R10                             |            |
|    | Fig 15.2 DSP R11 board layout                          |            |
| 16 | USBHUB BOARD                                           | 121        |
| 1  | Fig 16.2 USB2 R18 Hub board layout                     | 125        |
| 17 | SIMULATOR BOX                                          | 127        |
|    | FIG: 17.1 Simulator                                    |            |
| I  | FIG: 17.2 Simulator Controls                           | 128        |
| 1  | FIG: 17.3 Simulator tool files                         |            |
| 1  | FIG: 17.5 Outputs                                      |            |
| 17 | 1 Circuit Description                                  | 130        |
| 17 | 72 SIMULATOP Hookups                                   | 121        |
| 17 | FIG: 17.6 USR SIM R2 heard Involt                      | 131        |
| 1  | FIG: 17.7 USB SIM R2 Schematic                         |            |
| 18 | RECORDER                                               | 135        |
| 10 | 1 Marrier Line Signal Pecerder Service                 | 125        |
| IC | 5.1 VValuat Line Signal Recorder Service               | 135        |
| 1  | FIG: 18.2 Service Import                               |            |
| Ĺ  | FIG: 18.3 Import Recorder service                      | 136        |
|    | FIG: 18.4 Recorder<br>FIG: 18.5 Set up Signal Recorder |            |
|    | FIG: 18.6 Save the Recorder signal                     |            |
| 18 | 2 Converting Recordings to SDS Simulator Box Files     | 138        |
|    | FIG: 18.7 SIM convert                                  |            |
| l  | FIG: 18.8 Open                                         | 139        |
| 1  | FIG: 18.9 Save As                                      |            |
| 19 | CPF WIRING DIAGRAMS                                    | 140        |
|    | Fig 19.1 CPF Block Diagram                             | 149        |
|    | Fig 19.2 CPF Wiring Diagram                            |            |
| 1  | -ig 19.4 CPF Front Panel Wiring Diagram                | 155<br>156 |
|    | Fig 19.5 CPF Flow Chart                                |            |
|    | Fig 19.6 CPF Line Out Routing                          | 158        |
| 20 | WIRE LIST FOR STIP-F USB                               | 161        |
| B  | ACK PANEL ASSEMBLY                                     | 161        |
|    | JAC - AC Input                                         |            |
| L  | F1 - Main Power (3 Amp)                                |            |
| L  | F2 - Encoder Power (.5 Amp)                            | 161        |

| J6 - Tension Input                                    |     |
|-------------------------------------------------------|-----|
| (H)J6 - Tension Input                                 |     |
| WHP1 - Well Head Pressure #1 {Not Normally Installed} |     |
| WHP2 - Well Head Pressure #2 {Not Normally Installed} |     |
| J7 - Line UHF Connector                               |     |
| J12 - Line BNC Connector                              |     |
| J16 - CCL Passive Input BNC                           |     |
| J8 - Encoder Input                                    |     |
| (H)J8 - Encoder Input                                 |     |
| AUXI - LLM or -10 to +10 Analog Signal                |     |
| AUX4 - Auxiliary Inputs                               |     |
| FN2 - Rear Fan                                        |     |
| Тор KS232                                             |     |
| Milale KS252                                          |     |
|                                                       |     |
|                                                       |     |
| HUB J9 - To USB44                                     |     |
| HUB J10 - To DSP                                      |     |
| HUB J1 - Sondex Ultralink                             |     |
| HUB J15 J4 J2 - Spare                                 |     |
| HUB J7 - Hub Power                                    |     |
| HUB J8 - FacePlate USB                                |     |
| HUB J16 - RS232                                       |     |
| HUB J18 – RS485                                       |     |
| (B) AUX5 -PFC Input                                   |     |
| (H) J1 -Extermal Power                                |     |
| Sondex Ultralink Wiring                               |     |
| SDX J5 - Sondex USB                                   |     |
| SDX J1                                                |     |
| SDX_SKT1 - Sondex Signal                              |     |
| SDX_J12 - Sondex DC Supply Power                      |     |
| HORIZONTAL PLATE ASSEMBLY                             | 166 |
|                                                       | 166 |
| IDI<br>I60 - AC Power to DC Sunnlies                  |     |
| T1 - Tool Power Transformer                           | 167 |
| R1 - 150 Ohm Termination                              | 167 |
| R2 - 150 Ohm Termination                              | 167 |
| (H)L1 -35mh.                                          |     |
| C1- 320uf @ 450 VDC                                   |     |
| TPSD - Tool Power Supply Regulator                    | 168 |
|                                                       |     |
| 1PSD - J1                                             |     |
| TPSD - J2                                             |     |
| TPSD - J5                                             |     |
| 11 SJ - JJ<br>Hoat Sink _ Λ1                          |     |
| Fan #3 - Hoat Sink Fan                                |     |
|                                                       | 160 |
| VERIUAL FLAIE ASSEIVIDLI                              | 108 |
| P60 - AC Power to DC Supplies                         |     |
| <i>TB3</i>                                            |     |
| R3 - 50 Ohm                                           |     |
| PSI - (+)5 Volt Supply                                |     |
| PS2 - (-)15V Supply                                   |     |

| PS3 - (+)15V Supply                     |     |
|-----------------------------------------|-----|
| CARD CAGE ASSEMBLY                      |     |
| CC1 – TELA                              |     |
| CC2 – PRELAYS                           |     |
| CC3 -Line Aux (Not Installed)           |     |
| CC3-7                                   |     |
| CC6-11                                  |     |
| <i>I2CInit=22=04</i>                    |     |
| CC4 - SPARE                             |     |
| CC5 – SPARE                             |     |
| CC6 - PSXD                              |     |
| BLACK                                   |     |
| CC7 - ANASW                             |     |
| CC8 - CCLVF                             |     |
| <i>CC9 - CBL1D</i>                      |     |
| CC10 - CBL02                            |     |
| CC10-18                                 |     |
| CC14-32                                 |     |
| WHITE                                   |     |
| WHITE                                   |     |
| CC11 – AUDIO                            |     |
| WHITE                                   |     |
| CC11-8                                  | 176 |
| CC14-3                                  |     |
| WHITE                                   | 176 |
| CC12 -MTT/AUX                           | 176 |
| WHITE                                   | 176 |
| CC12-43                                 | 176 |
| CC11-21                                 | 176 |
| CC12-21                                 | 176 |
| CC13 - USR44                            |     |
| CC14 = DSP-AUX                          |     |
| CC15-SDSDSP                             | 179 |
| DSP 12                                  |     |
| DSP 15                                  | 179 |
| 141 - AC Power                          |     |
| <i>I</i> 41-1                           | 179 |
| TR1-3R                                  |     |
| RIIIF                                   |     |
| {\$1_1}                                 | 179 |
| Switched Neutral                        |     |
| 142 - Voltage Meters and Controls Power | 180 |
| I43-IISR Face Plate                     | 180 |
| 145 - Voltage Control Pots              | 180 |
|                                         | 101 |
|                                         |     |
| P41 - AC Power                          |     |
| P41-1                                   |     |
| <i>S1-1</i>                             |     |
| {LP1-1} {FN1-1}                         |     |
| BLUE                                    |     |
| <i>{TB1-3}</i>                          |     |
| Switched Neutral                        |     |
| S1 - AC Power Switch                    |     |

| <i>S1-1</i>                                              |             |
|----------------------------------------------------------|-------------|
| <i>S1-1</i>                                              |             |
| {LP1-1} {FN1-1}                                          |             |
| BLUE                                                     |             |
| { <i>TB1-3</i> }                                         |             |
| Switched Neutral                                         |             |
| LP1 - AC Power Indicator                                 |             |
| LP1-1                                                    |             |
| 51-1<br>EN1 1                                            |             |
| RI ACK                                                   |             |
| {P41-1}                                                  |             |
| FN1 - Facenlate Fan                                      | 181         |
| P42 - Voltage Meters and Controls                        |             |
| P42-1                                                    |             |
| <i>S</i> 3-2                                             |             |
| { <i>CC</i> 6-29}                                        |             |
| WHITE                                                    |             |
| High -> POS, GND -> NEG                                  |             |
| S2 - Tool Power Switch                                   |             |
| LP2 - Tool Power Switch Indicator                        |             |
| S3 - Auto / Manual Polarity Switch                       |             |
| VM - Panel Voltage Meter (Old Style)                     |             |
| CM - Panel Current Meter (Old Style)                     |             |
| VM - Panel Voltage Meter (Rea Segment Style)             |             |
| <i>LP3</i> Lina Enable Lamp                              |             |
| 147 - Audio Jack                                         |             |
| P43-USB Faceplate Connector {OLD}                        |             |
| P45 - Voltage Control Pots                               |             |
| R4- Negative Voltage Adjust                              |             |
| R5- Positive Voltage Adjust                              |             |
| (B)P65 - PFC Switch                                      |             |
| (B)S4 - PFC Switch                                       |             |
| 21 CHECKS-OUT PROCEDURE                                  |             |
| A Denal Information                                      | 105         |
| A. Panel mormation                                       |             |
| B. Check Power Supplies voltages on card con             | nectors 186 |
| C Sondoy I Iltralink Board Dro Wiring                    | 196         |
| C. Solidex Oldalitik Doald Fle-Willing                   |             |
| D. USBHUB-R13 Pre-Check and USBHUB                       |             |
| Fig. D.1 Universal Serial Bus Controllers                |             |
| F USB11 Checks                                           | 180         |
|                                                          |             |
| Fig. E.1 DAMOFCI<br>Fig. F.2 Surface Tension Calibration |             |
| Fig. E.2 Surface Tension Calibration                     |             |
| Fig. E.4 CYSTD Low Values                                |             |
| Fig. E.5 CYSTD Low Values                                |             |
| Fig. E.6 Halliburton Surface Tension Calibration         |             |
| F DSPALIX and SDSDSP Checks                              | 196         |
|                                                          |             |
| Гıg. Г.1 DSFAUA Aujusimeni                               |             |

| G. PSXD-R2 or PSXD-R7 - PRELAYS-R5 - TPSD-R6                                                          | 197 |
|----------------------------------------------------------------------------------------------------|-----|
| Fig. G.1 Line Termination Control                                                                     | 197 |
| G 1. PSXD-R2 - PRELAYS-R5 – TPSD-R9                                                                   | 198 |
| <i>G</i> 2. PSXD-R7 and TPSD-R9                                                                       | 199 |
| Fig. G2.1 Power Control Configuration                                                                 |     |
| Fig. G2.2 Power Calabration                                                                           | 201 |
| H. ANASW-R17                                                                                          | 202 |
| Fig. H.1 Service Editor                                                                               |     |
| Fig. H.2 Service Editor Add Control                                                                   |     |
|                                                                                                    | 204 |
| Fig. 11 Sample Log Collars Service                                                                    | 204 |
| Fig. 1.1 Sample Log Collars Service                                                                   | 205 |
| li CBI 1 D6 and CBI 02                                                                                | 205 |
|                                                                                                    |     |
| Fig. Ji.1 CBL1-Test Service 1Khz .5Vpp.                                                               |     |
| Fig. Ji.2 CBLI-Test Service 1Khz .5Vpp 50% Panel Control                                              |     |
| Fig. JI.3 CBLI-Test Service IKhz .5 Vpp 25% Panel Control                                             |     |
| Fig. J.4 CBLI-Test Service 2Khz .5Vpp                                                                 |     |
| Fig. J.S CBL1-1est Service 500nz .Svpp                                                                |     |
| Fig. J.O CBLI-Test Service TKnz .5 Vpp bana Pass                                                      |     |
| Fig. Ji./ CDL1-1est Service 2KHZ .J V pp Dana Pass                                                    |     |
| Fig. Ji 0 CBL1 Tast Service 15 kbz. 5Vpp Dunu Fuss                                                    |     |
| Fig. Ji 10 CBI 1-Test Service 20 khz 5Vnn                                                             |     |
| Fig. Ji. 10 CDLI-Test Service 5 kbz 5 Vpp                                                             |     |
| Fig. Ji 12 CRL1-Test Service 15 khz 5Vnn Rand Pass                                                    | 218 |
| Fig. Ji 13 CRL1-Test Service 30 khz. 5Vnn Band Pass                                                   | 219 |
| Fig. Ji 14 CRL1-Test Service 5 khz. 5Vnn Band Pass                                                    | 220 |
| Fig. Ji 15 CBL1-Test Service 1 Khz 5Vnn.                                                              |     |
| Fig. Ji. 16 CBL1-Test Service 1Khz .5Vpp Pre Filter Setting 8                                         |     |
| $III \cap CBI = 1 B = 13 and CBI = 02$                                                                | 223 |
|                                                                                                    | ZZJ |
| Fig. Jii. I CBL1 Test1 Service 1Khz 500mv pp                                                          |     |
| Fig Ju.2 Sync Suder                                                                                   |     |
| Fig Jil. 5 Sonic Gain Silder                                                                          |     |
| Fig Ju. 4 Sonic Fre Filler Rudio Dullon<br>Fig Jui 5 200 2k Hz frequency sweep $\Omega = 1$ High Pass |     |
| Fig Ju. 5 200-2k Hz frequency sweep $Q^{-1}$ High 1 uss                                               |     |
| Fig Jul 200-2k Hz frequency sweep $Q = 1$ bund 1 uss                                                  | 220 |
| Fig. Jii 8 200-2k Hz frequency sweep $Q = 2$ Rand Pass                                                | 228 |
| Fig. Jii 9 5k -20k Hz frequency sweep $Q = 2$ High Pass                                               | 229 |
| Fig. Jii. 10 5k - 20k Hz frequency sweep $O=2$ Band Pass                                              |     |
| Fig Jii.11 Default settings                                                                           |     |
| CBL1 R13 Aux Chanel test                                                                              | 231 |
| Fig. Jii. 12 Slider Sween                                                                             |     |
| Fig Jii.13 Frequency Sweep 2 kHz -100 kHz                                                             |     |
| Fig Jii.14 Stage settings                                                                             |     |
| Fig Jii.15 Stage settings changed @ 20k Hz 50mv pp                                                    |     |
| K. SIE 1x1 and CSSM 3 1/8 Bond                                                                        | 234 |
| Fig. K.1 SIE 1x1 Bond Signal                                                                          |     |
| Fig. K.2 Load CSS Sim                                                                                 |     |
| Fig. k.3 CSS Bond Signal                                                                              |     |
| Fig. K.4 CSS Log and DSP Signals                                                                      |     |

| L. AUDIO                                           |     |
|----------------------------------------------------|-----|
| Fig. L.1 .5vpp 1 khz @ TP3                         |     |
| Fig. L.2 .5vpp 6 khz @ TP3                         |     |
| Fig. L.3 1 KHz @ 250 mvpp at Pin 5 the Audio Board |     |
| Fig. L.4 1 KHz @ 1.5 vpp at Pin 5 the Audio Board  |     |
| Fig. L.4 1 KHz @ 10vpp at Pin 5 the Audio Board    |     |
| Fig. L.4 10 KHz @ 10vpp at Pin 5 the Audio Board   |     |
| M. APPLIED FREEPOINT                               |     |
| Fig. M.1 Freepoint                                 |     |
| Fig. M.2 Freepoint Adjustment                      |     |
| Fig. M.3 Freepoint Log                             |     |
| N. TELA                                            |     |
| Fig. N.1 TELA Signal                               |     |
| Fig. N.2 TELA Signal                               |     |
| O. MTT                                             |     |
| Fig. O.1 MTT Signal 3.5 Vpp                        |     |
| Fig. O.2 MTT Calibration                           |     |
| Fig. O.3 MTT Sensor and Output readings            |     |
| Fig. 0.4 MTT Calibrations                          |     |
| Fig. 0.5 Calibrated MTT Values                     |     |
| Fig. 0.6 MTT Zero Calibration Check                |     |
| P. Recorder Service                                |     |
| Q. External Power Supplies                         |     |
| P = PS22 and $PS185$                               | 256 |
| N. NOZJZ aliu NO405                                |     |
| APPENDIX                                           |     |
|                                                    |     |
| Fig. 1 Panel layouts                               |     |

### Introduction

Warrior software Release 7.0 is a second-generation 32-bit program, while Release 8.0 is a Unicode 32-bit and 62-bit release. The Warrior software is a mature logging environment that stresses ease of use, wide versatility, with a true multitasking environment. This software can also be used from a desktop to replay, recalculate and print logs from the raw data or imported data from other systems such as LAS or LIS data. The Warrior software runs on Windows Operating Systems (Windows 2000, Windows XP, Windows 7 32-bit and Windows 7 64-bit. Operators need to be familiar with Windows and logging.

The Warrior Tool Interface and Power Supply Panel is a new generation logging system. This system utilizes the USB Bus (Universal Serial Bus) along with DSP (Digital Signal Processor) technology providing the latest signal recovery technology available. This allows the PC to be upgraded independently as newer and faster PC's become available. Systems can be configured based on the services required at each site. The operator interface remains the same for each configuration, allowing the same look and feel for the operators.

The Warrior Well Logging System consists of a Tool Interface and Power Supply Panel, a computer, a printer and optional depth, line speed, line weight panel, and perforating power supply. The tool interface panel contains the necessary circuits to interface to most cased hole tools, both analog and digital. The depth encoder and line weight interfaces are built into the panel, as is the down hole tool power supply. All functions are digitally controlled from the software, with the power supply having a manual control mode. The panel incorporates data acquisition functions primary DSP based, that interface to the host computer through the industry standard Universal Serial Bus (USB). A nine port USB hub is also incorporated inside the panel allowing a single cable connection to the host computer. A second monitor may usually be attached to provide a Hoist-man's or client's display.

The system supports most thermal well log plotters and a selection of color printers. An optional depth, line speed and line weight panel is available. This panel provides 12 Vdc. powered, independent depth measurement. It connects to the host computer through the USB and can be synchronized from the host depth or the host depth may be read from the depth panel. The Warrior logging system currently consists of the following components:

CPU – Laptop/Desktop Monitor Shooting Panel Tool Interface and Power Supply (CP/PA/OP/SLAB) Keyboard Plotter Depth, Line Speed and Line Tension Panel (optional) UPS (optional)

It is strongly suggested that the CPU and monitor (and optionally, the interface panel) be run from an UPS with a capacity of approximately 1000 VA. Do not attempt to use an on-line type UPS with diesel generators unless the manufacturer specifically states that the product is suitable for this application. The (cheaper) switching type UPS seem to work well. Loss of data is guarded against by periodic update of the data base files, however, the use of a UPS allows the system to be shut down in an orderly manner and may also condition the line power to the system, thus eliminating problems due to a noisy power source.

### **Installation and Safety**

### Your safety and the safety of others is very important.

We have provided important safety messages on the safe handling and installation of the Standard Cased Hole Panel or "STIP" in this manual. Always read and obey all safety messages.

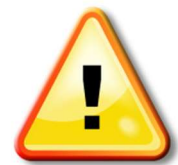

This is the safety alert symbol This symbol alerts you to potential hazards that can kill or hurt you and others. All safety messages will follow the safety alert symbol and either the word DANGER or WARNING.

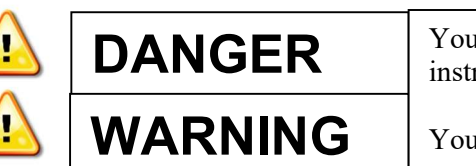

You can be killed or seriously injured if you don't <u>immediately</u> follow instructions.

You can be killed or seriously injured if you don't follow instructions.

All safety messages will tell you what the potential hazard is, tell you how to reduce the injury, and tell you what you can happen if the instructions are not followed.

### **Important Safety Instructions**

**WARNING:** To reduce the risk of fire, electric shock, or injury when using your interface panel, follows these precautions

- : Plug into a grounded 3 prong outlet.
- : Do not remove ground prong.
- : Do not use an extension cord.

- : Use nonflammable, plastic safe cleaner : Keep flammable materials and vapors away.
- : Disconnect power before installing panel
- : Disconnect power before servicing.

: Disconnect power before making any rear panel connections.

### SAVE THESE INSTRUCTIONS

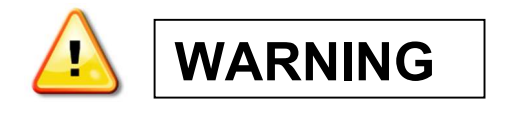

### **Explosion Hazard**

Keep flammable material and vapors, such as gasoline or solvents away from the STIP. Failure to do so can result in explosion, fire or death.

To ensure proper ventilation for the STIP allow at least  $\frac{1}{2}$ " (1.25 cm) on each side. When installing STIP allow at least 2" (5 cm) behind the panel.

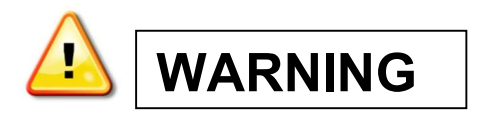

### **Electrical Shock Hazard**

Only certified service personnel should open the panel, persistent high voltage is present. Connect only to <mark>AC voltage</mark> as indicated on the rear panel.

Plug into a grounded 3 prong outlet.

Do not remove ground prong.

Do not use an extension cord.

Only Replace Fuses with the fuses of the same rating as indicated on the panel.

Ensure that the AC power supply is properly grounded and hot and neutral wires are properly polarized before installing the panel.

Disconnect panel power before making any rear panel connections.

Ensure there is a sufficient ground connection present at the slip rings as the panel is capable of producing high voltages in excess of 400v DC.

Before installing the panel in its final location, ensure you have a proper electrical connection.

### Panels Hookups

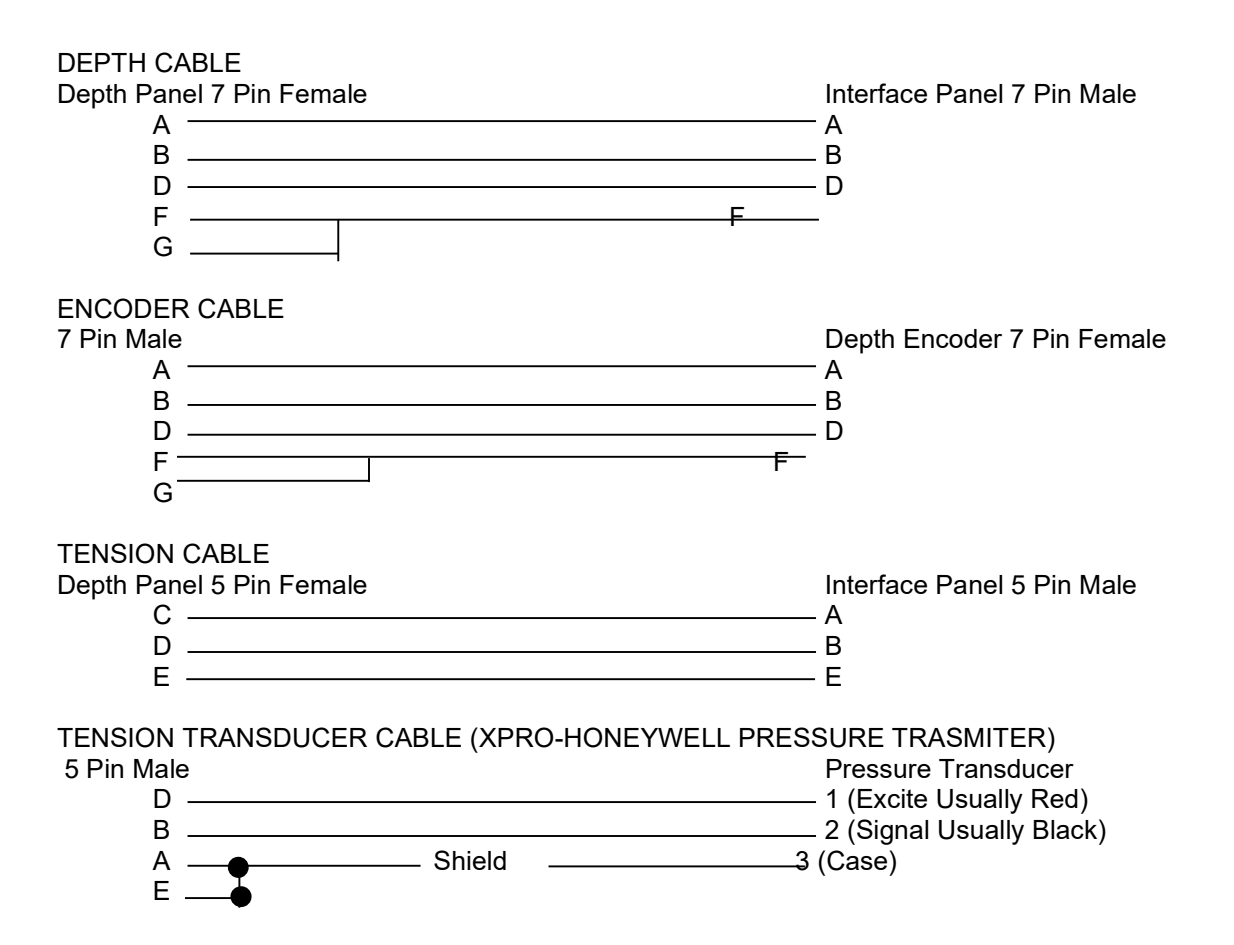

TENSION TRASDUCER CABLE (ASCO PRESSURE TRANSMITER) Pressure Transducer 3 (Excite Usually Red) 5 Pin Male D \_\_\_\_ B \_\_\_\_\_ 2 (Signal Usually Black) C \_\_\_\_\_ Shield A \_ F\_ TENSION TRASDUCER CABLE (ASHCROFT PRESSURE TRANSMITER) ale Pressure Transducer D \_\_\_\_\_\_ 1 (Excite Usually Red) 5 Pin Male B \_\_\_\_\_\_ 1 (Excite Usually Red) C \_\_\_\_\_\_ Shield A \_ E \_ DC CABLE 12V DC 3 or 2 Pin Male Positive Battery Truck (12 VDC) B \_\_\_\_\_ Negative C \_\_\_\_\_\_ NČ LIGHTS CABLE 4 Pin Male Lights A — Common B — RED Light C — GREEN Light D — NC

1.1 Interface Cable Wiring

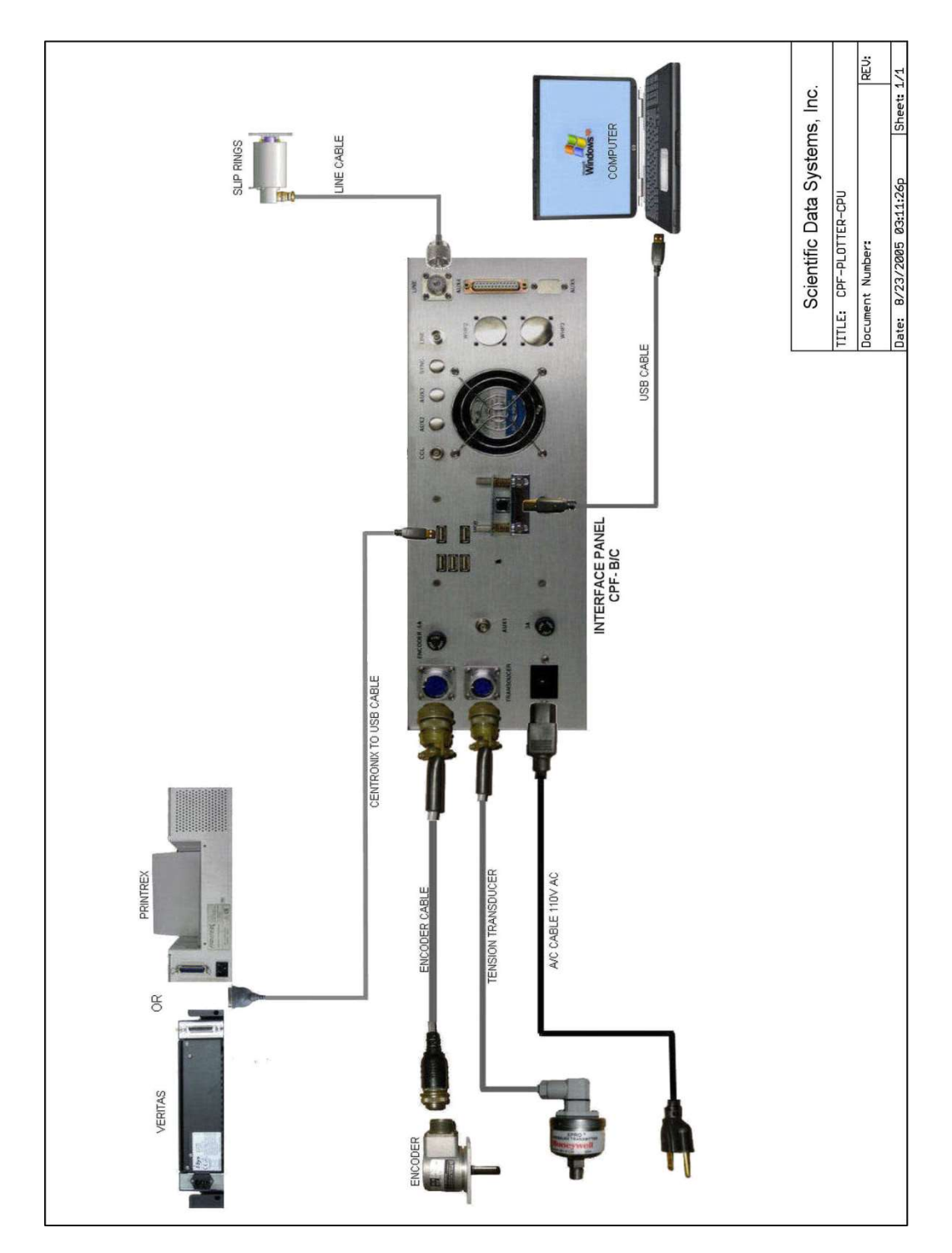

Fig 1.1 CPF-Plotter-CPU

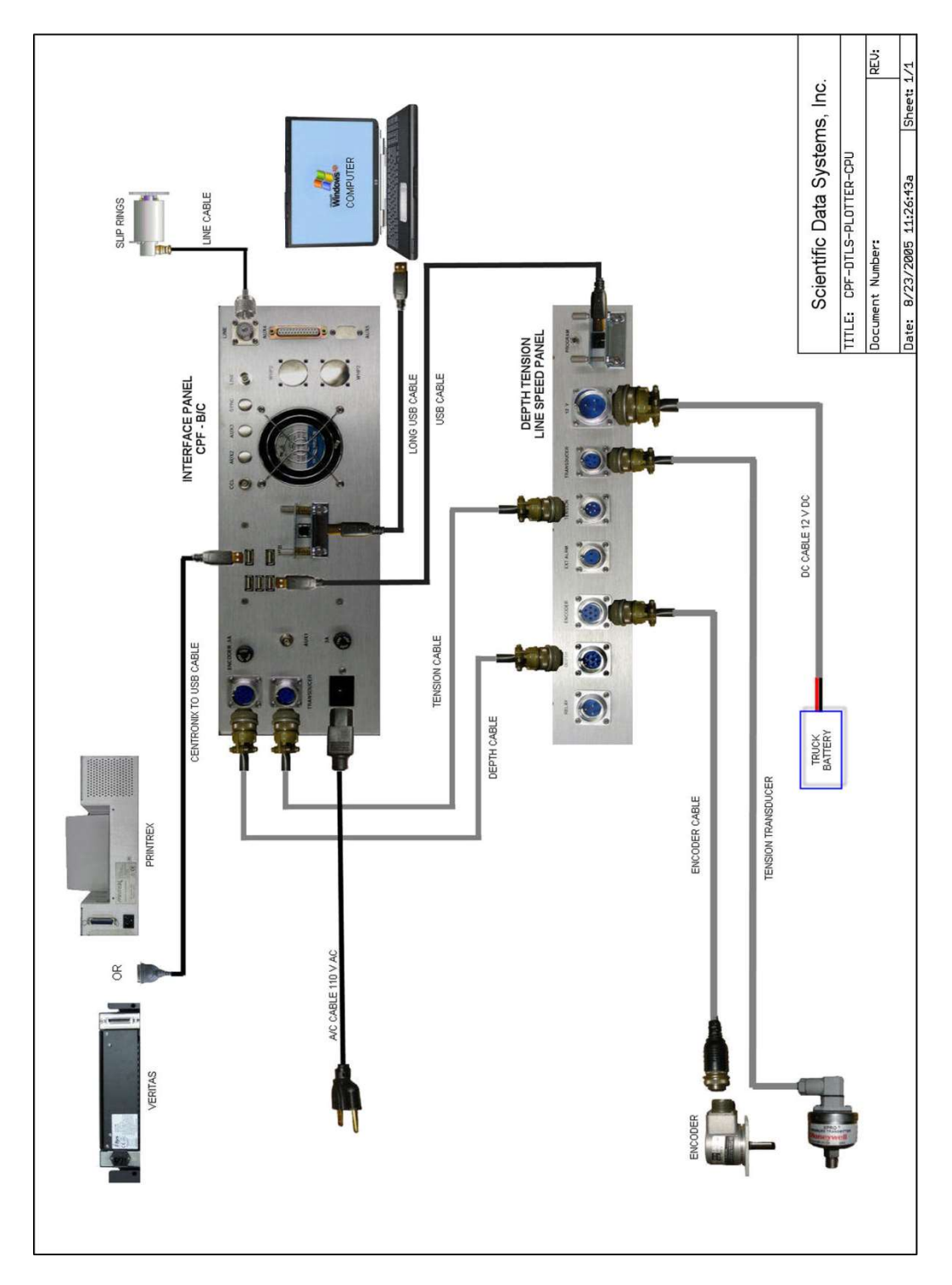

Fig 1.2 CPF-DTLS-Plotter-CPU

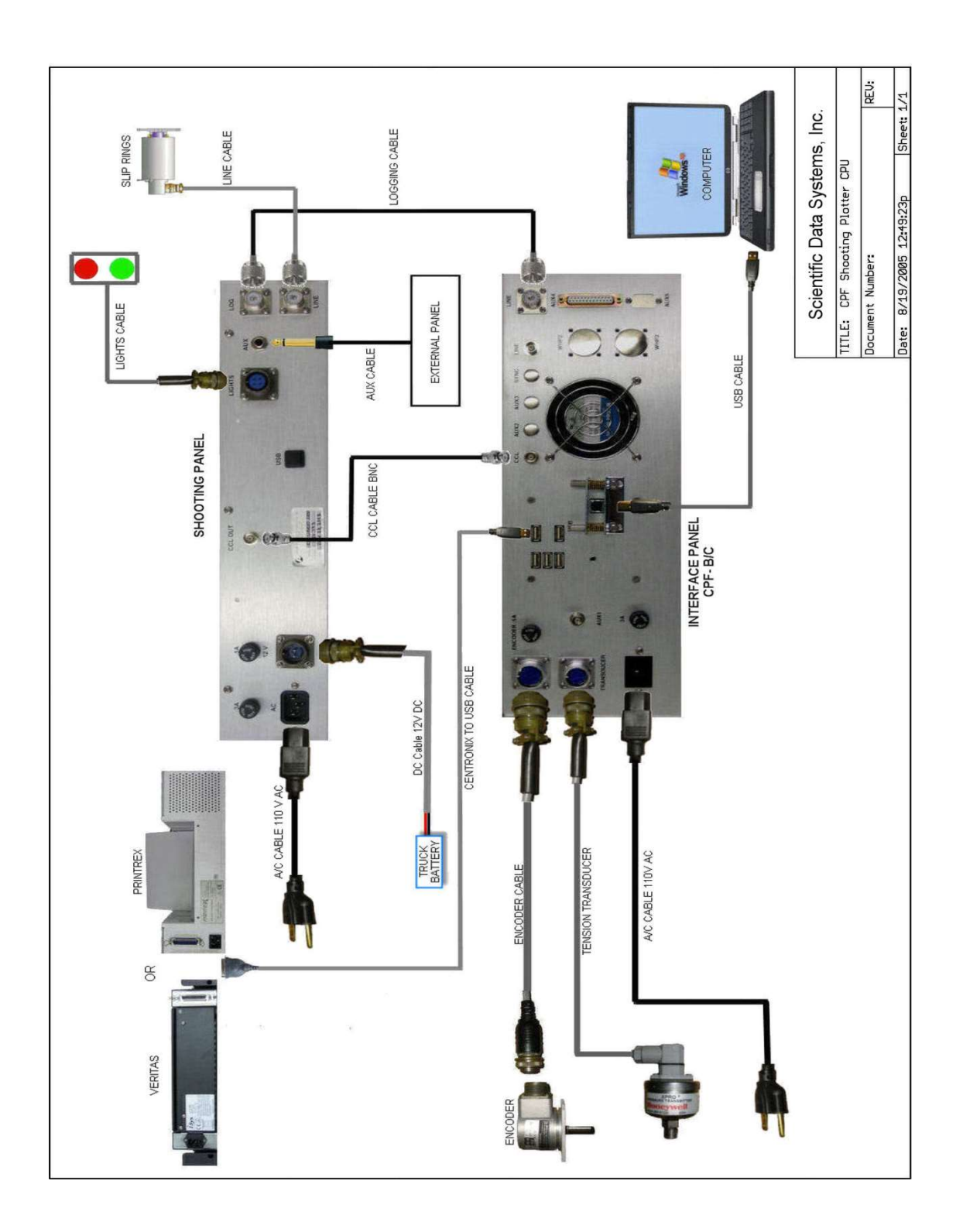

Fig 1.3 CPF-Shooting-Plotter-CPU

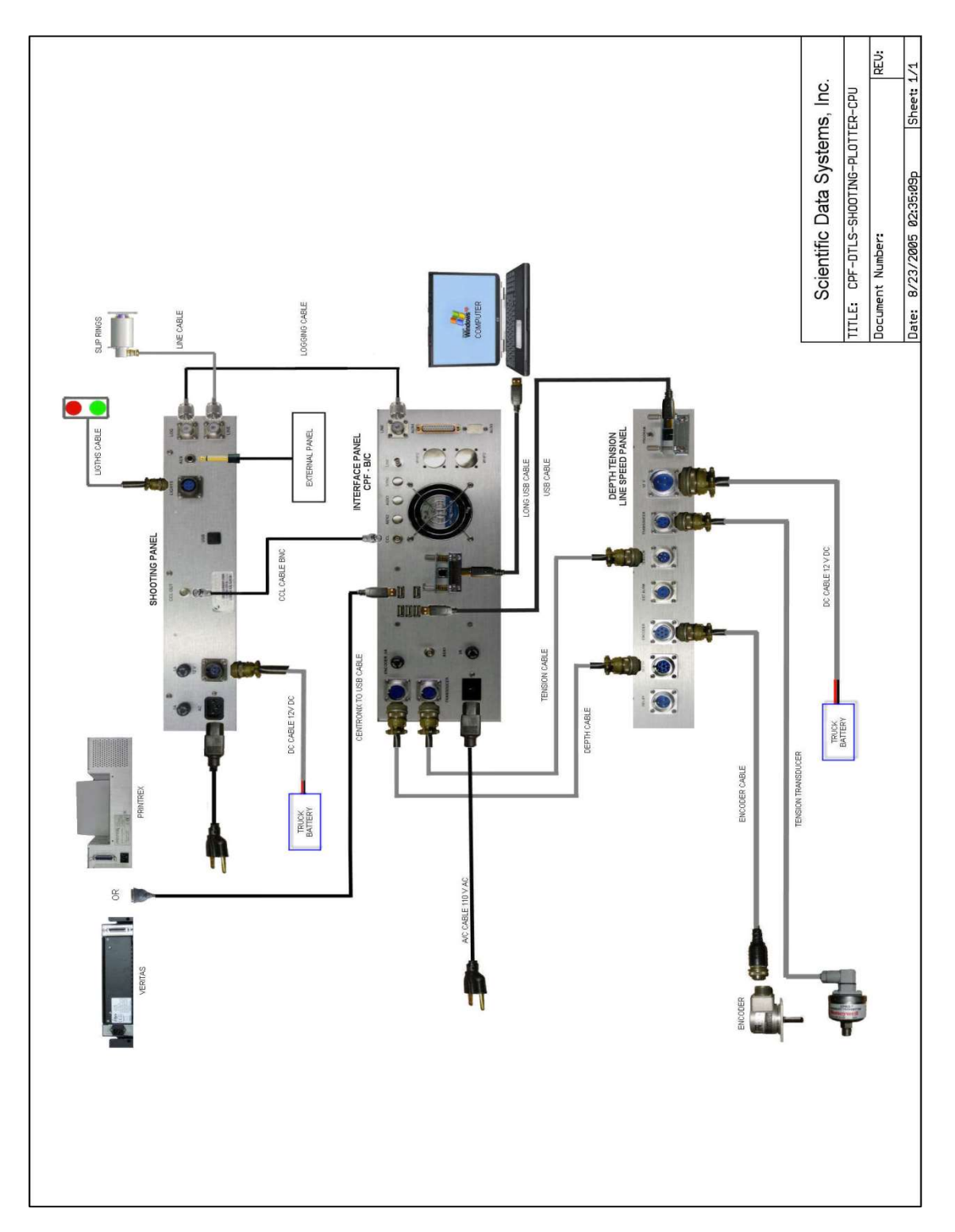

Fig 1.4 CPF-DTLS-Shooting-Plotter-CPU

### 2 TELA Board

### 2.1 TELA R6

The TELA board amplifies the down-link telemetry signals. Signals from DAC0 via MuxB-2 enter at J1-26. IC1B is a buffer with a gain of 2 that feeds a current amplifier made up of IC1C, IC2 and IC1D. IC1D provides the feedback for the amp. D1 and D2 provide protection from signals over + or -15 volts. C1 and C2 provide DC decoupling from the line voltage up to 400vdc. The down link can be viewed at TP1 along with the attenuated up-link. K1 is not present "except in upgrade panels" so there should be a jumper across pins 12 and 14.

### 2.2 TELA R7

The TELA R7 board is similar to the R6 board with the addition IC3 MAX313 analog switch. It is used along with the enable line on J1-11 to enable downloads by bypassing R16 with the low impedance of the switch. When not in use the analog switch is disabled and R16 offers high input impedance to the line so that it does not attenuate signals from other services.

### 2.3 TELAH R5

The TELAH R5 board is functionally similar to the TELA R7 and R8 boards with the addition of transformer coupling and a slow TELA option for low frequency downlinks that bypasses the transformer.

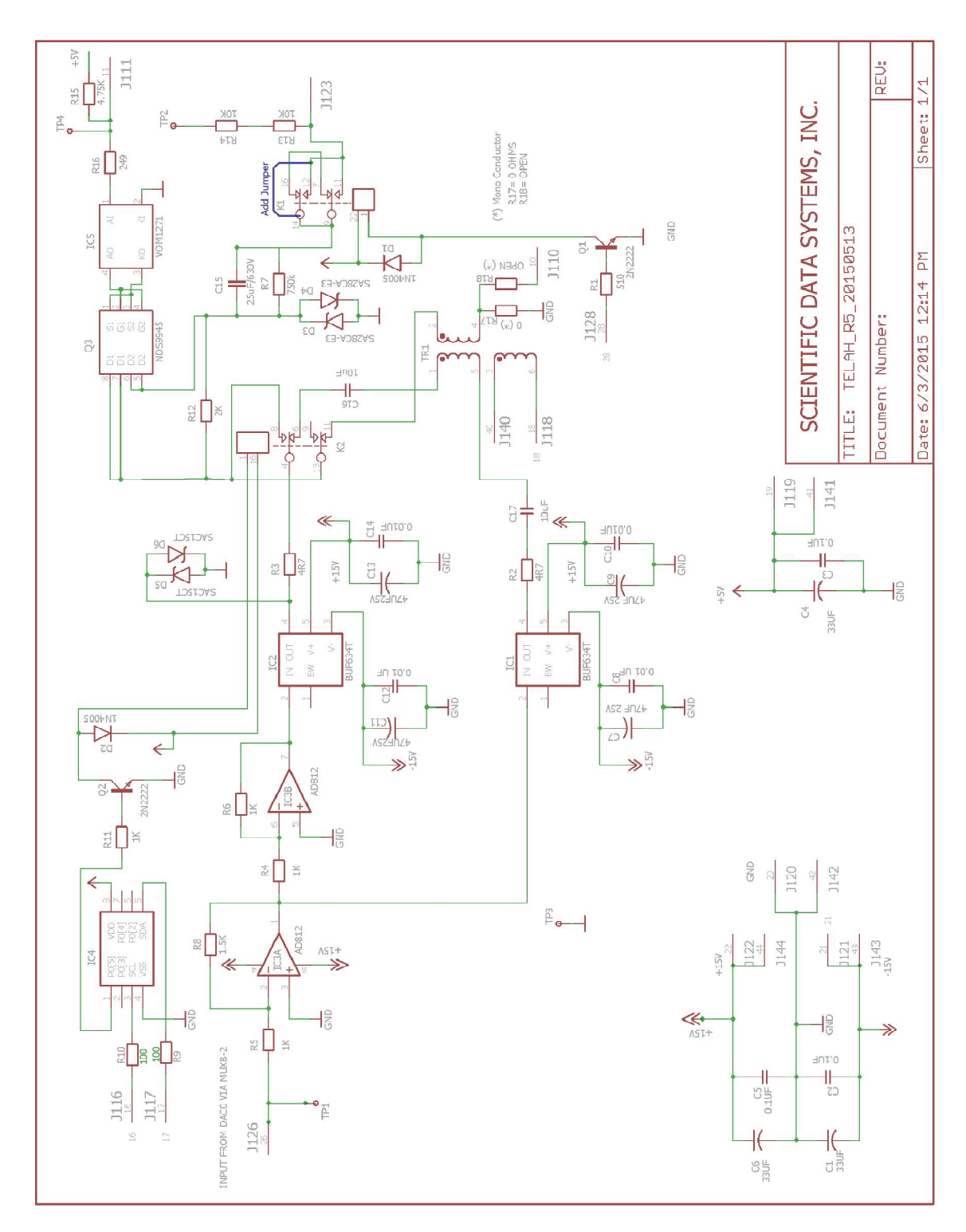

Fig 2.1 Schematic Telah R5

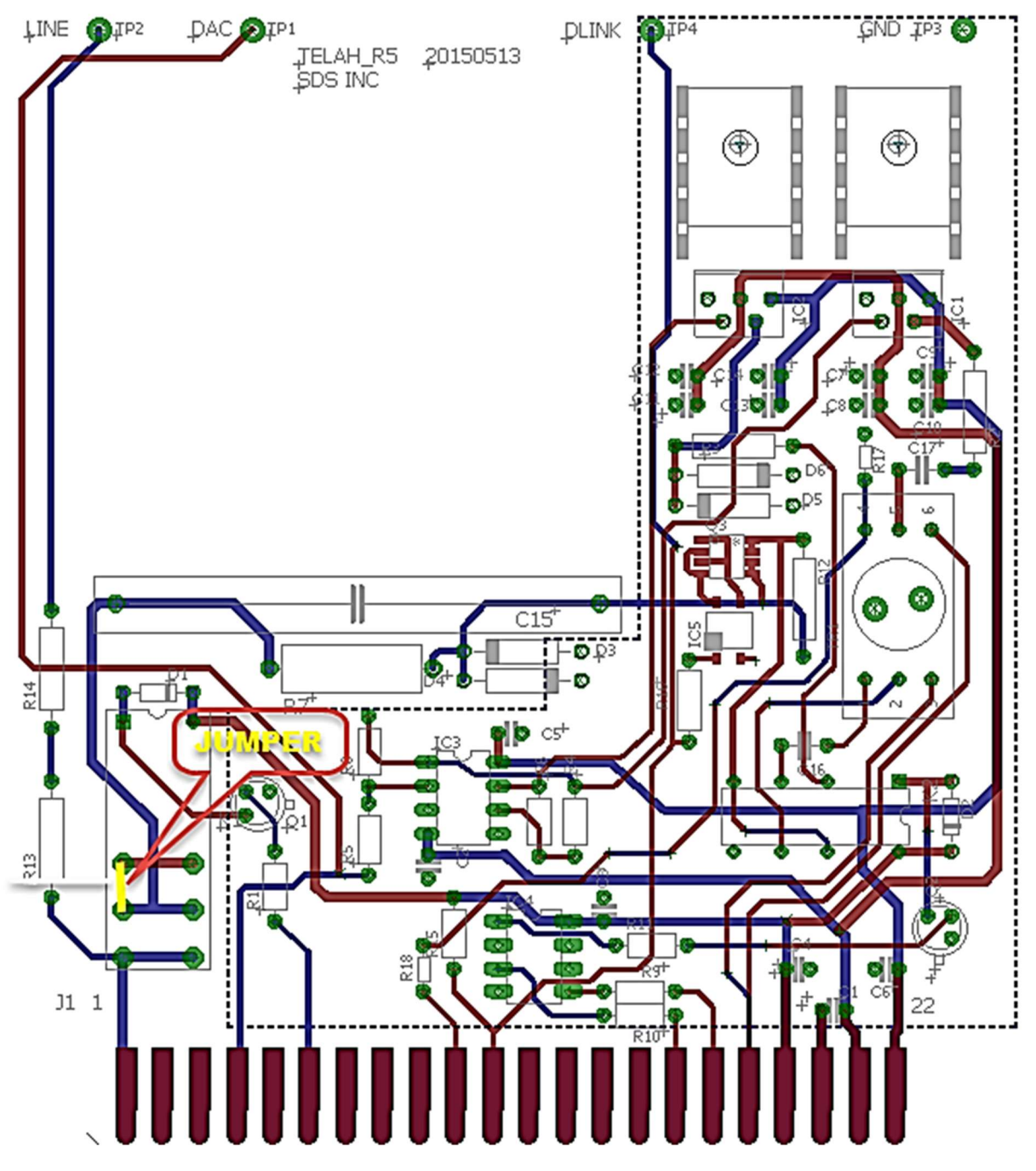

Fig 2.2 Telah R5 board layout

### **3 Pre-Relays Board**

This board controls the flow of tool power and tool signal through the interface panel.

The power relays board connects the line input of the tool interface panel to the rest of the circuitry in the panel. Functions of the card include enabling line, controlling line termination, selecting positive or negative power to be applied to tool, and enabling the down-link capabilities of the TELA card.

### 3.1 Circuit Description

### 3.1.1Line Input

The line input from the rear panel connectors J7 and J12 connect at pin 27 to one of the contacts of relay K2. In the un-energized state, this connects the line to chassis ground through pin 28. When a high signal level is applied to pin 8 from the PSXD board, K2 is energized and the line connects to pin 26. The second contact of K2, which is connected to +5V connects to pin 24 to supply power to the line enable indicator on the interface front panel.

The line connection at pin 28 connects to the Free Point board pin 12. Unless a free point service is to be run, a relay on the Free Point board connects the line to pin 10 of the Free Point board which returns to the PRELAYS board at pin 30.

From this point, the line is connected to the PSXD board to measure the tool voltage and to the ANASW board to do pre-filtering and conditioning of signals.

The line is also connected from pin 30 to relay K3 at pin 35. When this relay is energized, it connects to pin 34 and allows the downlink telemetry from the TELA board to be driven onto the line.

Relay K4 is used to control the line termination resistance. When K4 is not energized, the tool power passes through both R1 and R2. When K4 becomes energized, pin 30 connects to pin 31, shorting around resistor R2.

Resistor R1 connects to relay K1 at pin 5. Depending upon the state in which the relay is energized, either the positive or the negative side of the tool power supply is connected to R1. The other side of the supply connects through the second contact to pin 1, which goes to the PSXD board and passes through a .1 ohm resistor to chassis ground to measure the amount of current being supplied from the tool power supply.

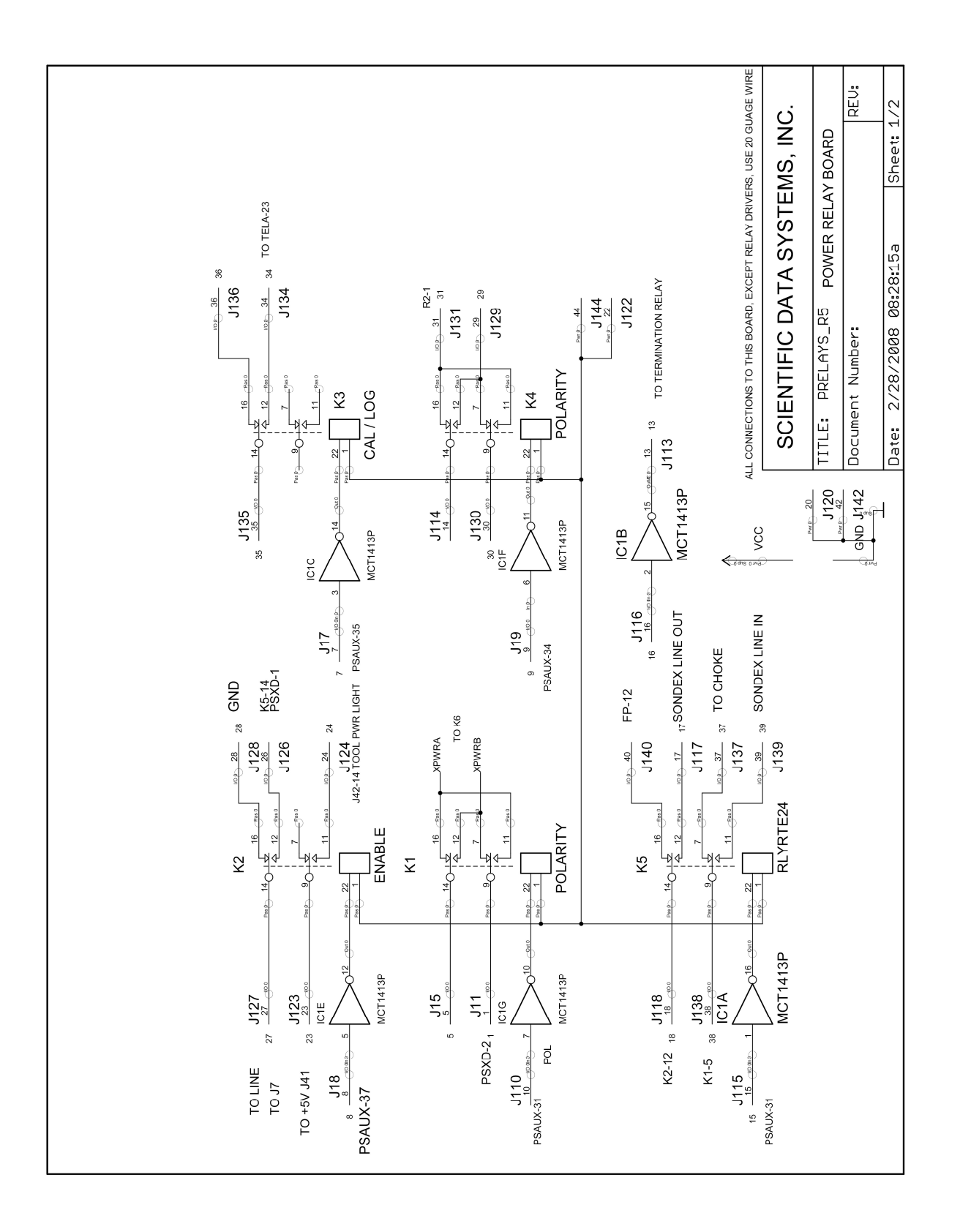

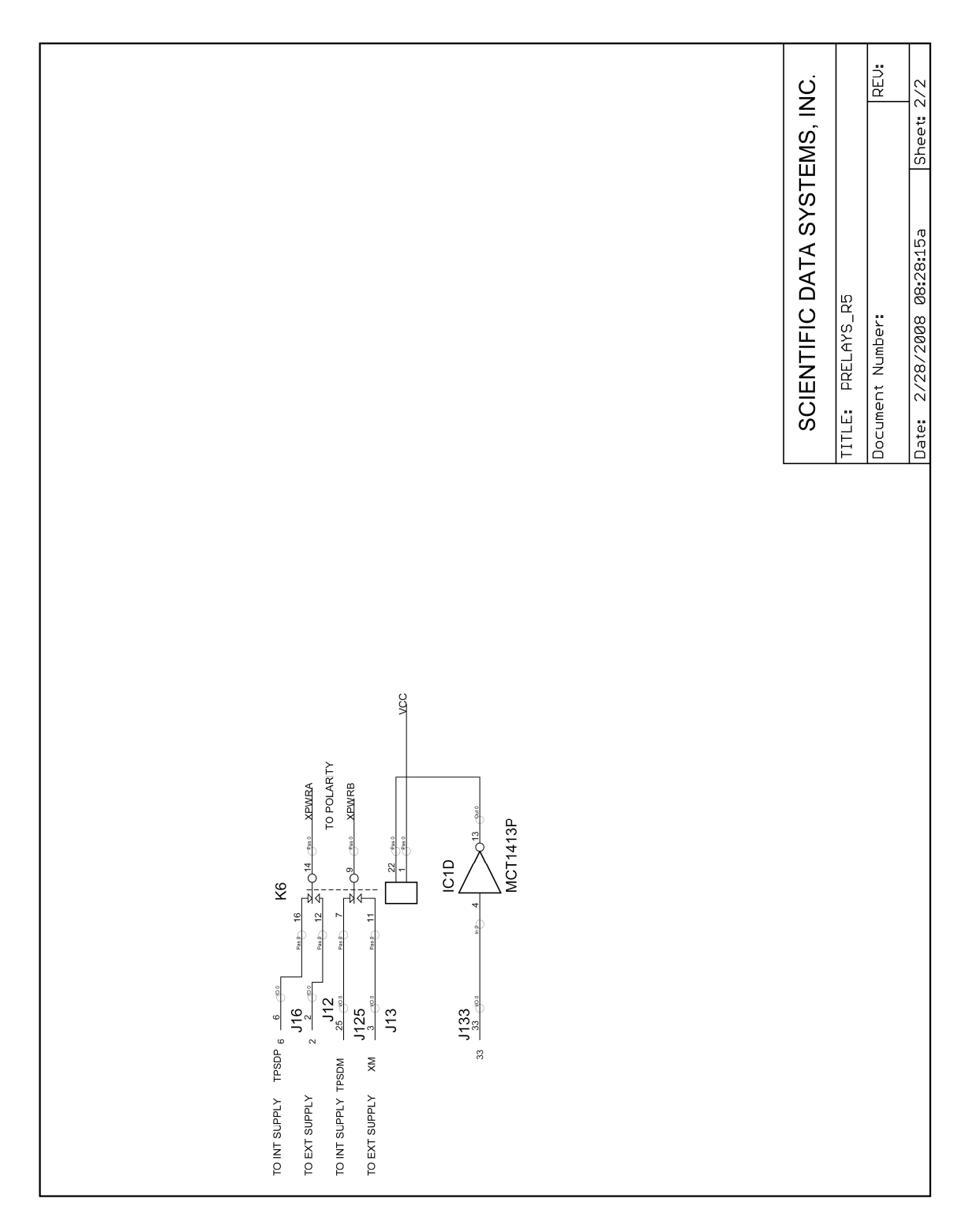

Fig 3.1 schematic Prerelays R5

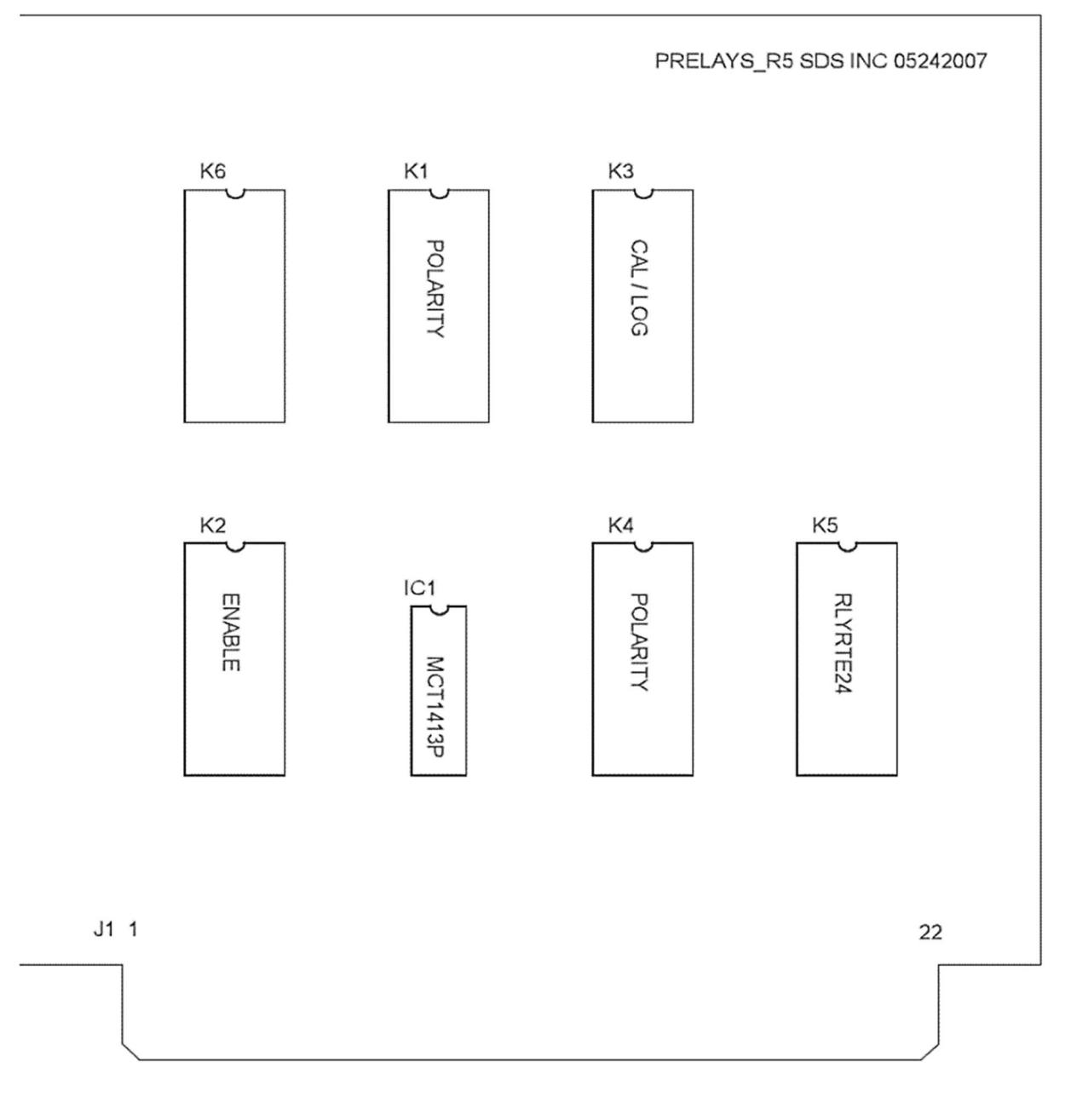

Fig 3.2 Pre-Relay R5 board layout

### 4 Applied Free point Board

This board drives a sine wave down the logging cable to an Applied Electronics or SIE style Free point tool. The response of the tool attenuates the signal. The amplitude of the attenuated signal has a bias applied to it to set a zero reference point. The change in the amount of attenuation is then measured to create an output.

Since the drive of the board must be directly connected to line without the effects of line termination or power supply load, the panel passes the line through a relay on this board to the rest of the panel circuitry or when engaged, connects the electronics on the board directly to the line connection.

Note that the board must be in the interface panel and the K1 relay must not be engaged for the line to connect to the rest of the panel circuitry.

The board also contains circuitry to "Set the tool" through isolated AC input, bridge rectifier and filter that creates a DC voltage. This voltage can then be applied to the line through a second relay.

### 4.1 Circuit Description

### 4.1.1 Line Input

The line connection to the panel passes through the line enable relay on the pre-relays board when the line is enabled and connects to J1-12. If K1 is not energized, the line passes through K1 to J1-10, which connects to the tool power supply, line termination resistors, and the ANASW board. When the K1 relay is energized the line connects to the K2 relay which connects either to the signal driver or the DC power supply to set the tool.

### 4.1.2 Line Driver and signal measurement

Buffer U6A receives a signal from the DSP with amplitude and frequency set in the DSP script. IC2 and U6B form a current driver that drives the signal though R23 onto the line. D3 and D4 protect the circuitry

from voltages inadvertently placed on the line. Amplifier U3A rectifies the signal at TP3, which is then filtered and amplified by U3B and is present at TP4.

Buffer U6C receives a DC level from the DSP, which is controlled by the zero scroll bar via software. The wiper of P1 can be adjusted from the negative rail voltage to the positive rail voltage. U2A sums these voltages together with the rectified and filtered signal at TP4. This signal is then passed through a final stage of filtering and amplification in U2C and U2D.

### 4.1.3 Adjustments

With a Free point tool on line in a relaxed state and the software zero scroll bars set to mid – range, P1 is adjusted for a 0.0 VDC level at TP5.

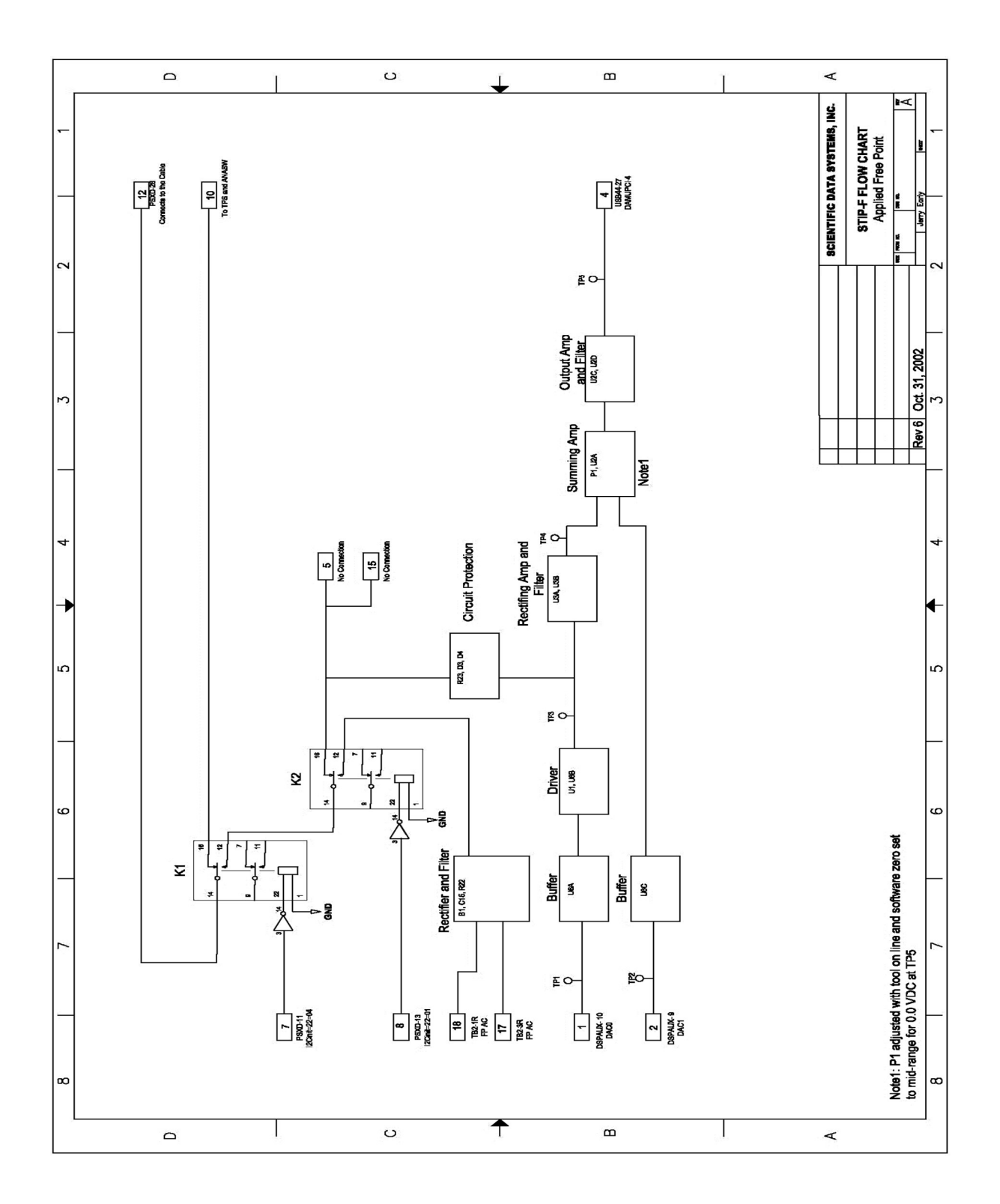

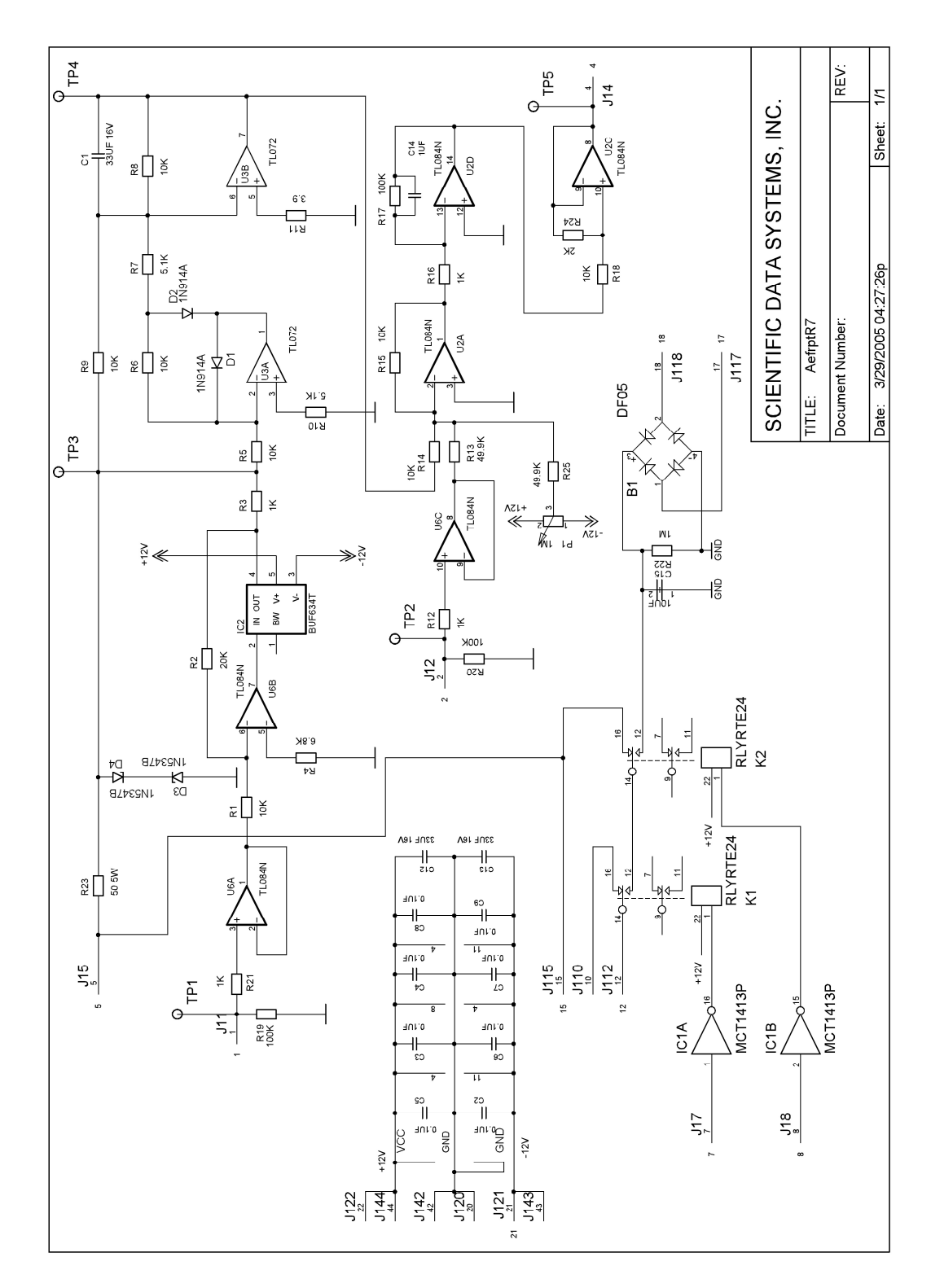

Fig 4.1 Schematic Applied Free point R7

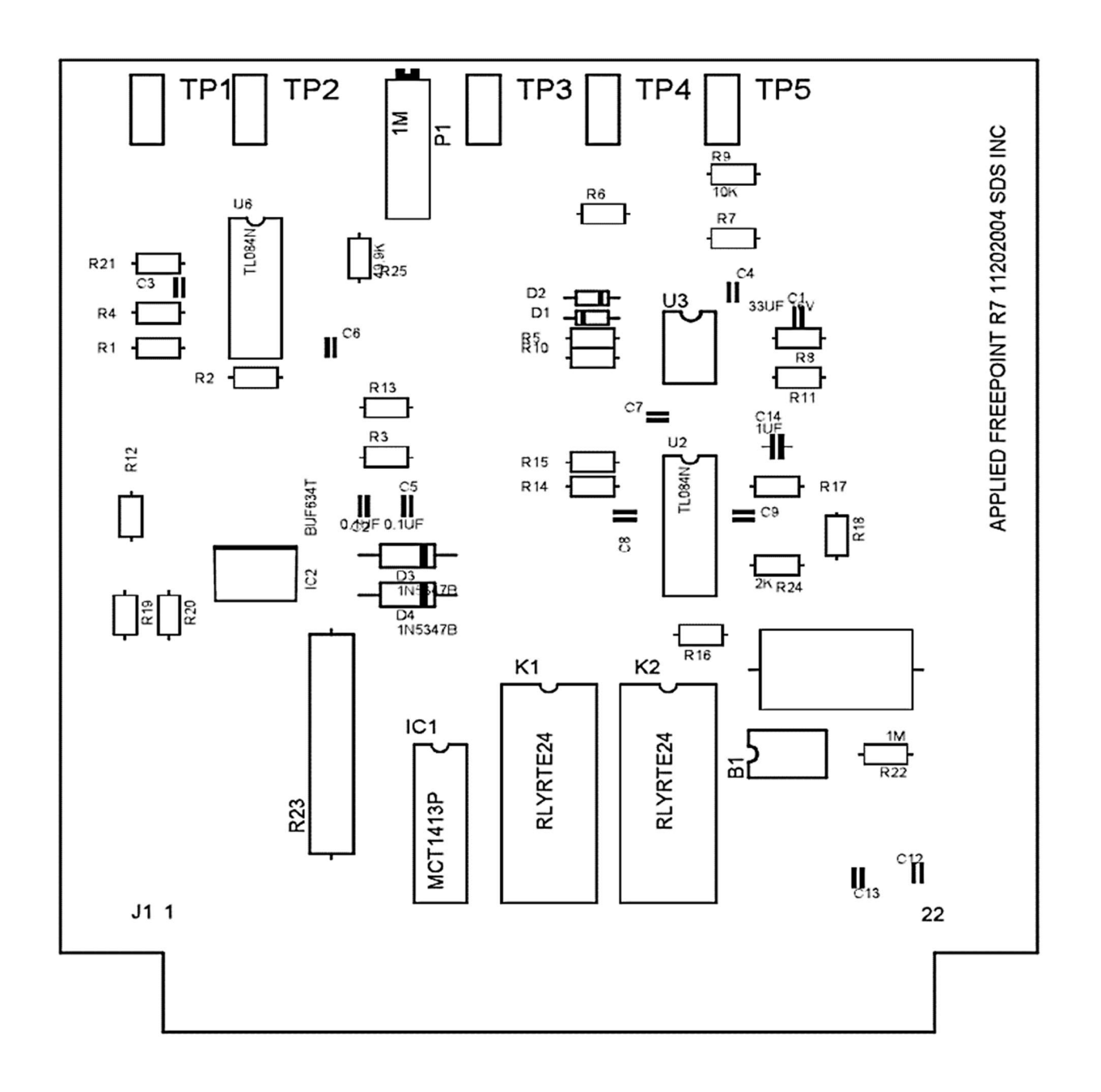

Fig 4.2 Applied Free point R7 board layout
# 5 Power Supply Auxiliary Board

This card receives I2C signals from the USB44 board that control the outputs of the two octal bus drivers. The outputs of these drivers are used as control bits to engage various relays and switches throughout the panel. The I2C signals also control the output of IC3, which supplies software control for the tool power supply.

The card also contains the tool current sense amplifier and the line voltage divider. The outputs from these drive the front panel meters and are also routed to the DAC circuitry on the USB44 board.

There is additional circuitry to control the polarity and the source of control to the tool power supply.

#### 5.1 Circuit Description PSAUX R2

#### 5.1.1 TPS Output and Polarity Control

The I2C Clock and Data signals from the USB44 card are connected to IC5 and IC6 and drivers IC2 and IC7. Most of these signals are connected to edge connector and used to control various relays and switches throughout the panel.

Gates IC1A, IC1B, and IC1C control the tool power supply polarity switching via the tool polarity relay on the PRELAYS board via J1-31.

When the front panel switch is in the POS position, pins 1 and 4 of IC1 are grounded. Pin 8 of IC1 will be set low. With the switch in the NEG position pin 1 of IC1 is pulled high by R13. Pin 8 of IC1 will be set high. With the front panel switch in the center (NC) position, pin 1 of IC1 is held low by R10. Pin 4 of IC1 is held high by R12 and the signal on pin 5 now controls the output state of pin 8. Pin 5 of IC1B is connected to the polarity control bit of bus driver IC2. Additionally with pin 4 pulled high, U6A will take the control voltage from the output of the DAC IC3 and its related amplifiers rather than the front panel voltage control potentiometers. U6B is controlled by the output of IC1C and selects which front panel potentiometer is in control of the power supply when in manual mode.

I2C data is fed into Digital to Analog converter IC3, whose output is amplified through IC4A and IC4B to produce the software voltage control. P6 is used to adjust the signal to 0.0 volts when the software control is set to 0%. P5 is adjusted to 8.0 volts when the software control is set to 100%.

#### 5.1.1 Panel Voltage and Current Measurement

The instrumentation amplifier, U1, amplifies the voltage across R5, the current sense resistor. The output of U2C drives the digital panel meter while the filtered output of U2B is sent to the USB44 ADC input channels.

The line voltage is divided by a factor of 100 by the resistor network consisting of P2, R8, and R9. The output of U2A drive the voltage panel meter while the filtered output of U2D is sent to the ADC on the USB44 board.

#### 5.1.2 Adjustments and Jumpers

Software Tool Power Control

With the front panel switch in the center position, and software control set to 0%, P6 is adjusted for 0.0 VDC at TP1. With software control set to 100%, P5 is adjusted for 8.0 VDC at TP1.

#### 5.1.3 Voltage and Current Measurement

P3 is used to adjust the panel voltage meter with no voltage output. P2 is used to adjust the ratio of the potential divider to give the correct voltage meter reading.

The potentiometer P4 is used to zero the panel current meter with zero current flowing. The potentiometer P1 is used to adjust the panel meter to a known current value.

### **5.2 PSDXDR7 BOARD**

#### 5.2.1New Features

- 1 Positive Current Regulator range: 0- +400mA
- 2 Negative Current Regulator range: 0- -400mA
- 3 Positive Current Trip range: 0- +450mA
- 4 Negative Current Trip range: 0- -450mA
- 5 Positive Voltage Trip range: 0- +400Vdc
- 6 Negative Voltage Trip range: 0 -400Vdc
- 7 TVOLT Calibration Gain and Offset save in the board (EEPROM)
- 8 TCURR Calibration Gain and Offset save in the board (EEPROM)
- 9 Compatible with Old software and old CPF panels
- 10 To Enable Line in MANUAL mode the Adjustment control knob must first be rotated fully counter clock wise.
- 11 To Enable Line in AUTO mode the Slider bar must be in 0Vdc.
- 12 Allow Instant Voltage check box to bypass the features (10-11-12-13).

#### 5.2.2 General Description

This board receives I2C signals from the USB44, which control the following: Pre-Relay bus board, set zero Voltage, set zero Current, Span Voltage, Span Current, TPS voltage control, set polarity, Line enable, Set voltage, Set Current, Maximum Voltage, Maximum Current, sense Output Voltage, and, sense Output Current.

The IC7 (AD623) senses the current by measuring the voltage across the R5  $0.1\Omega$  resistor. The gain of the AD623 is resistor programmed by network R7, R2, and IC8 applies a gain of 10. The Diodes D1, D4, D5, and D6 are high conductance ultra-fast diodes to protect IC7. The output of IC11D drives the digital panel meter while the filtered output of IC11B is sent to the USB44 ADC input channels.

IC11, and IC6 are rail-to-rail high performance op-amps with a high CMRR, which makes them unique among rail-to-rail input amplifiers. Full wave rectification is provided by the circuit IC11A, and D2 for current, the IC11B is a buffer to connect to IC4.

IC1 and IC8 are DS1867 Dual Digital Potentiometers 10K with EEPROM. The DS1867 consists of two digitally controlled potentiometers having 256-position wiper settings. Communication and control of the device are accomplished over a 3-wire serial port SPI bus controlled by IC4, which allows reads and writes of the wiper position. Both potentiometers can be stacked for increased total resistance with the same resolution. One potentiometer set the Zero Voltage and the other set the Zero current.

IC4 PIN\_84 (POL) controls the tool power supply polarity switching via the tool polarity relay on the PRELAYS board via J1-31.

When the front panel switch is in the POS position, PIN\_93 IC4 is grounded. PIN\_93 of IC4 will be set low. With the switch in the NEG position PIN\_93 IC4 is pulled high.

With the front panel switch in the center (NC) position, PIN\_94 IC4 is held low by R19.

The line voltage is divided by a factor of 100 by the resistor network consisting of R21, R28, R32, R33, and IC8. The output of IC6D drive the voltage panel meter while the filtered output of IC6B is sent to the ADC on the USB44 board.

Full wave rectification is provided by the circuit IC6A, and D3 for Voltage, the IC6B is a buffer to connect to IC4.

IC1 is used to adjust the panel voltage meter with no voltage output. IC8 is used to adjust the ratio of the potential divider to give the correct voltage meter reading.

The potentiometer IC1 is used to zero the panel current meter with zero current flowing. The potentiometer IC8 is used to adjust the panel meter to a known current value.

IC4 save TVOLT Calibration Gain and Offset save in (EEPROM1), TCURR Calibration Gain and Offset save in (EEPROM2), maintains the position of the wipers (IC1, and IC8) in the absence of power. This feature is provided through the use of EEPROM in IC4.

IC4 set the Positive and Negative Voltage Trip V\_REF value over R1. Set the Positive and Negative Current Trip I\_REF value over R11.

Software Tool Power Control With the front panel switch in the center position, and software control set to 0VDC, IC1\_W1 is adjusted for 0.0 VDC at TP3. With software control set to 500 VDC, IC8\_W1 is adjusted for 8.0 VDC at TP3.

The IC4 Check-sum is **295B** 

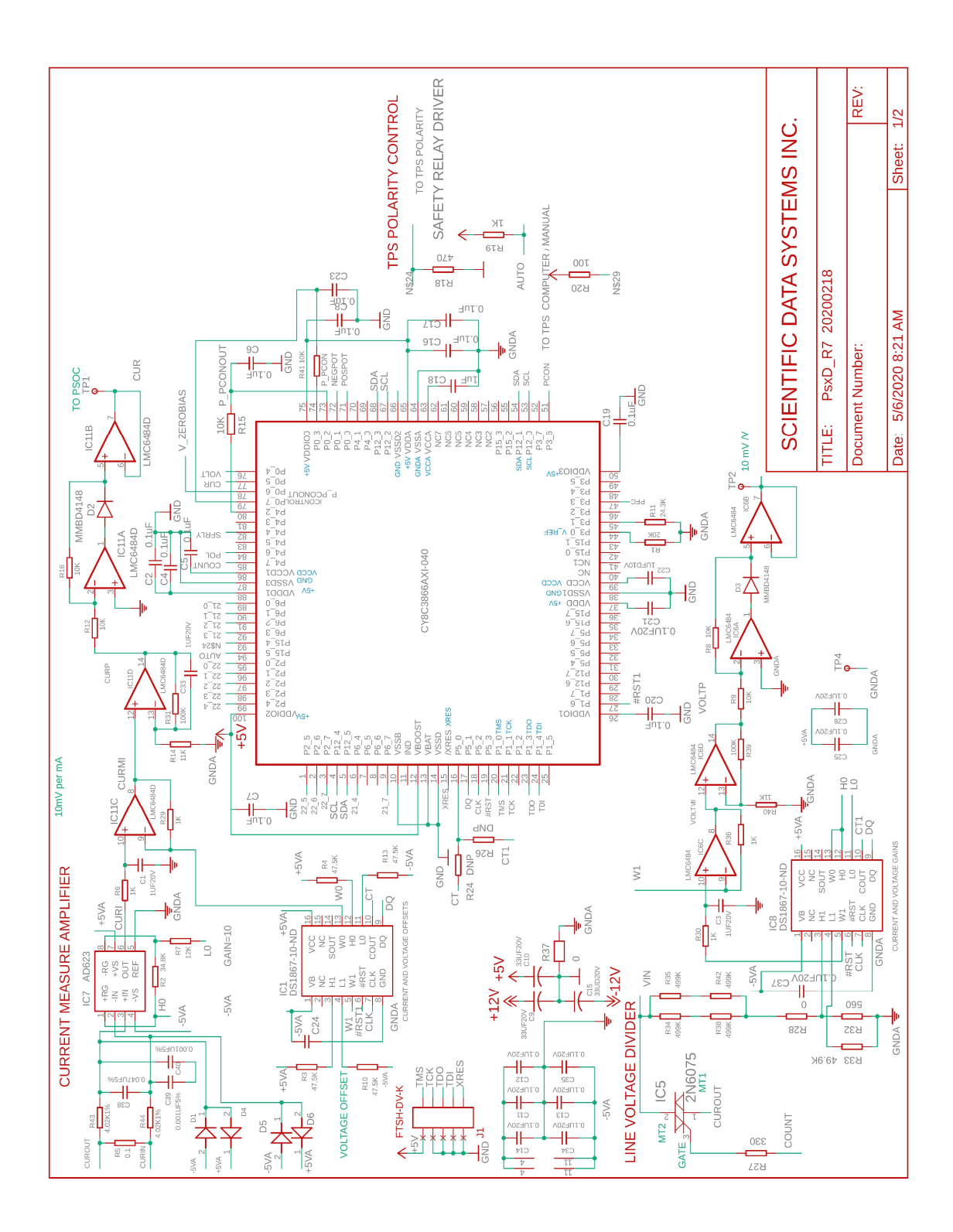

Fig 5.1 Schematic PSDXD R7

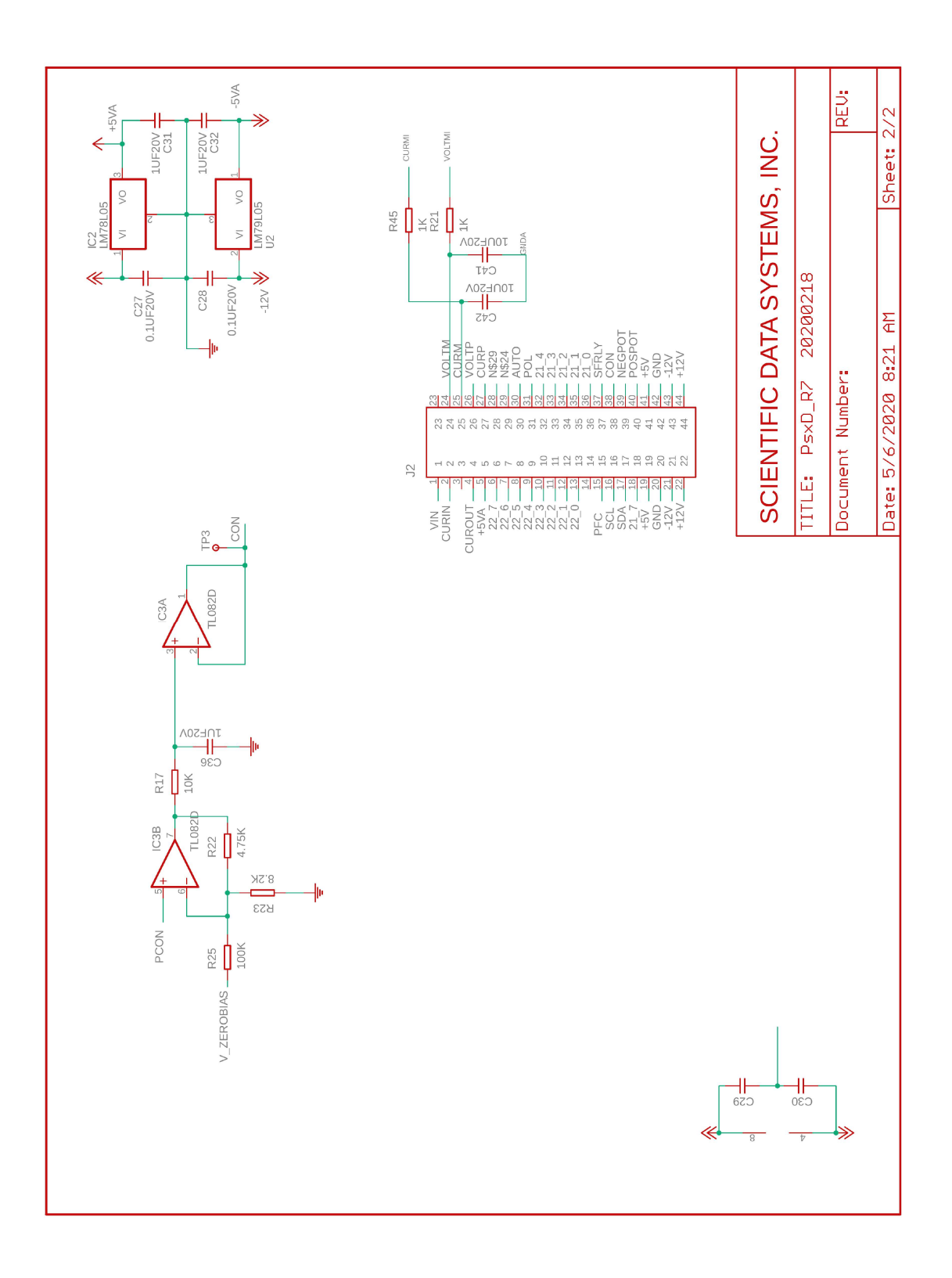

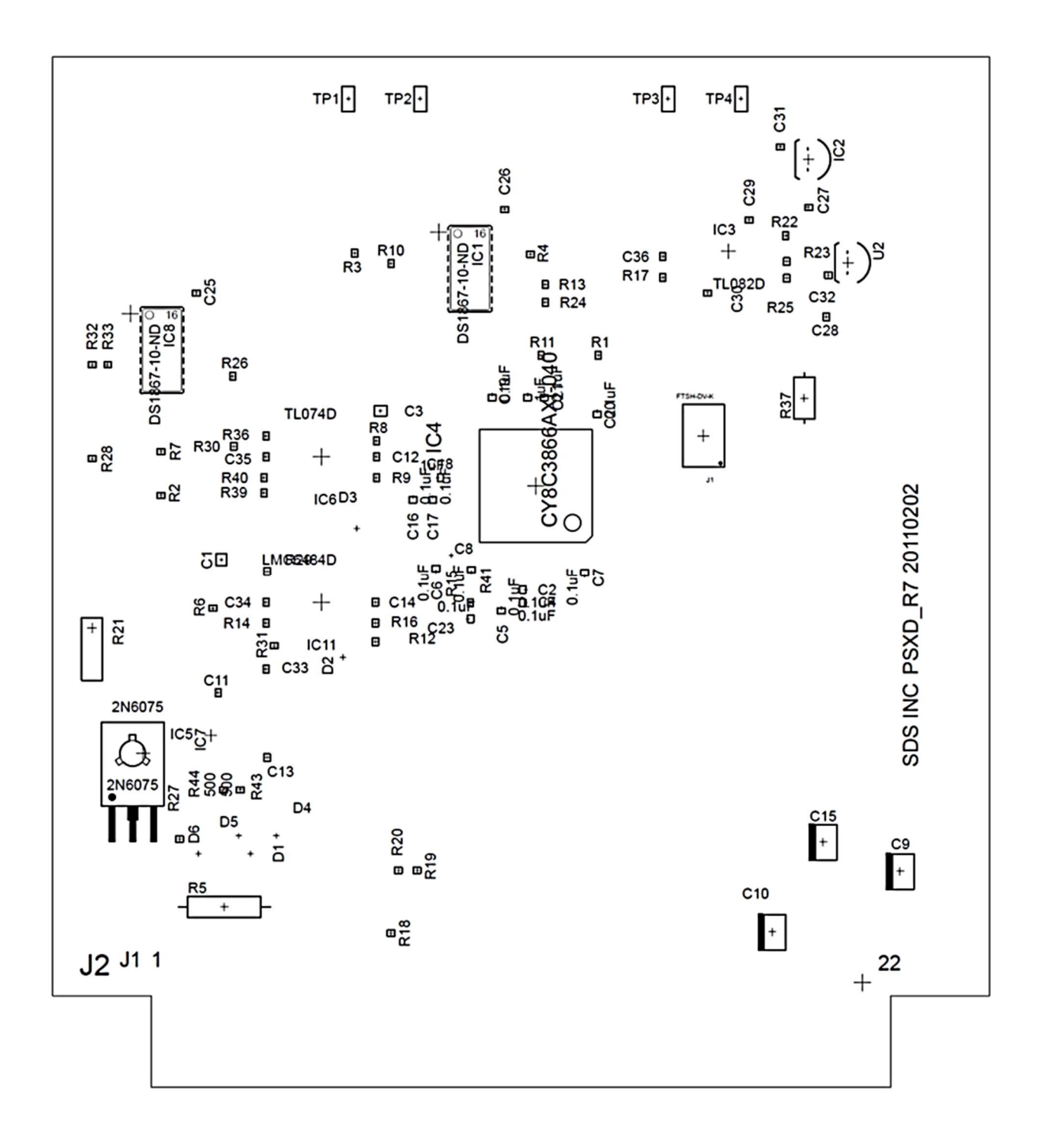

Fig 5.2 PSXD R7 board layout

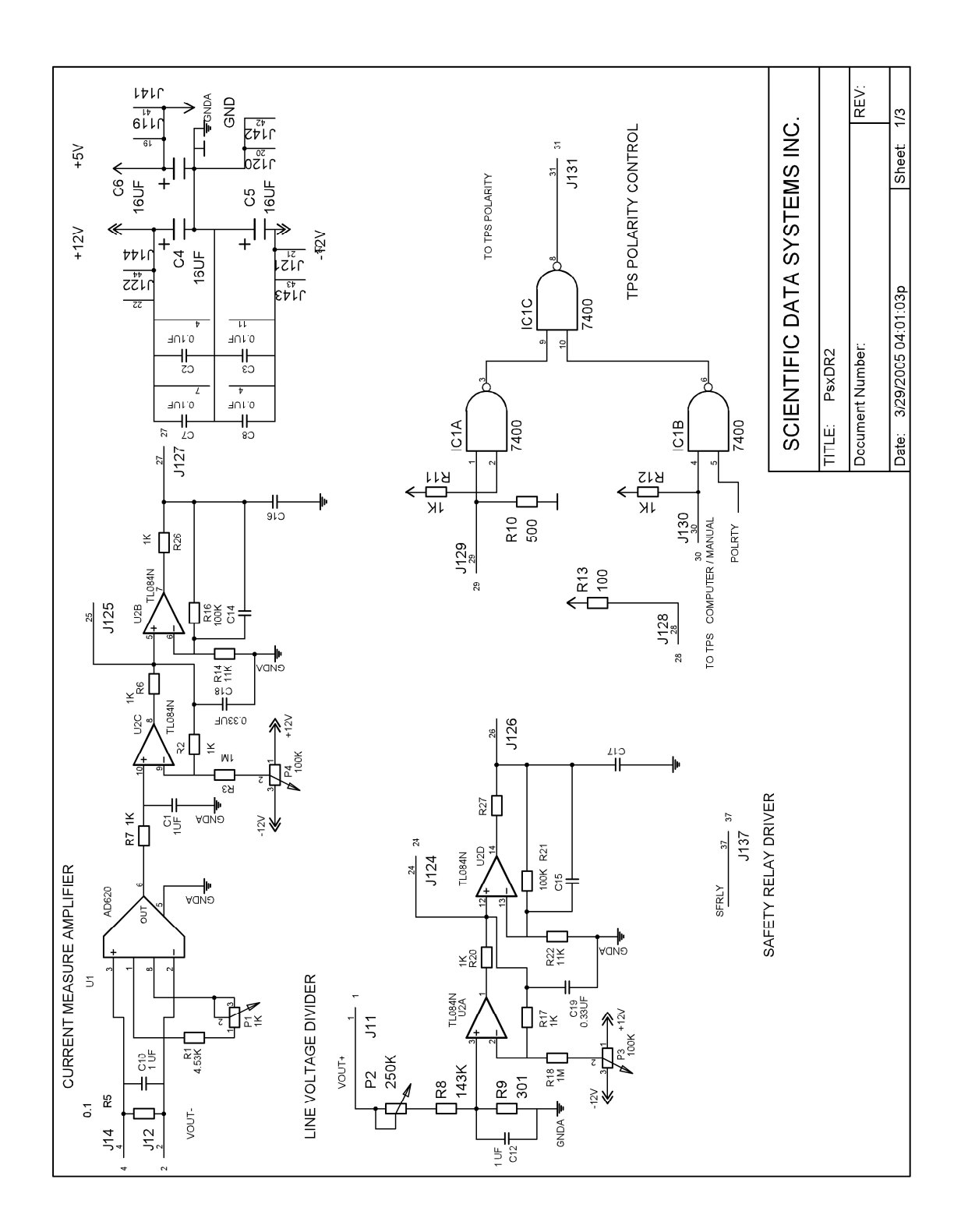

Fig 5.3 Schematic PSDXD R2

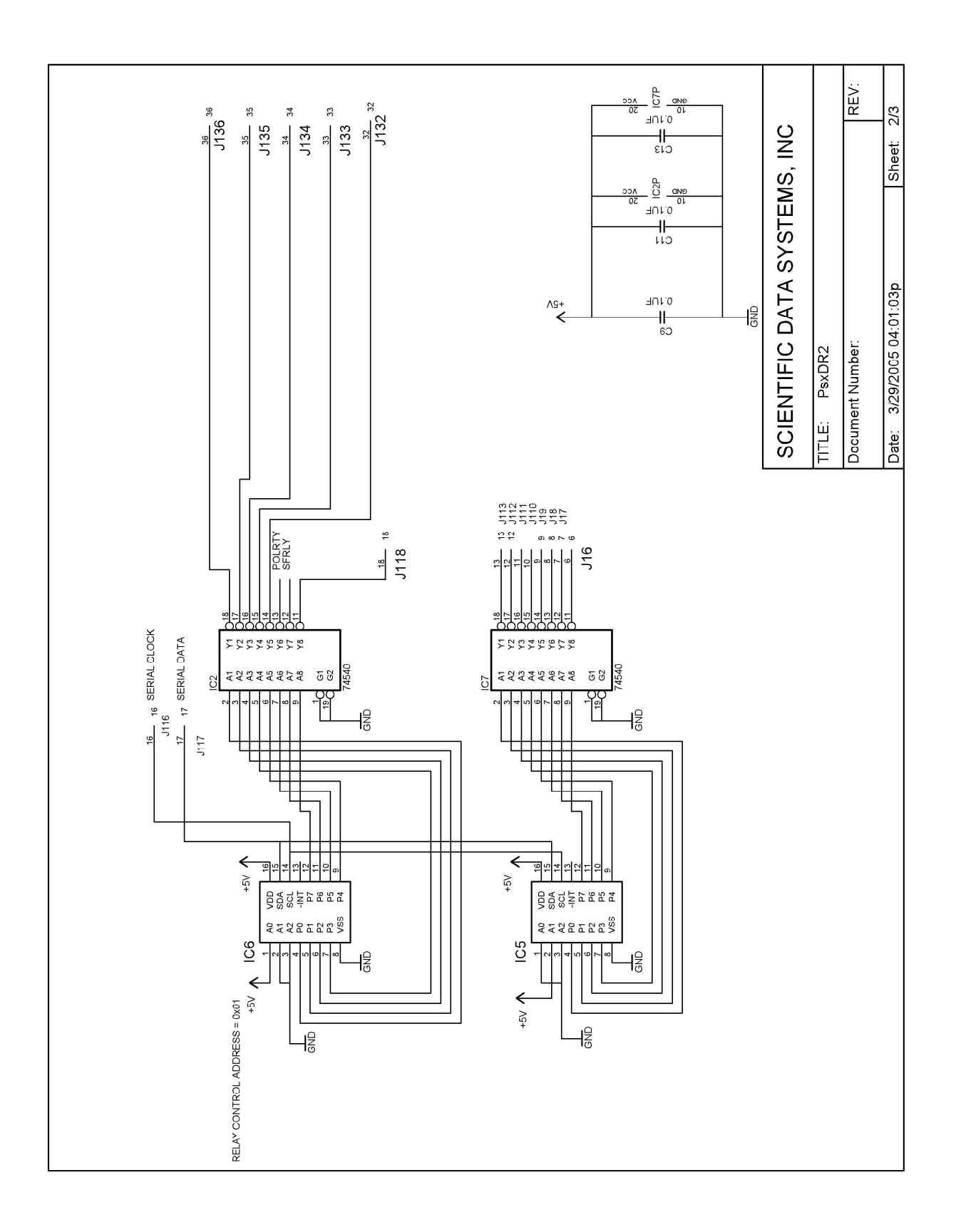

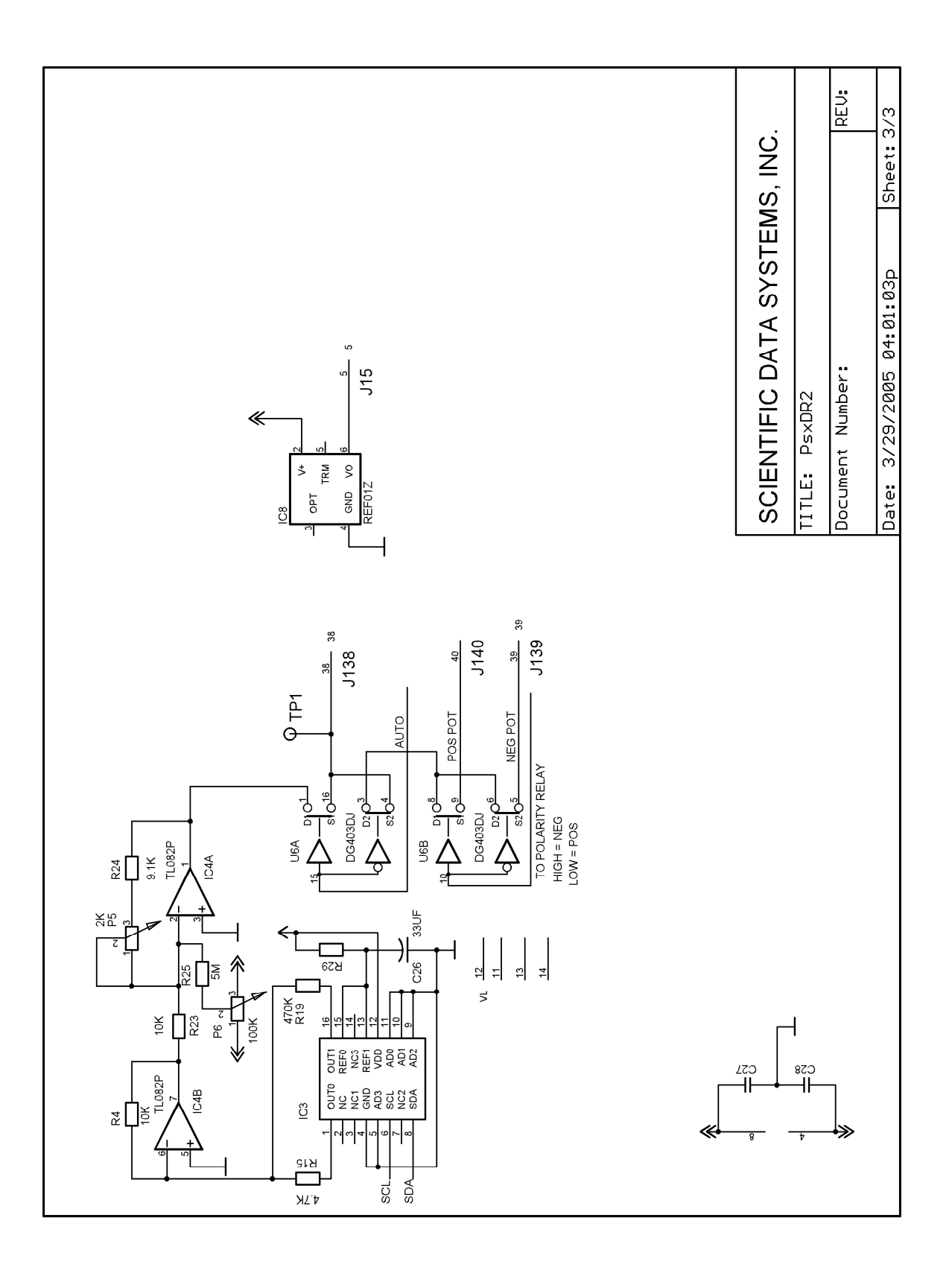

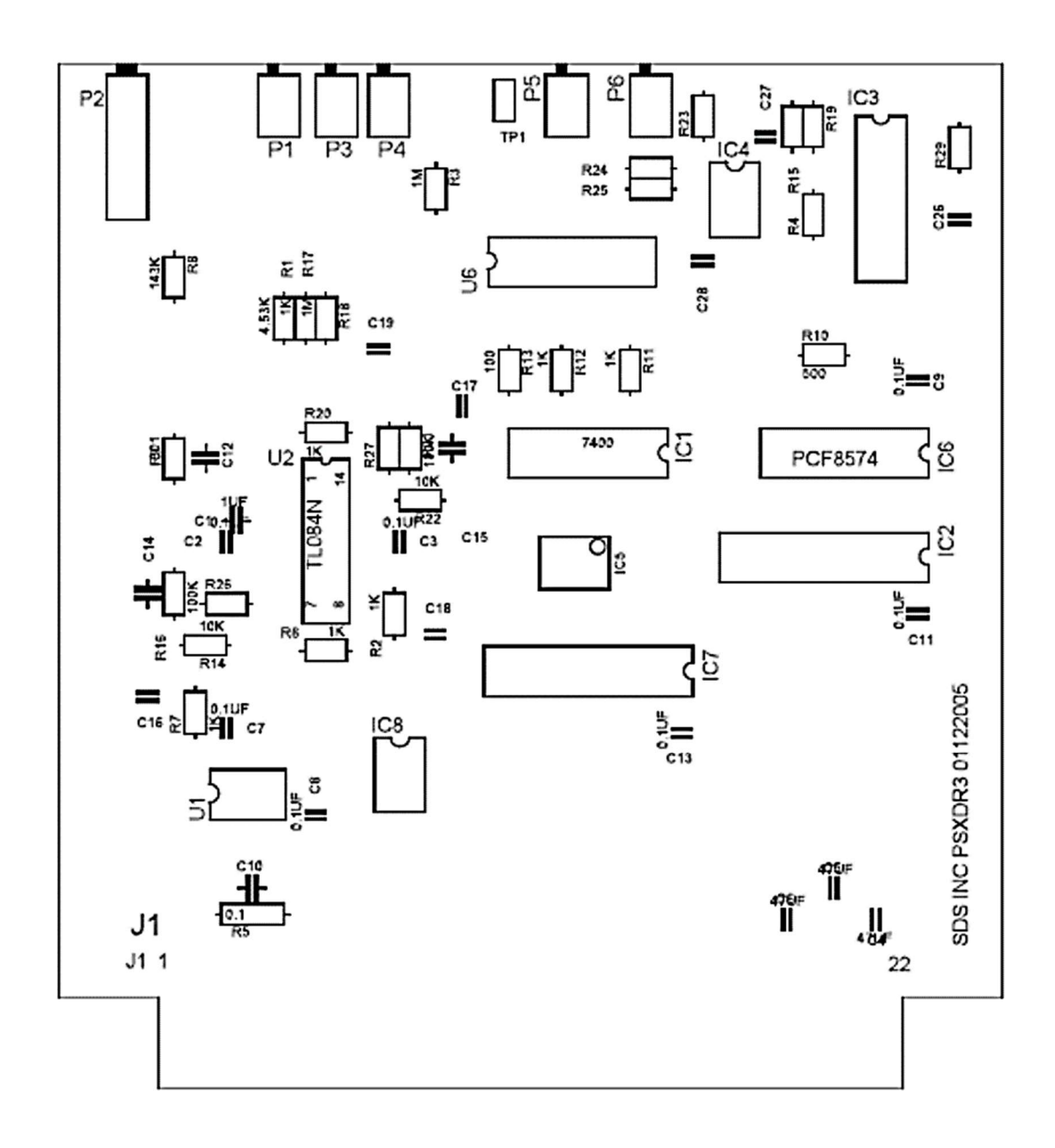

Fig 5.4 PSXD R2 board layout

### 6 Tool Power Supply and ACSW3

The tool power supply consists of a regulator board (TpsDR9.1), four pass transistors, two transformers, and the front panel controls to set positive and negative voltage levels and switch output polarity. If the front panel switch is in the AUTO position then the polarity and voltage may be set under software control. A small DC to DC converter powers the regulator, allowing it to float on the tool voltage. The main power comes from a 1:2 step up isolation transformer. The two transformers, together with the rectifier and smoothing capacitor are mounted on the rear chassis.

#### 6.1 Circuit Description TPSD

Reference voltage from the PSAUX board enters the power supply at J5-2, it is a 0 to 8 volt input that is buffered and isolated by U3 a opto isolated OP amp. The output side of the amp is powered by PS1 the DC to DC converter. P1 is used to set the output of the power supply to 100volts dc no load with a 2.00v ref. The output of the power supply is fed into a voltage divider R13 and compared to the reference voltage at U4 pin 3 to produce a regulated output. U4 pin 6 feeds the gate of the power FET thru R1 to regulate the output. Power supply current flows thru R2 and R9 to produce an output voltage which when it reaches about .7 volts at the base of Q1 it will limit the current. This voltage is also compared to the .80 volt reference from P2 in 1C1A to switch U5. This output when active will clamp the power supply output thru SCR IC2. Once active the only way to reset the clamp is to power down the power supply.

#### 6.2 Circuit Description ACSW3

The ACSW3 board is used to enable the main power transformer through AC switch THY1. This is software controlled via the I2C buss and the PSXD board. The board also rectifies the AC output with D1, D2, D3 and D4. This output passes through fuse F1 " 3 amp " and to inductor filters .

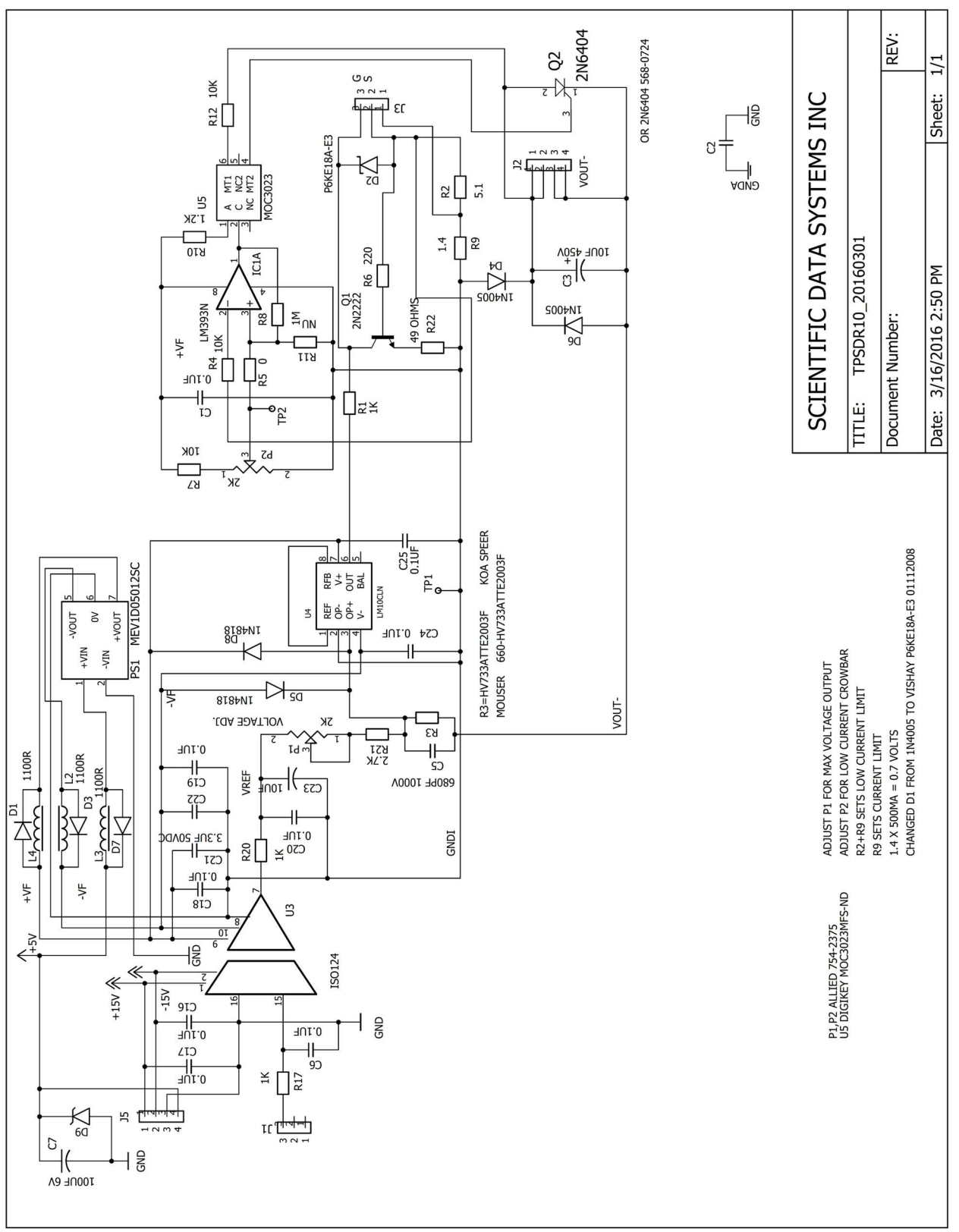

Fig 6.1 Schematic TPSD R10

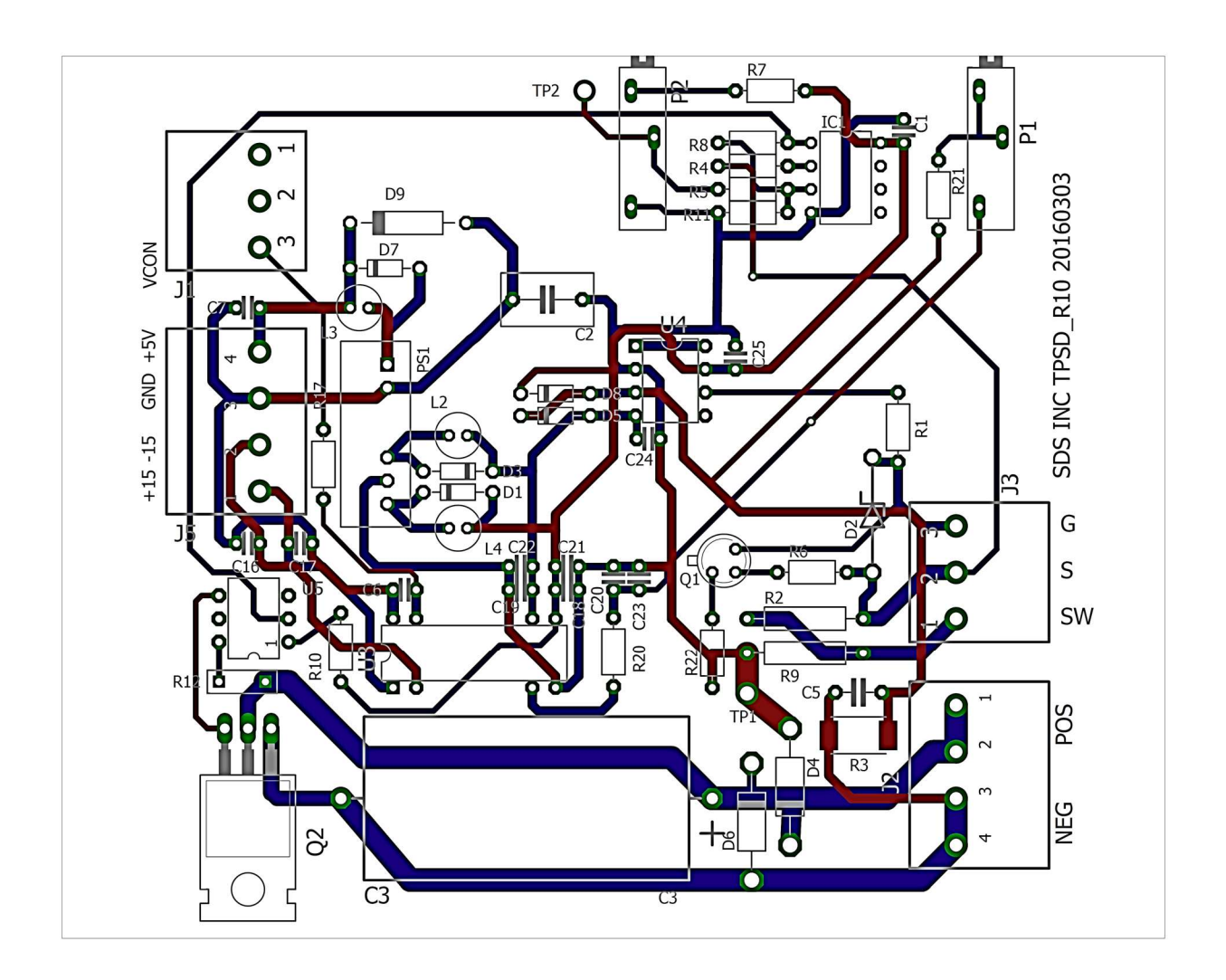

Fig 6.2 TPSD R10 board layout

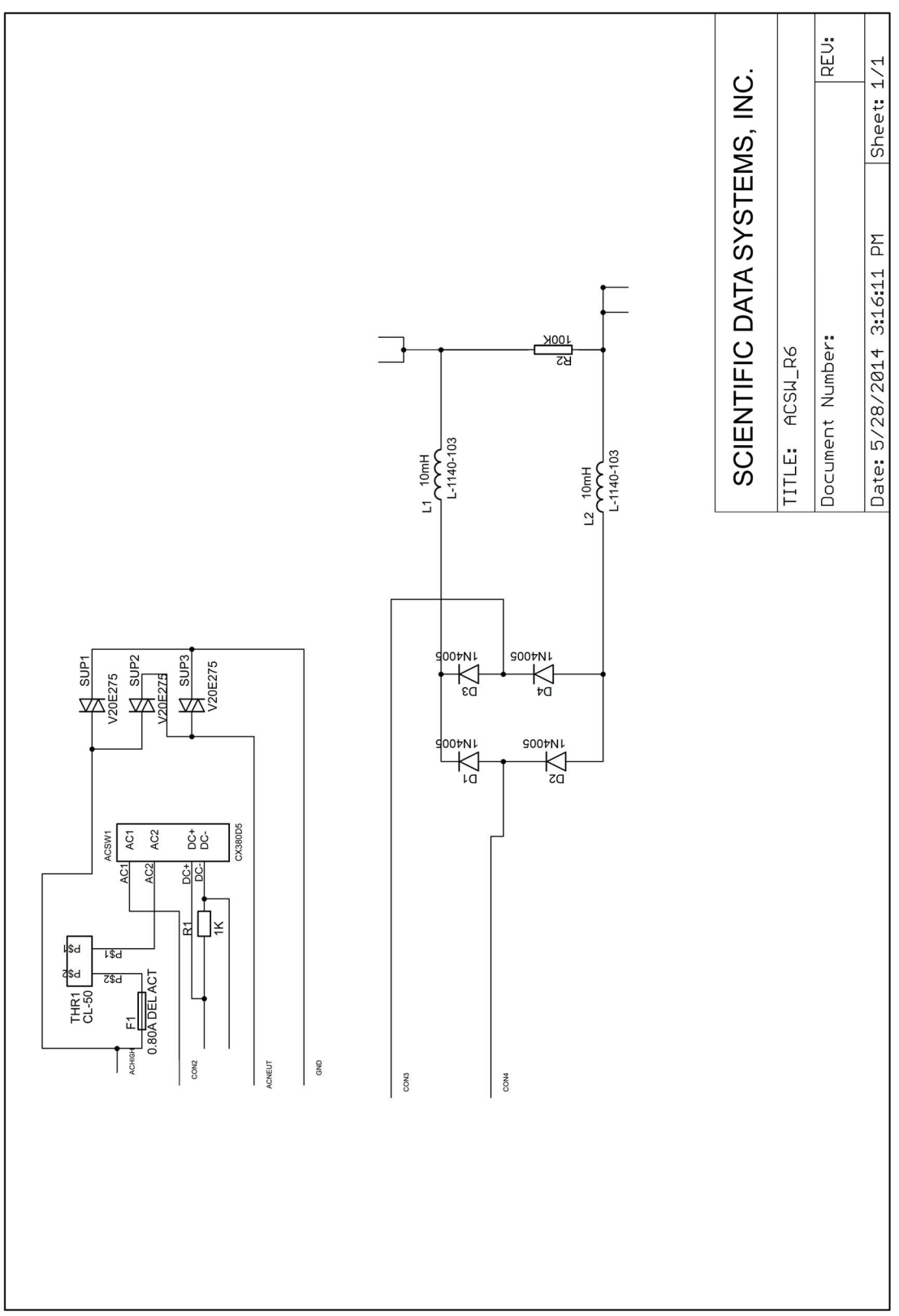

Fig 6.3 ACSW3 Schematic

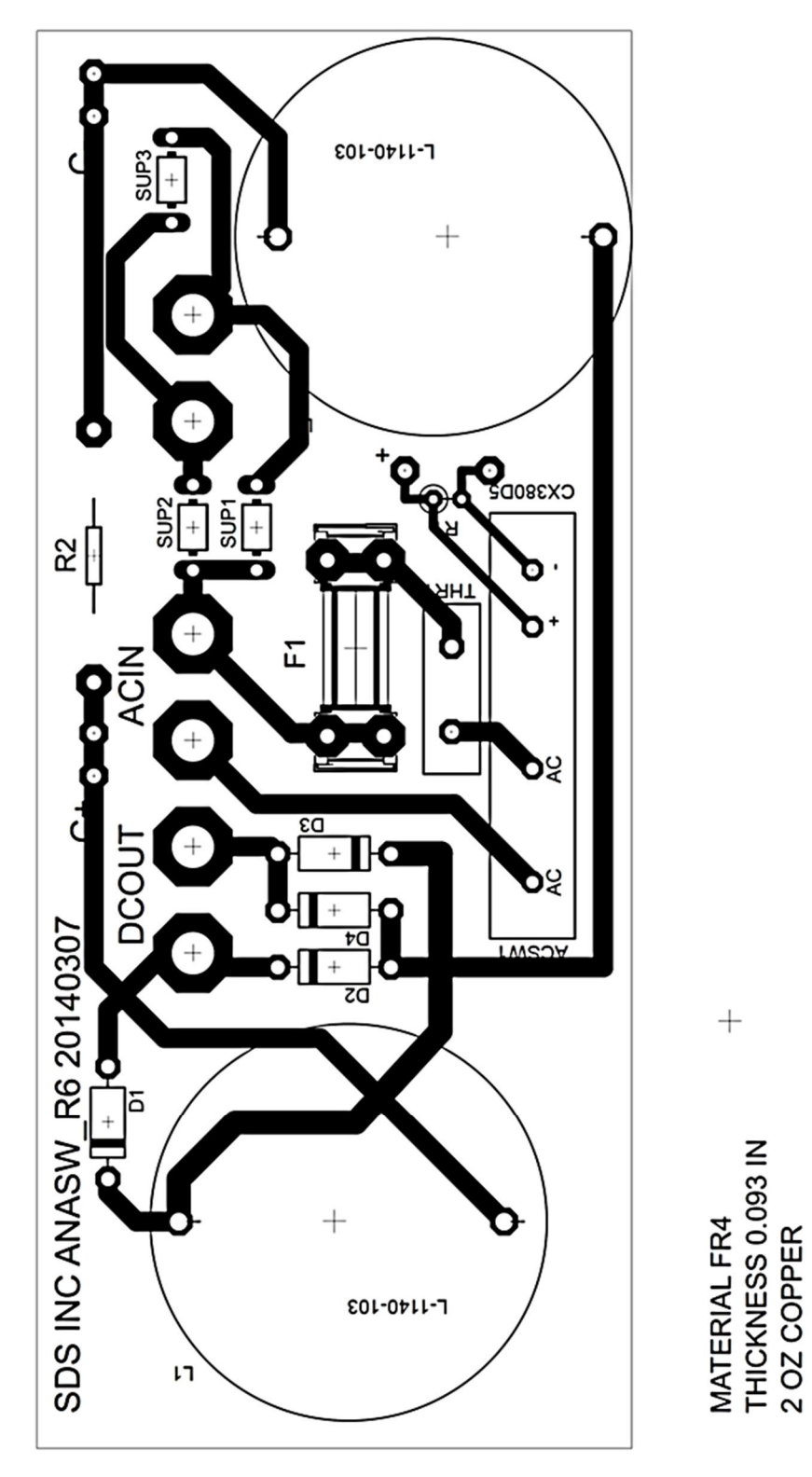

+

Fig 6.4 ACSW6 Board layout

# 7 Analog Switch Interface Board

The analog switch board decouples the tool power voltage from the line signal input and routes it to the various interface boards. The primary outputs of the card are a series of buffered signals that are connected to the other cards of the interface panel. In addition, the card also includes an audio amplifier circuit that is used to amplify the line signal with output to a loudspeaker or headphones. This function is primarily used with audio (noise) surveys.

#### 7i ANASW R16

#### 7i.1 Circuit Description

#### 7i.1.1 Line Input

The line signal enters the card on J1-23 (CC7-23) and is decoupled from the line by capacitor C4. Relay K1 is use to switch a filter in or out of the circuit thru Q3, IC4A andIC3. Zener diodes D1 and D2 limit the signal to about 12 volts, peak to peak. The amplifier U2A provides high input impedance so that signals are passed down to a very low frequency. IC2 is a dual serial DAC. The USB controller on the USB44 card communicates with it on an I2C bus over the serial data (SDA) and the serial clock (SCL) lines. It converts the data into analog voltages that are then used to control gains of scalar U3 for audio signals. U1A, U1B, U1C, U1D, and U2C are unity gain buffers to provide low output impedance to the other interface panel boards.

#### 7i.1.2 Audio Amplifier

The audio amplifier consists of scalar U3 that provides volume control and audio power amplifier IC1. The output of IC1 connects via J1 39 to the output jack and headphones or a loudspeaker. A faceplate potentiometer can be configured to control the level.

#### 7i.1.3 Wellhead Pressure and aux channel

U5 and U7 were added to provide means to process a Wellhead pressure and an Auxiliary channel capable of processing 2 and 20 ma signals. 12 VDC current limited supplies are provided by Q1 and Q2.

#### 7i.1.4 Baker Mod

IC3 and IC4 were added to enable control of simulator routing into the panel from pin 2 on the Aux5 connector.

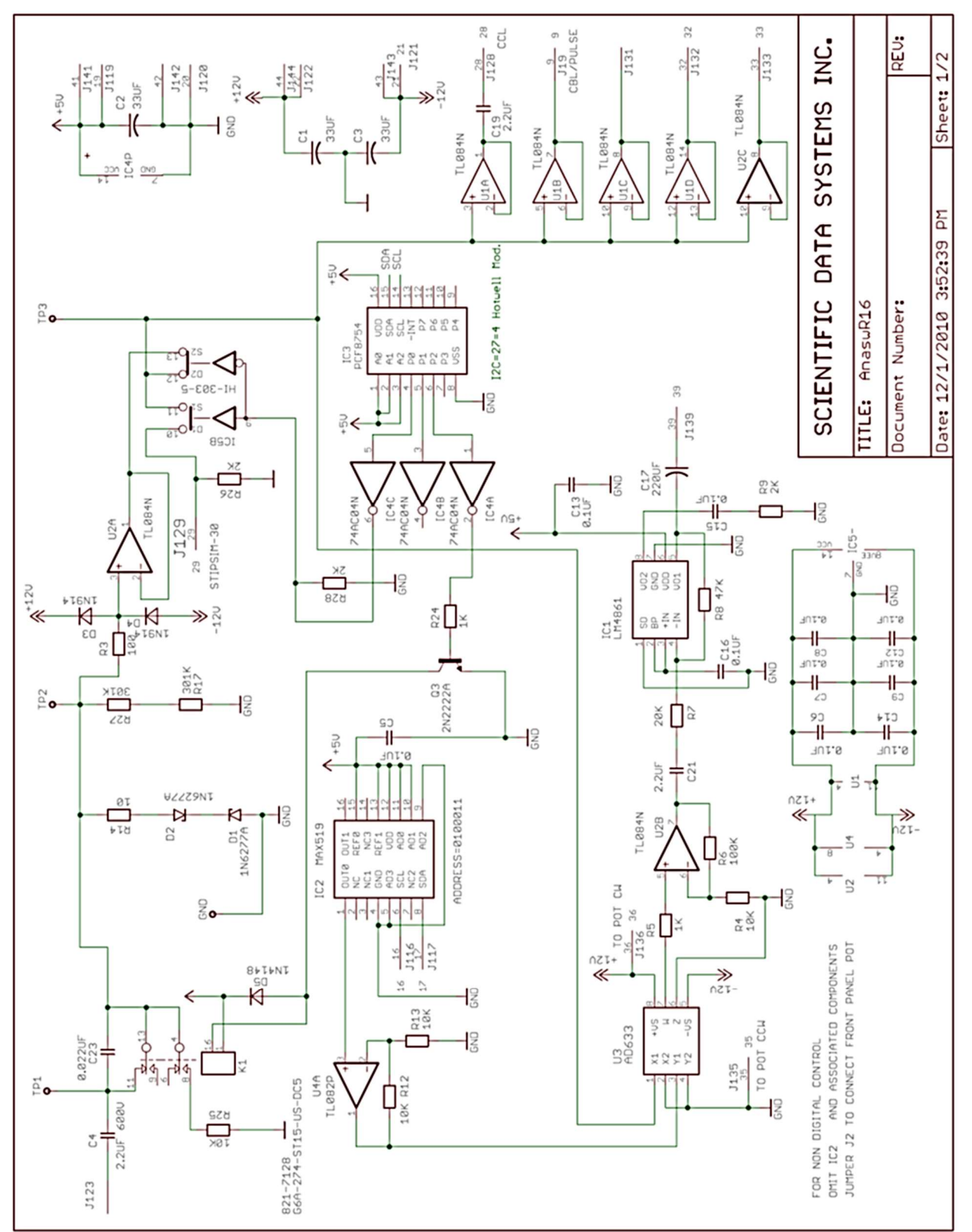

Fig 7i.1 Schematic Analog Switch ANASW R16

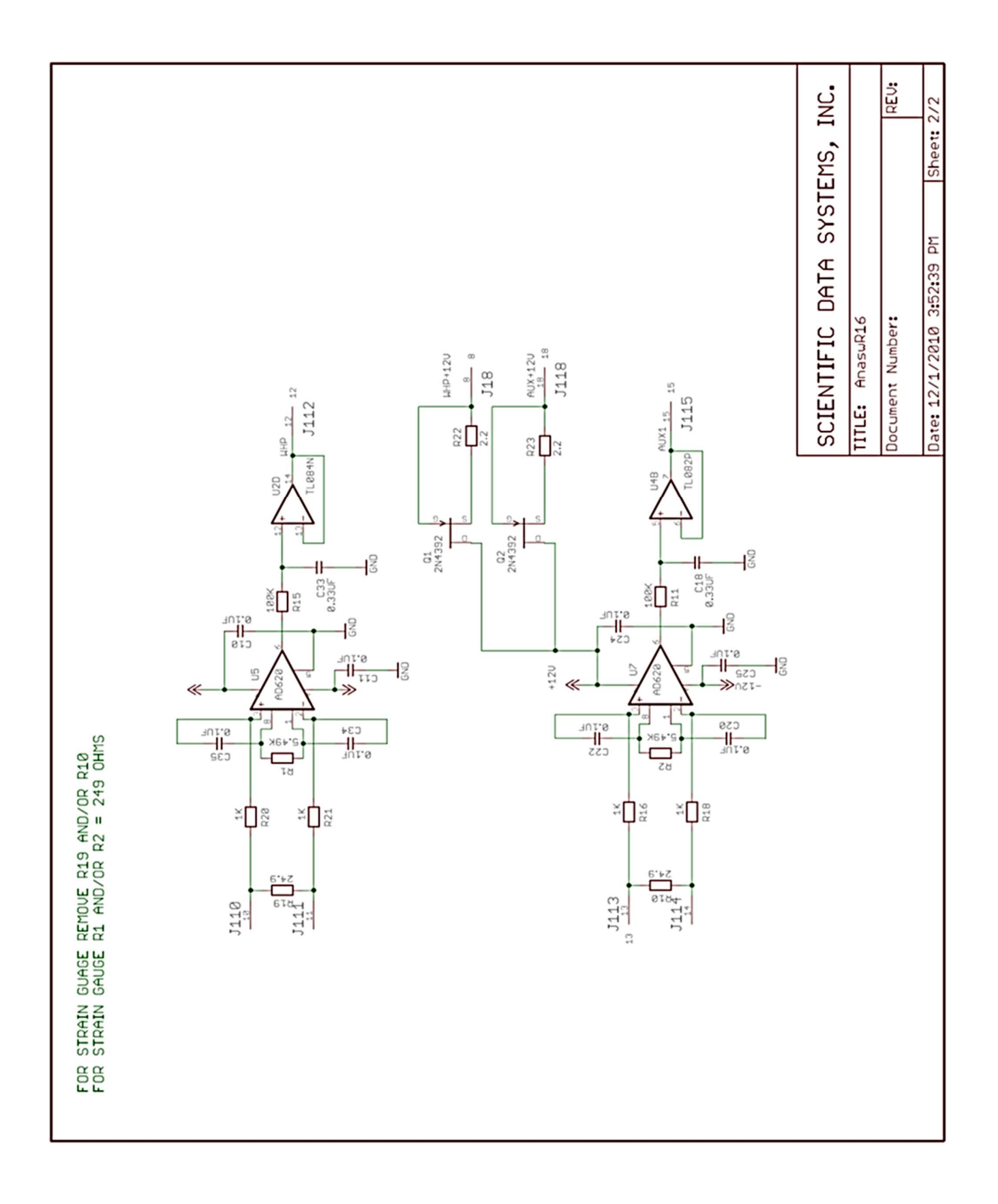

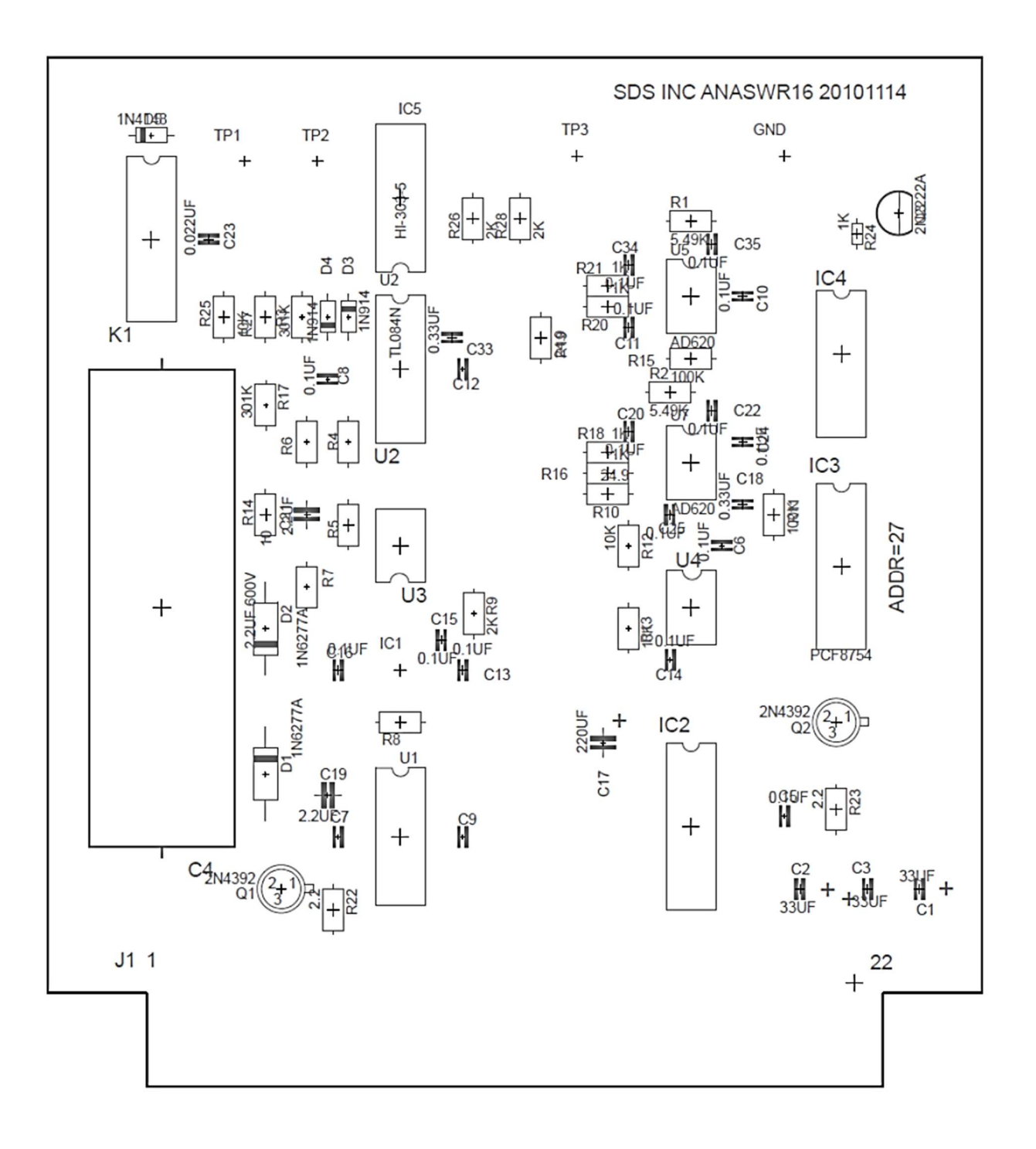

Fig 7i.2 Analog Switch ANASW R16 board layout

#### 7ii ANASW R20

#### 7ii.1 Circuit Description

#### 7ii.1.1 Line Input

The line signal enters the card on J1-23 (CC7-23) and is decoupled from the line by capacitor C4. Relays K1 and K2 are used to switch in the HWFilter , they provide 4 options none, 234Hz, 482Hz and 723Hz 3db role off. The board routes the CCL signal around the HWFilter so that it is still possible to detect an analog CCL when the Filter is engaged. Zener diodes D6 limits the signal to about 12 volts, peak to peak. The amplifier U1A provides high input impedance so that signals are passed down to a very low frequency. The PSOC IC4 receives IC2 commands from the USB44 to control the relays via Q5 and to provide gain slider controls for the speaker output. U6 provides buffered outputs to the CBL, CCL, Audio and MTT boards

#### 7ii.1.2 Audio Amplifier

The audio amplifier consists of scalar U2 that provides volume control and audio power amplifier IC1. The output of IC1 connects via J1 39 to the output jack and headphones or a loudspeaker

#### 7ii.1.3 Wellhead Pressure and aux channel

IC5 and IC6 provide a means to process a Wellhead pressure and an Auxiliary channel capable of processing 4 and 20 ma signals. 12 VDC current limited supplies are provided by IC2 and IC12.

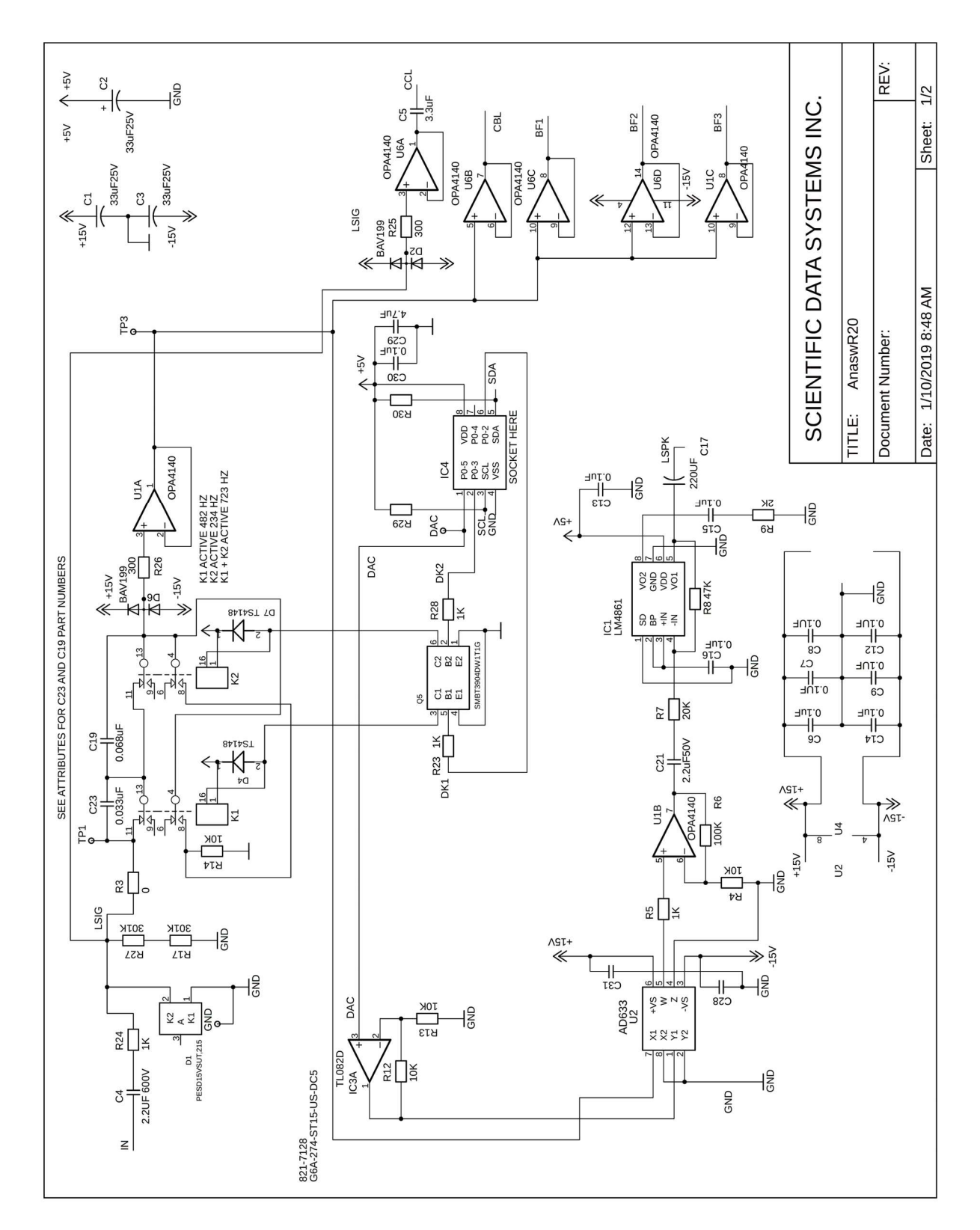

Fig 7ii.1 Schematic Analog Switch ANASW R20

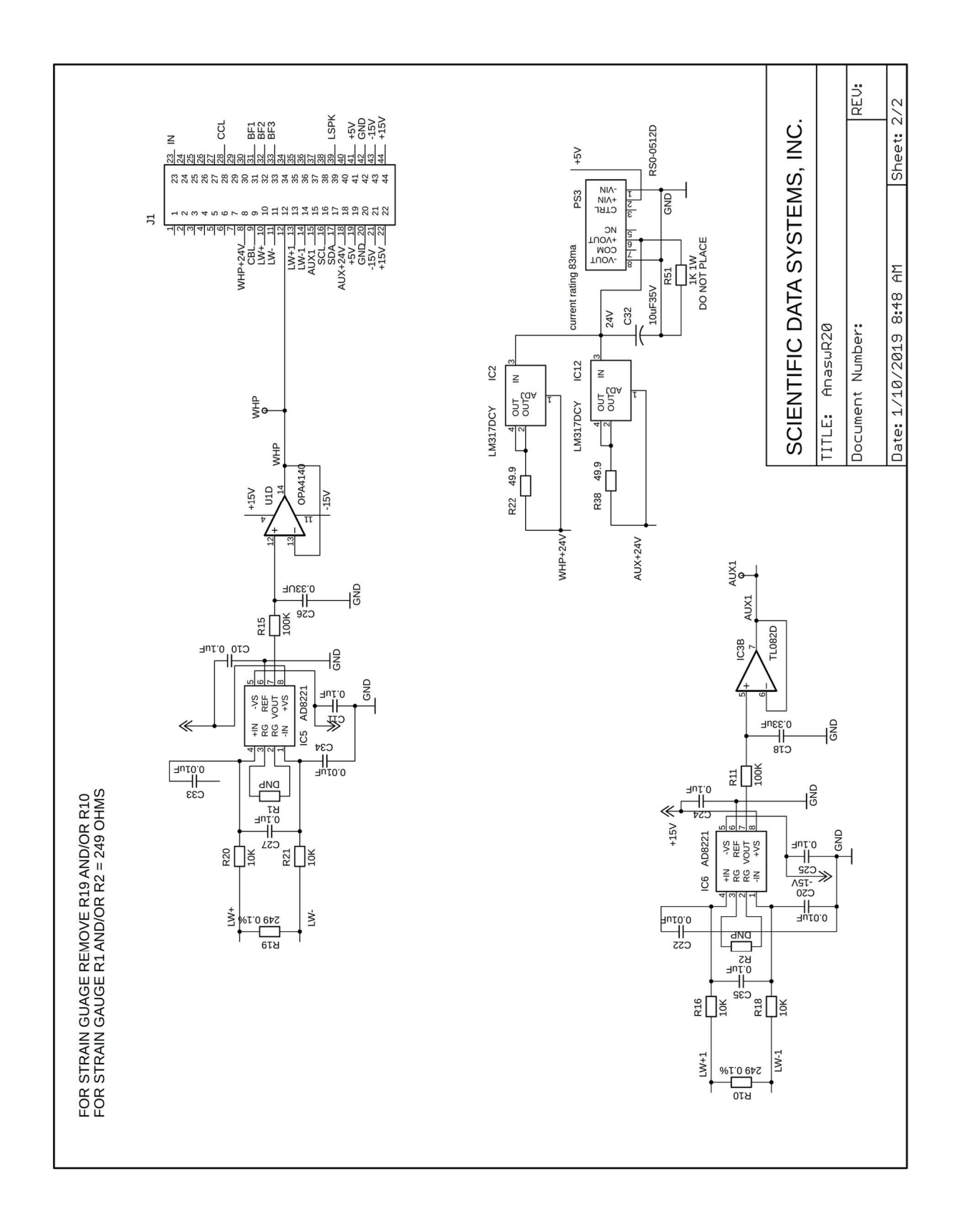

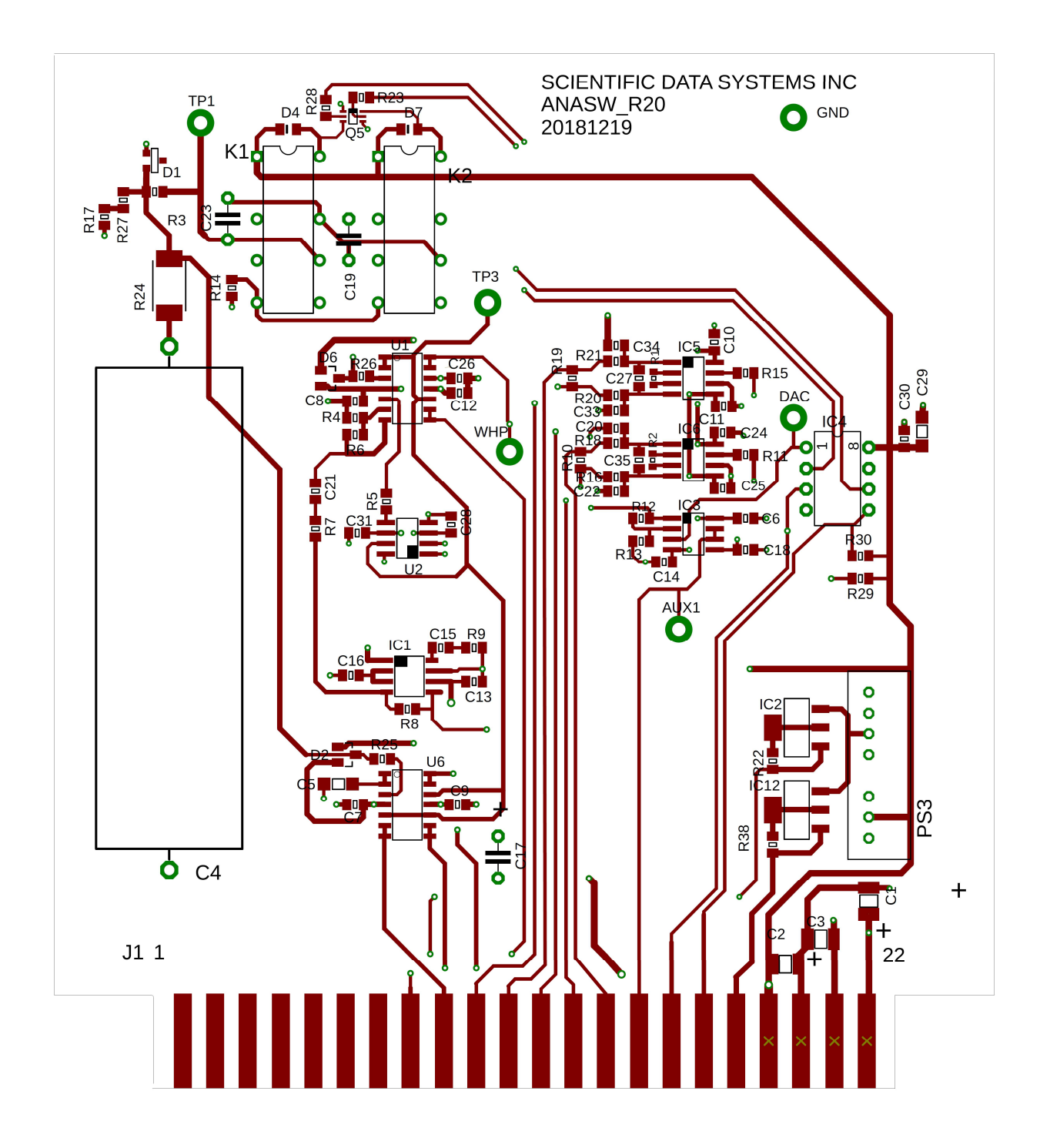

Fig 7ii.2 Analog Switch ANASW R20 board layout

### 8 CCL Board

This card provides filtering and amplification of the casing collar signal when it appears as a low frequency signal imposed on the line or from an external source, such as a shooting panel with CCL output. Experience has shown that the CCL signal must be sampled at a rate of at least 20 samples per

foot in order to obtain a detailed collar log. The sample rate default value is set in the services.ini file. The CCL card input is connected to the line input via the ANASW card. In addition, there is an auxiliary input, which is connected to a BNC connector at the rear of the STIP. This input is used to provide a passive CCL signal while perforating guns are being run, without the main line enable relay being activated.

The output of the card is a filtered and amplified version of the input CCL signal, which is connected to the ADC on the USB44 card in the interface panel.

#### 8.1 Circuit Description

This card provides 8<sup>th</sup>-order low-pass filtering (via IC3), and amplification of the casing collar signal when it appears as a low frequency signal imposed on the line or from an external source, such as a shooting panel with CCL output, additionally the signal can be routed by software as an Active CCL or Passive CCL.

The PSoC (IC4) receives control signals from the USB44 via the IC2 buss to select Active CCL (Pin1), Passive CCL (Pin1), corner frequency, CCL gain, and CCL audio.

The clock tunable for low-pass filter can set up with corner frequencies from 1Hz to 20Hz. The PSoC provides the external clock that control the filter's corner frequencies.

The CCL gain is controlled by IC4 and sent to the scalar U1 to increase or decrease the CCL signal. The scalar output (U1) sends the signal to low-pass filter (IC2).

The output of the card (J1-27) is a filtered and amplified version of the input CCL signal, which is sent to the ADC on the USB44 card in the interface panel.

The PSoC can be programmed via header SL1. The PSoC IC4 has a Check-sum = A43F

### 8.2 **PSoC Block Diagram**

The I2C Bus address is 36 (DEC) The PSoC receives commands via the I2C Bus from USB44 to control various functions.

8.2.1PSoC Pin Out

Pin1 Set control Passive/Active CCL Pin2 DAC output (0-5Vdc) Pin 3 SCL I2C Clock (100 KHz) Pin 4 GND Pin 5 SDA I2C Data (100 KHz) Pin 6 P0 (2) NC Pin 7 P0 (4) Output Freq. (100Hz or 1000Hz) this results in a corner frequency from (1 Hz to 10 Hz) Pin 8 VCC (5Vdc)

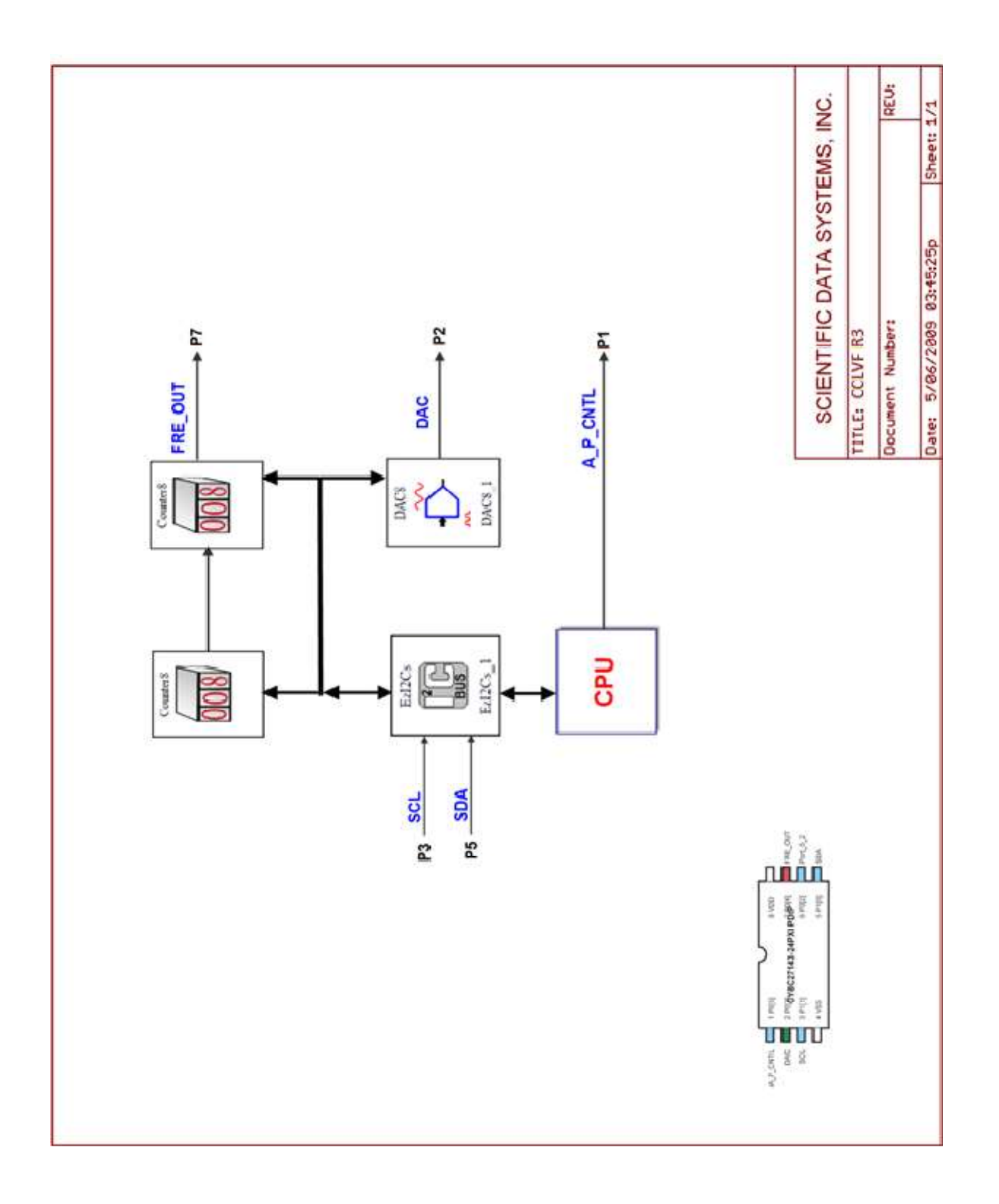

Fig 8.1 Block Diagram CCLVF R3

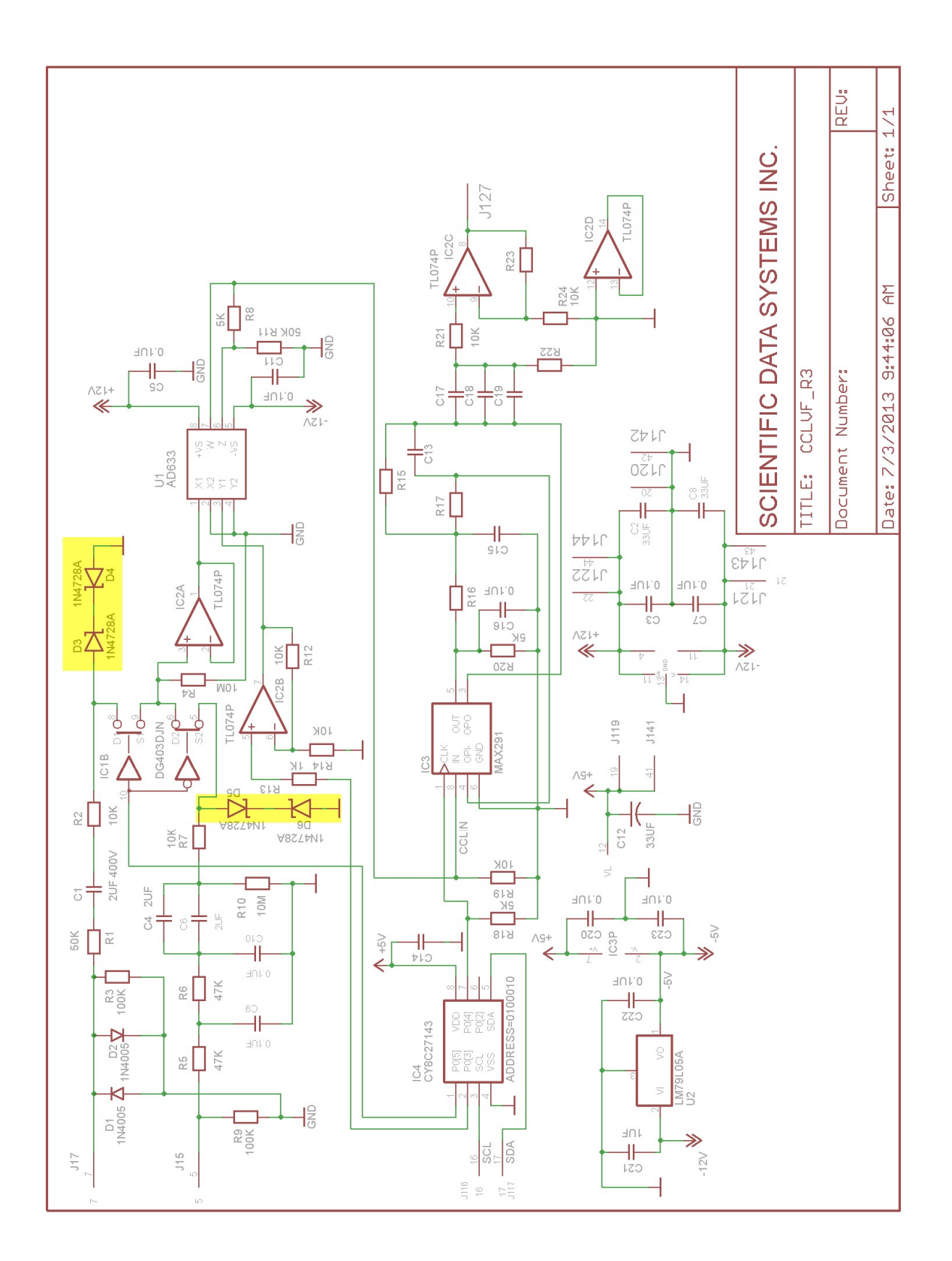

Fig 8.2 Schematic CCLVF R3

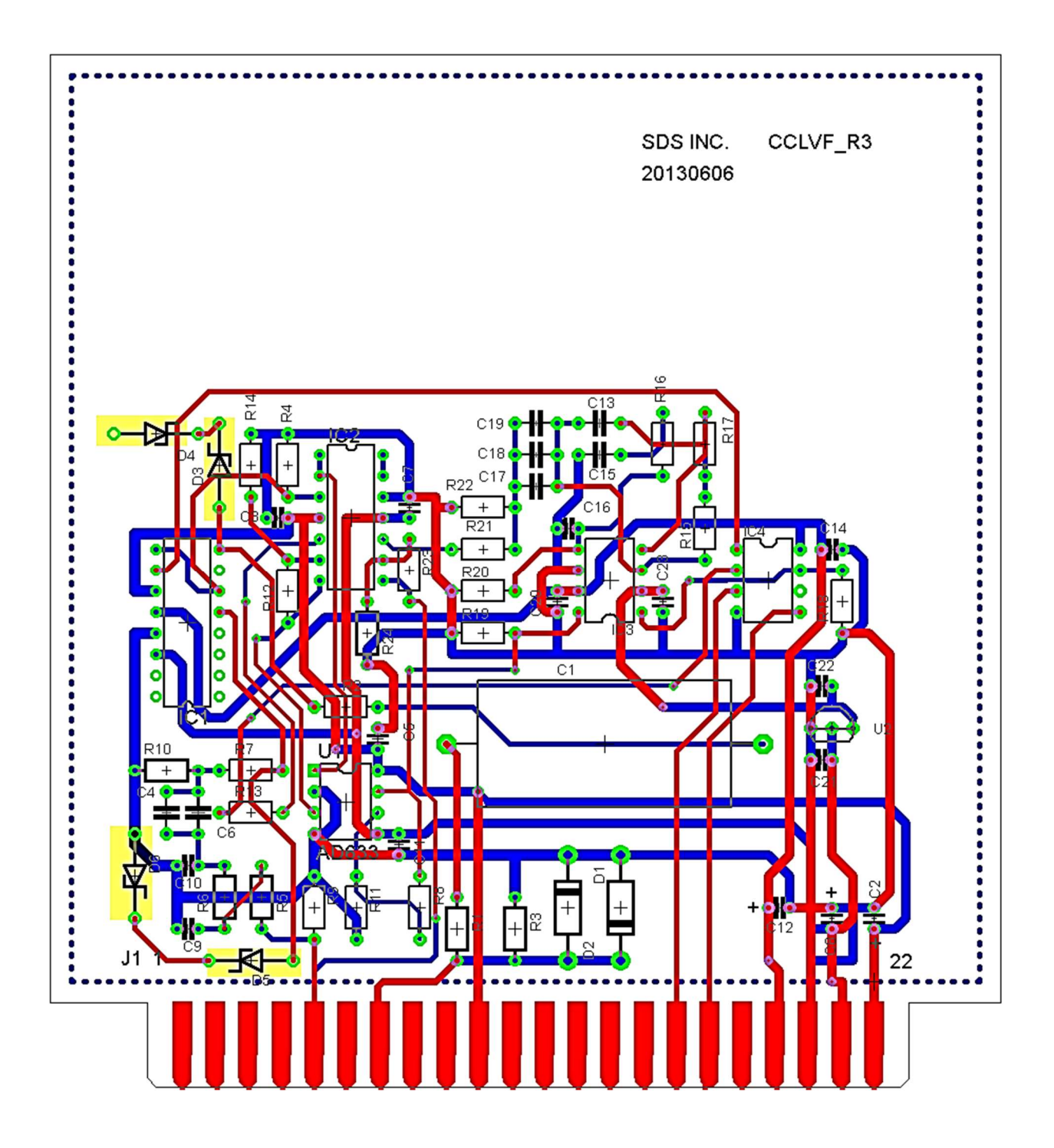

Fig 8.3 CCLVF R3 board layout

## 9 i CBL1 R6 Board

The CBL01 card conditions acoustic and analog pulse signals that are subsequently input to the SDSDSP card for data acquisition. The input to the card is connected to the line via the ANASW card. The card outputs three signal channels that are used for sonic sync pulse detection, analog pulse detection, and two channels of sonic signal for amplitude measurement, waveform recording and travel time measurement. The board has three filter sections that are controlled by Warrior software with the USB I2C bus to allow the greatest degree of flexibility for signal processing from different down-hole tools.

#### 9i.1 Circuit Description

The signal comes from the ANASW board on CC7-9 and arrives on the CBL1DR5 board on CC9-23 (J1-23). It goes to buffer IC2A. The buffer output drives two other buffers, IC2B which drives LINEB, IC2D which goes through selective filtering controlled by IC9 and then to buffer IC2C to become LINESON(acoustic). Signal LINEB supplies the SYNC by going to DAC IC11, pin 18 which controls the gain going to IC3 and IC4, two multiplying DACs, AD7628, configured as programmable filters. IC3, OUTA and OUTB control the gain and Q of the filter made by IC6. IC4, OUTA and OUTB control the cutoff frequency. IC14A, DG403, selects either the high pass output, HPSYNC, or the band pass output, BPSYNC. IC14B allows the SYNC signal to be inverted, if necessary. The SYNC signal is buffered by IC8B and goes off the board on J1-12, SYNC OUT to the CBL02 board.

#### 9i.1.1 LINEB

Signal LINEB also supplies the AUX signal. It goes to pin 4 of DAC IC23 for gain control and on to filter controls IC15 and IC16. The gain of the filter is controlled by IC15, OUTA, the Q is controlled by IC15, OUTB, and the cutoff frequency is controlled by IC16, OUTA and OUTB. The filter has two outputs, HPAUX, high-pass and BPAUX, band-pass. The output is selected by IC18A, DG403, and analog switch. IC18B allows inversion of the signal as needed. The signal leaves the board on J1-30 and goes to the TELA board where telemetry signals are processed. It also goes to DSP INP9, CC14-30.

The three filters are controlled by IC21, PCF8575 data register, and IC20, PCF8575, control register. These devices get data from the I2C bus which comes onto the board on J1-16 and J1-17 from the USB44. The filters are under software control through the USB bus and are set up in the tool configuration panel of the Warrior Software.

#### 9.1.2 LINESON

LINESON is processed the same way by IC11, and IC1 and IC7. The ACOUSTIC channel leaves on J1-18 and goes to the CBL02 on CC10-23, threshold control. It also goes out on J1-10 to CC14-8, amplitude to DSP IN1.
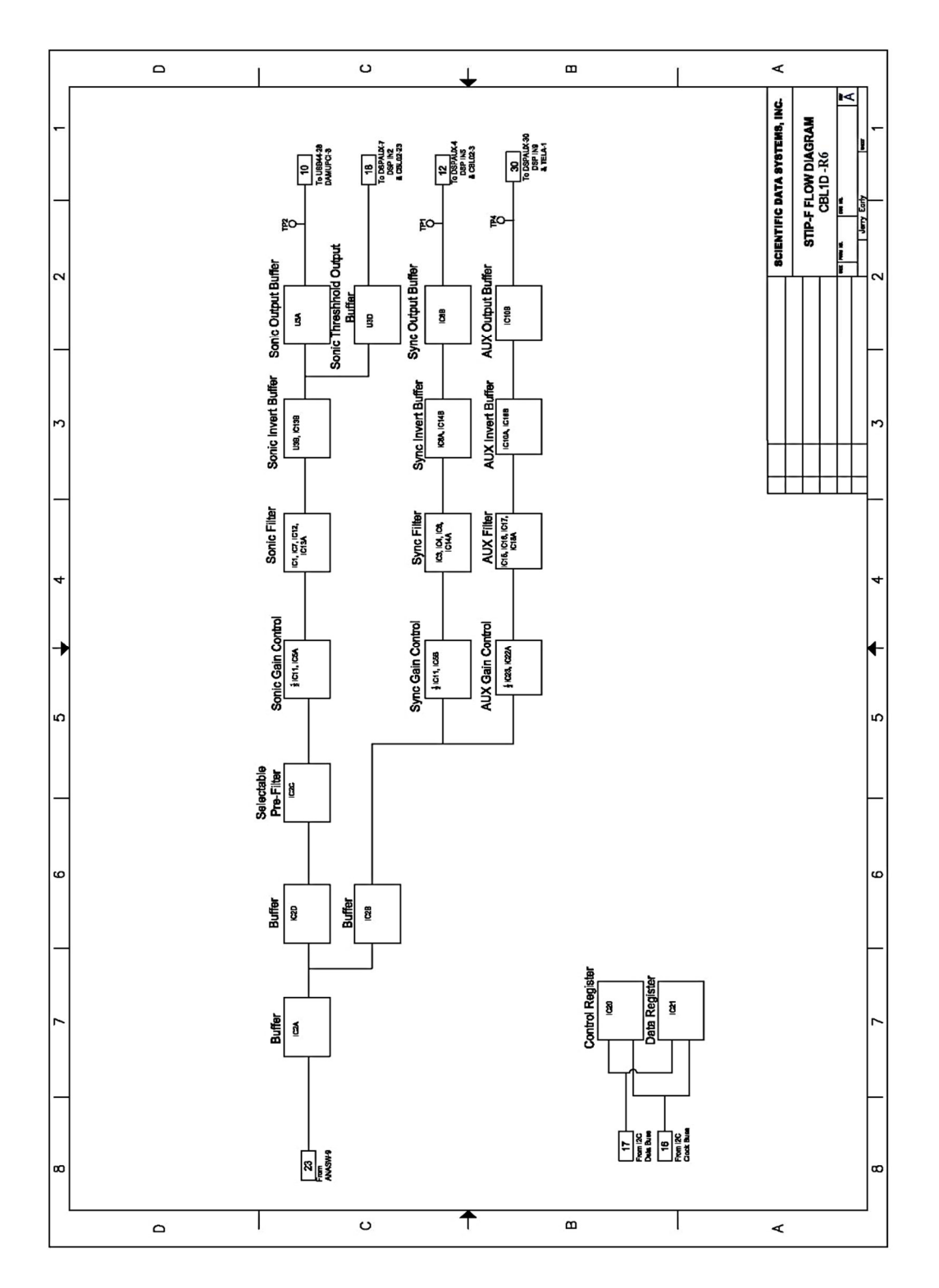

Fig 9i.1 Block Diagram CBL1D R6

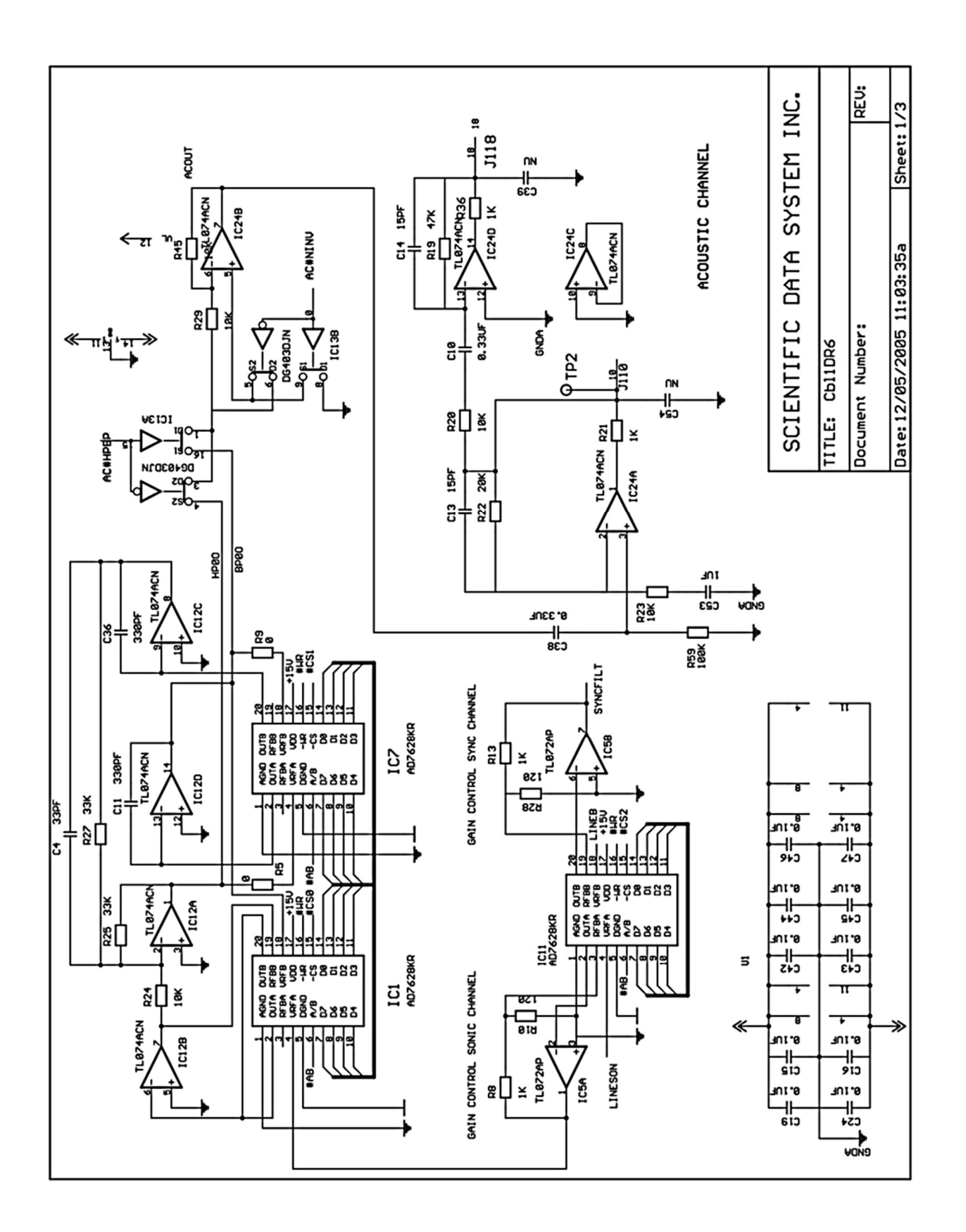

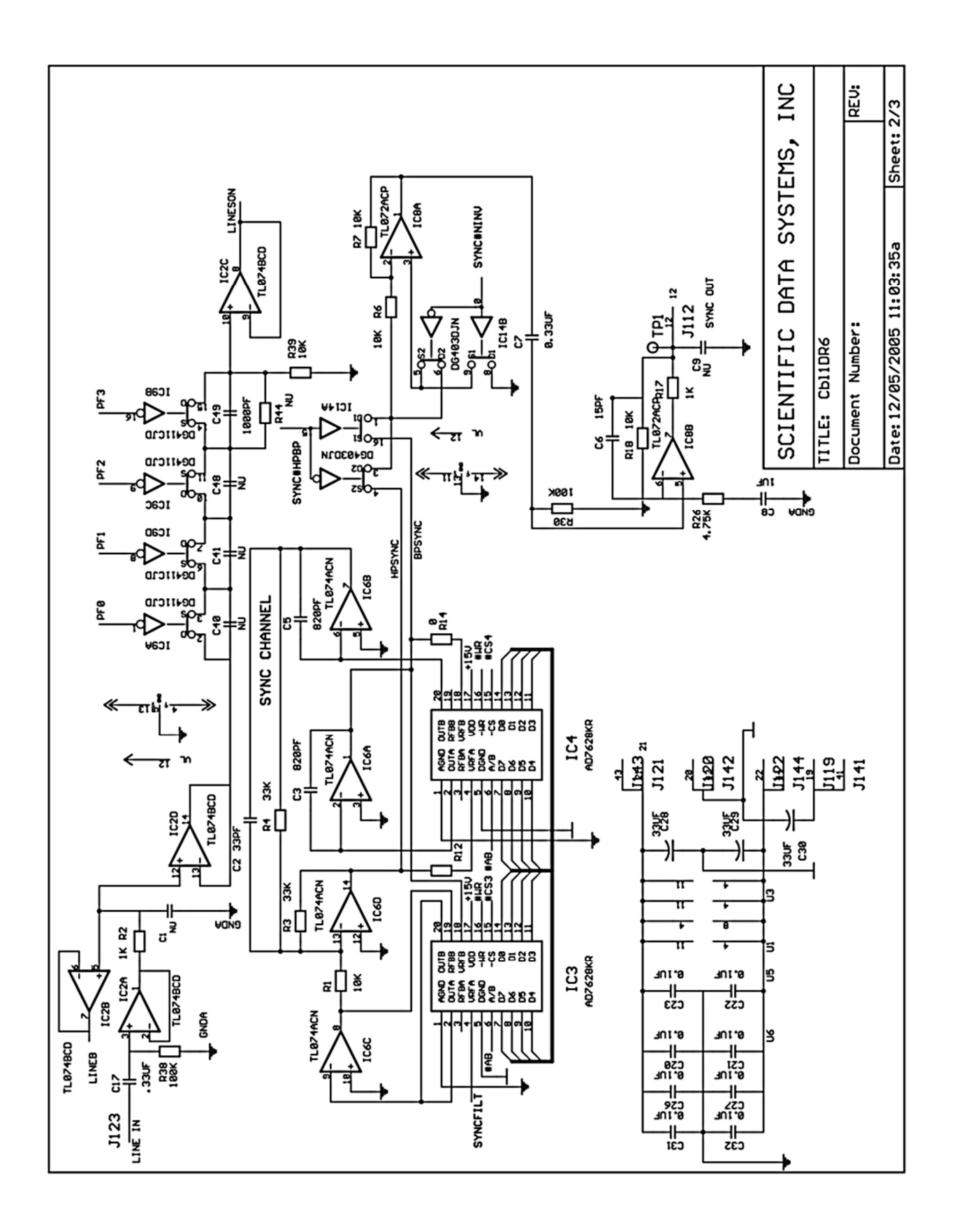

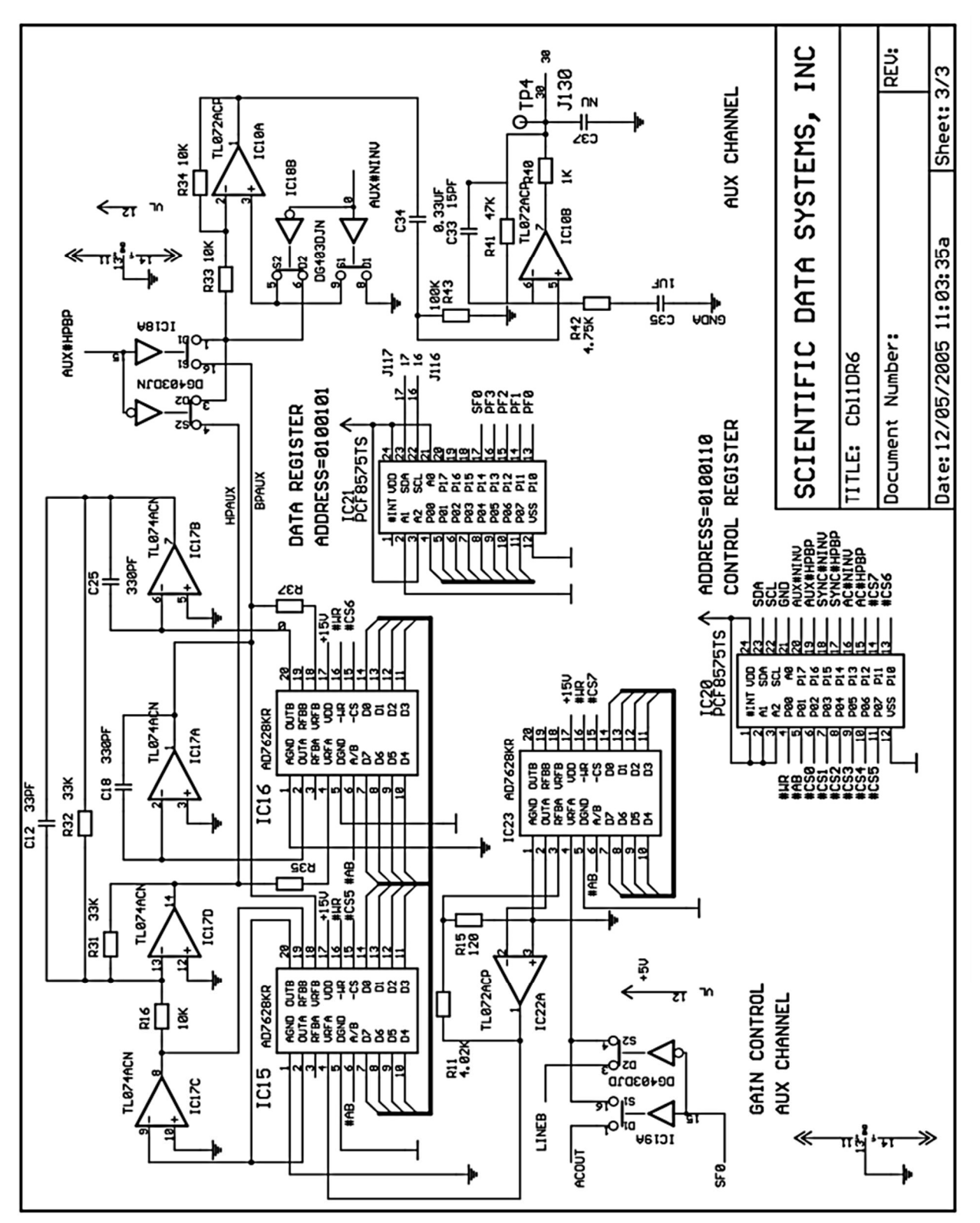

Fig 9i.2 Schematic CBL1D R6

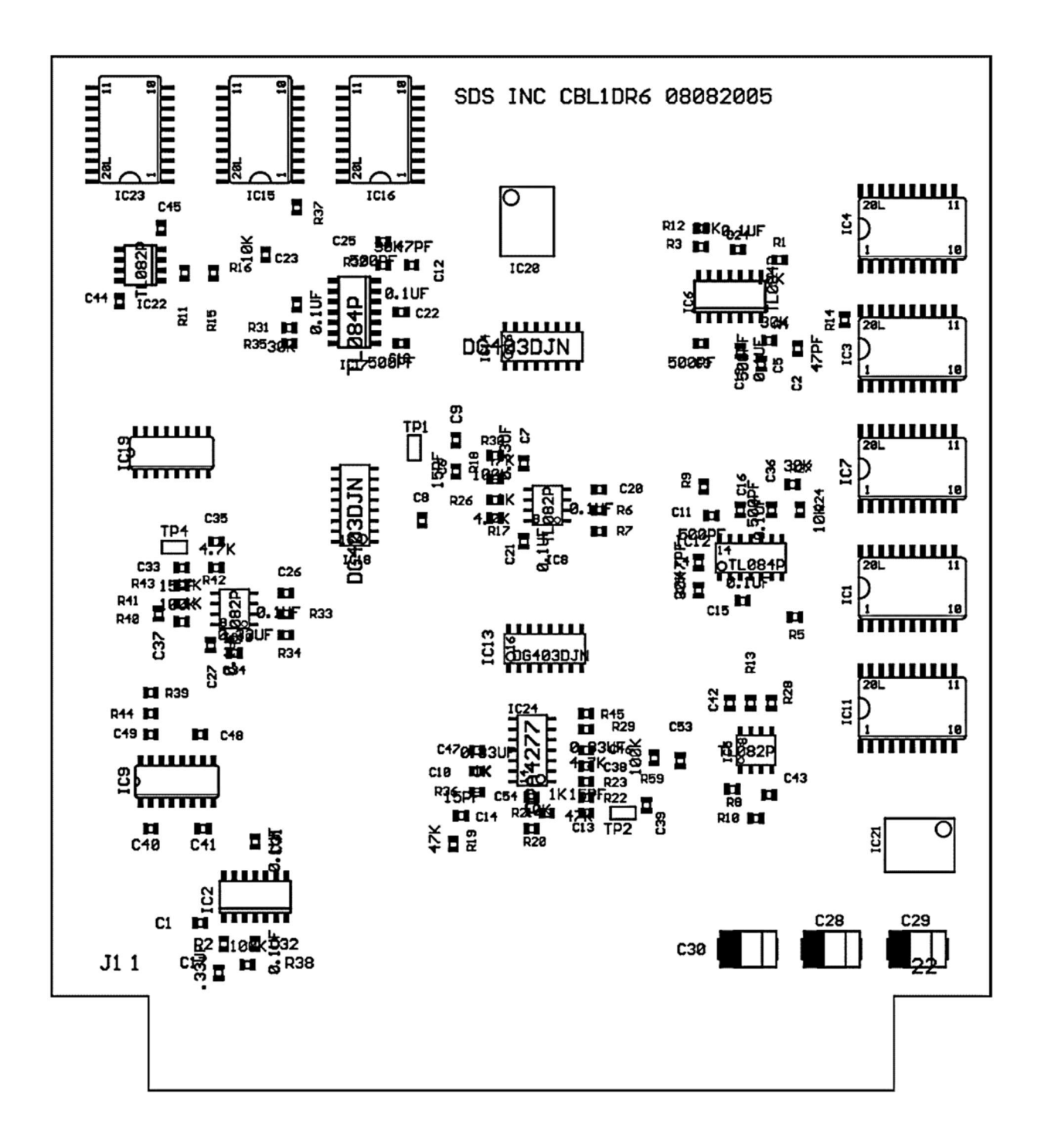

Fig 9i.3 CBL1 R6 board layout

# 9 ii CBL1 R13 Board

The CBL01 R13 board conditions acoustic, pulse and telemetry signals that are subsequently input to the SDSDSP card for data acquisition. The input to the card is connected to the line via the ANASW card. The card has three outputs. The acoustic output is used for sonic amplitude, travel time and waveform recording in the DSP. The Sync output is used in combination of the CBL\_02 and DSP to synchronize SCBL signals. The AUX output is used to either discriminate pulse data or decode telemetry signals in the DSP. The board has three filter sections that are controlled by Warrior software through the USB I2C bus which allows a greater degree of flexibility for signal processing from different down-hole tools.

## 9ii.1 Circuit Description

The signal comes from the ANASW board on CC7-9 and arrives on the CBL1 R13 board on CC9-23 (J1-23). The signal goes through the analog switch IC25 to connect to the two buffers on quad op amp IC2 to output LineSon and Line B. Line B is gain controlled by scaler IC27. LineSon passes through analog switch IC9 to provide Sonic Pre filter selection.

### 9ii.1.1 LINEB "Sync "

Line B produces the Sync output. It passes through the gain selector IC26 into the band pass filter controlled by IC3, IC4 and IC6. Analog switch IC1 selects via software control either band pass or high pass. IC4 B determines if the sync pulse is invered via software control. The sync output is then buffered by two stages of IC8 out pin 12 to the CBL 2 board.

### 9ii.1.2 LINESON "Sonic "

LineSon the sonic signal is gain selected by IC11 then routed through the band pass filter IC1, IC7 and IC12 to produce a software controlled output into IC13. IC13 selects via software either band pass or high pass filtering and optional signal inversion. The resultant signal is them buffered by three stages of IC24 and out pin 18 to the DSP.

### 9ii.1.3 LINE AT "Aux "

The Aux signal is fed out of IC26 into a precision software controlled filter with eight options to optimize pulse and telemetry signals. The filter is composed of three analog switches selecting specific filters made up of three stage filter IC10. This optimized output is buffered and scaled by IC15, IC19 and scaler IC22. The resultant output leaves on pin 30 to the DSP.

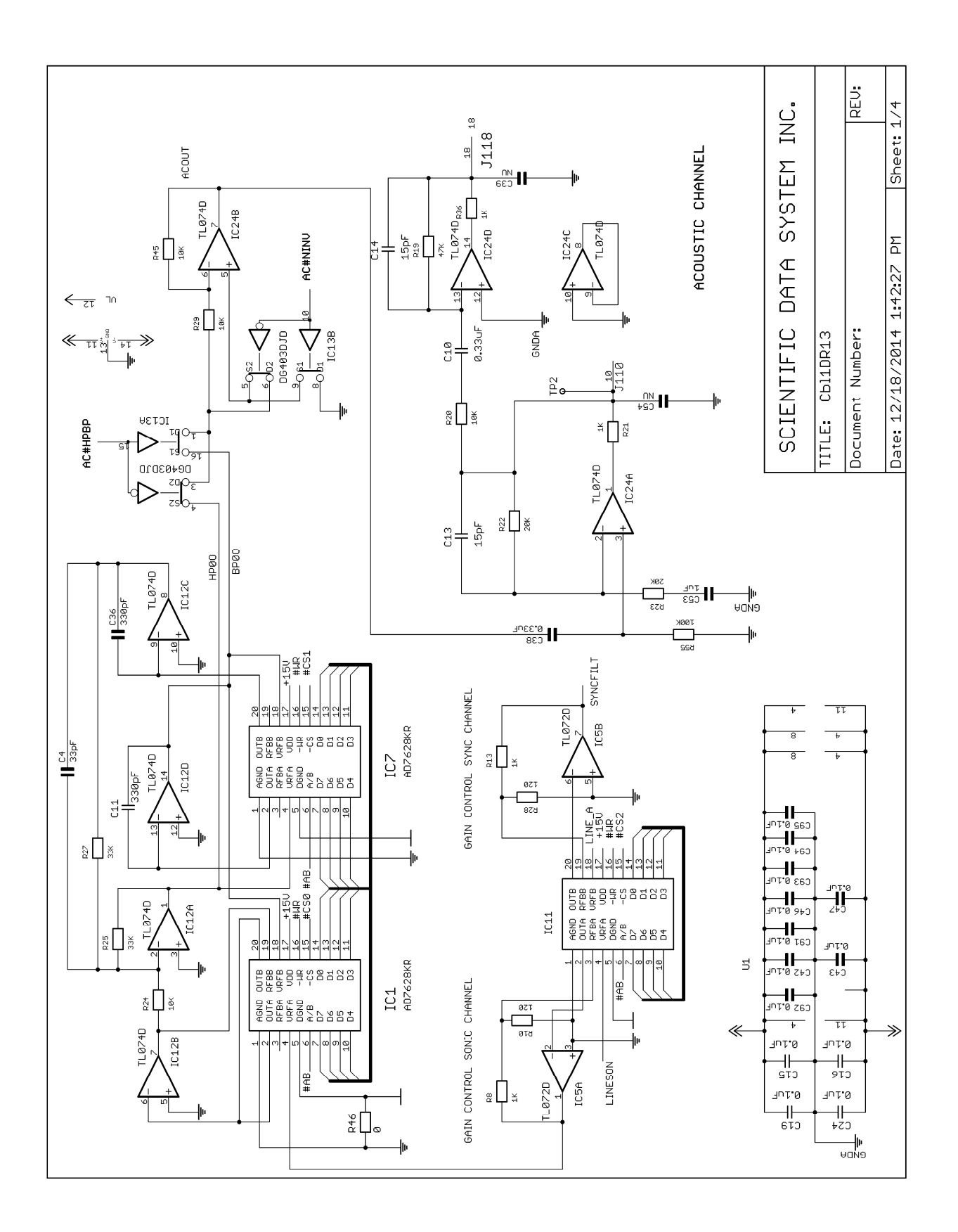

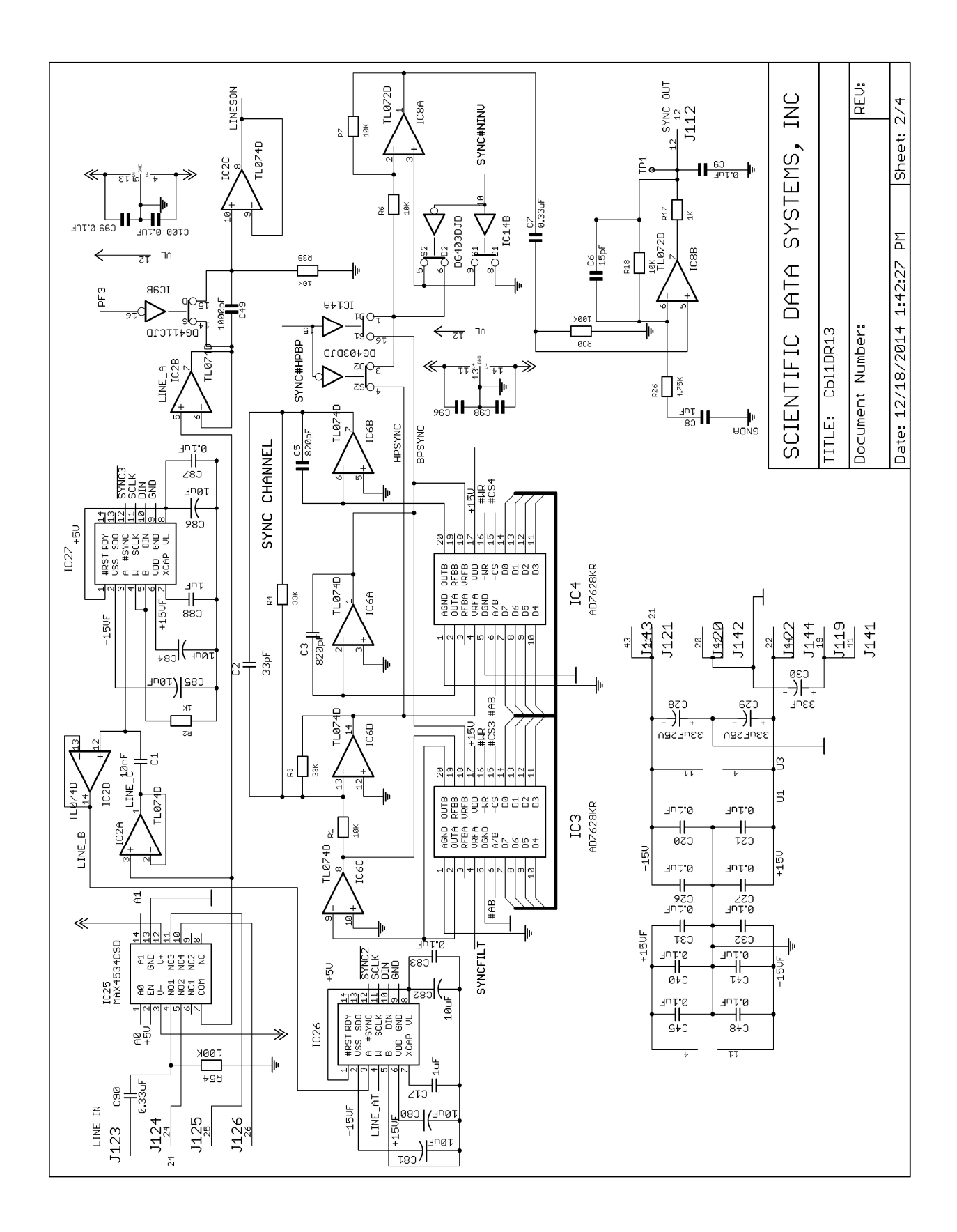

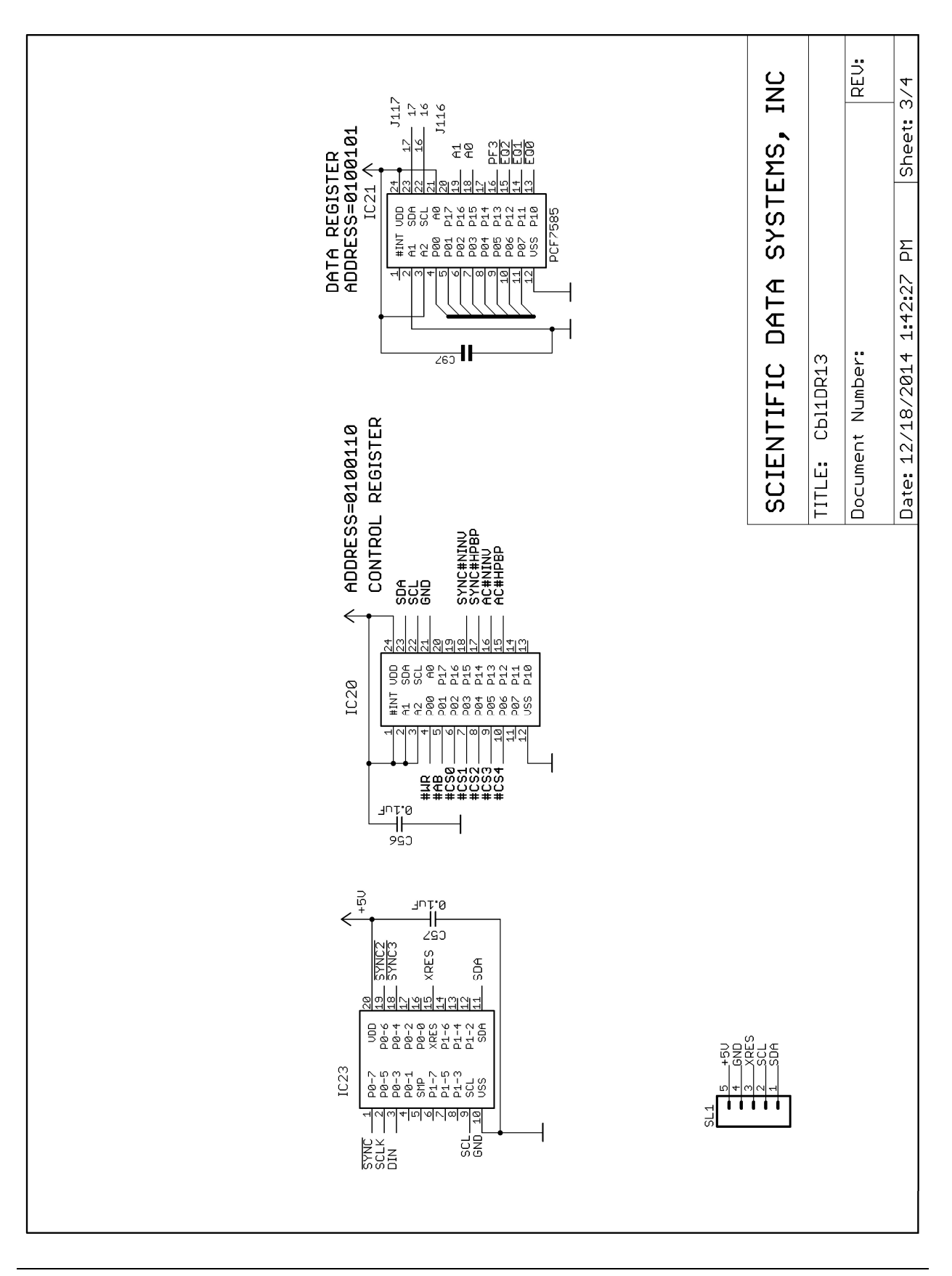

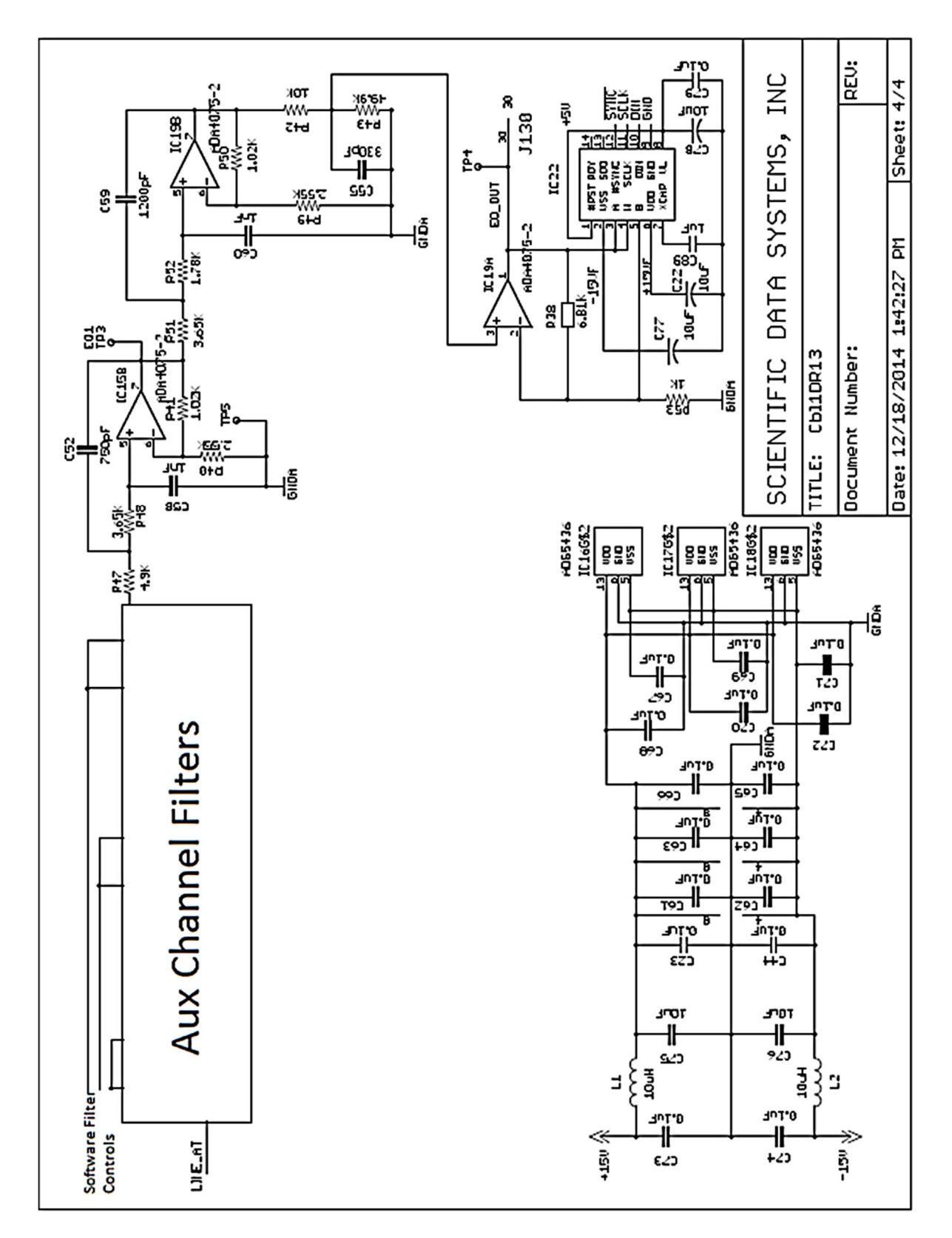

Fig 9ii.2 Schematic CBL1 R13

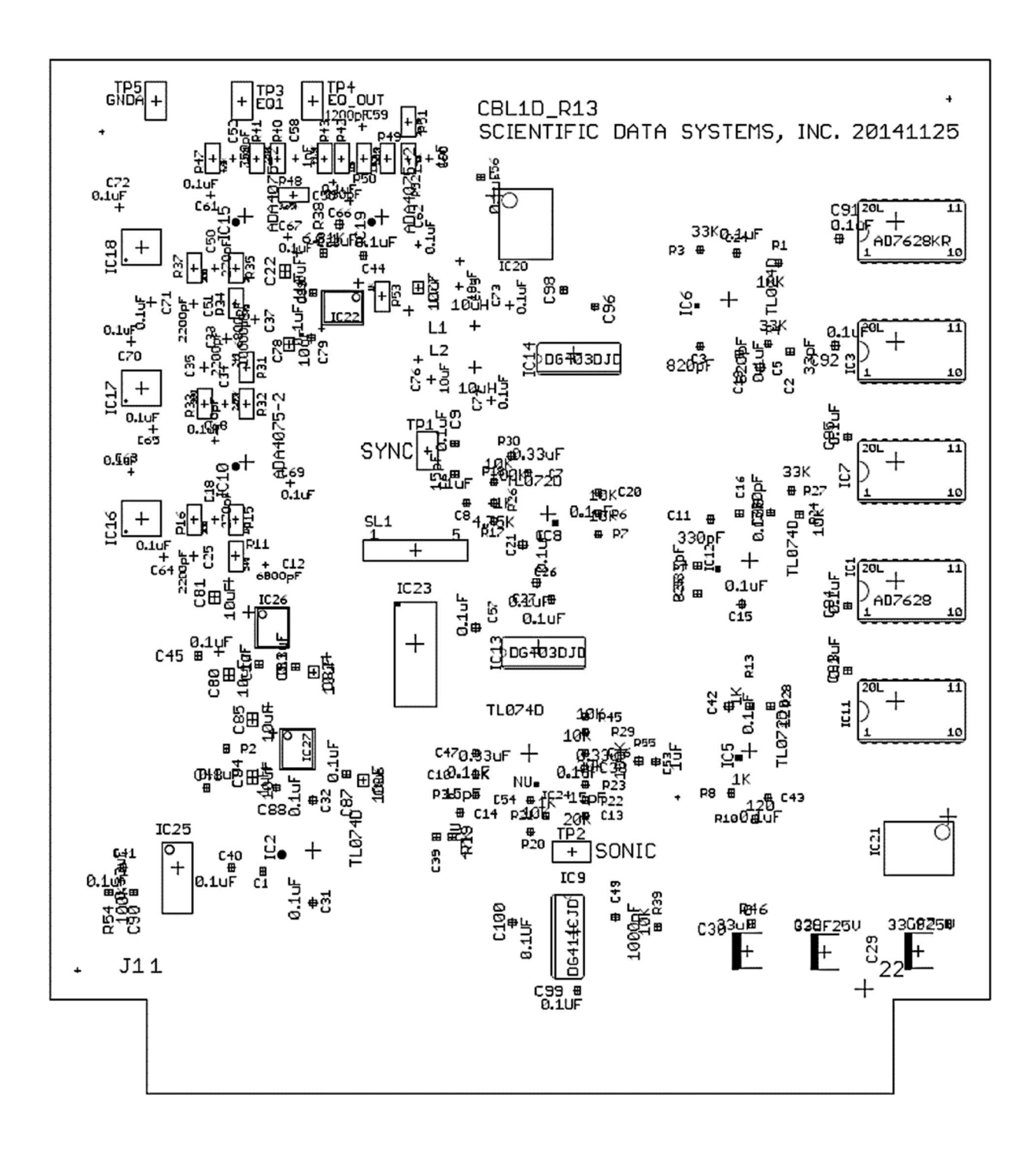

Fig 9ii.3 CBL1 R13 board layout

# 10 CBL2 Board

The CBL02 board provides detection of positive and negative sync pulses.

The CBL02 card receives several inputs and performs the functions of sync pulse detection. It receives acoustic signal inputs from the CBL01DR card and analog and digital control signals from the DSP. The card outputs are positive and negative sync detection signals.

# 10.1 Circuit Description

### 10.1.1 Sync. Pulse Detection

The signal from J1-12 of the CBL01 card connects to J1-3 of the CBL02 card and goes to the positive input of buffer U2D and the negative input of U2A. U2D supplies comparator U1B to process positive sync signals, and U2A supplies U1A for negative sync signals. The trigger level(s) of the comparator(s) are controlled by the DSP DAC0 signal that is connected to J1-38. This control signal is applied to the inverting input of U2C and then to the inverting inputs of U1A and U1B. In this way any signal appearing on J1-3 larger in amplitude than DAC0 (either positive or negative) will result in an output pulse at either U1A and/or U1B.

A potential sync pulse, having been detected in this manner, is then digitized and tested by the DSP for further verification. The actual level of the DAC0 signal is controlled by the DSP script (program) and may be varied to accommodate a variety of down-hole tools.

The outputs of U1A and U1B go to IC1A and IC1B, 7400 nand gate. The other inputs to the NAND gates are control signals from the DSP that inhibit the interrupts to avoid false sync signals. NEG SYNC and POS SYNC signals are connected to the SDSDSP board by CC10-37(J1-37) and CC10-35(J1-35).

# 10.2 Trouble Shooting Hints

## 10.2.1 Sync. Pulse Detection

The normal signal may be viewed on TP3 and the output of the comparators at test points TP1 and TP2. Comparison of these signals will indicate the correct (or otherwise) operation of the sync-pulse detection circuits.

The DSP DAC signal controlling the detection level may be viewed at pin 38 of the card edge connector.

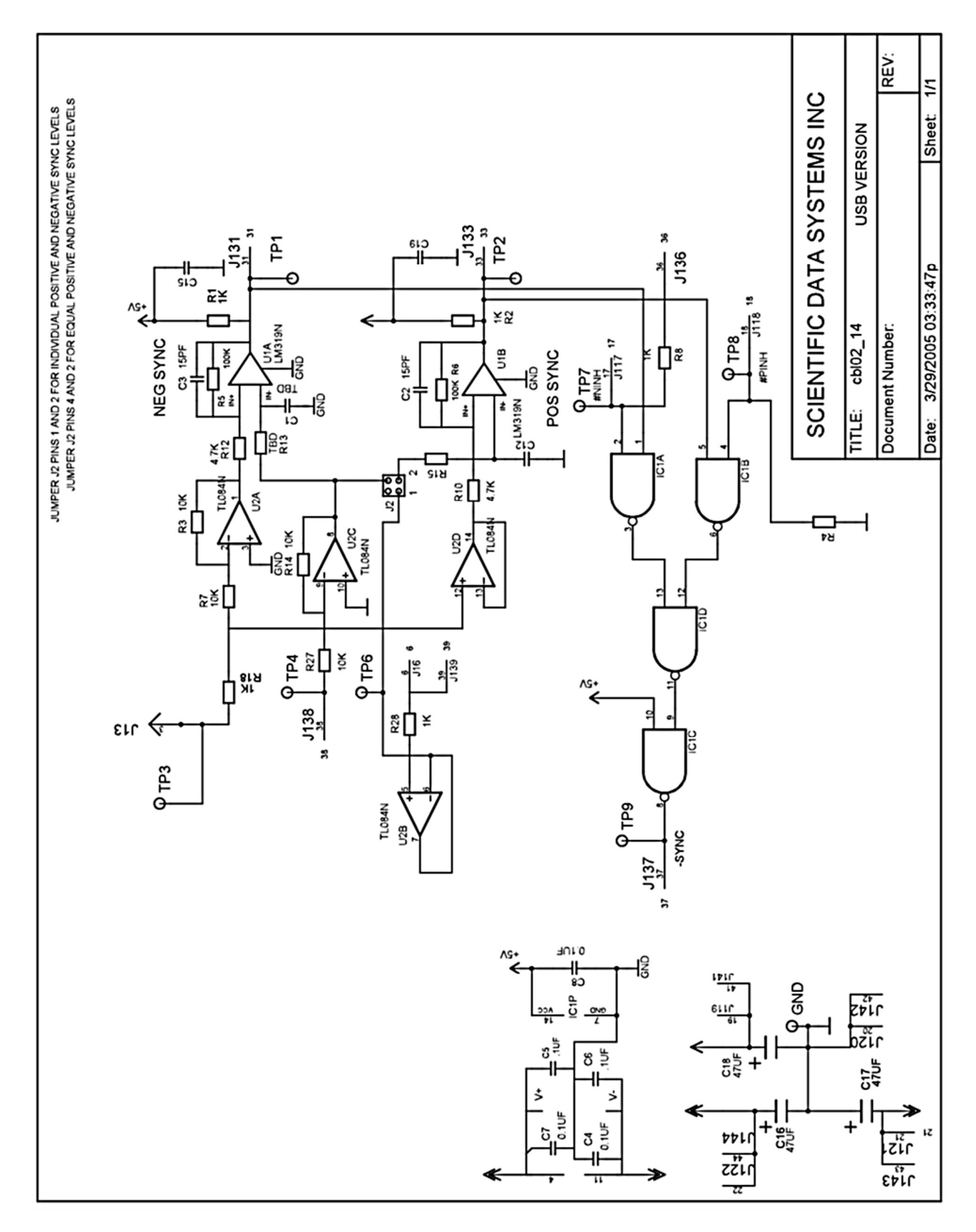

Fig 10.1 Schematic CBL2 R14

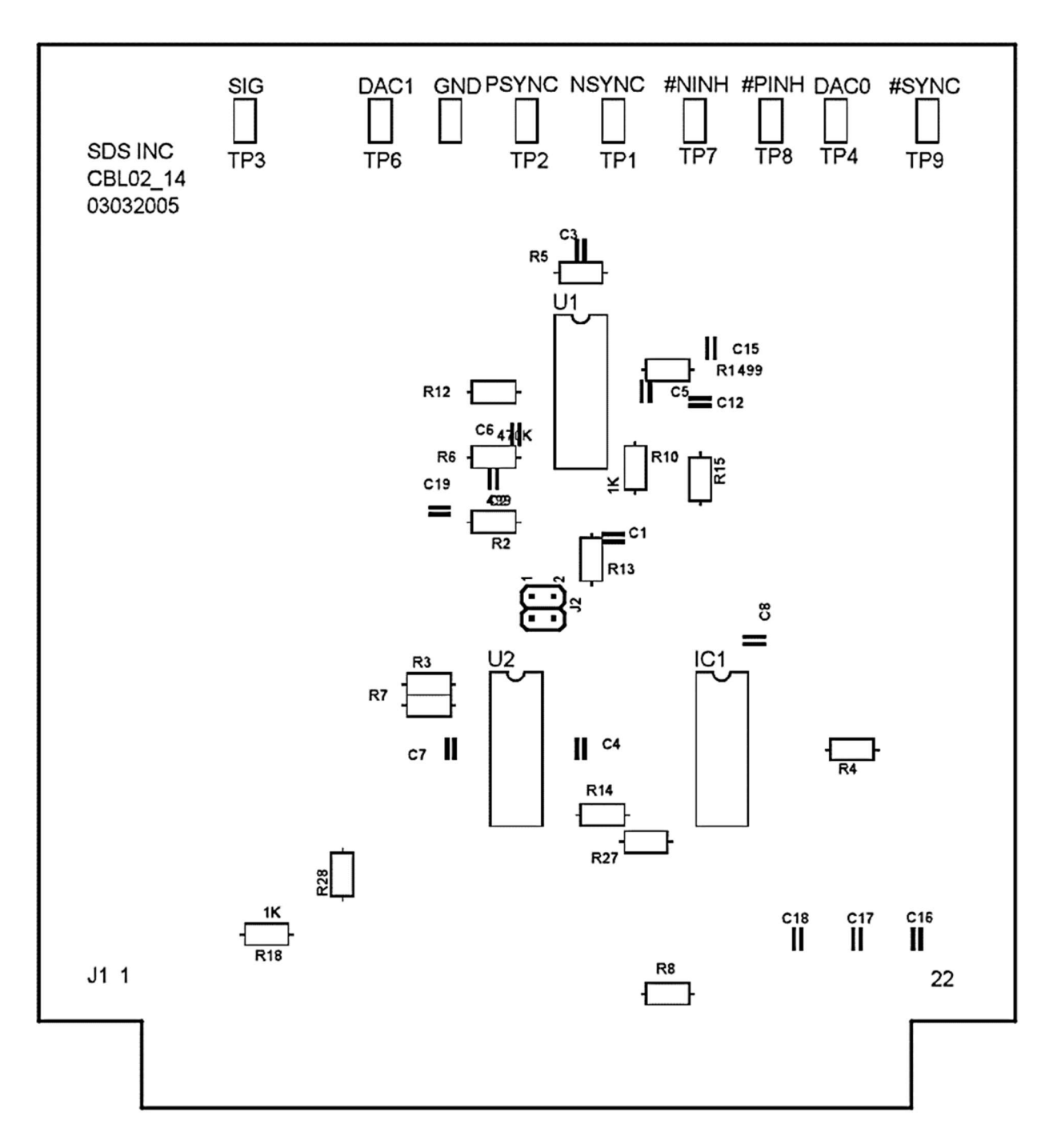

Fig 10.2 CBL2 R14 board layout

# **11 Audio Board**

The board consists of a high pass filter with 3db point around 100 Hz followed by a low pass filter with 3 dB point around 20 KHz The noise board has four outputs. Maximum signal input to the DSP is  $\pm 2.5$  volt DC. With a board input of 20 volt p-p, the range1 output is 5 volt p-p, with gain of 0.25. Range2 is set with a 2 volt p-p input with gain of 2.5. Range3 is 200 mv with gain of 25 and range4 is 20 mv with gain of 250. The software finds the largest signal that is not saturated and uses a Fourier transform to extract the signals in each frequency range.

# 11.1 Circuit Description

U8 and U9 are voltage regulators that are used to supply the signal amplifiers. They are used to remove any noise that might be on the panel rail supplies so that the noise does not appear on the outputs of the high gain amplifiers.

The signal enters the board at J1-5 from the ANASW board. It first passes through a 100 Hz to 20 KHz band pass filter comprised of U1A and U1B. U2 and U6A provide the Range1 output with a gain of .25. U3 and U6B provide the Range2 output with a gain of 2.5. In addition U3 has an offset adjustment to eliminate a signal offset in the following stages. The output of U6B is also feed into U4 and U7A. This stage has a gain of 10, so that the effective output of Range3 is a gain of 25. The output of U7A is also feed into U5 and U7B. This stage also has a gain of 10, so that the effective output of 10, so that the effective output of 250.

U10 and U11 are normally not installed. If the DG403 analog switches are installed in these positions, signals can be brought onto the board on J1-28 through J1-31 and DSP input channels normally used for noise can be used to process these other signals. Selection of signals would be made from software control on J1-25.

## 11.2 Board Configuration

Make Sure R5 & R8 are 20K ohm resistors

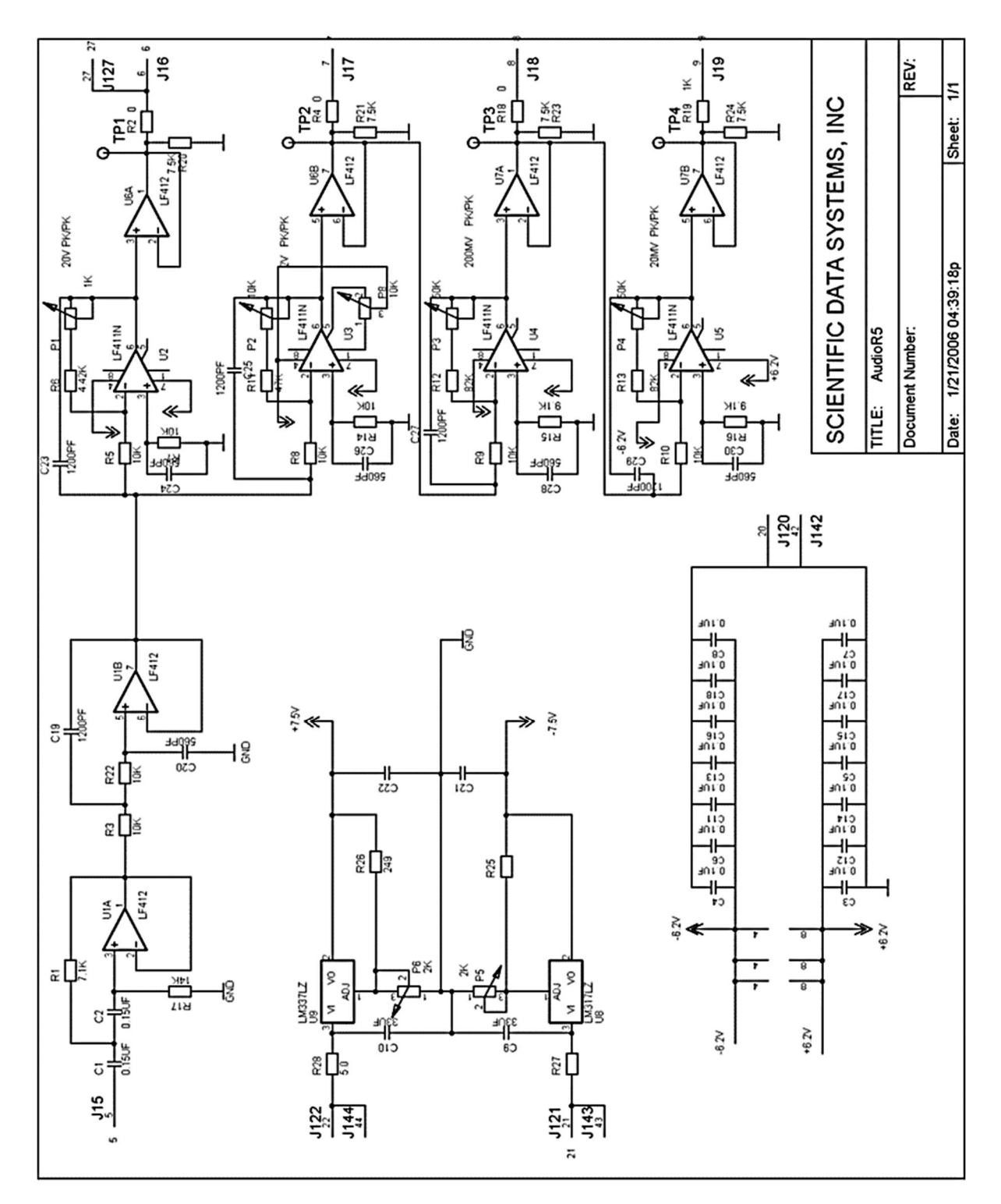

Fig 11.1 Schematic Audio R5

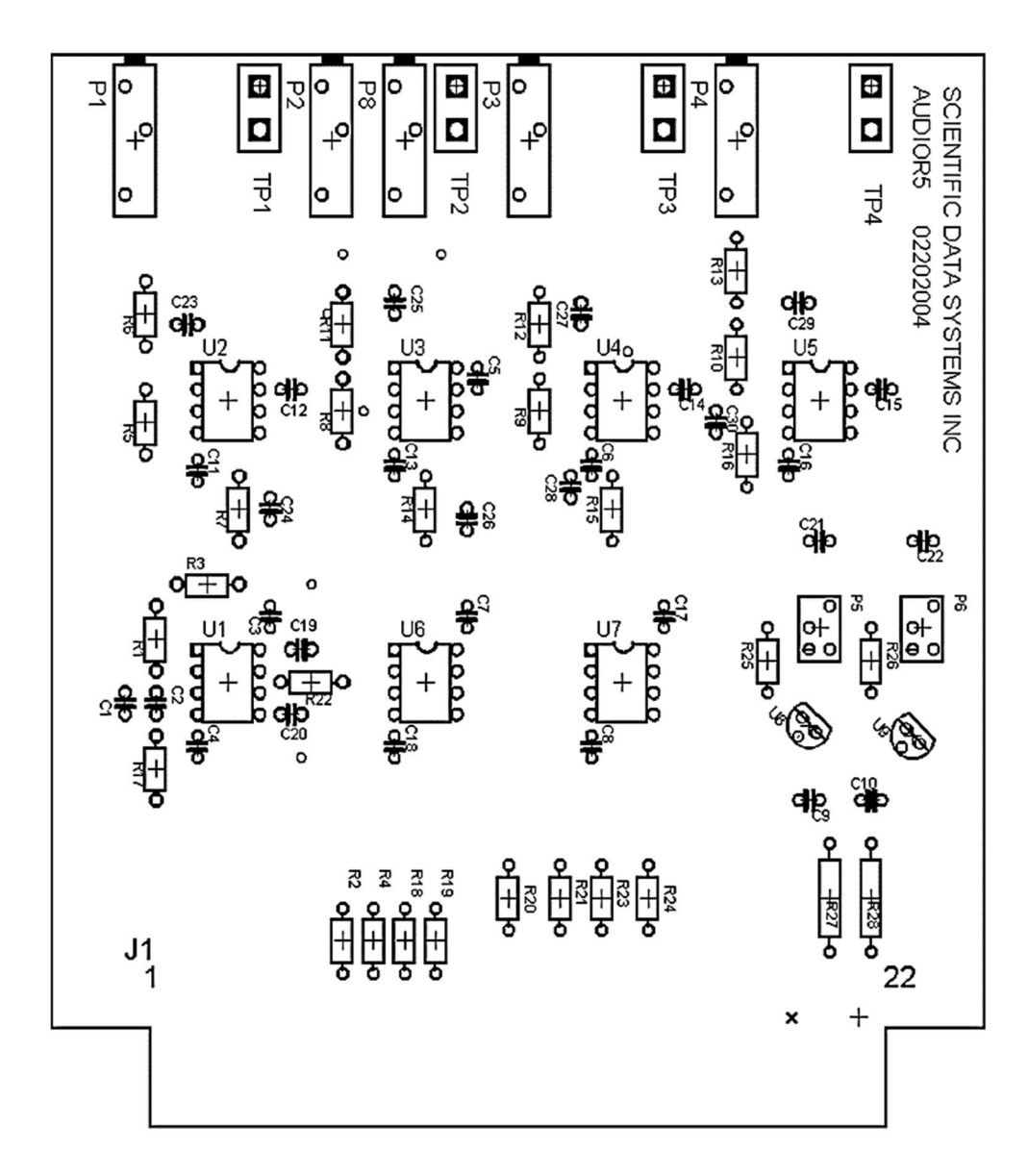

Fig 11.2 Audio Board R5 board layout

# **12 MTT Board**

# 12.1 circuit Description

The MMT signal enters the board at J13-3, P1 sets the gain of U1A and U1B a low pass amplifier so that when the MTTair signal is applied there is 3.5 volts peak to peak signal present at TP2. U1C in combination with D1 provide DC conversion. U2A buffers this DC voltage before it is summed with the reference voltage from U3. U4A and U4B provide a low pass filter for the DC level before it is summed with the output of the pot P3. When the MTTair signal is applied P3 is adjusted for zero volts out of U4C. When the MTT55 test signal is applied gain pot P2 is adjusted for 1.85 volts output.

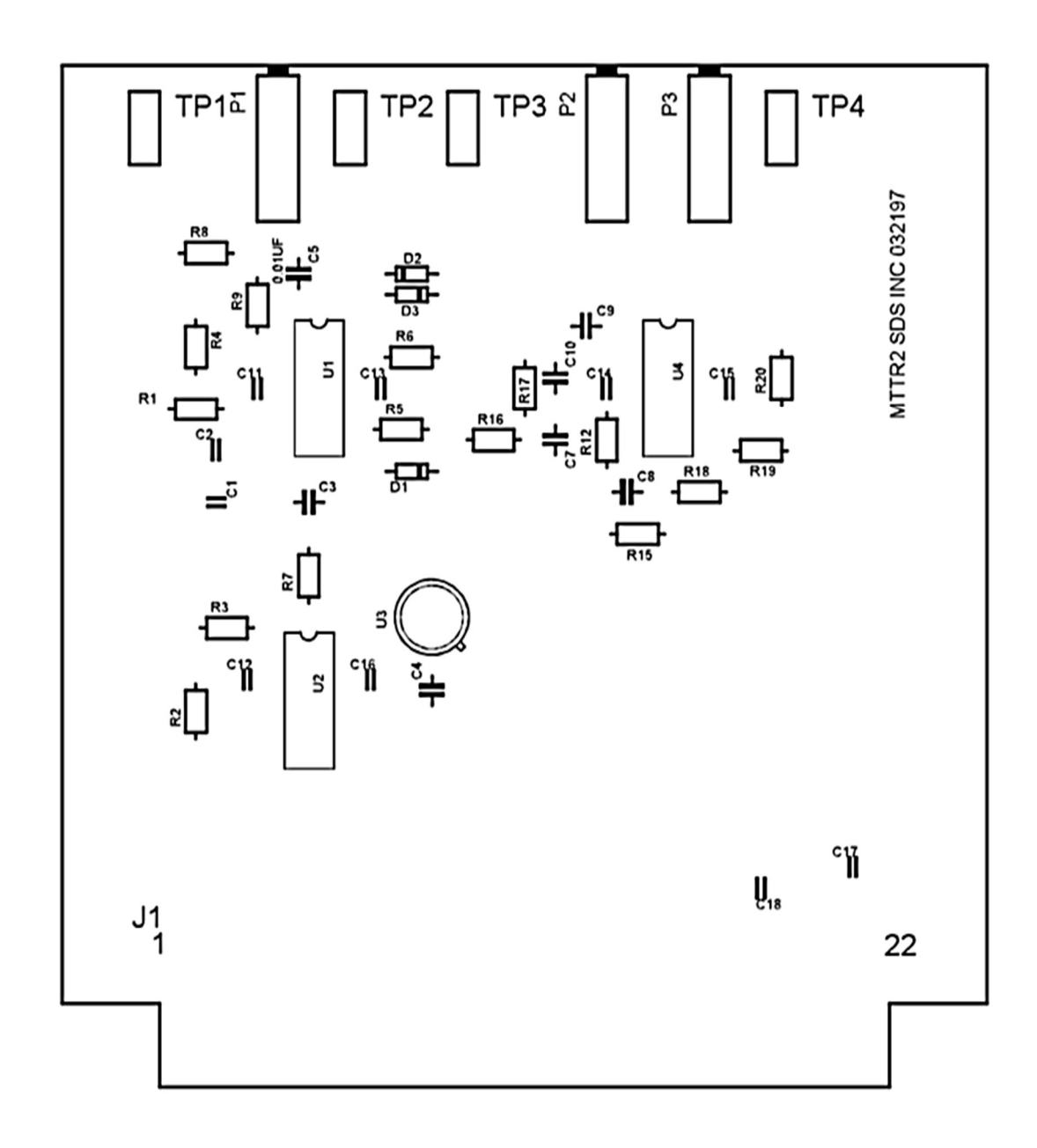

Fig 12.1 MTT R2 board layout

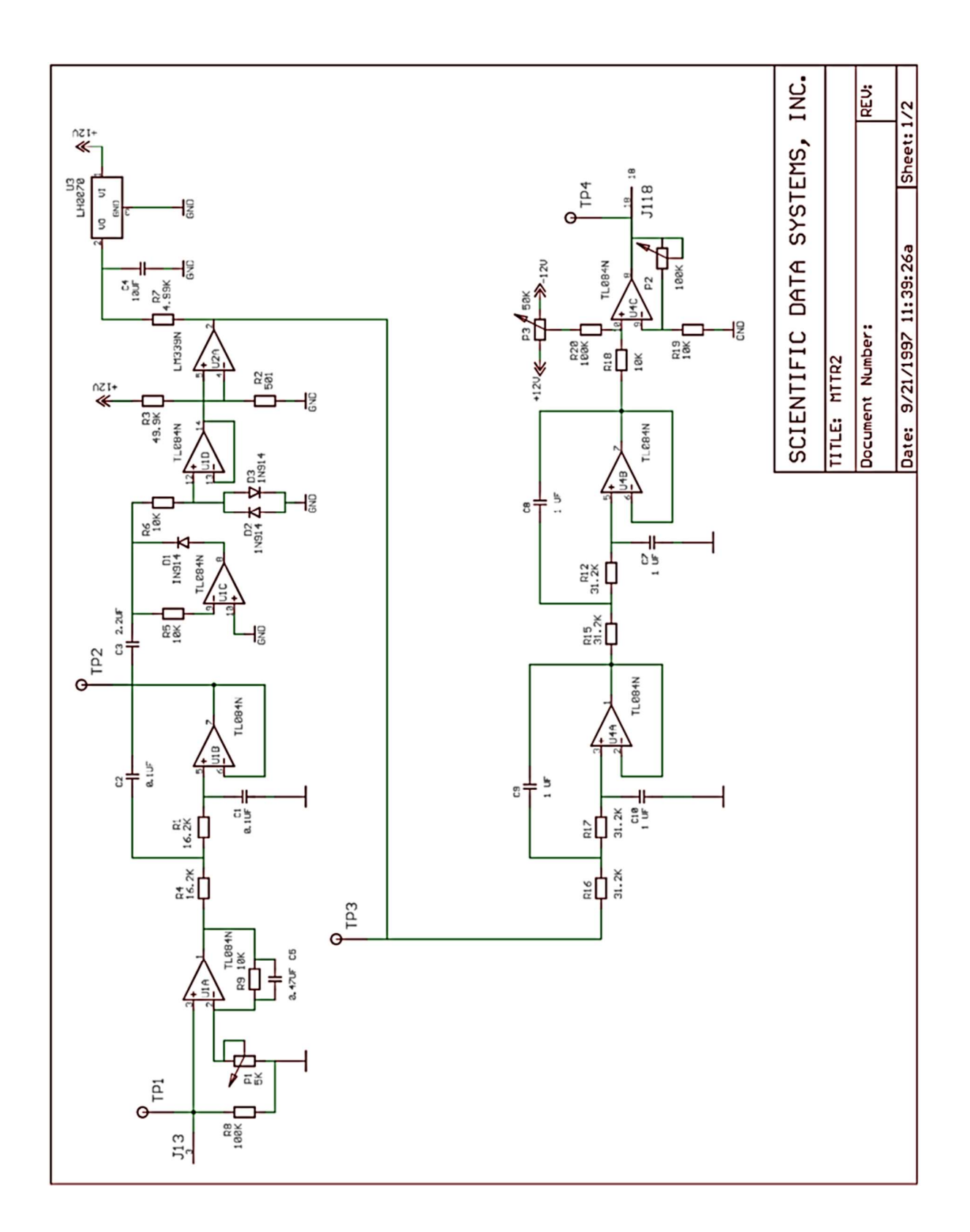

Fig 12.2 Schematic MTT R2

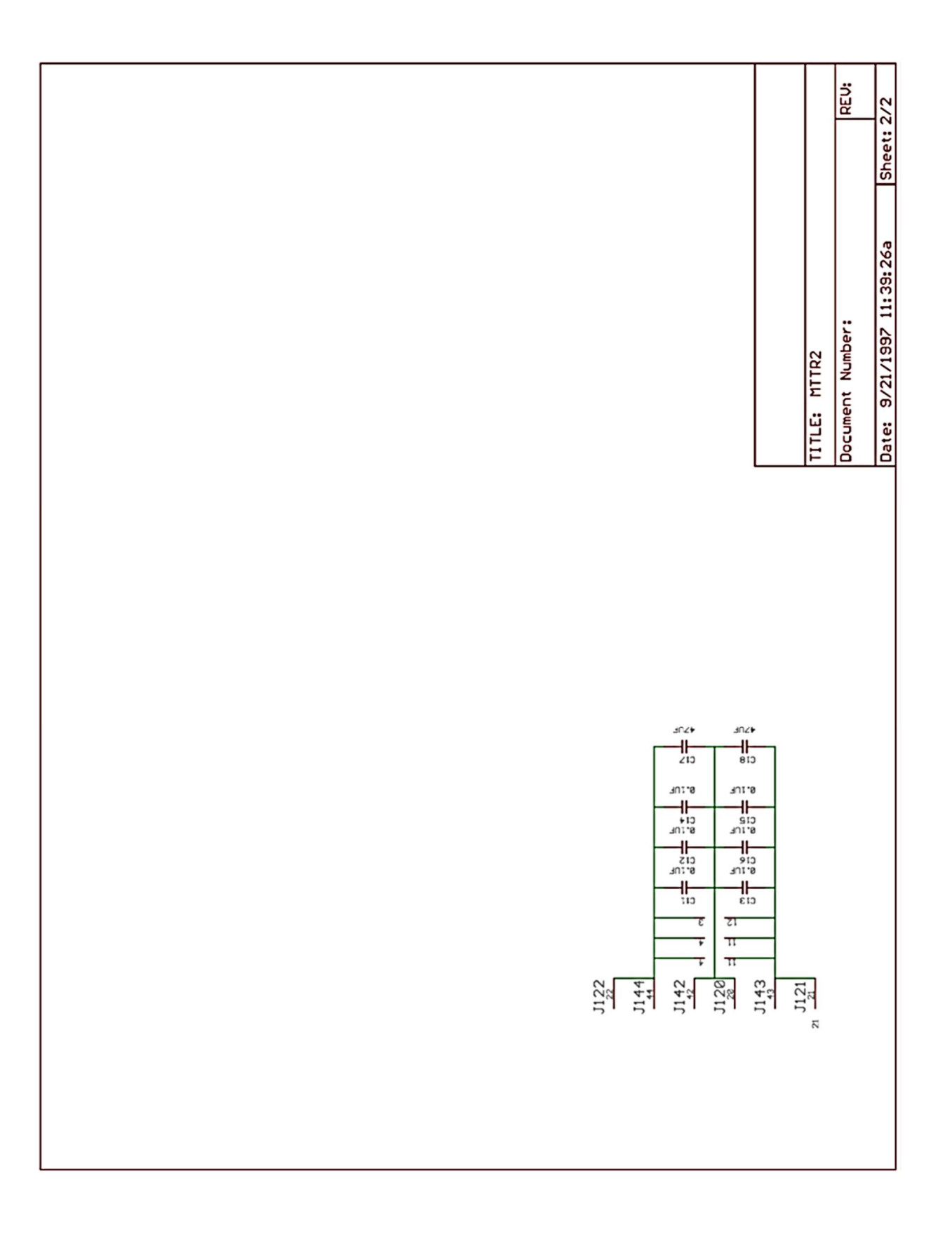

# 13 USB44 Board

# 13.1 Circuit Description

The USB44 board contains a 16 channel ADC, two three channel counters, and the depth and tension processing circuitry. When the computer is plugged into the USB port the Warrior software will recognize the board and download a program into the USB controller. The controller will continuously monitor these devices and send the information to the PC. The data may be viewed in the MONITOR DEVICES – DAMUPCI window.

## 13.1.1 Analog Channels

The ADC U3 is a, "AD976AR" it is a 16 bit, 5 usec device. The signals to be digitized come from IC2, HI506, analog multiplexer, which allows processing of 16 channels. Three channels are dedicated to line tension, tool voltage and tool current. The rest are available for customer tool signals. The digitized signals are sent to the PC by the USB controller, IC11. There are two three channel counters, U6, and U7. The Line speed and a 1MHZ clock are processed by IC6. There are three channels are available for pulse tools.

### 13.1.2 Depth Encoder Input

The depth information comes from a quadrature encoder mounted on the measuring head. Its outputs are pulses that come in on J1-10 and 11 and go to IC7, LS7084, quadrature clock converter. IC7 decodes the direction of cable movement which goes to IC1 as DIR and sends pulses, PPR, to the counter, U6, pin 18, to monitor line speed.

## 13.1.3 Line Tension Input

The tension signal may be a 4-20 ma current loop, R14, 24.9 ohms installed, or a strain gauge, with C36 - 2uf installed. The signal is amplified by U5 and digitized by U3 channel 6. The USB controller, IC1, sends the depth, line speed, direction and tension information to the PC.

Pull-up resistors, R16 and R17, are provided for encoders with open collector outputs. J2, J6 and J7 are used to select 5 or 12 volt encoder operation. K1 supplies 12 volts to regulator U1.

When the SDS Depth and Line Tension Panel are present the line tension signal, line speed and direction information is generated by this panel and routed to the PC directly on the USB bus.

## 13.1.4 USB Operation

IC1, the USB controller, is connected to the USBHUB through J1-14 and 15. IC5 contains the identity code for the board so that the Warrior software can identify it and download the proper software into the memory on IC1. The controller is constantly monitoring the counters and the ADC channels. The one MHZ is used as a time base to scale the counts. The controller communicates with the serial DAC's on Analog Switch Board over the I2C serial bus to J1-16 and 17. IC6 is a regulator for the 3.3 volts needed by IC1. IC11 decodes the address for the serial Mux, IC2 selecting the channel to be read by the ADC, U3.

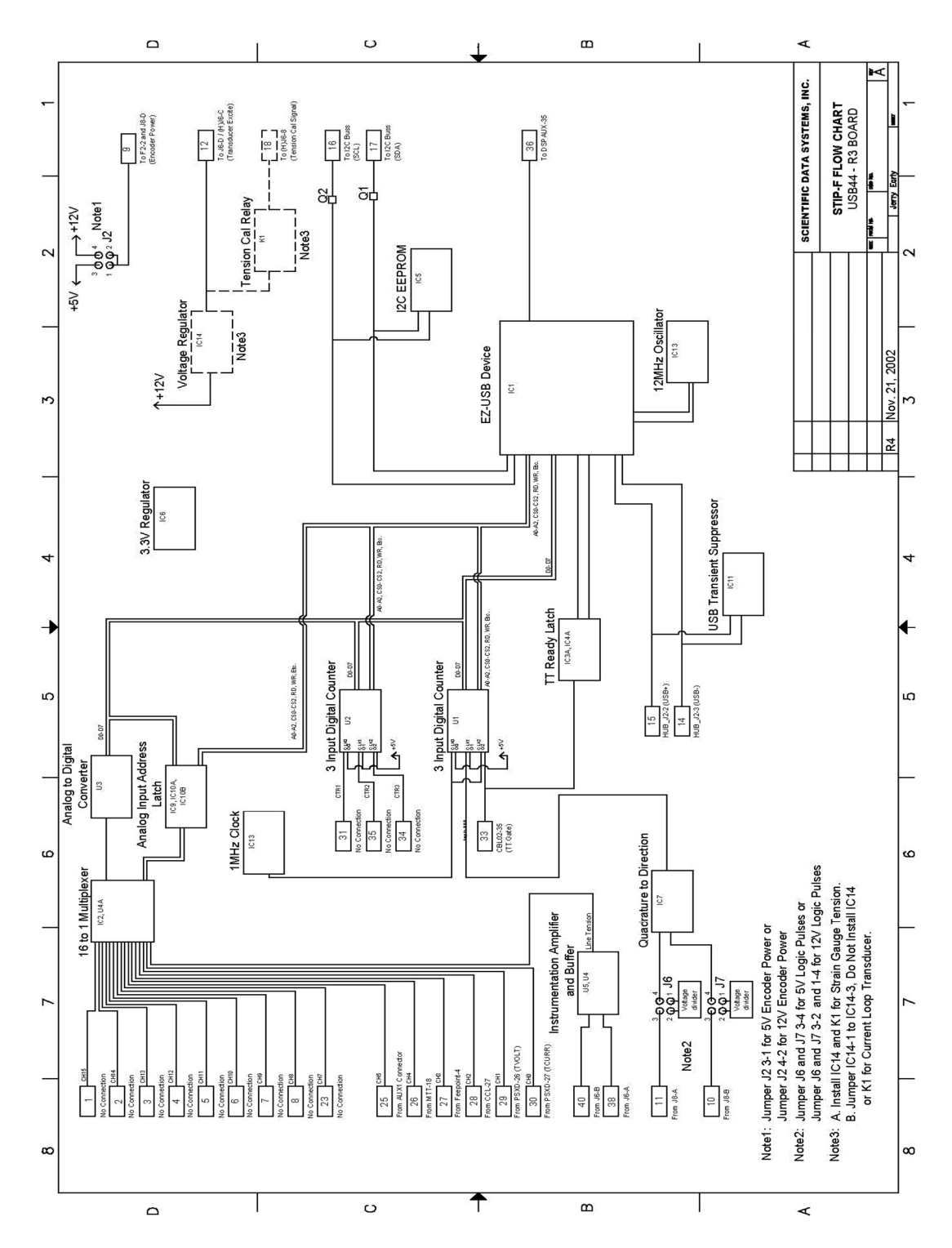

Fig 13.1 Block diagram USB44 Board

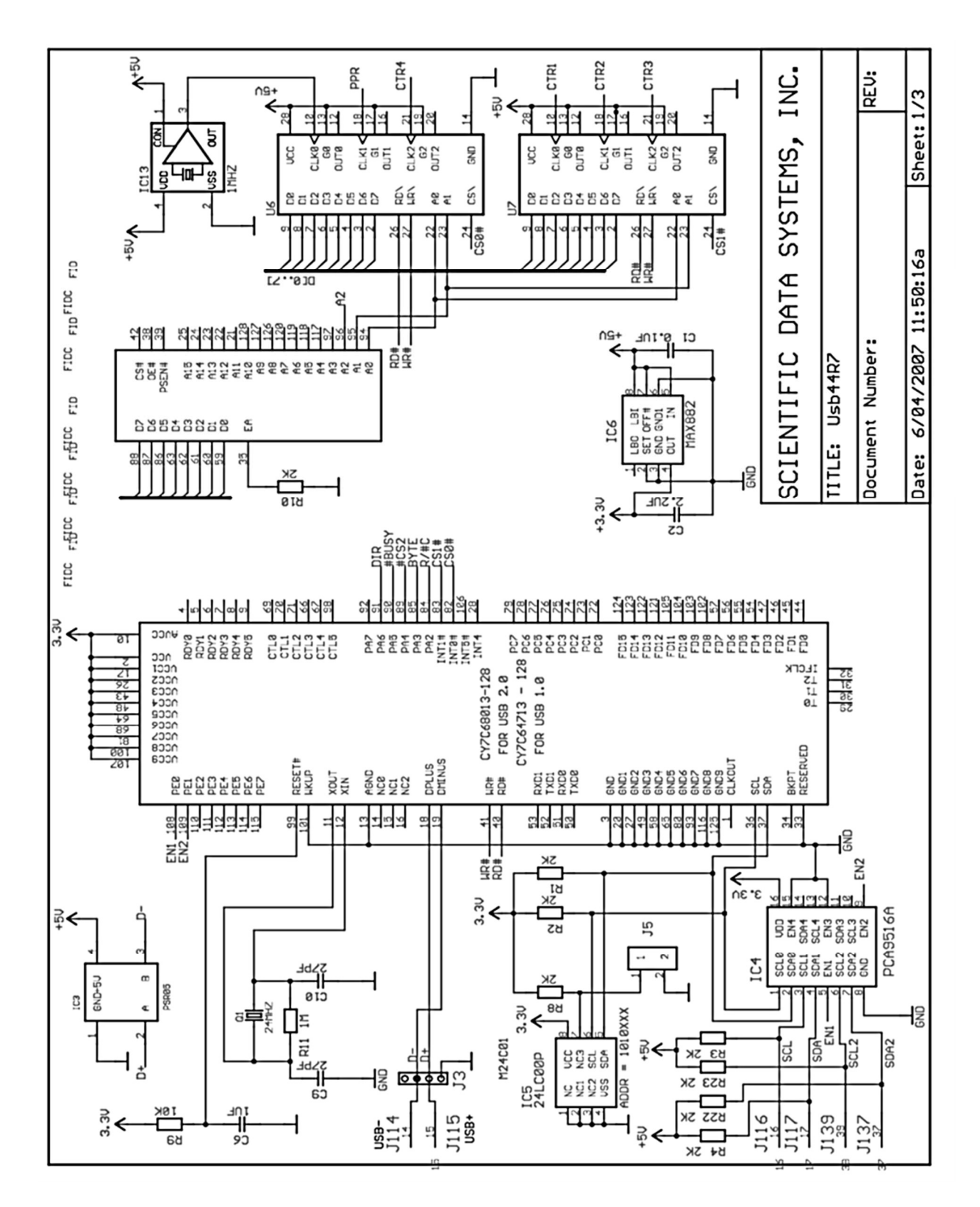

Fig 13.2 Schematic USB44 R7

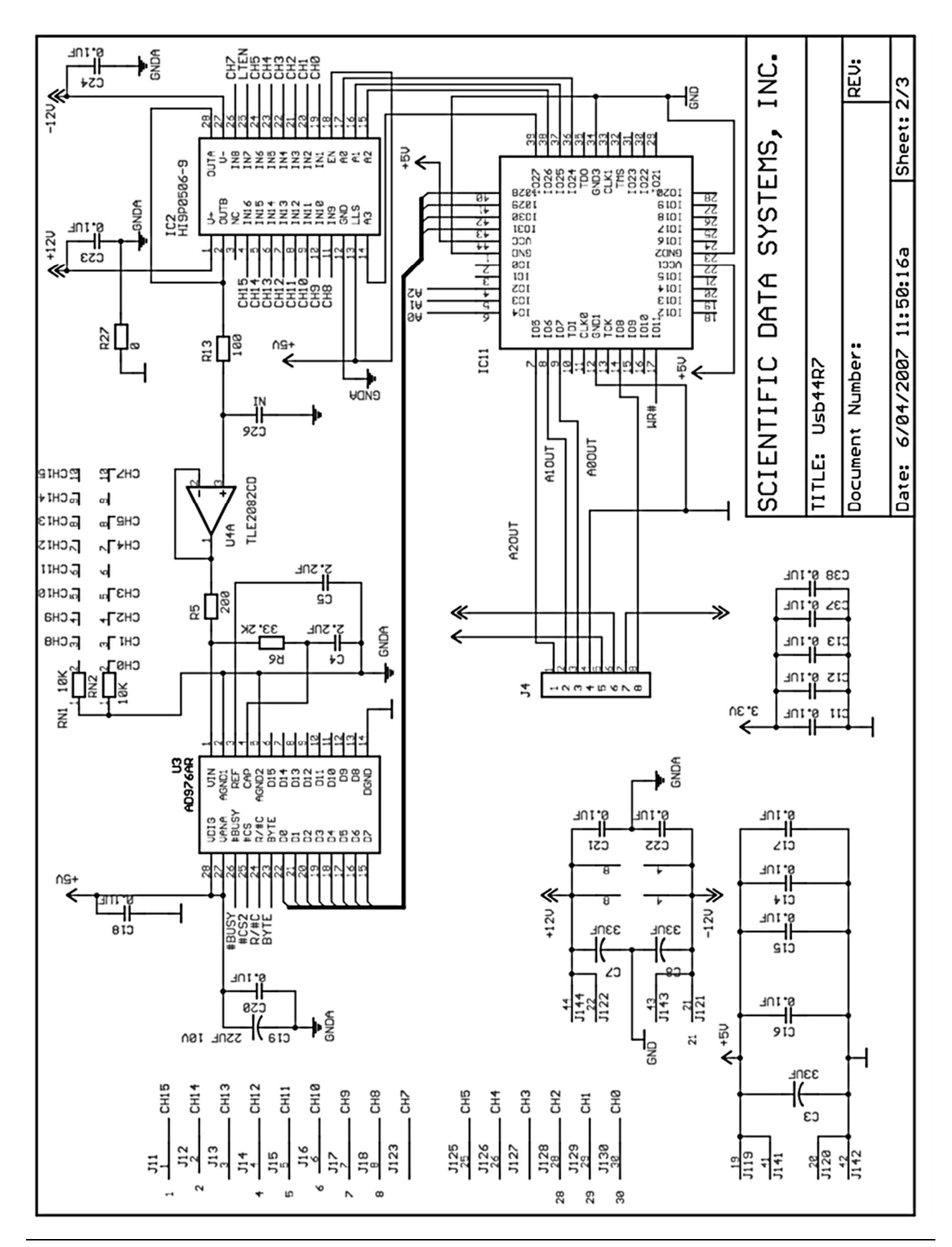

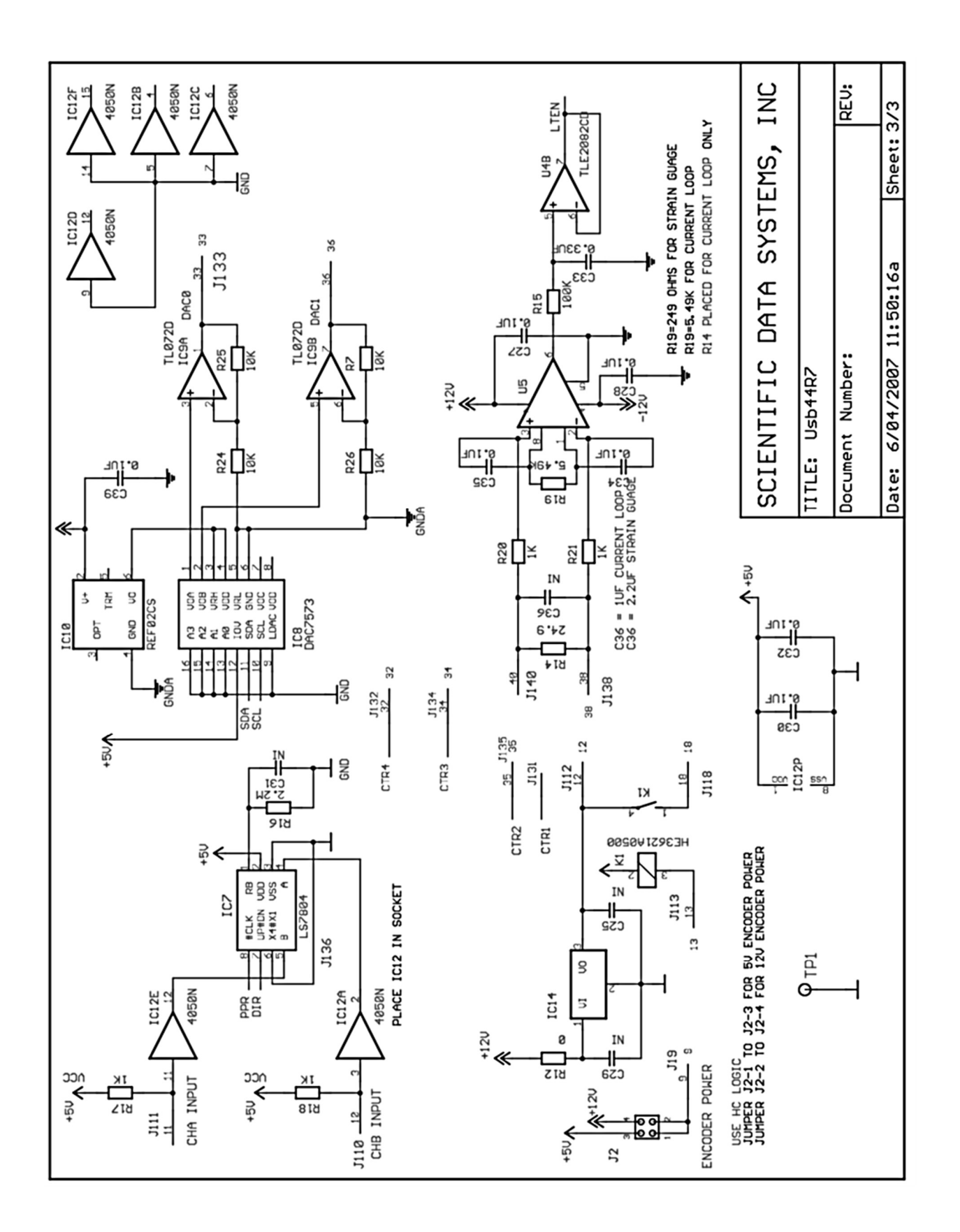

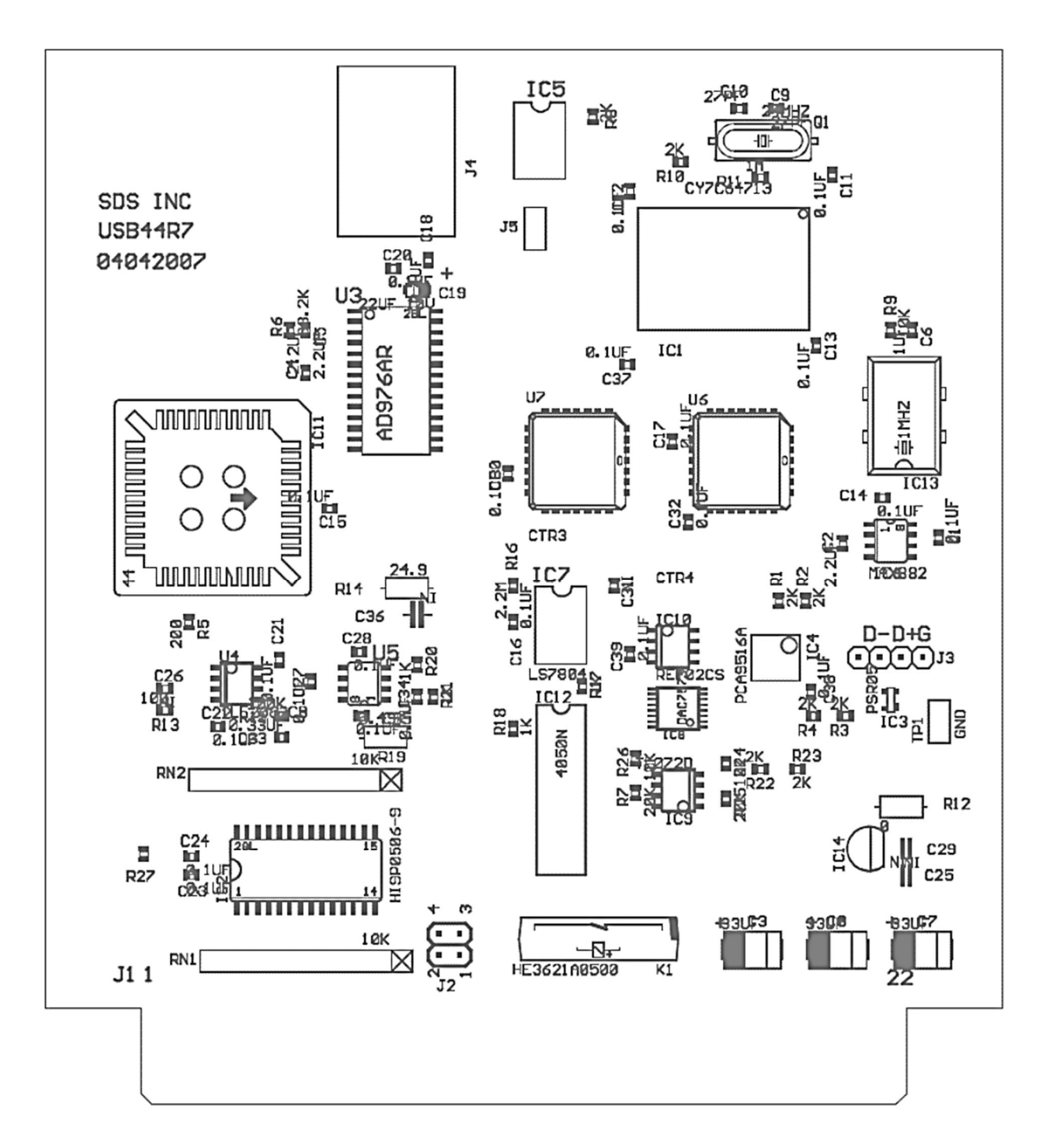

Fig 13.3 USB44 R7 board layout

# **14 DSPAUX Board**

# 14.1 DSPAUX R4

This board contains the signal processing hardware for the DSP. Acoustic signals are digitized and sent to the DSP board where they go to the host computer via the USB port. The ADC is a 12 bit, 1.25 mega samples per second device which allows a maximum sample rate of about one sample per microsecond. Analog signals, IN1 to IN16, come in on the bottom edge connector, J1, and are routed to IC5, HI516, analog multiplexer, which selects one channel for the DAC IC2, MX7847JN and then on to the ADC IC1, LT1410. The DAC provides variable gain for the ADC. The other DAC channel and both channels from DAC IC3 go out J1 to control gains and filtering on other boards.

The DSP communicates with the ADC through IC9, M4A5-64/32 – FPGA, which contains logic to send #CONVST to start a conversion when #BUSY goes high indicating the ADC is ready. The digitized word is put on the data bus, D (0-11), and goes to FIFOs, IC13 and IC14, 64K x 9, where it is converted to a 16 bit word. The data goes to the DSP over the XD (0-15) bus from J2, 40 pin header connector which is connected to the DSP board. The DSP board passes the data to the PC over the USB bus.

The DSP communicates with the DACs over the XD bus. IC16 decodes the chip select signals for the two DACs. IC11, IC12 and IC15 allow communication via the board edge connector, J1, to other boards in the STIP. These are used control things like signal polarity and sync polarity.

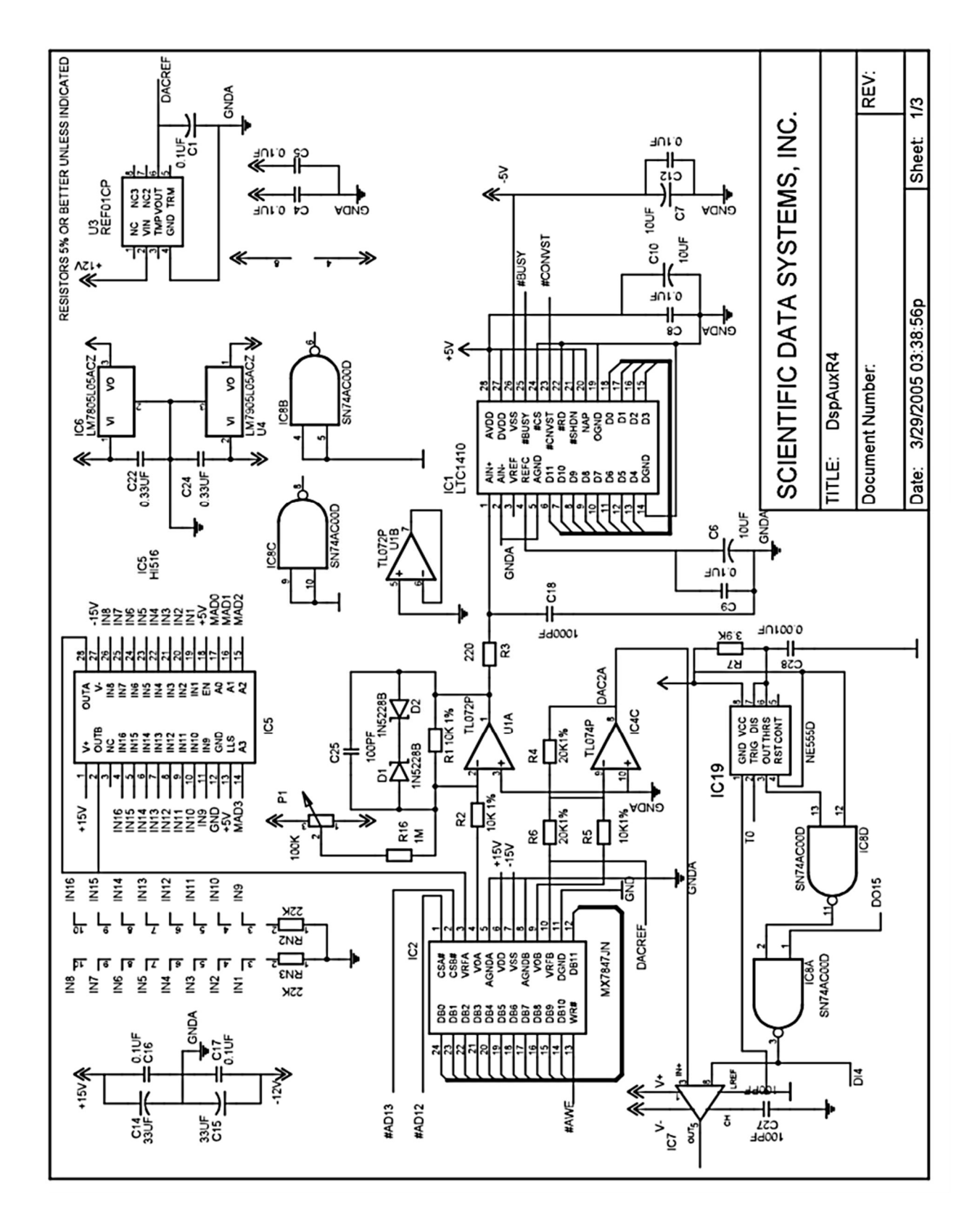

Fig 14.1 Schematic DSPAUX R4
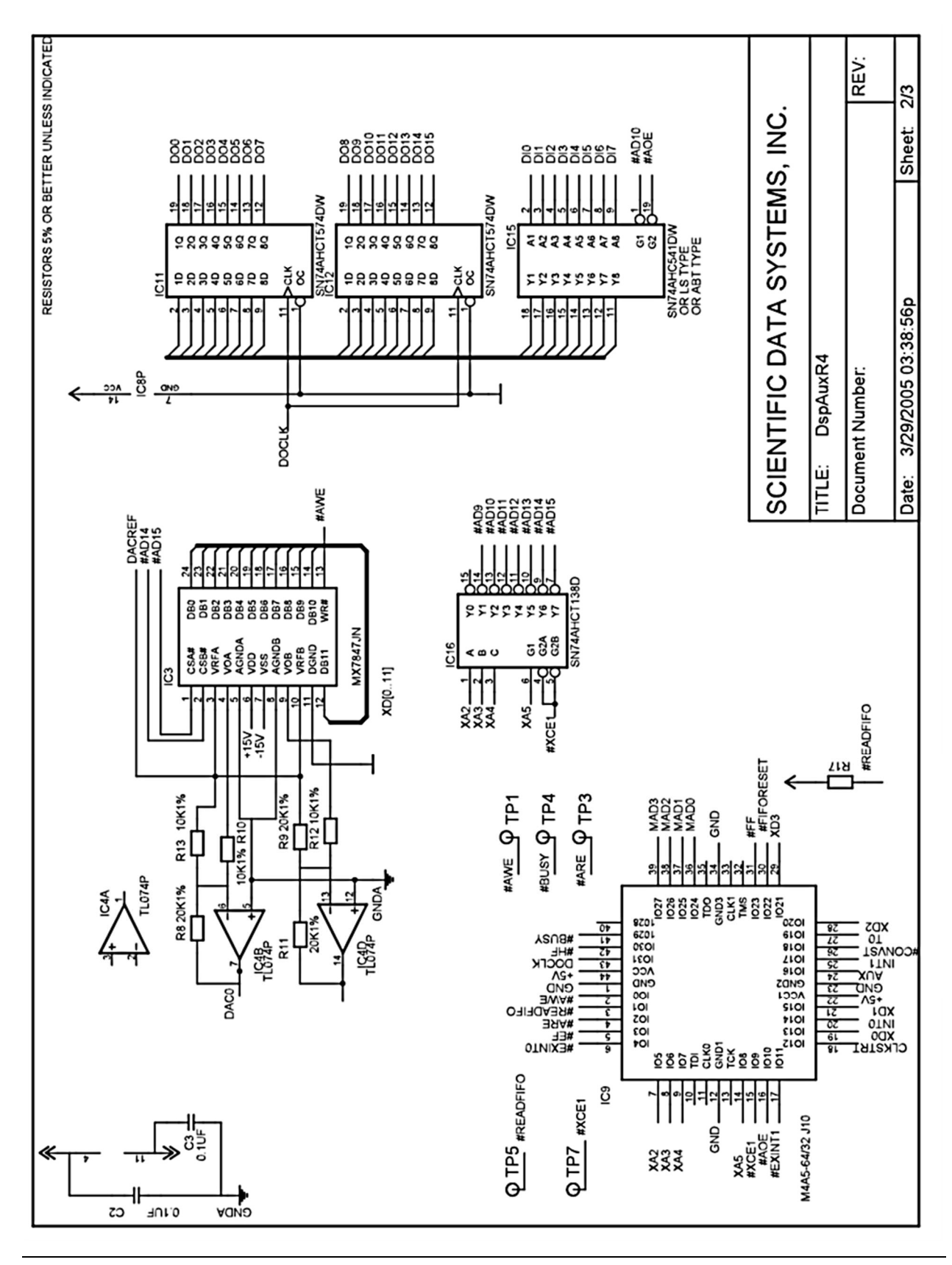

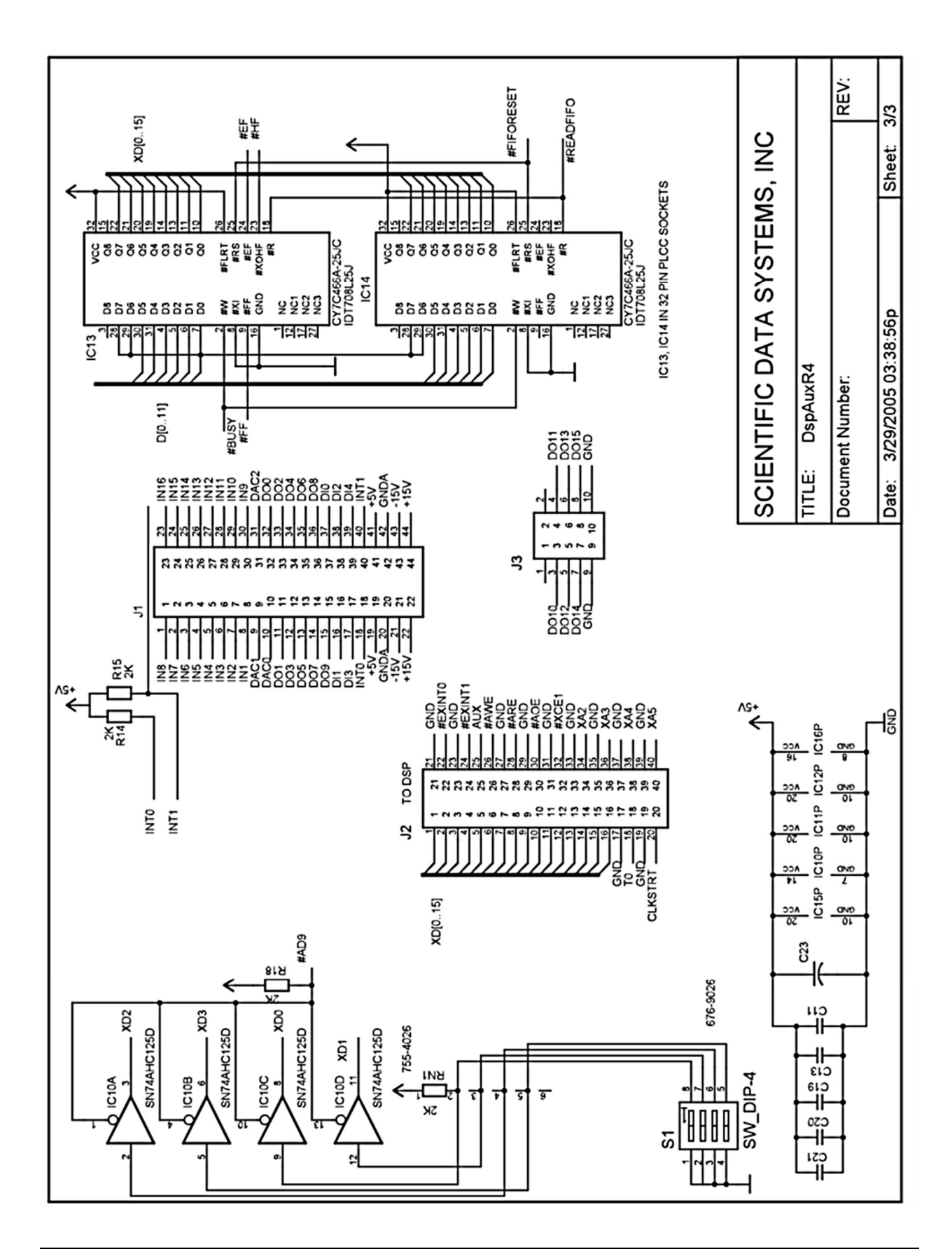

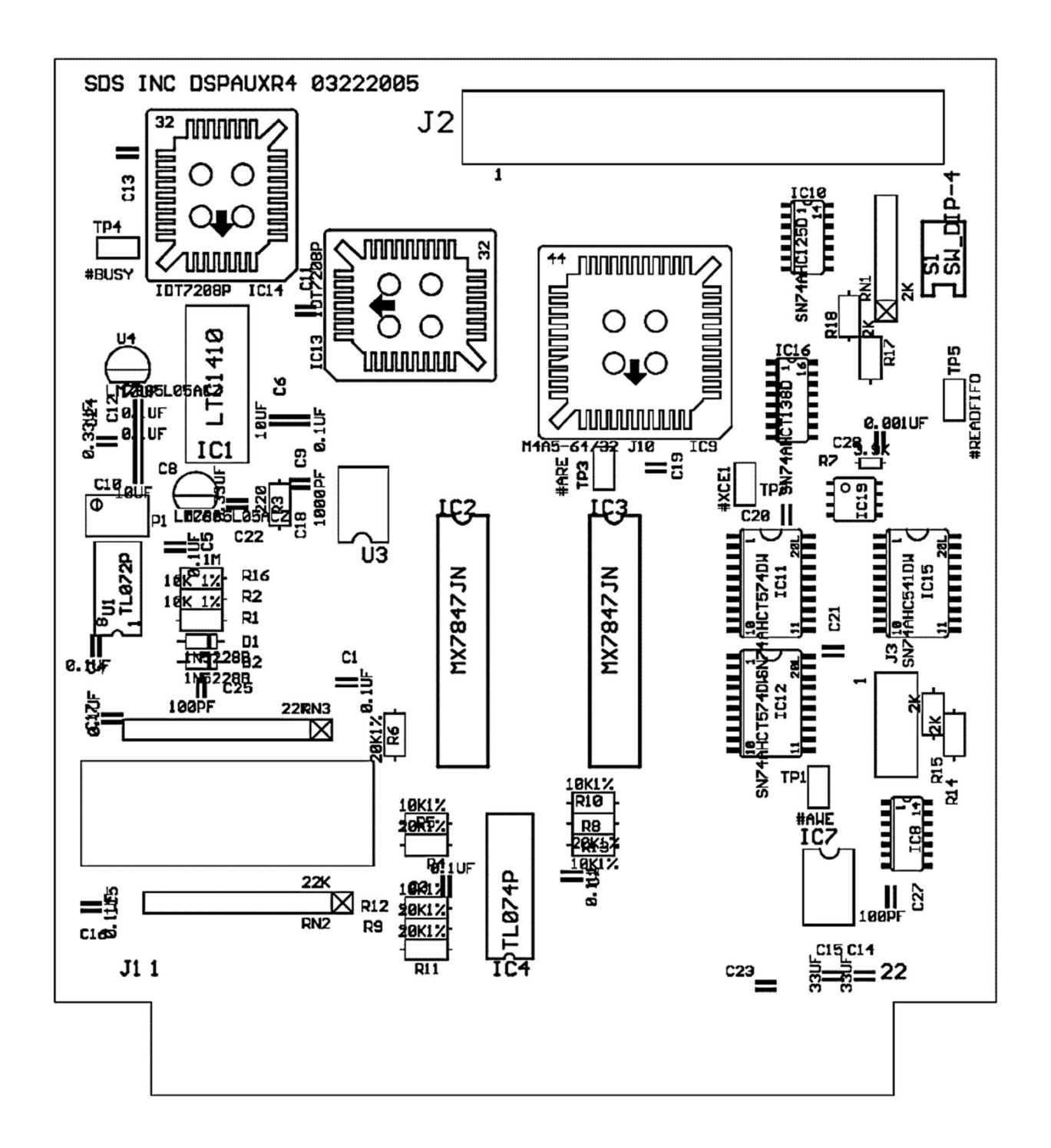

Fig 14.2 DSPAUX R4 board layout

## **15 DSP Board**

This card contains a TI DSP which does signal processing tasks to free up PC resources. When a service is selected software for it is downloaded to the DSP external memory over the USB bus. Signal gain and filtering are controlled from here. Pulse, CBL and Telemetry signals are processed here.

### 15.1 Series R3 Boards

The early boards use Tyco power supplies to derive the 3.3 volts and the 1.8 volts for the DSP. The 1.8 supply requires a resistor to set the voltage.

### 15.2 Series R4Boards

The DSP is a TI TMS320C6201GJC200. It is a 352 pin BGA device which is soldered to an adapter so it can be plugged into a socket on the board.

Communication with the board is handled by U15, CY7C64603, USB controller. IC9, M4A3-64/32 FPGA routes control signals to various destinations. IC7, 24LC00P, contains the address of the board so the Warrior software knows what it is and downloads the right data. Each USB device has a unique code except the hub, which is operated as a generic device because it requires no programming. IC8 is a noise suppressor for the USB bus.

U3 and U4 make up 8 MB SDRAM memory for the DSP. IC4 and IC5 make up a 32 bit data transceiver to receive data from the DSPAUX board from J6. The A to D convertors are 12 bit so data is converted to 32 bit for the DSP.

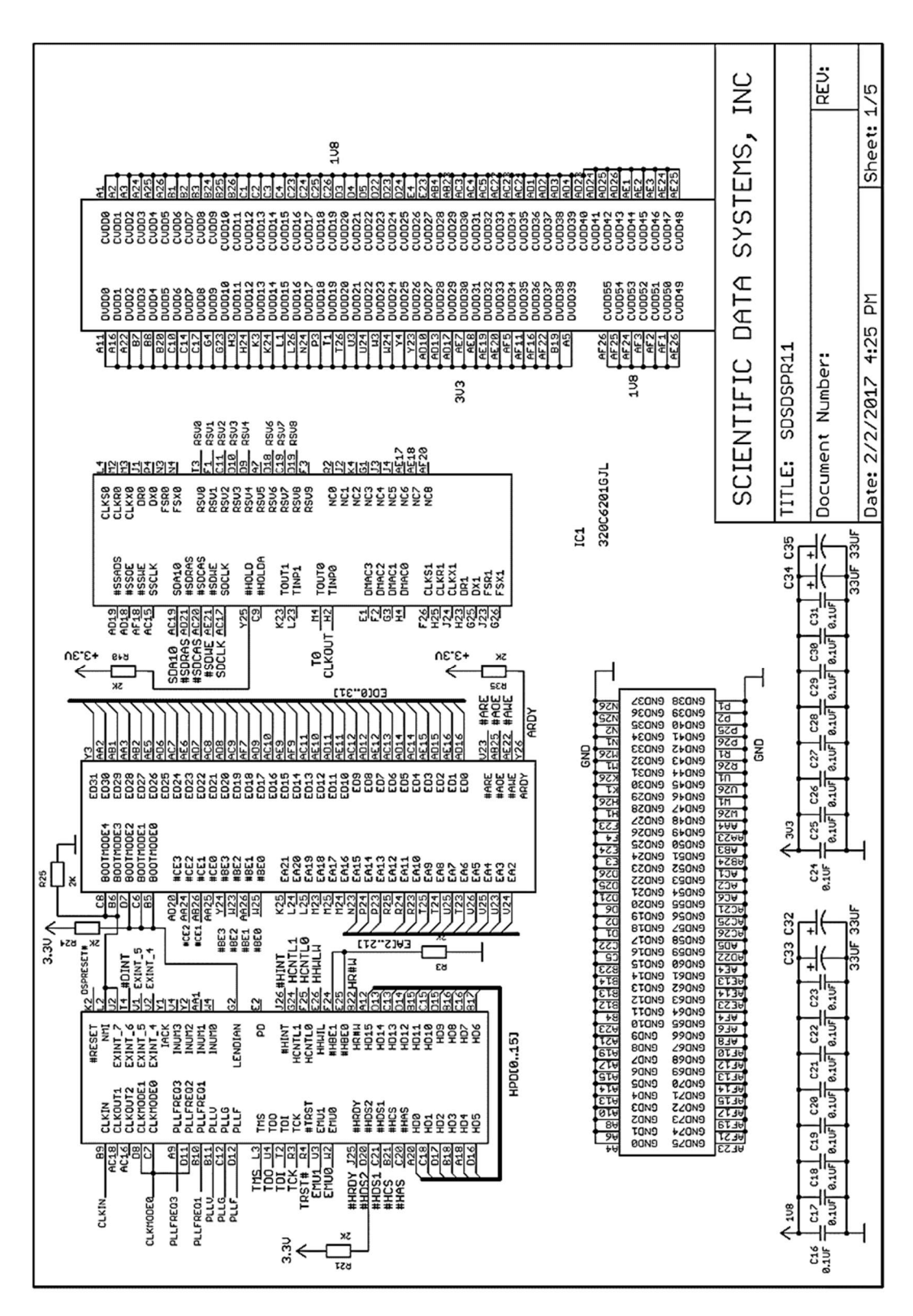

Fig 15.1 Schematic DSP R10

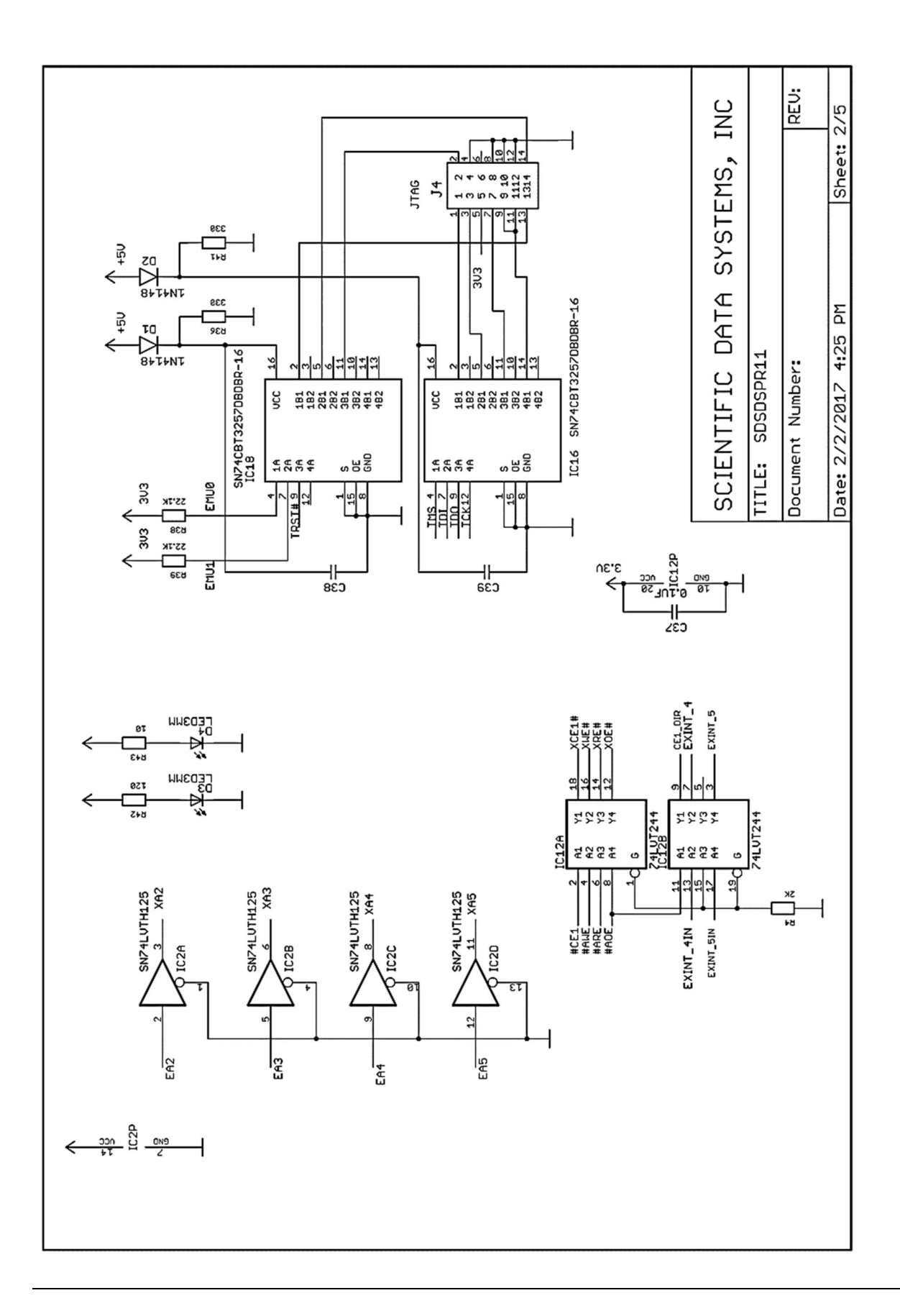

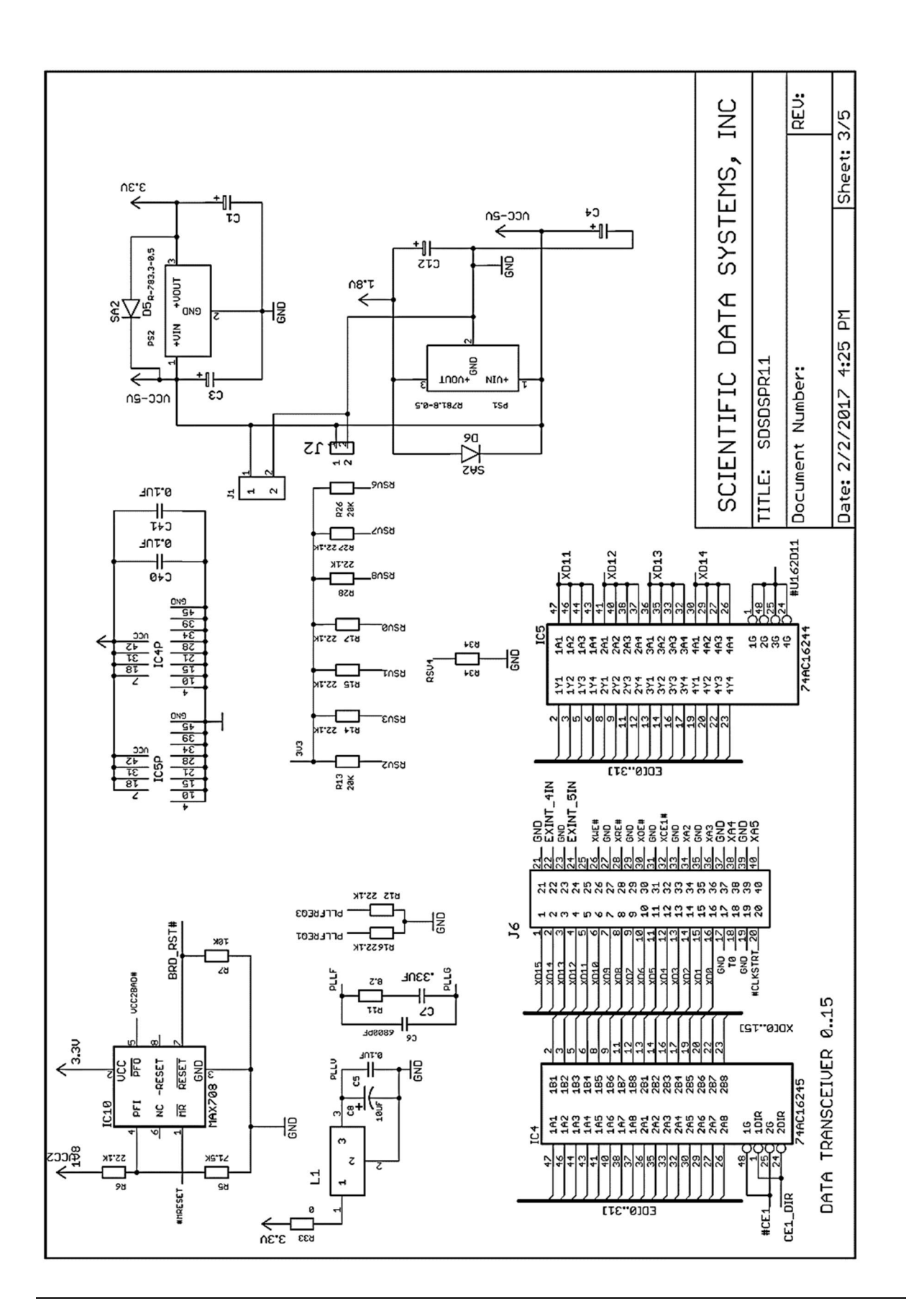

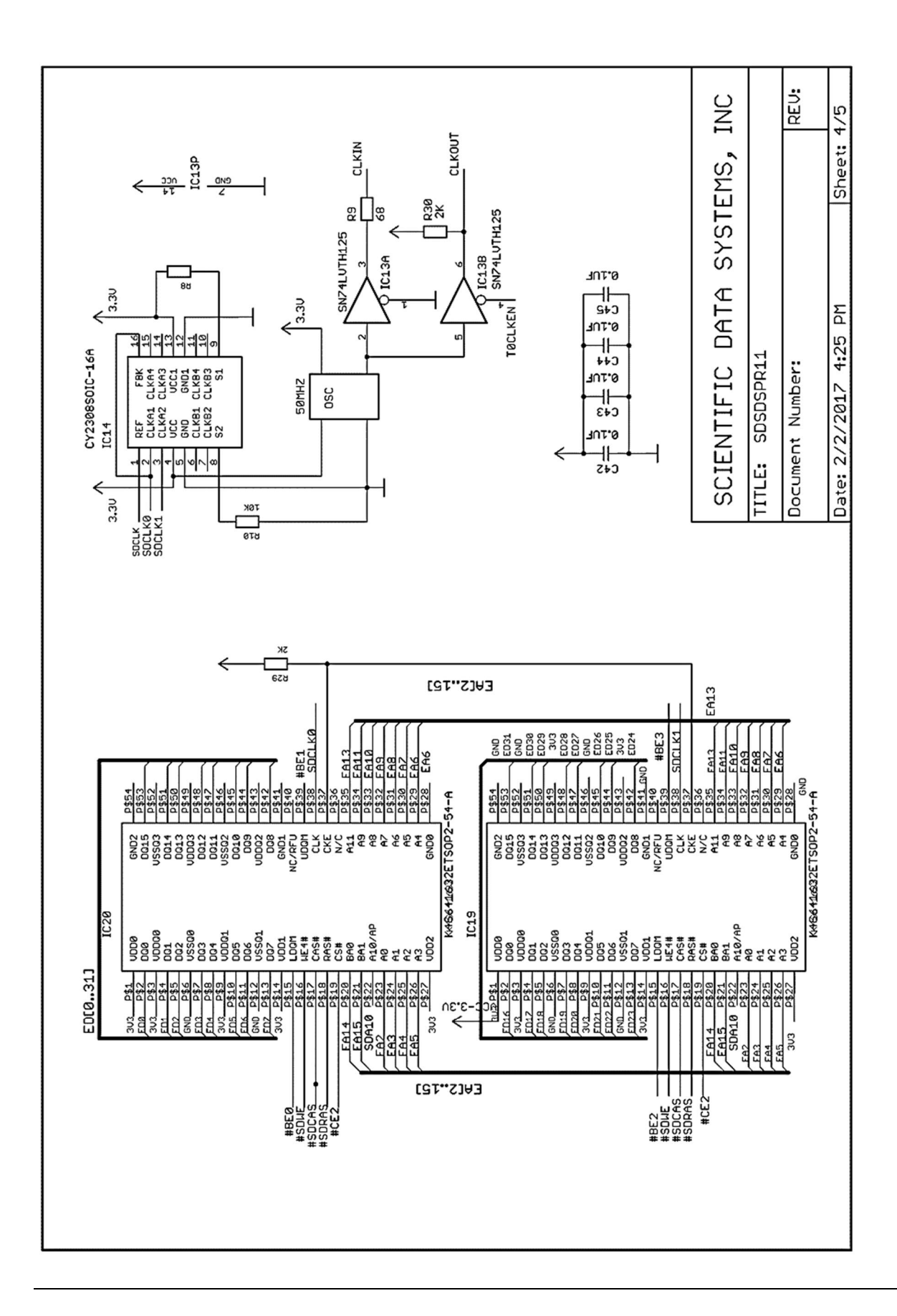

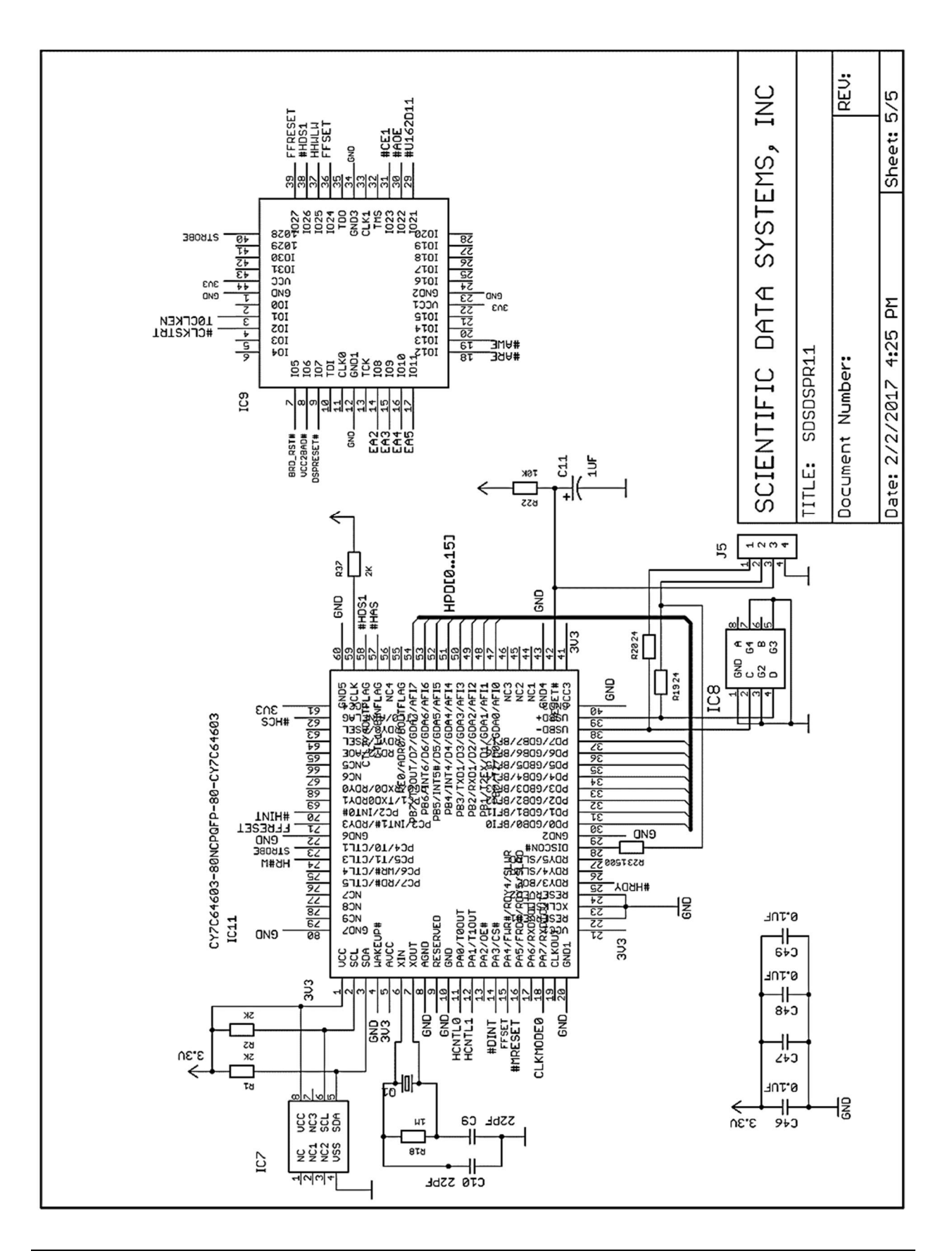

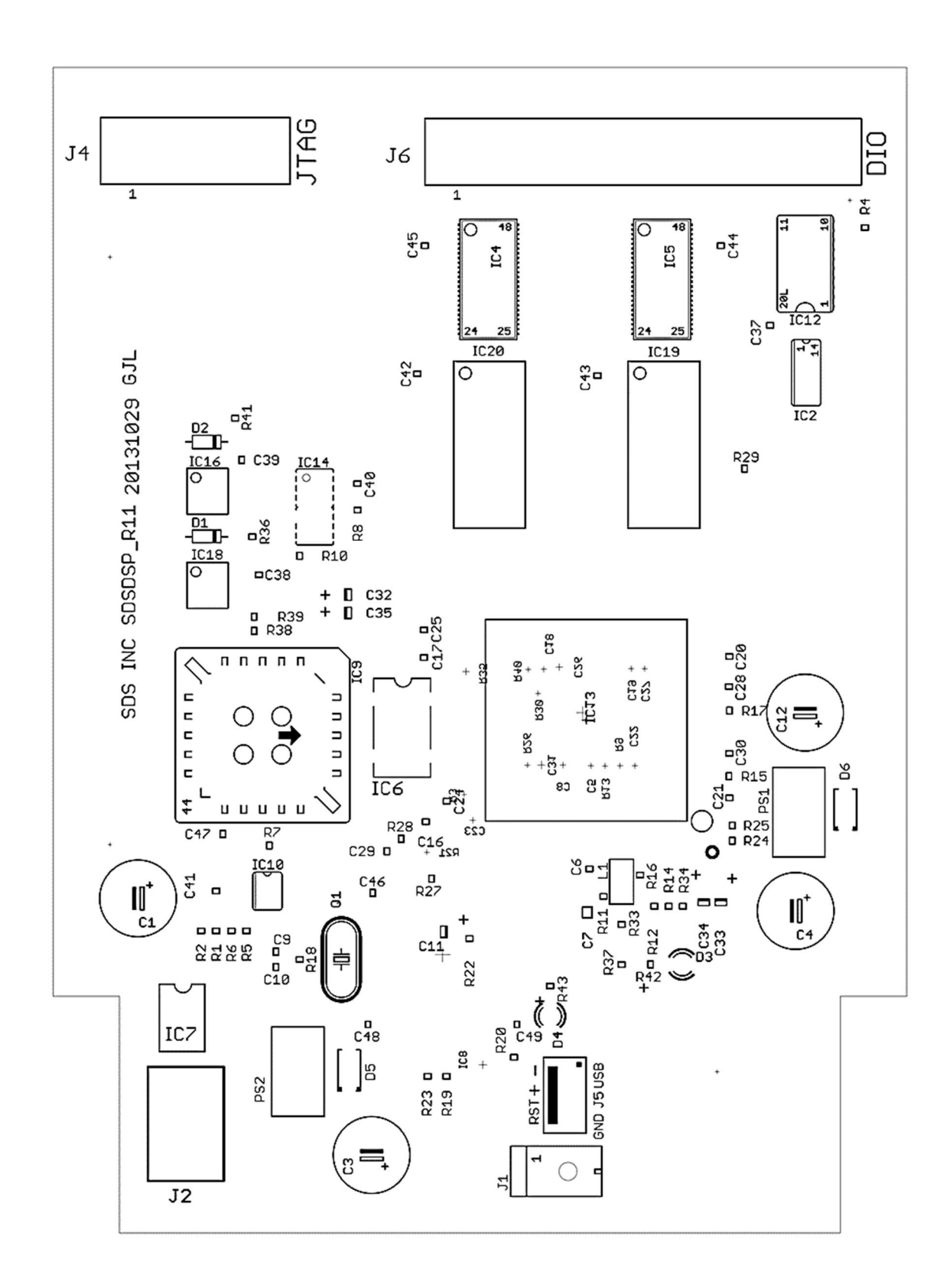

Fig 15.2 DSP R11 board layout

## **16 USBHUB Board**

The STIP-F is designed to be operated with a laptop PC over a USB port. The panel has a built in 13 port USB 2 hub. The Hub also has two RS232 ports and two RS485 ports. The USBHUB board is mounted in the back of the STIP. It has one up-link port and seven downlink ports. The up-link port is connected to both the front and the rear of the STIP. Relay K1 disconnects the back port when the front one is used. The five volts supplied by the host USB cable energizes the relay. If the PC does not supply this voltage it will be necessary to use the back port.

IC1 and IC19 form the backbone of the USB controller. As it is a 3.3 volt device IC22, MAX882, voltage regulator, supplies this from the five volt supply. The ECLAMP212's are noise suppressors for the various ports. The downlink ports provide five volts as needed.

There is a dedicated port for the Warrior Software dongle. There are 5 ports used to connect internal devices such as the USB44 board and the DSP board and are not available externally. Five ports are available for external devices such as the Warrior Depth and Tension panel, and plotters which may be operated with a USB to serial cable. The plotter port J7 stays active when the panel is powered down so that printing is still available.

The USBHUB is operated as a generic device because it requires no programming. When the PC is plugged into the STIP-F there will be a momentary pause as the Warrior software recognizes the internal devices and downloads the software necessary to operate them.

There is a jumper JP1 that allows the hub to be buss or self-powered, the default is buss powered. There is also a jumper that will tie the digital ground to the panel ground for if required.

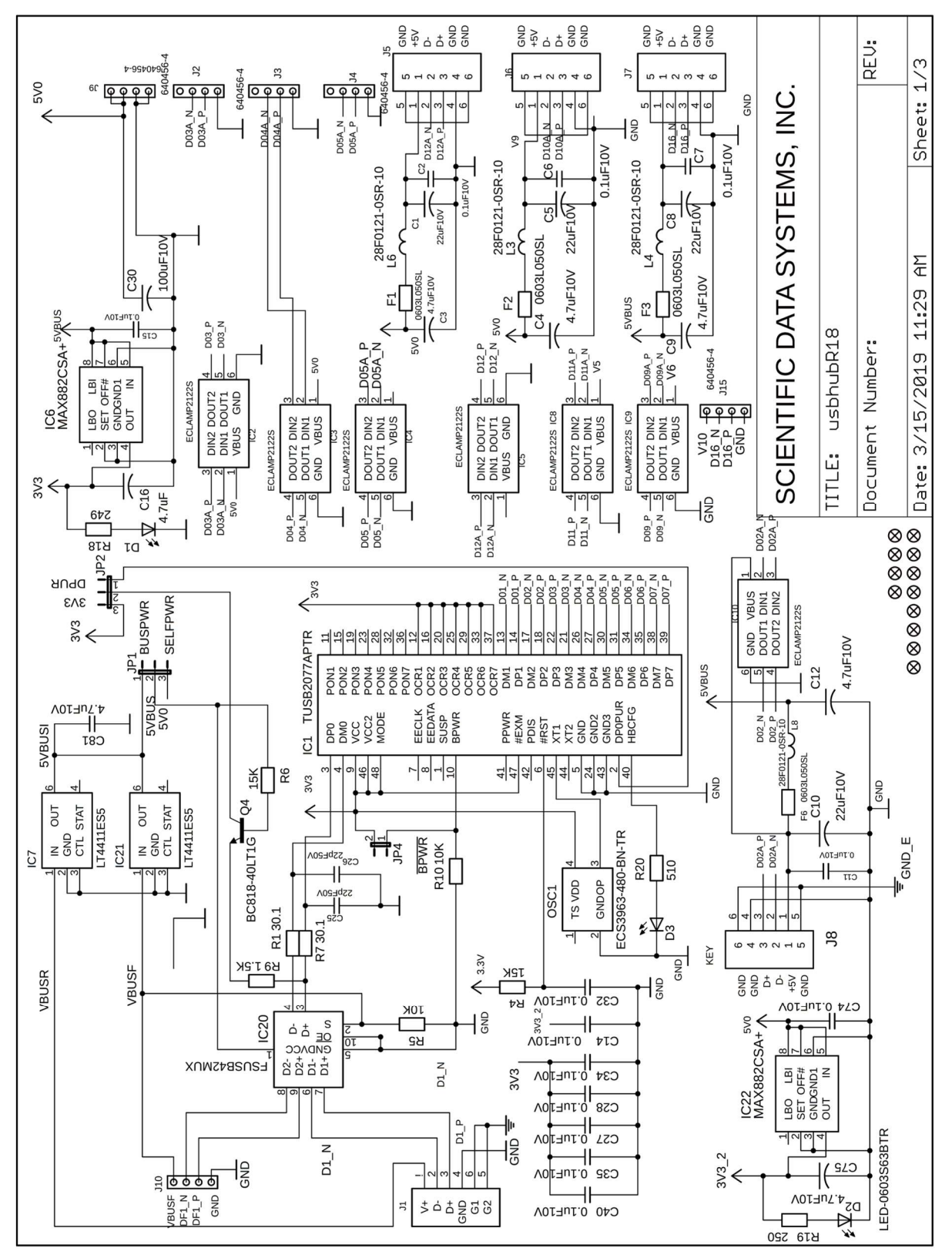

Fig 16.1 Schematic USB2 R18 Hub

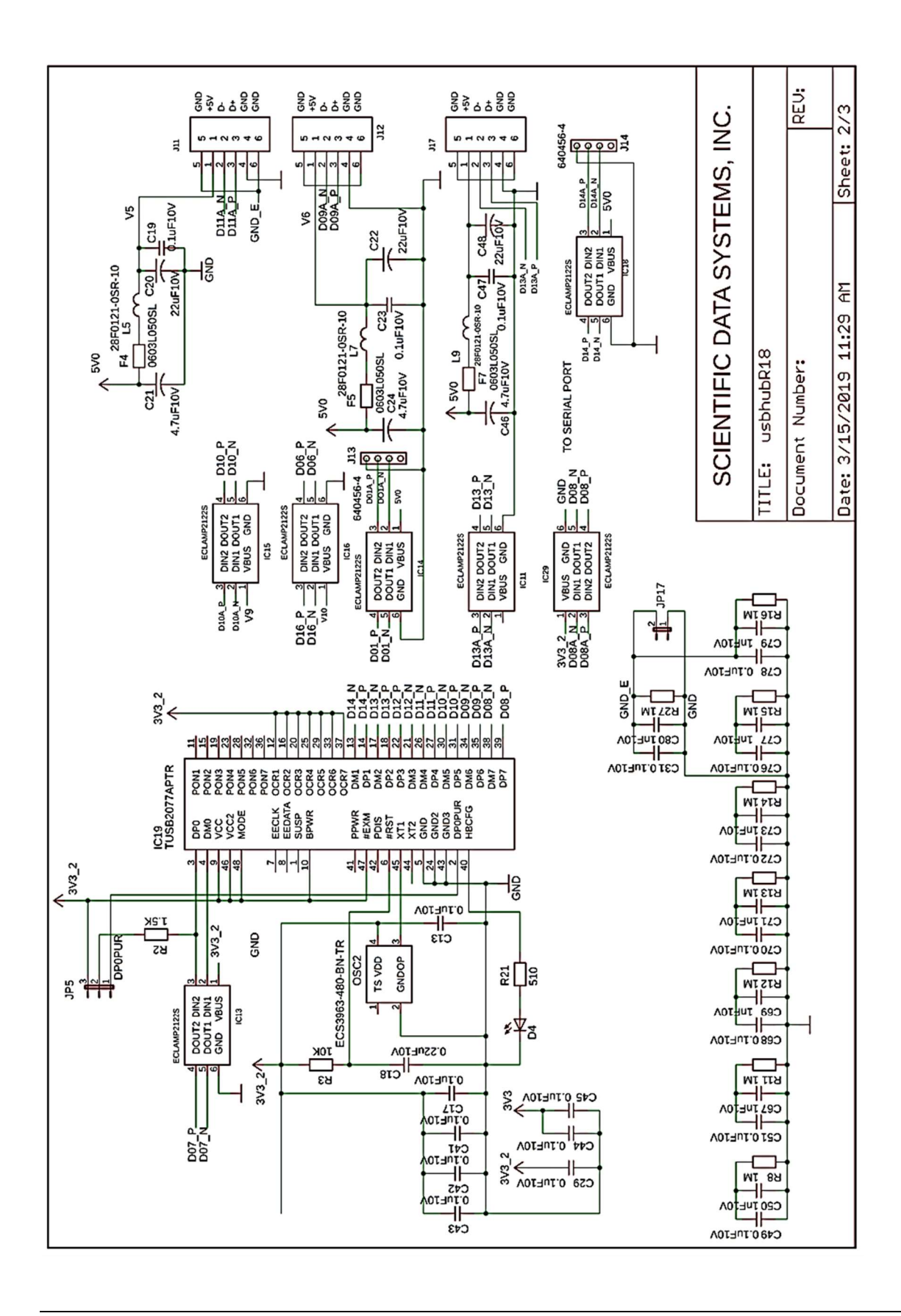

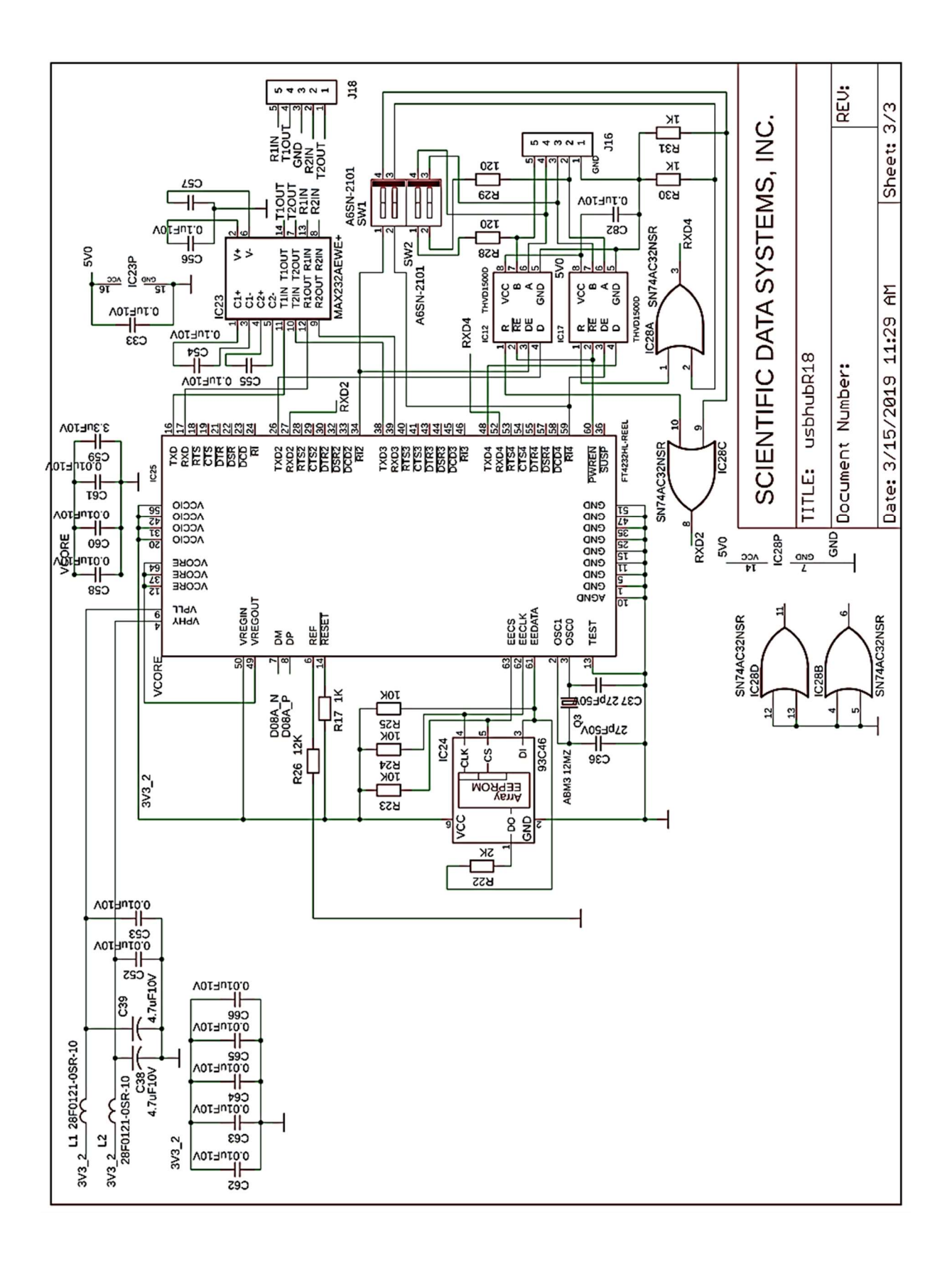

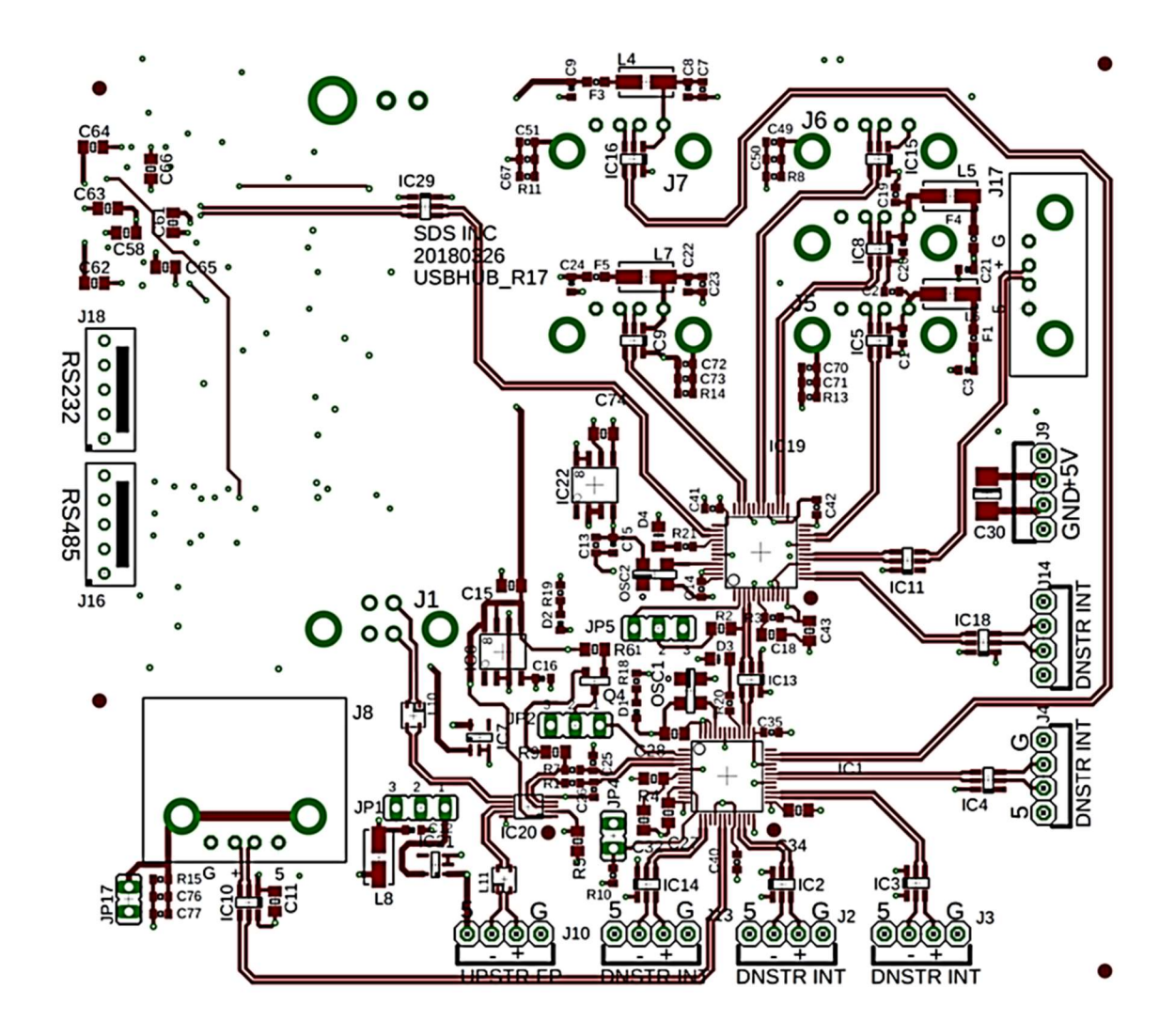

Fig 16.2 USB2 R18 Hub board layout

## **17 Simulator Box**

The USB Simulator connects to the USB port of the system pc and receives 5-volt power up to 500ma from it. Tool waveforms can be downloaded and then played back in analog form through the line or directly into the system. Outputs to test the Depth Encoder and Tension are also provided.

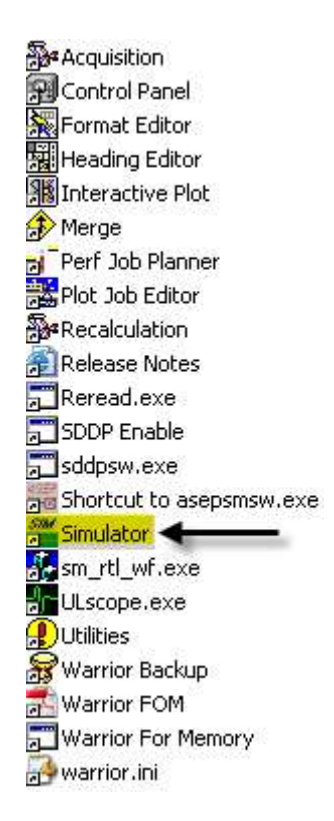

FIG: 17.1 Simulator

When the USB Simulator is powered up by plugging it into the USB port of a PC or the USB HUB of a Warrior Interface panel, it goes through a two-step enumeration according to the device code found on EPROM IC5. Double clicking the SIMULATOR icon in the Warrior panel will bring up the control window.

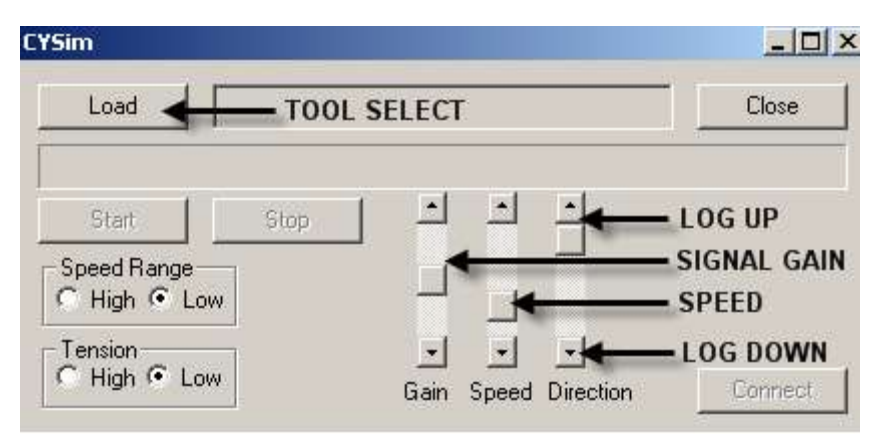

FIG: 17.2 Simulator Controls

Select LOAD and choose the tool waveform from a list. These files are located in the Warrior Bin directory.

| LUOKIN                                  |                             |                                 | <b>_</b> , [:::] , |
|-----------------------------------------|-----------------------------|---------------------------------|--------------------|
|                                         | 3506.sim                    | 🔟 leehiresptgrcclmultiframe.sim | 國 teksect.sim      |
|                                         | Computalog-MTT-55.sim       | 🛅 LEE-TEL-GR-CCL.sim            | 🔟 titangostyle.sim |
| My Recent                               | Computalog-MTT-Air.sim      | 🛅 muxblong.sim                  | 🛅 ttngh.sim        |
| Documents                               | copcss.sim                  | 🔟 Noise-Tool-1Khz.sim           |                    |
|                                         | css1x2_3us.sim              | 🔤 PMC Compensated CBL.sim       |                    |
|                                         | CSS-1-11-16-SCBL.sim        | 📾 prb2rcvrcblcal.sim            |                    |
| Desktop                                 | CSS-3-25-SCBL-25K-Line.sim  | 🛅 proberadi4u.sim               |                    |
| 100                                     | 🗟 csstuckeð w.sim           | 🛅 SIE-1×1-CBL.sim               |                    |
|                                         | CTekSect5us.sim             | 🐻 SIE-1×2-NegMark.sim           |                    |
| $\boldsymbol{\boldsymbol{\mathcal{P}}}$ | 🛅 eli.sim                   | 👼 SIE-1×2-PosMark.sim           |                    |
| y Documents                             | 🛅 Gamma-Ray-Temp.sim        | 📷 slt05.sim                     |                    |
|                                         | Gamma-Ray-Temp-CCL.sim      | 🐻 Sod2rcvrbnd.sim               |                    |
|                                         | Gearhart-CBL-64us.sim       | 📼 St×05.sim                     |                    |
| <u> </u>                                | GRSPAN19A.SIM               | TECSECSLIM.sim                  |                    |
| ty computer                             | 🗟 leehiresptgrccl1frame.sim | TEKCO-1×2-CBL-SIE.sim           |                    |
|                                         |                             |                                 |                    |
| My Network                              | File name:                  |                                 | • Open             |
| Places                                  | Files of type: *.sim        |                                 | Cancel             |
| 3 Simulator to                          | ol files                    |                                 |                    |
|                                         | Powe                        | er Control 🗙                    |                    |
|                                         | - Enable                    |                                 |                    |
|                                         |                             |                                 |                    |

Polarity Positive

Keep this box
 Software Monitor

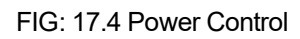

| 🗌 Outputs |        |           | _10    |  |
|-----------|--------|-----------|--------|--|
| Name      | Source | Value     | Units  |  |
| LSPD      | [STD]  | -48.2500  | ft/min |  |
| LTEN      | [STD]  | 1.9720    | Ь      |  |
| TCURR     | [STD]  | 10.4642   | mA     |  |
| TVOLT     | [STD]  | 10.3738   | Ŷ      |  |
| ELTIM     | [STD]  | 158,4600  | sec    |  |
| ADPTH     | [STD]  | 4732.9751 | ft     |  |
| MINMK     | [STD]  | 0.0000    |        |  |
| LTENRT    | [STD]  | 1.9720    | Ь      |  |
| DLTENRT   | [STD]  | -0.0012   | Ь      |  |
| LSPDRT    | [STD]  | -48.2500  | ft/min |  |

FIG: 17.5 Outputs

To playback the waveform press the START button.

There are slides for Encoder Speed and Output Gain. The Encoder speed will depend on what number is input for pulses/foot. 120 should give a reasonable range. If less speed is needed change the number to 600 pulses per foot. There is a button for high and long range. Low range will provide speeds less than 100 feet per minute. There is a button for changing the direction, up/down.

The Depth Encoder power from the interface panel lights an LED or both if it is twelve volts.

#### 17.1 Circuit Description

The simulator gets its intelligence from IC1 – a Cypress AN2131Q EZ-USB controller with 8k of internal ram. An external 128k x 8 static ram, IC2 - CY71019B – is used to store waveform data. IC5 - 24LC00P, EPROM is used to store the USB address code so the device enumerates as a Simulator and not as something else.

IC6 provides 3.3 volts for most of the logic from the USB 5 volt supply. A DC-DC Converter supplies +/- 12 volts from the 5 volts supplied by the USB port. An external 5-volt supply can be used if it is needed.

The encoder frequency is set by OUT0 from DAC, MAX519. The DAC output goes to a voltage divider to reduce the 0 to 5 volt swing to 0 to 1 volt for the V to F converter, IC10, AD654. Software controls the high and low range of the encoder speed. The output frequency goes to IC9B, buffer, and then is split and one side inverted. One side goes to IC12A, and the other to IC12B, SN74LS74, dual D flip flop. These are wired to give two wave trains 90 degrees apart. The A signal goes to Encoder Out A. The B side goes to IC9A where PA5 sets direction. When PA5 is changed the output of IC9A will be inverted. That is how UP/DOWN is controlled. The signal then goes to Encoder Out B. IC7 and IC8 test the ENCODER voltage, lighting one led if it is five volts or both LEDs if it is twelve volts. The encoder pulses are derived from the supply voltage. A 5 volt supply produces 5 volt pulses and a 12 volt supply produces 12 volt pulses.

SDA and SCL from IC1 control the DAC. IC4 address lines: 01000000 address byte.

PA6 controls IC14, DG411, switch. It connects R32 for 20ma and disconnects it for 2ma. The 12 volts from the STIP is converted to a current by IC7, LM317 to furnish the output signal. The circuit will accept a 24 input also.

The data loaded into the ram, IC2, is sent to the DAC a byte at a time and reproduces whatever waveform has been recorded. The chip enable comes off A15 to allow memory paging. It is inverted. Write enable and out enable are active low. A15 is used because we are only interested in high addresses. A16 comes

from PC1/TXDO. R36 was added to shift the DC offset of the DAC to zero. The signal is sent from the DAC to U2A, TL082P, op amp, and then to U3, AD633, and voltage multiplier, through a 1K resistor. The multiplier voltage is supplied by IC4, serial DAC, and OUT1, which set the output gain. The signal then goes to U2B and IC3, BUF634, op amps to the line out connector.

Cable to Encoder and Line Weight:

### 17.2 SIMULATOR Hookups

5 PIN MALE - Tension -----Interface Panel

| A - TENSION SIGNAL GROUND REF | A  |
|-------------------------------|----|
| B - TENSION SIGNAL OUT        | B  |
| C - tied to E                 | C  |
| D - +12 VOLTS IN              | -D |
| E – GROUND                    | E  |

7 PIN MALE – Depth Encoder

A – ENCODER-A B – ENCODER-B C – N/C D – ENCODER POWER IN E - GROUND

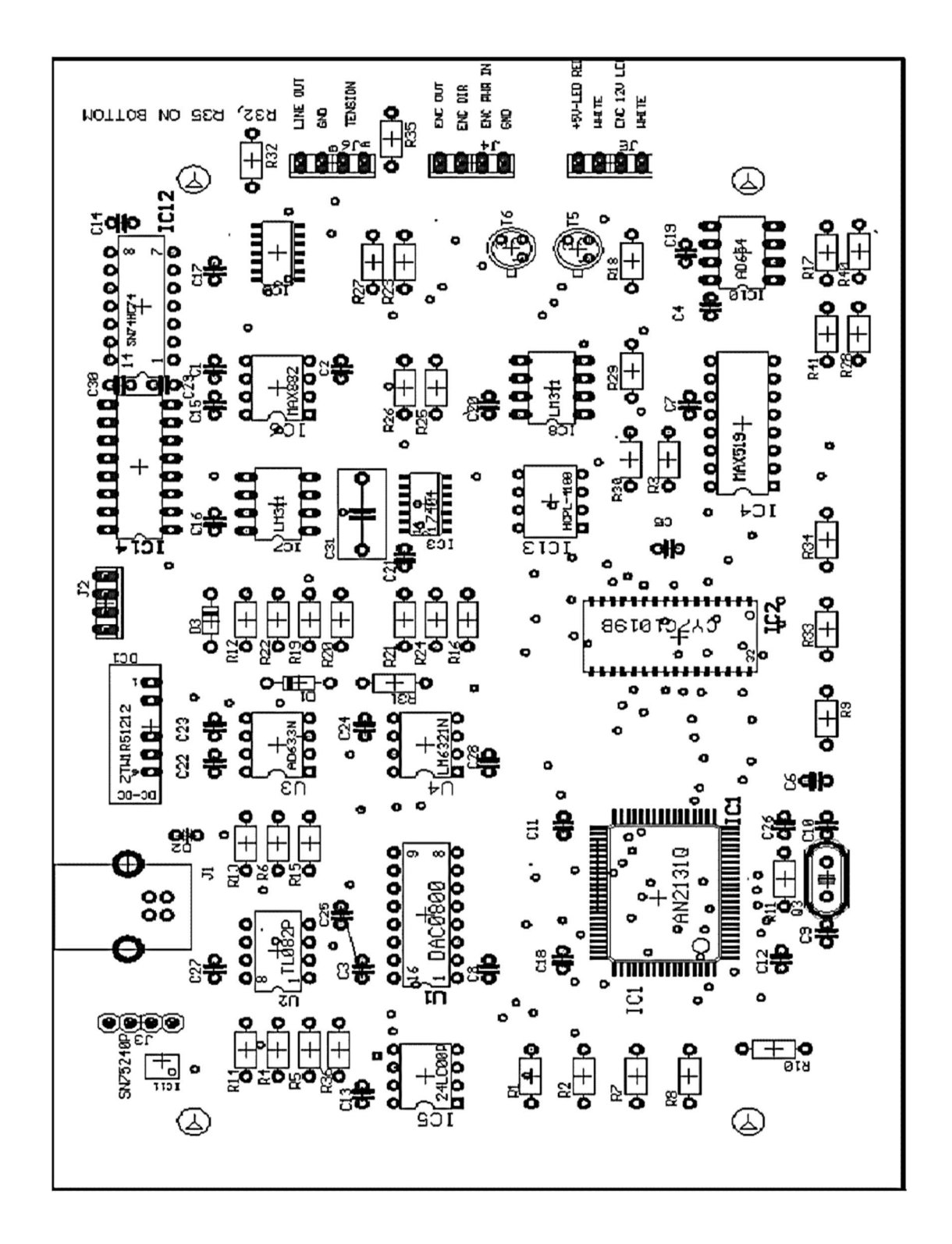

FIG: 17.6 USB SIM R2 board layout

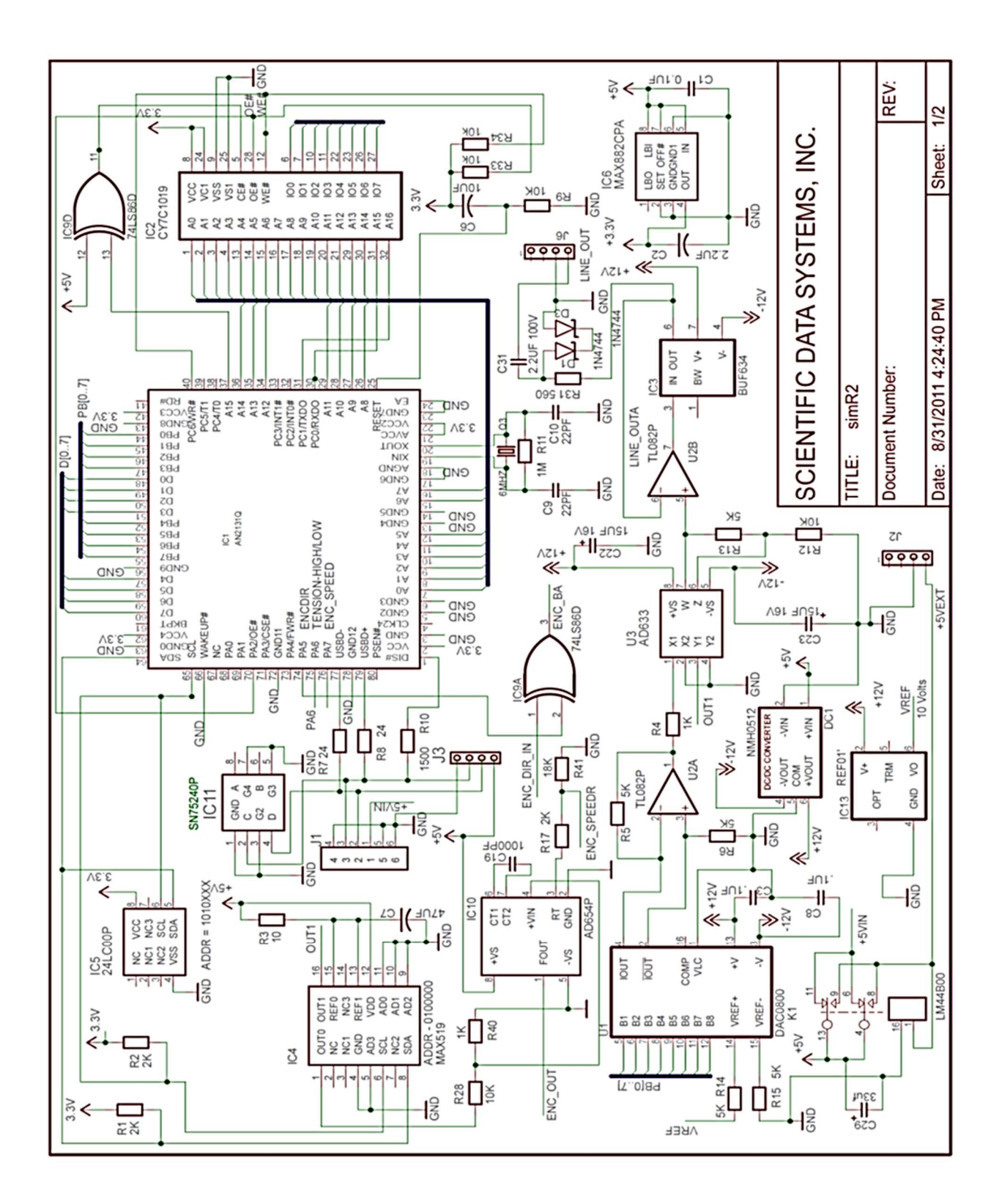

FIG: 17.7 USB SIM R2 Schematic

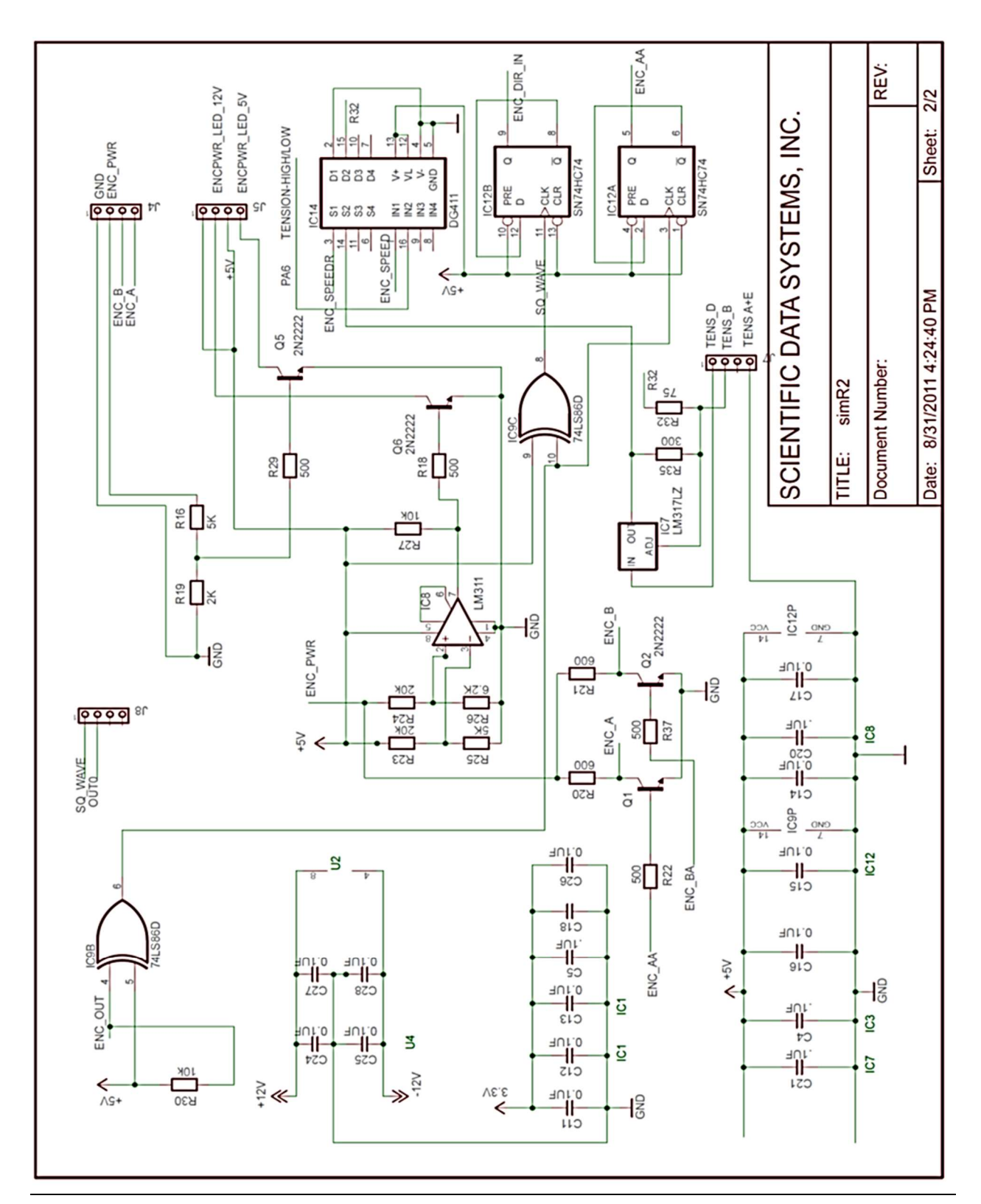

## **18 Recorder**

### 18.1 Warrior Line Signal Recorder Service

With the Recorder service, it is possible to make a recording of the line signal with minimal filtering. The recording can then be used to make a Simulator file to play back into the system through the Scientific Data Systems Simulator Box. Or the recorded file can be sent to Scientific Data Systems to check the tool telemetry or set up a new service for the tool telemetry. The recorder service is not normally installed as one of the default services. The service can be imported through the Service Editor.

| Warrior Utilities                      |                                         |  |  |
|----------------------------------------|-----------------------------------------|--|--|
| Data Export                            | Depth Correction                        |  |  |
| Export to LAS Format                   | Apply Linear Depth Shift to a Dataset   |  |  |
| Export to LIS Format                   | Apply Linear Depth Shift to a Data Item |  |  |
| Export to ODBC Compatible Database     | Data Management                         |  |  |
| Extract Pass(es) to New Database       | Create an Alias for a Data Item         |  |  |
|                                        | Multiple Pass Automerge                 |  |  |
| Interpretation Tools                   | Edit Variables in a Dataset             |  |  |
| Mathpack                               | Create Variables in a Dataset           |  |  |
| XY Plot                                | Create Waveform Gate Curves             |  |  |
| Tracer Interpretation                  | Create CCL Curve from Keyboard          |  |  |
| Create Differential Curve              | Delete Data from a Database             |  |  |
| Create Total Dissolved Solids Curve    | Undelete Data                           |  |  |
| Calculate Borehole Volume from Caliper | Rename a Data Item                      |  |  |
| Calculate Rxo/Rt & Rwa                 | Edit a Log Curve                        |  |  |
| Pipe Tally                             | Select Correlation Curves for Database  |  |  |
| Curve Normalization                    | Data Import                             |  |  |
| Setup Tools                            | Read ASCII Data into Warrior            |  |  |
| Calibrate Printer                      | Read LIS Data into Warrior              |  |  |
| Configuration Backup/Restore           | Import ODBC Data into Warrior           |  |  |
| Edit Logging Service Details           | Create Log Format from Dataset          |  |  |
| Edit Logging Tool Details              |                                         |  |  |
|                                        | Exit                                    |  |  |

#### FIG: 18.1 Select Edit logging Details

To install the Service Editor, go to Warrior Utilities and click on [Edit Logging Service Details]. To Import the Recorder Service, Click on Service ->Import. From the Warrior\Config folder, choose the CH USB 70.WSV file and click the [ Open ] button. From the service import list, choose the Recorder service. It will then be added as the last service in your active service list. The Service Editor and Utilities can now be

closed. If Acquisition is open, it will have to be closed and then reopened before the Recorder service will be available.

#### FIG: 18.2 Service\Import

| Select serv                                                                                                    | e(s) to import |
|----------------------------------------------------------------------------------------------------|----------------|
| 80=Madden Ptsfg<br>81=Panex Flowmeter<br>82=Panex Pressure Gauge<br>83=USBAUX Test<br>84=TELA-TEST<br>85=CBL1 Test<br>86=SLAB BOX TEST |                |
| 87=Recorder<br>88=Spartek Production Logging<br>OK                                                                                     | Cancel         |

FIG: 18.3 Import Recorder service

To make a line recording, start Acquisition and select Service -> Recorder. When the Tool String editor comes up, click [Save] or [Exit], there are no tools to select or edit. In the Acquisition window click on Action -> Power Control and enable the line in the normal manner. Adjust tool power for proper operating voltage and current for the tool that you are using. The Recorder Threshold window will show a sample of the signal that will be recorded. No adjustments are necessary in the Recorder Threshold window.

| Recorder Threshold    |          |
|-----------------------|----------|
| ♬ - ?   ॏॣ � - Q - \\ | • 80 •   |
| Recorder              | <u> </u> |
|                       |          |
| 2/s                   |          |

FIG: 18.4 Recorder

| Copy     Remove     Remove     Remove     Remove     Remove     Service Details     Copy     Move     Remane     GR Pulse)     Service Details     Presentation     Tile     Presentation     Tile     Common Bord Tay     Service Details     Controls     Controls     Controls     Controls                             | d Filters |
|----------------------------------------------------------------------------------------------------|-----------|
| Service Details Copy Active Rename GR Putse) Service Details Presentation Tate Presentation Tate V Use private copy of presentation for all logs from this service Edd Gains an SE EXCEMENT BOND POS GR) SE EXCEMENT BOND SE EXCEMENT BOND SE EXCEMENT BOND FEXCO Cement Bord 1s2 Mark Probe Cement Bord For Tase Controls | d Filters |
| Geethat Cement Bond<br>SIE Cement Bond 1x2                                                                                                    |           |
| Sensors Tools                                                                                                    |           |
| Disabled                                                                                                    |           |
| sady                                                                                                    |           |

| gnal Recorder    |    |                |
|------------------|----|----------------|
| Input Channel    | 15 | Apply Settings |
| Sample Rate (us) | 5  | Record         |
| Attenuation (%)  | 75 | Stop           |
| Record Time (s)  | 10 | Abort          |

FIG: 18.5 Set up Signal Recorder

There are two other windows that come up when the Recorder service is started. These are the Panel Controls window and the Signal Recorder Setup window. The Panels Controls are not normally used unless the default Input Channel is changed from 15 to a channel that corresponds to the Sync, Aux, or Sonic input channels. This will be discussed further later.

There are 4 settings in the Signal Recorder Setup window that can be adjusted. If any of these settings are changed, the [Apply Settings] button must be clicked before the recording is done; otherwise the original settings are used.

The Input Channel is the selected DSP input channel (0 to 15). These channels are hard wired within the Warrior Interface Panel. Channel 15 comes from the ANASW board. The signal has been capacitive decoupled from the line and ran through a buffer. It is as true a raw signal as the system can digitize.

The Sample Rate is how often the DSP will digitize the incoming signal. A 5us rate is appropriate for most recordings. It should not be set to lower than 3us.

Signals may be attenuated on the DSP before they are digitized. Before doing a recording, the Attenuation setting should be adjusted to maximize the signal in the Recorder Threshold Window. The signal should

not go to the top or the bottom of the window. The smaller the Attenuation setting value, the larger the signal will be. An Attenuation of 100 will not show any signal and will not give a usable recording. The record time is the number of seconds that the signal is recorded.

When settings have been adjusted as needed and the [Apply Settings] button has been set, the next step is to click the [Record] Button. You will need to select a file name to save the file. It is recommended that the file extension show the sample rate so that the file can be played back at the appropriate rate to give a valid recording such as 5us for a 5-microsecond sample rate. Once the [Save] button is clicked, the recording will start and continue for the number of seconds set in the Record Time setting. The Record Time will count down showing the number of seconds left to record until the recording is complete.

| Select a filenan                                                         | ne for the outp                                                                                                | ut recorder file. |   |          | ? 🔀          |
|--------------------------------------------------------------------------|----------------------------------------------------------------------------------------------------|-------------------|---|----------|--------------|
| Save jn:                                                                 | 🛅 Data                                                                                                    |                   | • | + 🗈 💣 📰+ |              |
| My Recent<br>Documents<br>Desktop<br>My Documents<br>My Main<br>Computer | delware temp     jj.5us     MTT55.5us     MTT55.5us     MTTAIR.5us     pengo.5us     pmc2x3.5us     sonic2.5us | .5us              |   |          |              |
| My Network                                                               | File <u>n</u> ame:                                                                                             | Test Recording    |   |          | <u>S</u> ave |
| Places                                                                   | Save as type:                                                                                                  | *.5us             |   |          | Cancel       |

FIG: 18.6 Save the Recorder signal

The following is a list of the Hard Wired DSP channels in the SDS Interface Panel.

| Input Channel | Signal          | Note                |
|---------------|-----------------|---------------------|
| 0             | Sonic Amplitude | Configurable Filter |
| 2             | Audio X10       |                     |
| 3             | Audio X1        |                     |
| 4             | Sync / Pulse    | Configurable Filter |
| 5             | Audio X.1       |                     |
| 6             | Audio X.01      |                     |
| 8             | AUX             | Configurable Filter |
| 15            | ANASW Signal    | Recorder Default    |

#### 18.2 Converting Recordings to SDS Simulator Box Files

The recording must first be converted from a DSP recording to a WAV file and then the file must be edited to fit a format needed by the simulator box.

In Warrior\Bin32 is SIMConvert.exe that will read in a recording and write a WAV file. Click on the [Load O scope File] button to select the DSP recording. After loading the file and before writing the 8 Bit Wave file, be sure that the sample period matches the sample rate done during the recording. For simple recordings,

the difference in the Start Sample and Stop Sample should be less than 128000, since this is the maximum number of samples the Simulator box can hold. Click the [Write 8 bit Wave] button to write the file. If this is a simple file, it can be saved with a .SIM extension and used directly by the Simulator Box.

|                                 |                          | Close                                                                                                    |
|---------------------------------|--------------------------|----------------------------------------------------------------------------------------------------|
| Take an Oscope file and convert | to 8 bit or16 bit wave — |                                                                                                    |
| Load Oscope file                | Write 16 bit Wave        | 1) Select an 'Oscope' recording<br>2) Correctly enter Sample Period                                                                    |
| 5 Sample Period uS (3 - 10      | uS) Write 8 bit Wave     | 3) Uptionally change range to be<br>converted (Start and Stop)     4) For a simulator compatible 'wa<br>file select 'Write 8 bit Wave' |
| 0 Start Sample                  | <u>.</u>                 | 5) Use a suitable 'way' editor to                                                                                                    |
| 0 Start Sample                  |                          | file select 'Write 8 bit Way<br>5) Use a suitable 'way' ed<br>make a final simulator file                                              |

```
FIG: 18.7 SIM convert
```

| Open                                                                                                    |                                 |             |              | ? 🛛                    |
|----------------------------------------------------------------------------------------------------|---------------------------------|-------------|--------------|------------------------|
| Look in: Control Control Contr | Data<br>emp.5us<br>s<br>us<br>s | sonic2.5us  | <b>_</b> ← € | ) 🗗 🗐 -                |
| File <u>n</u> ame:<br>Files of <u>type</u> :                                                                                                    | Test Re                         | cording.5us |              | <u>O</u> pen<br>Cancel |

FIG: 18.8 Open

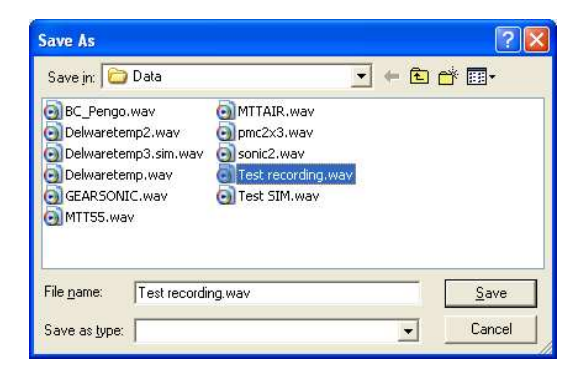

FIG: 18.9 Save As

With more complex recordings, it may be necessary to use a Wave Editor to view and modify the recording before converting it to a simulator file. The Warrior software does not include a waveform editor, but there are many free editors available through the Internet. The following Internet link is a down load for a very versatile editor - HTTP: //www.yamahasynth.com/download/twe.html.

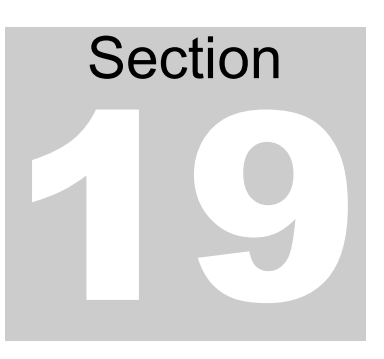

If the signal being recorded has a periodic rate, the waveform should be edited to start before a given point in the period of the signal and to end before the same point at a number of cycles later in time and keep below the 128,000-sample limit of the Simulator Box. The waveform editor could also be used to adjust the amplitude of the recording or insert or enhance features in the recording, such as gamma pulses in a bond tool recording.

### **19 CPF Wiring Diagrams**

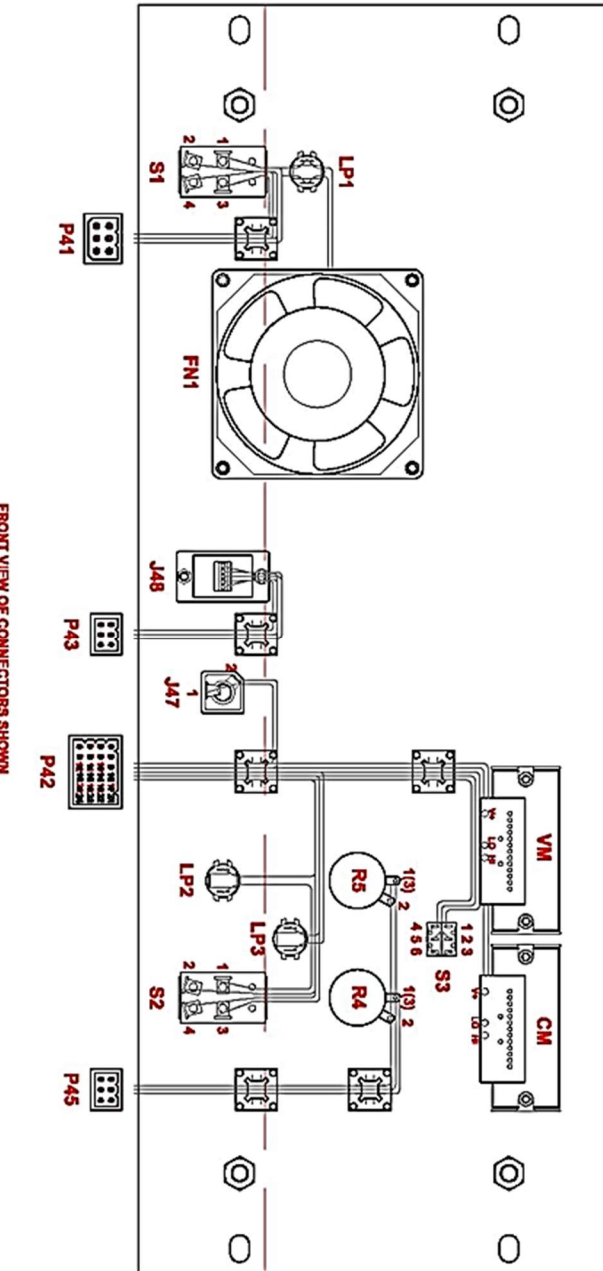

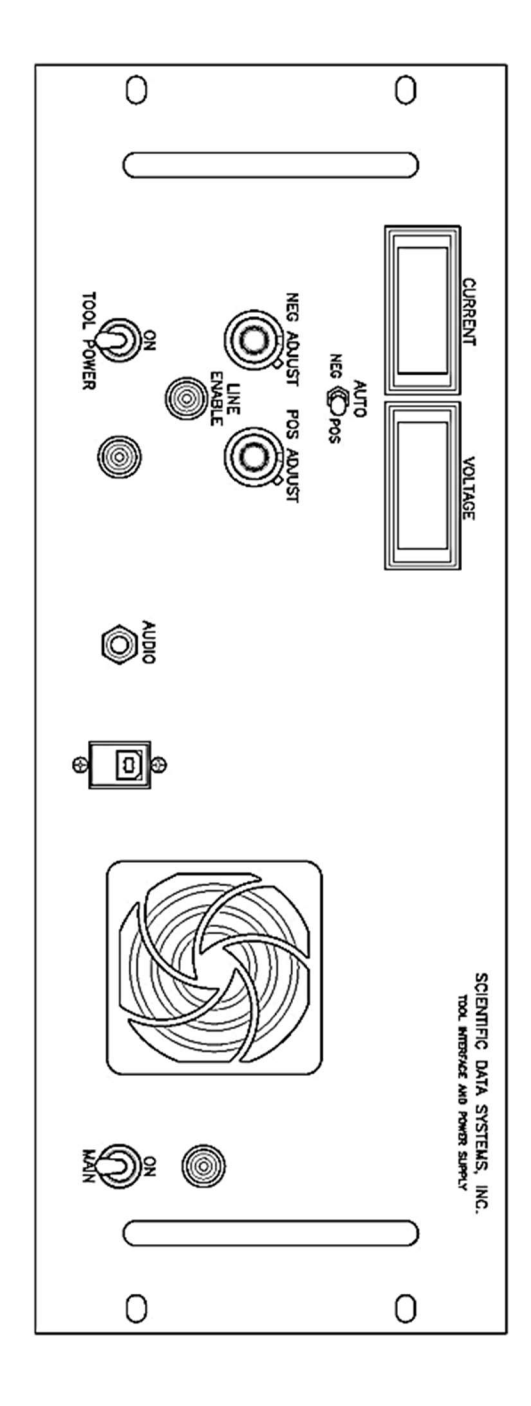

FACE PLATE ASSEMBLY - CHP-USB/HAL 1/1/04

FRONT VIEW OF CONNECTORS SHOWN

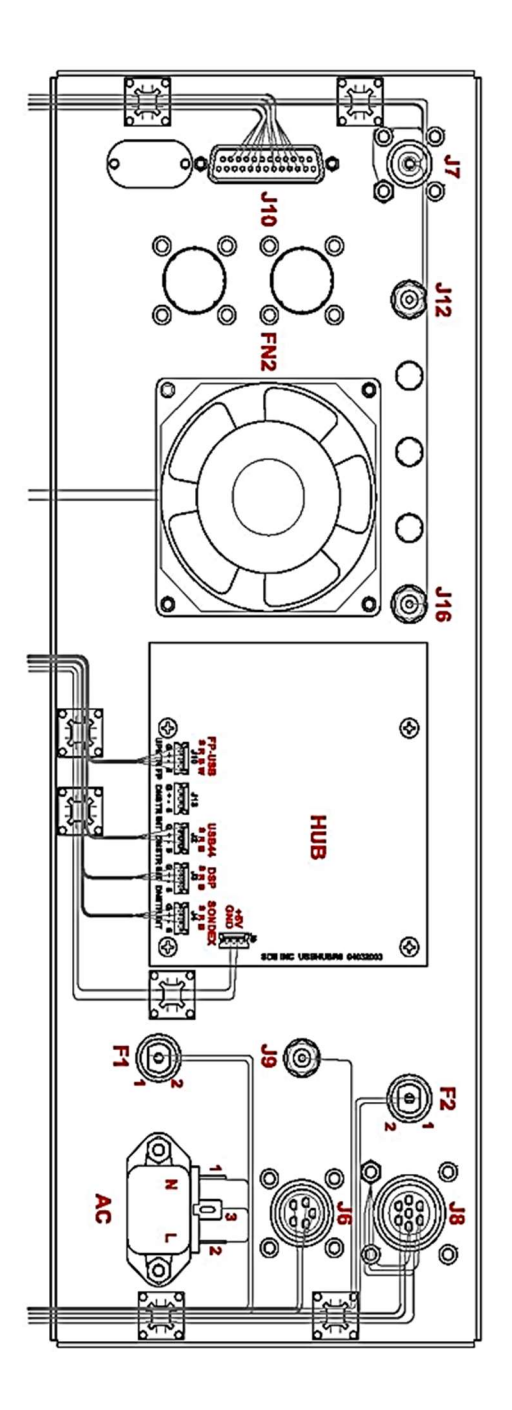

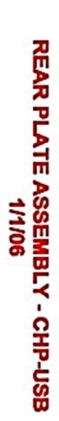

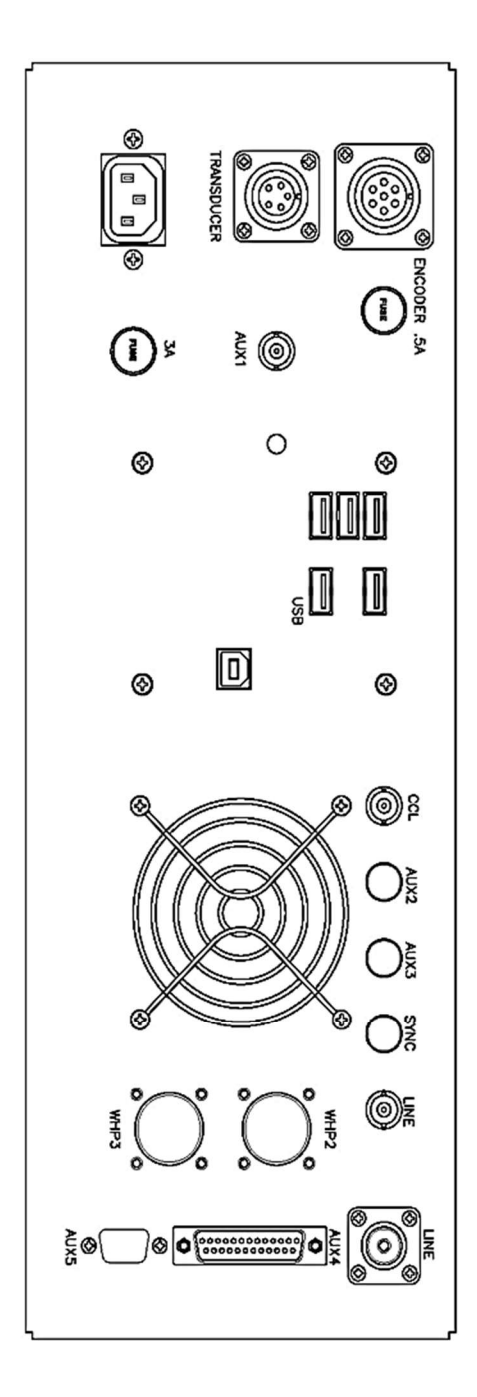

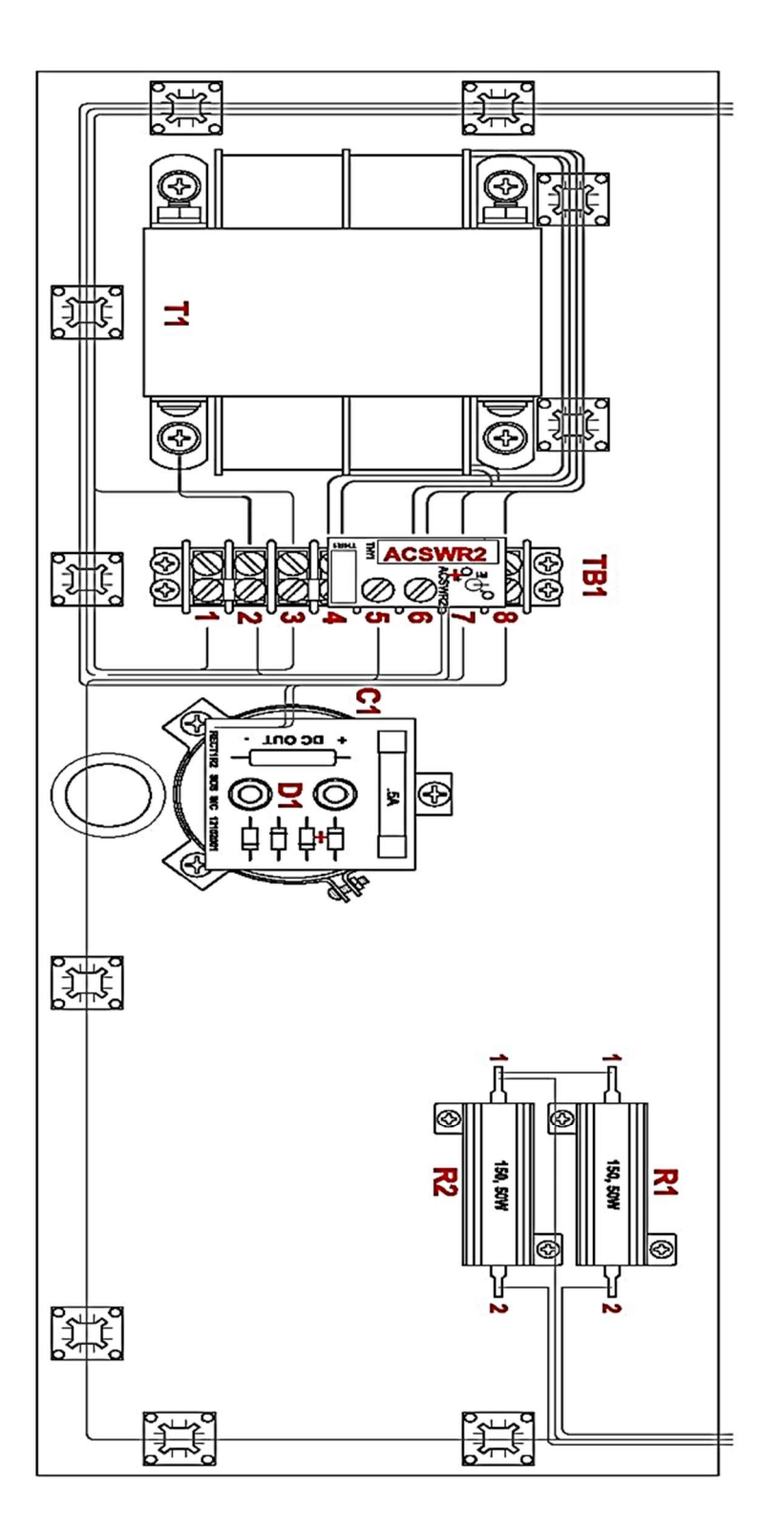

HORIZONTAL PLATE ASSEMBLY - CHP-USB/HAL 1/1/06

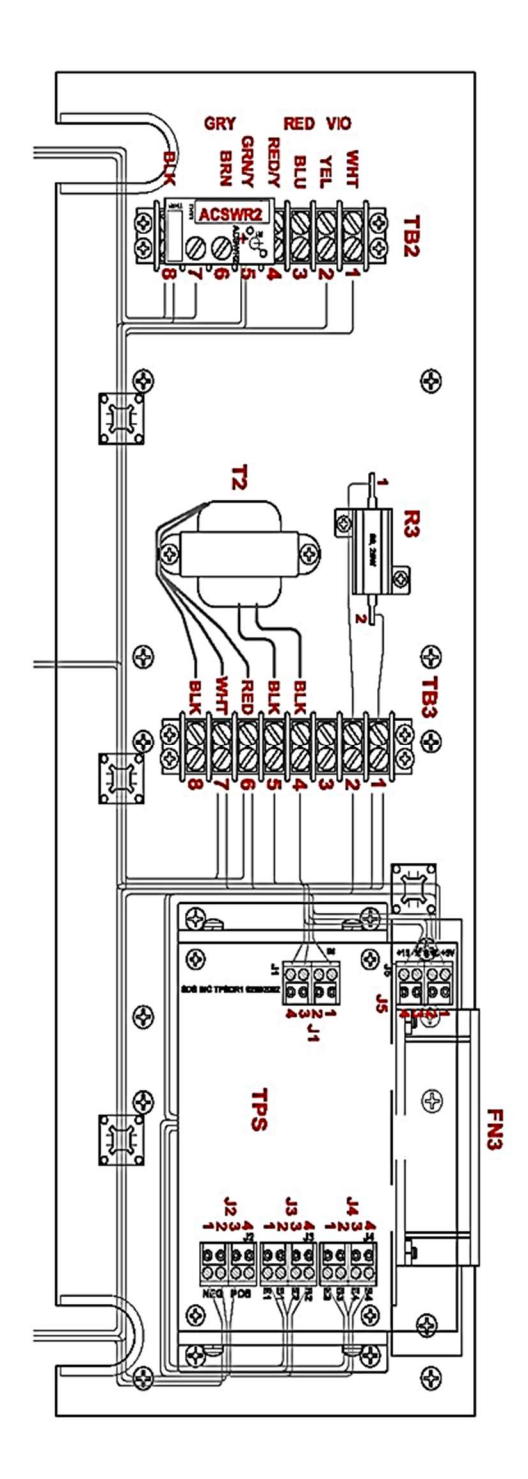

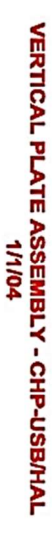

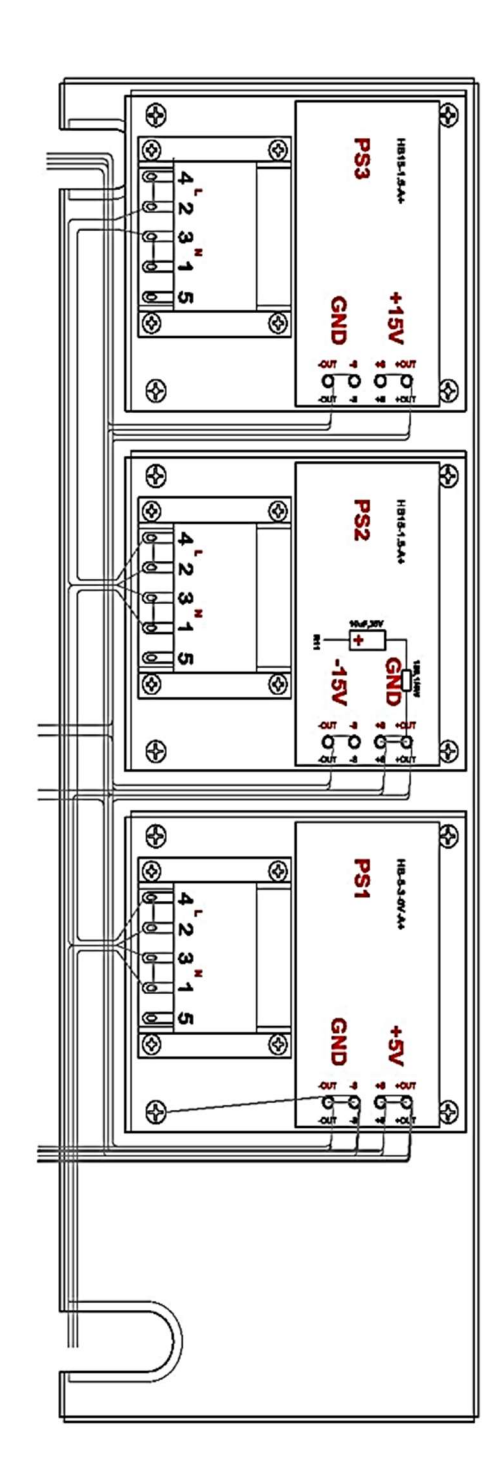
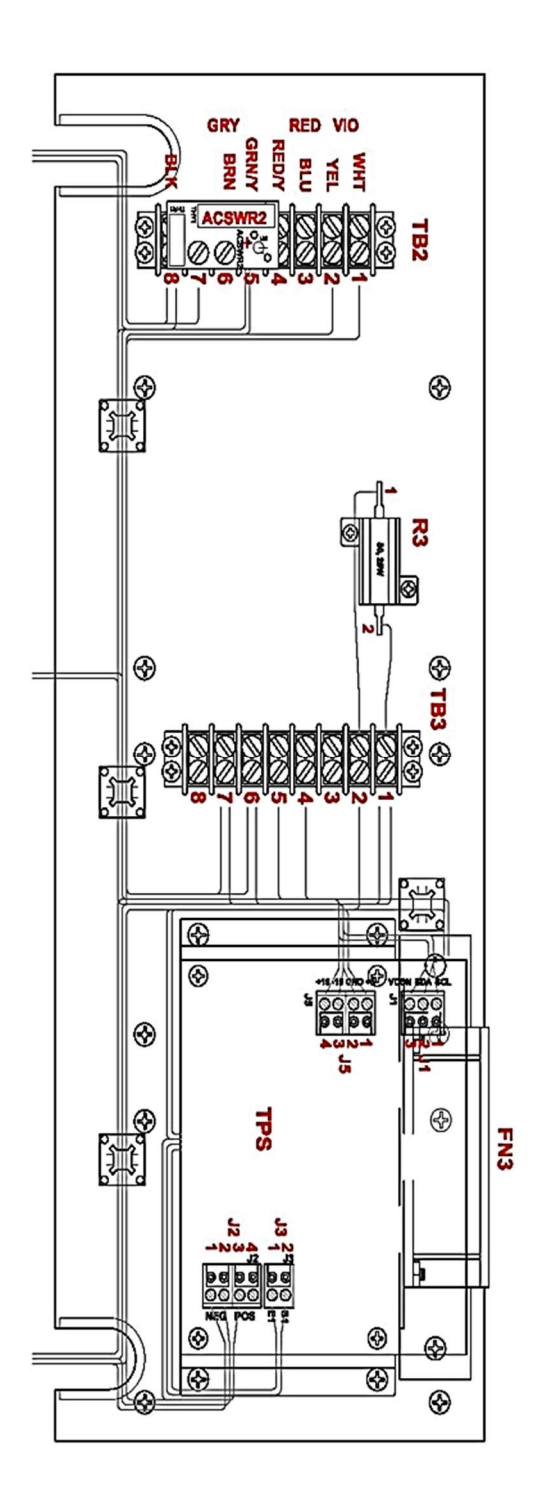

VERTICAL PLATE ASSEMBLY - CHP-USB/HAL 1/1/06

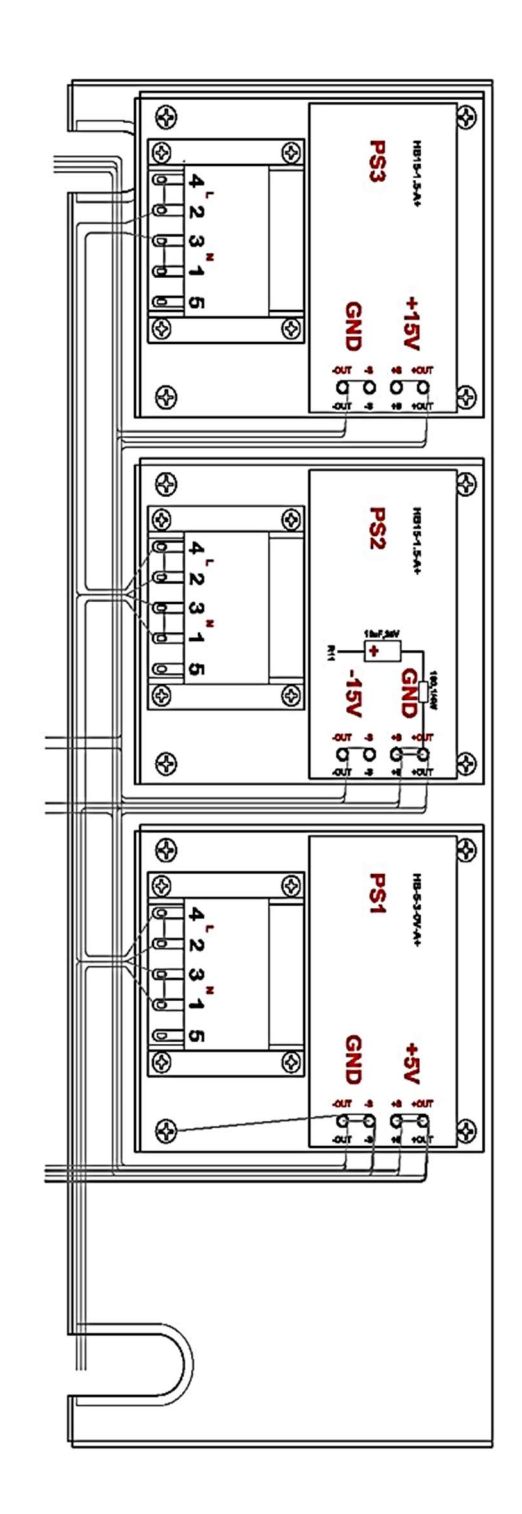

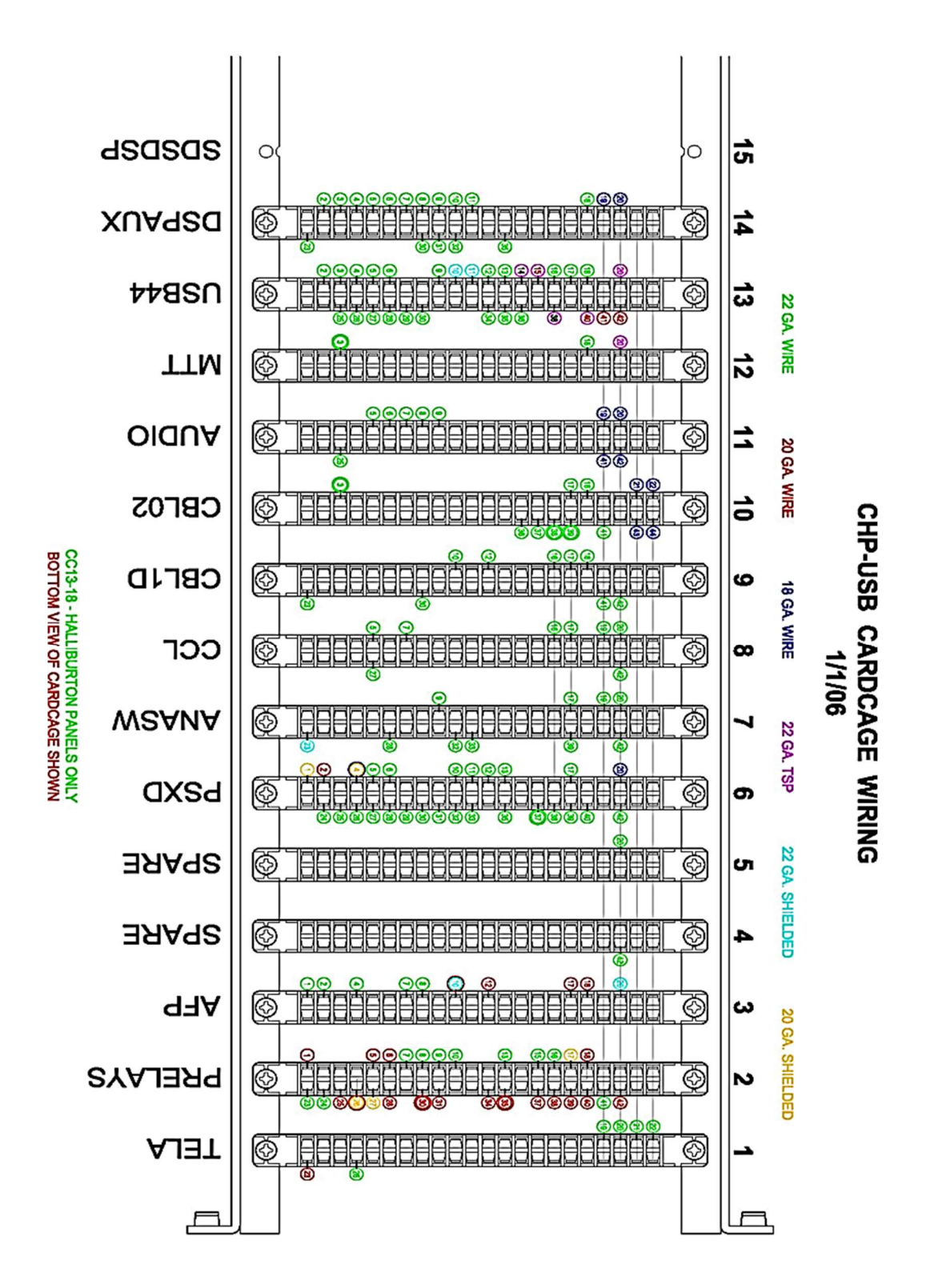

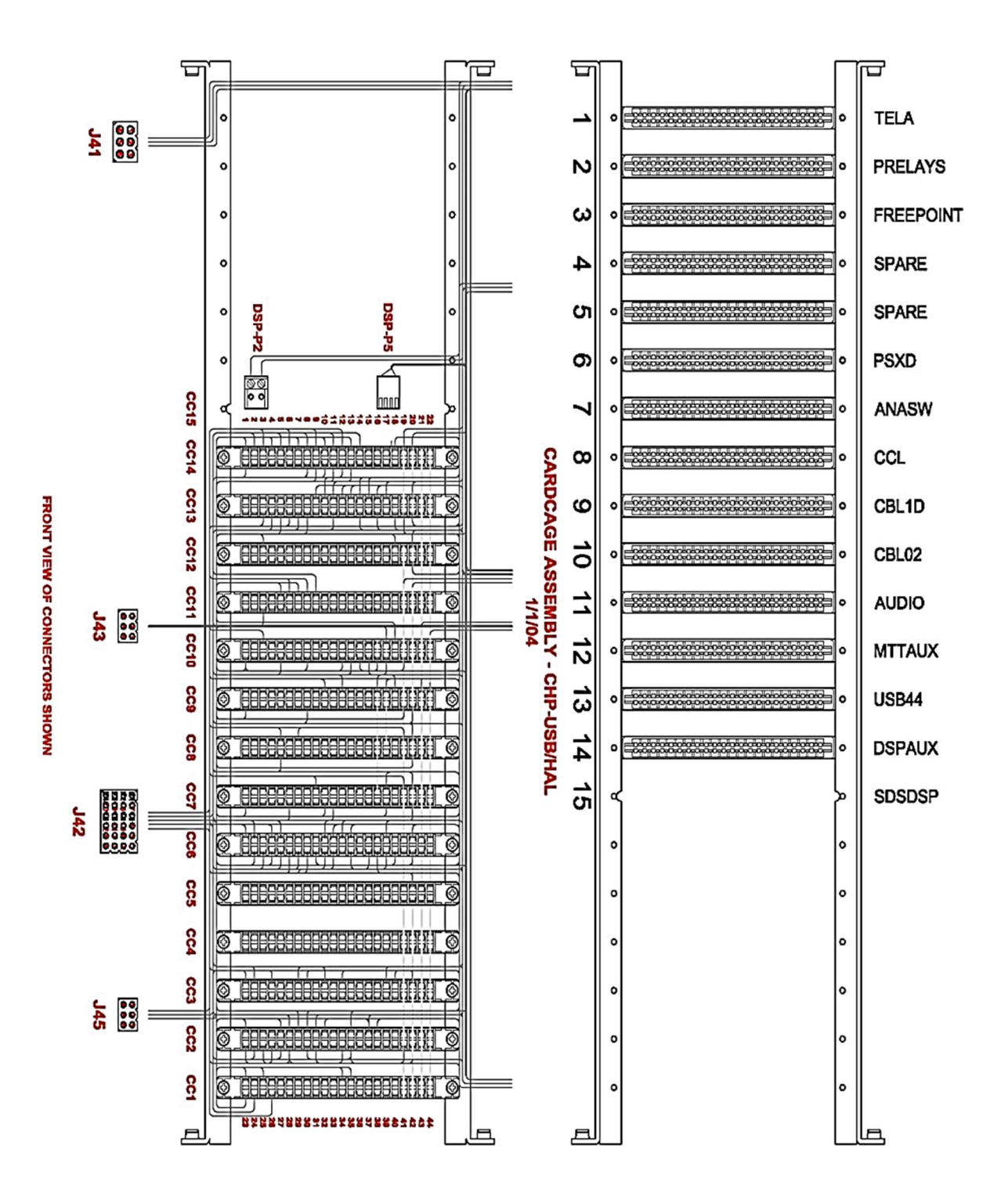

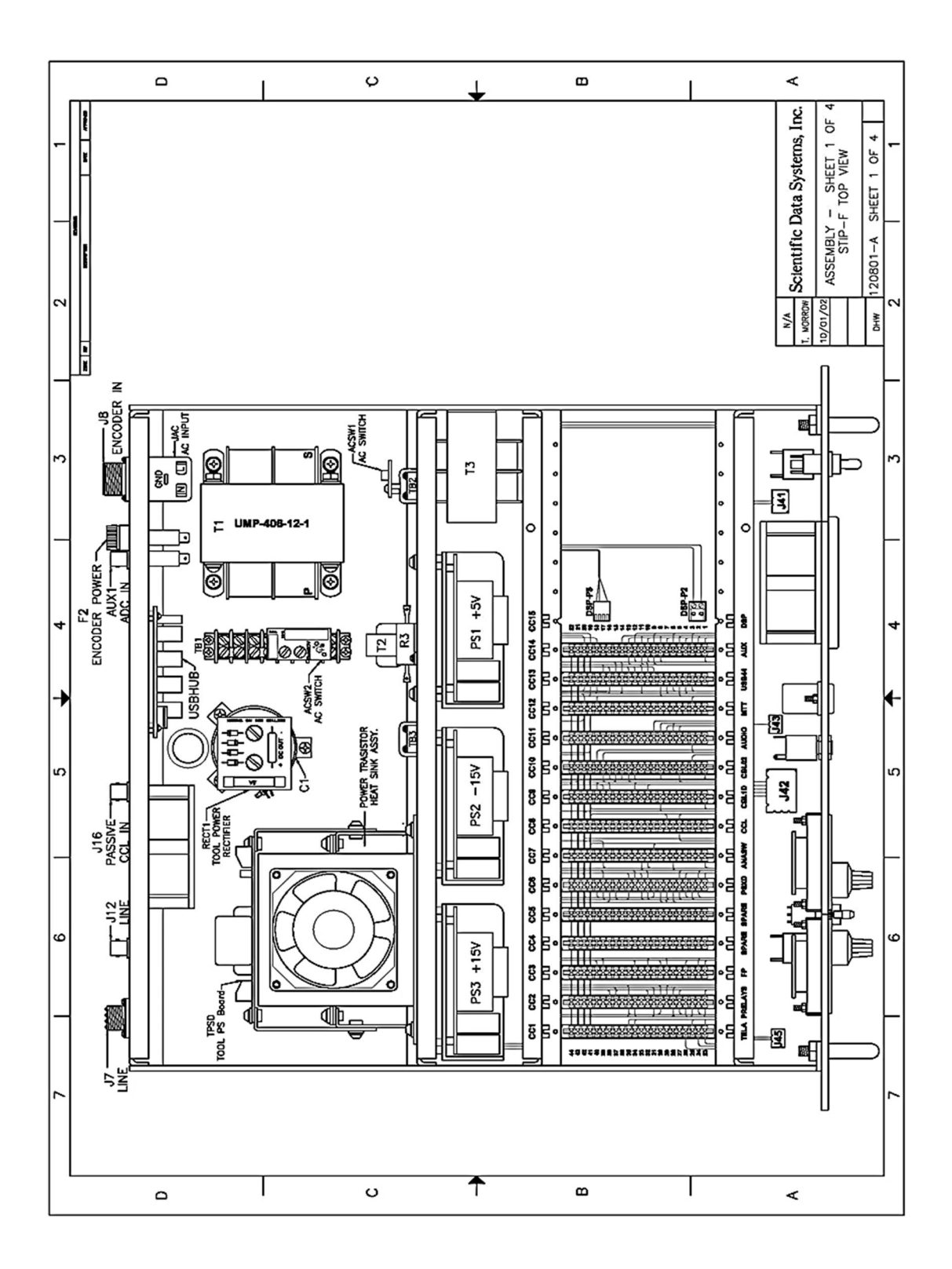

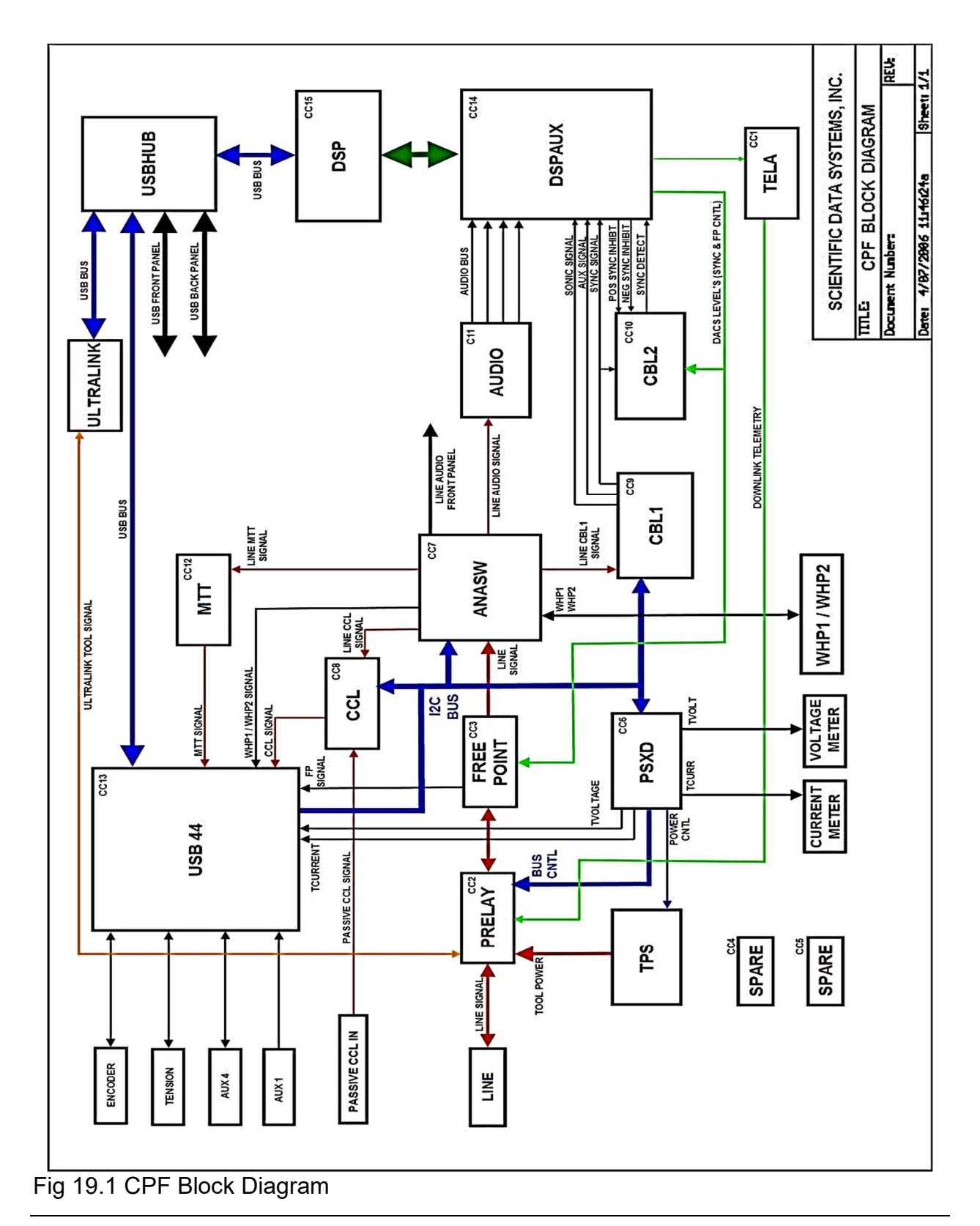

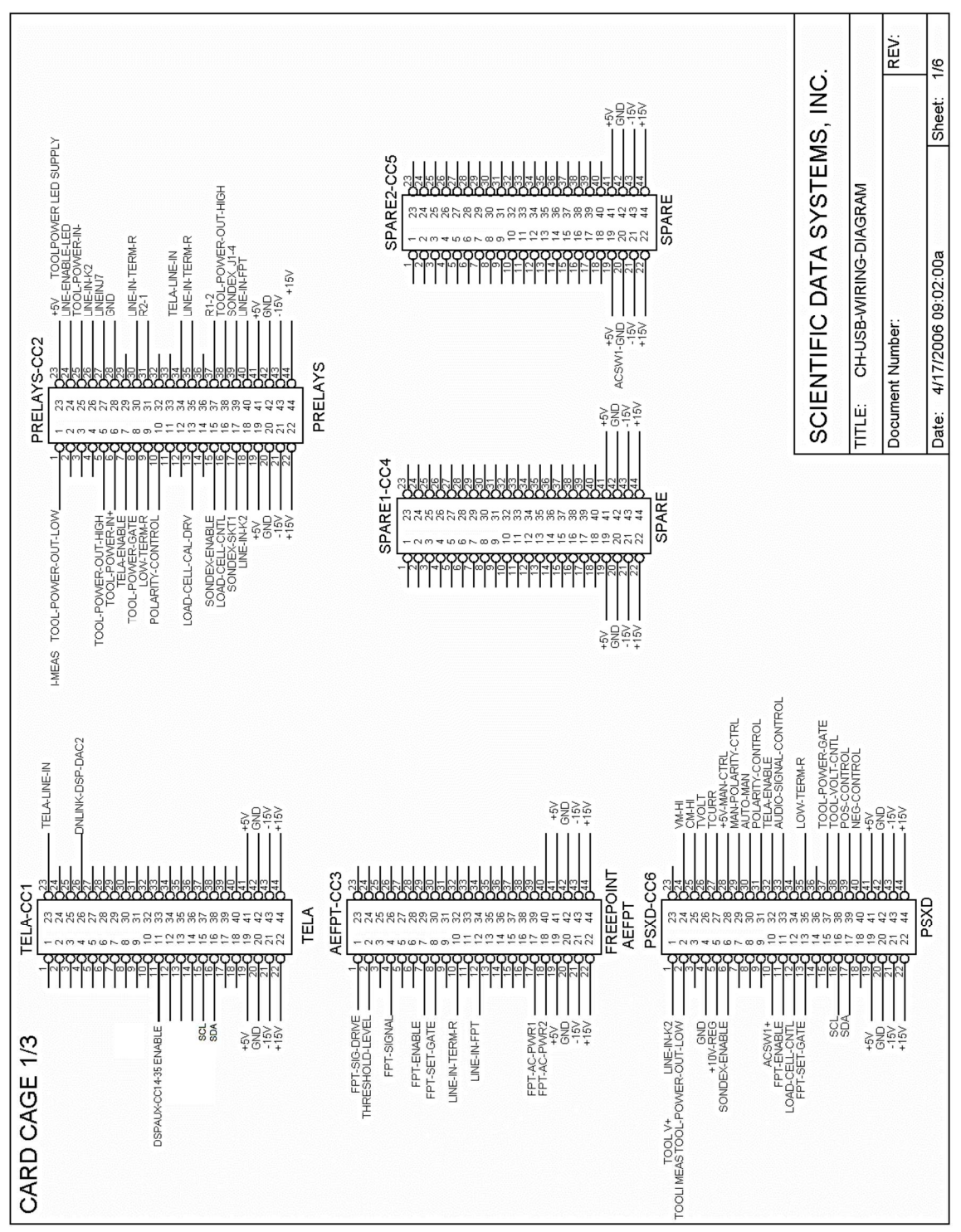

Fig 19.2 CPF Wiring Diagram

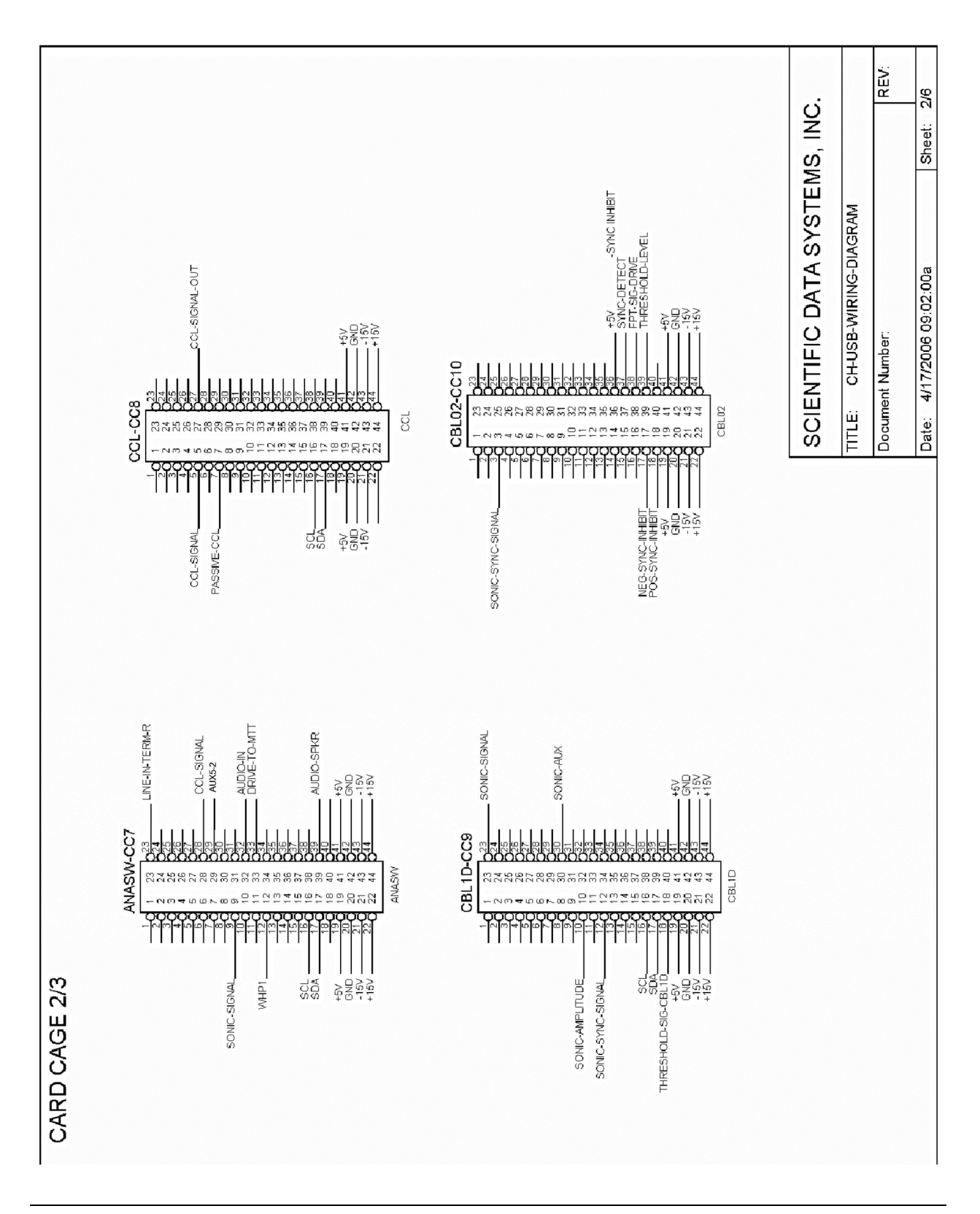

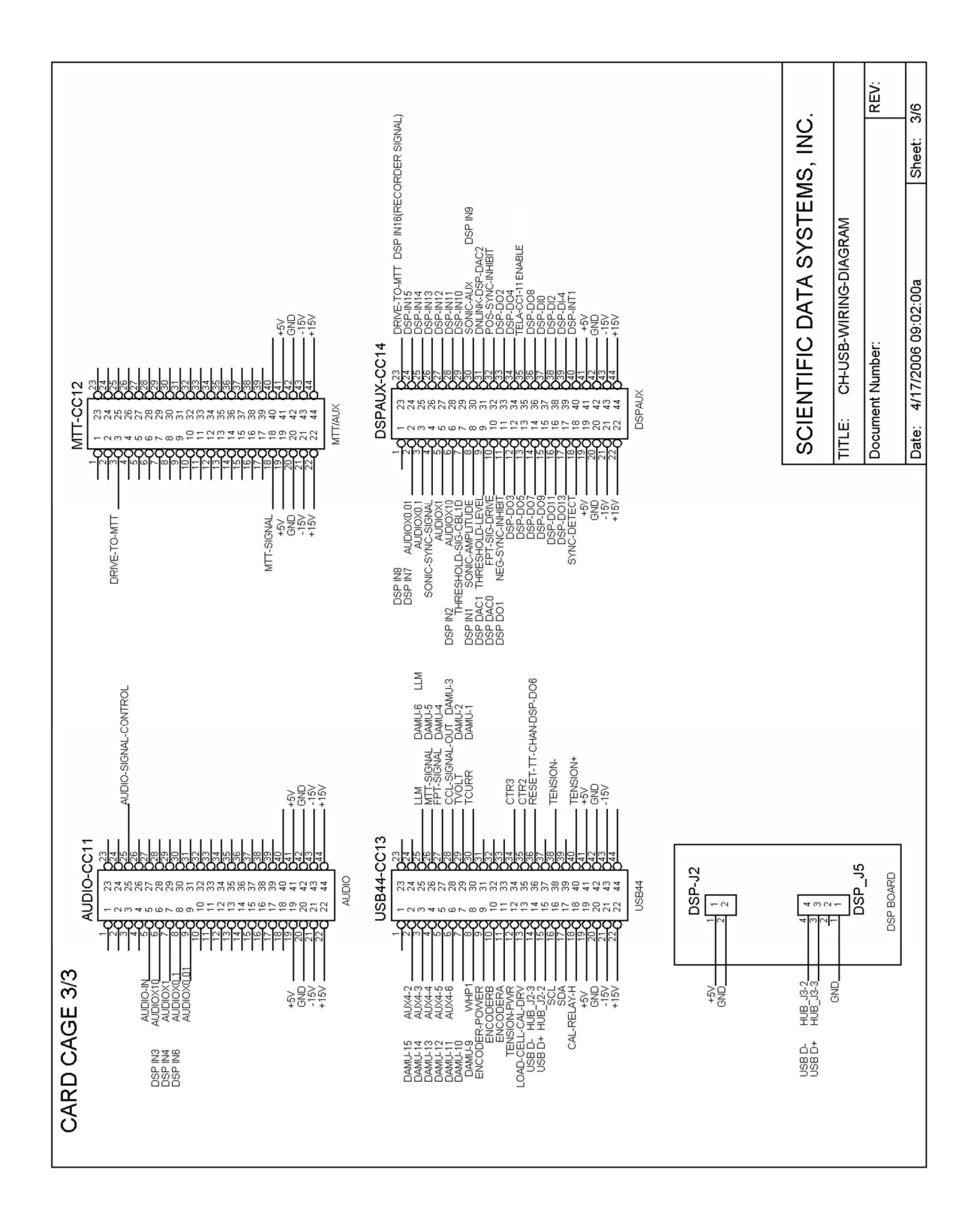

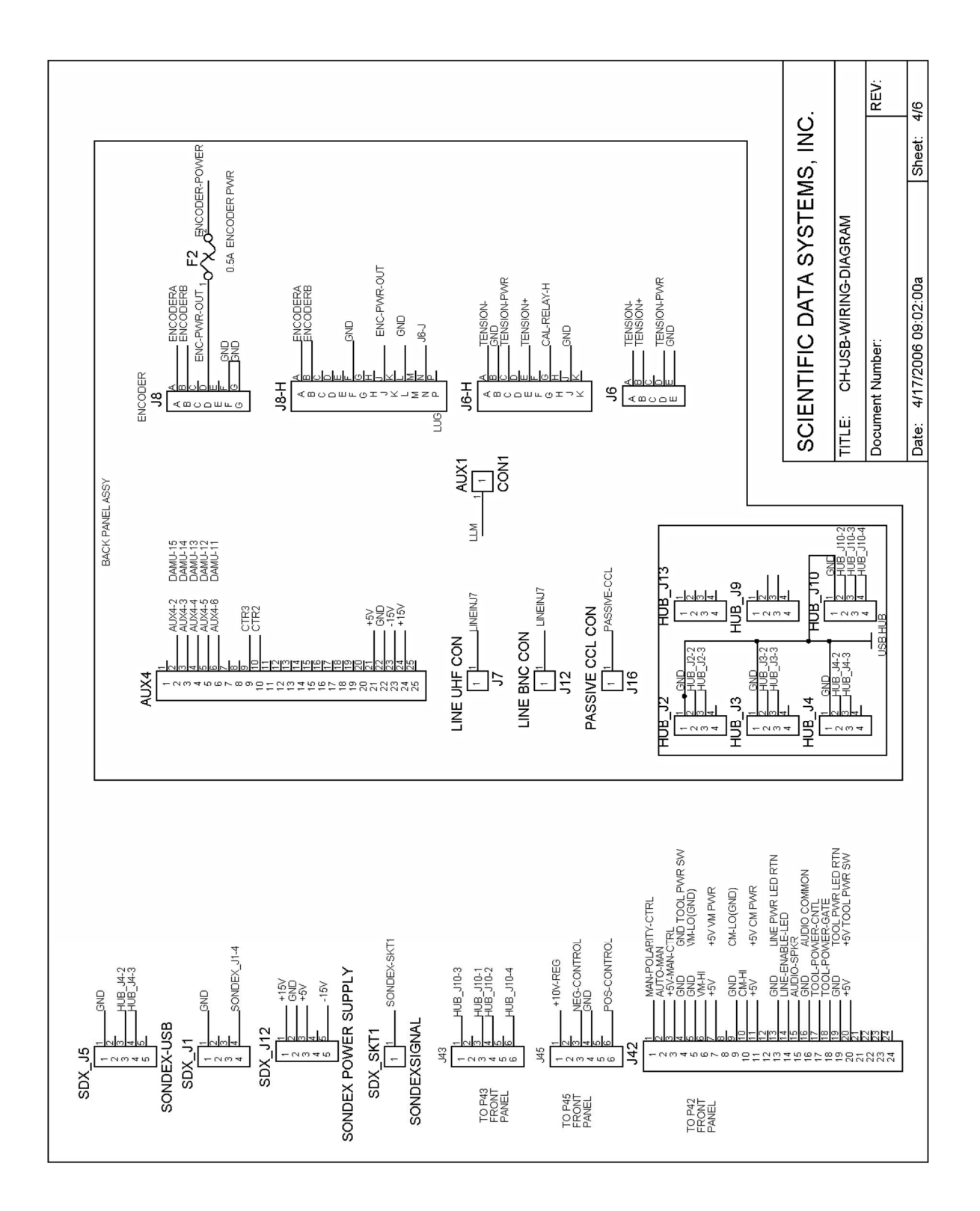

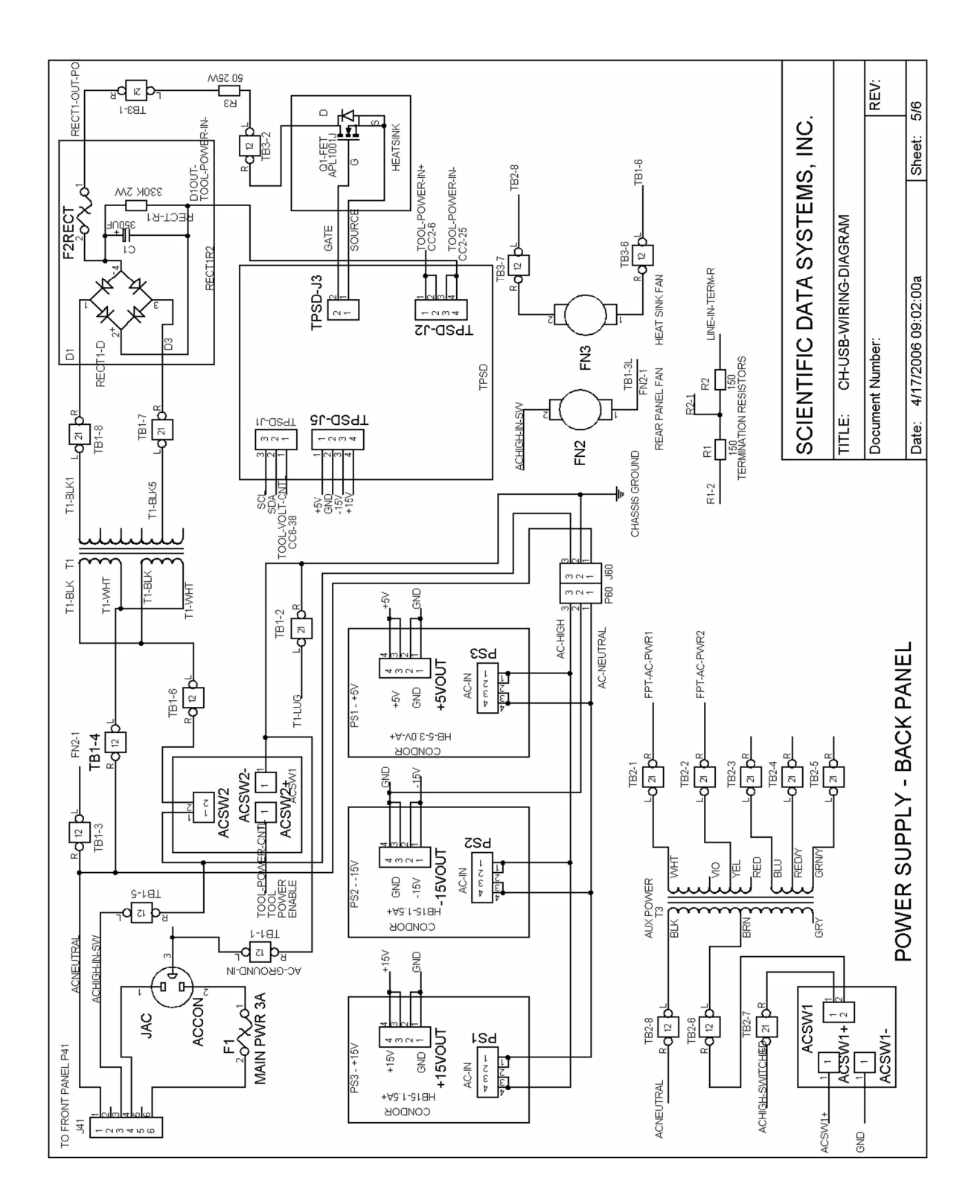

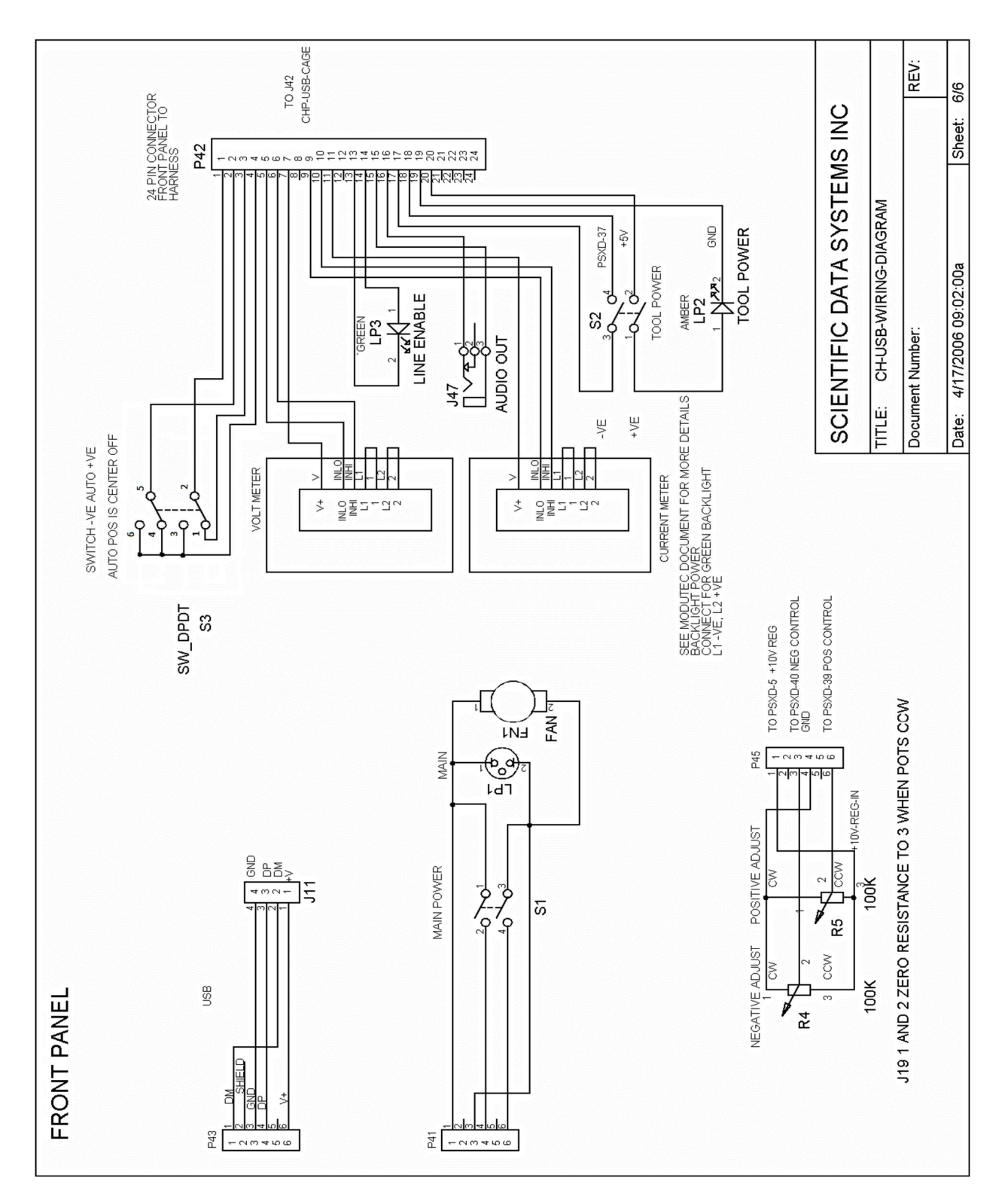

Fig 19.4 CPF Front Panel Wiring Diagram

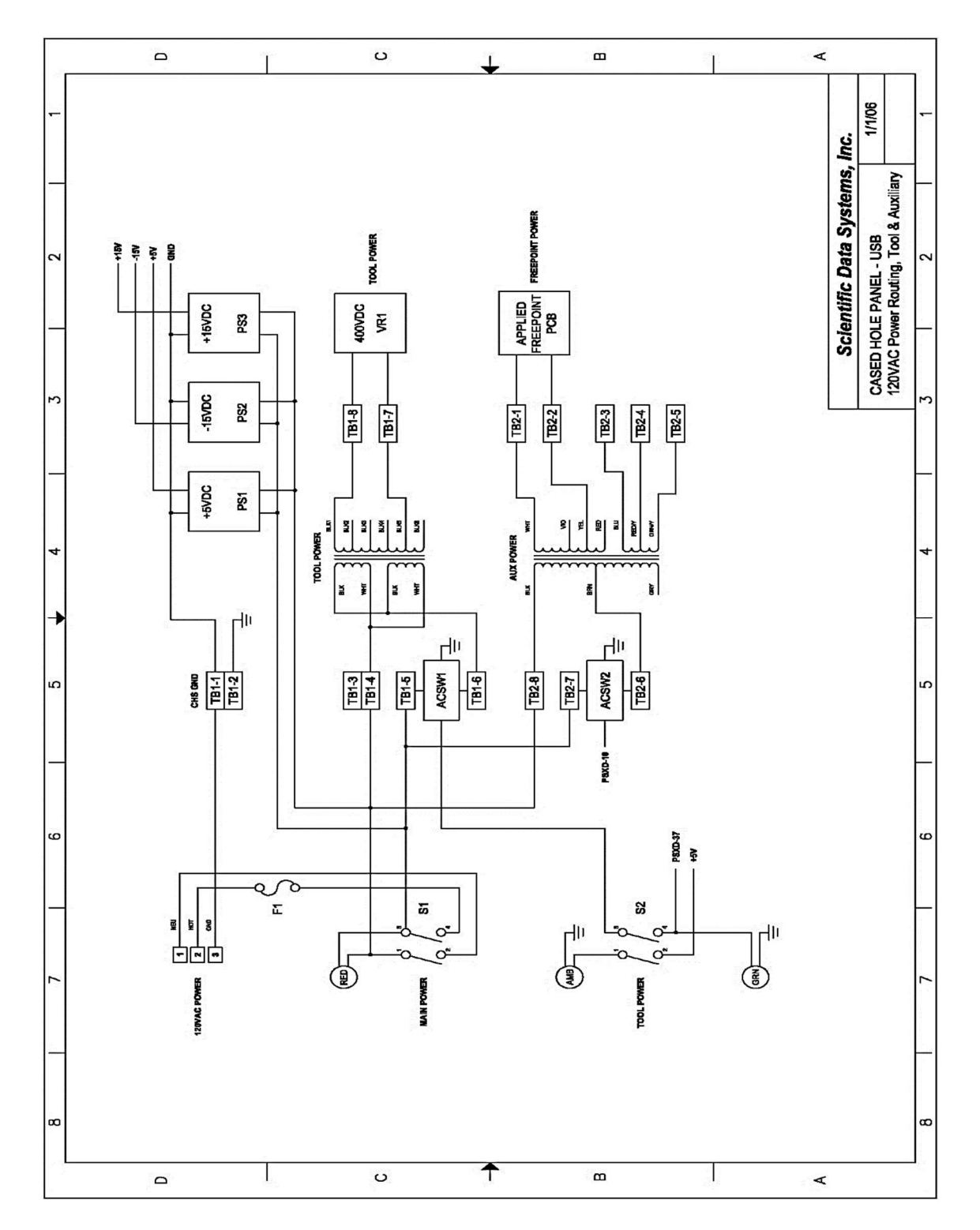

Fig 19.4 CPF Power Supply Wiring Diagram

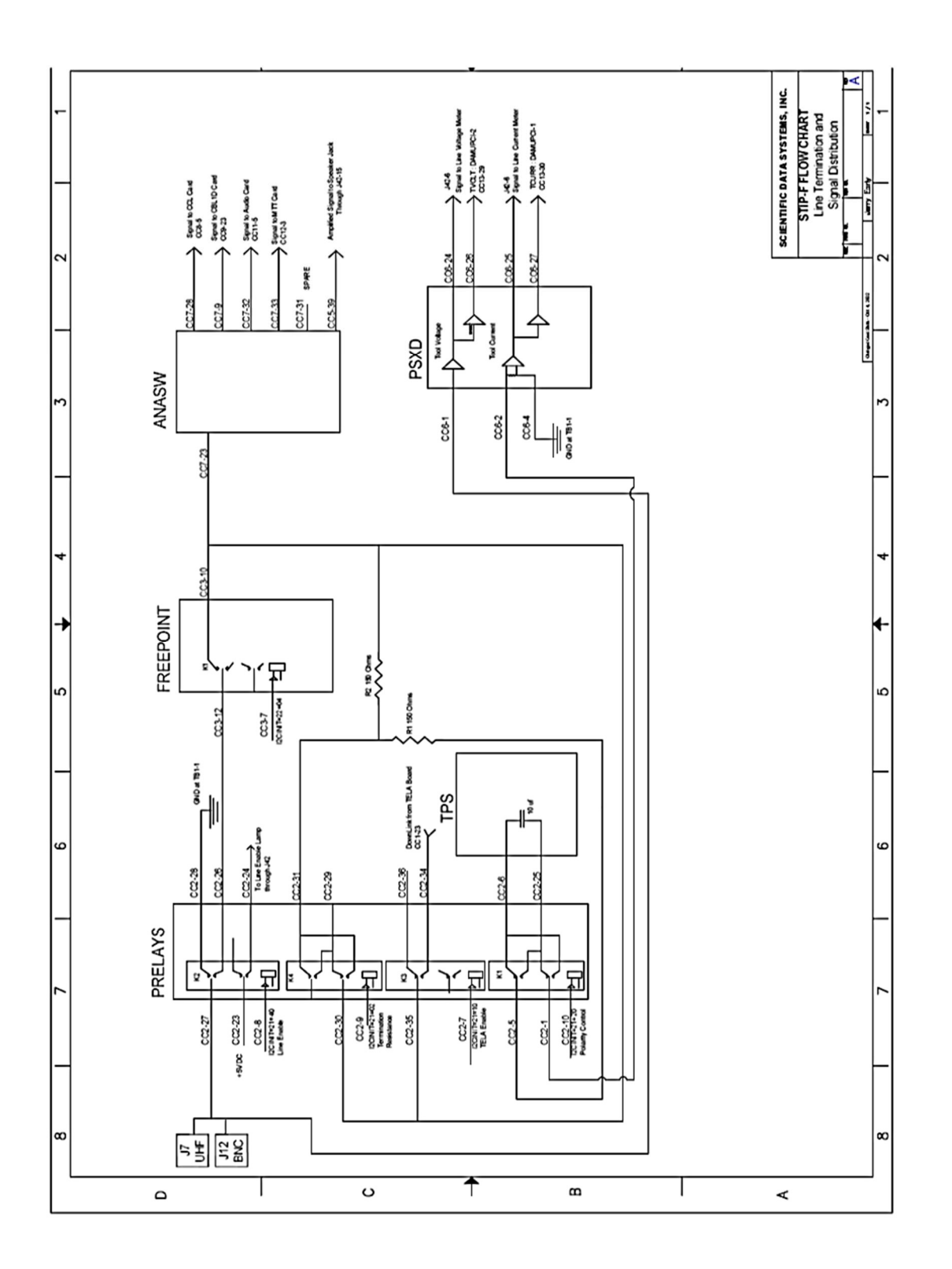

Fig 19.5 CPF Flow Chart

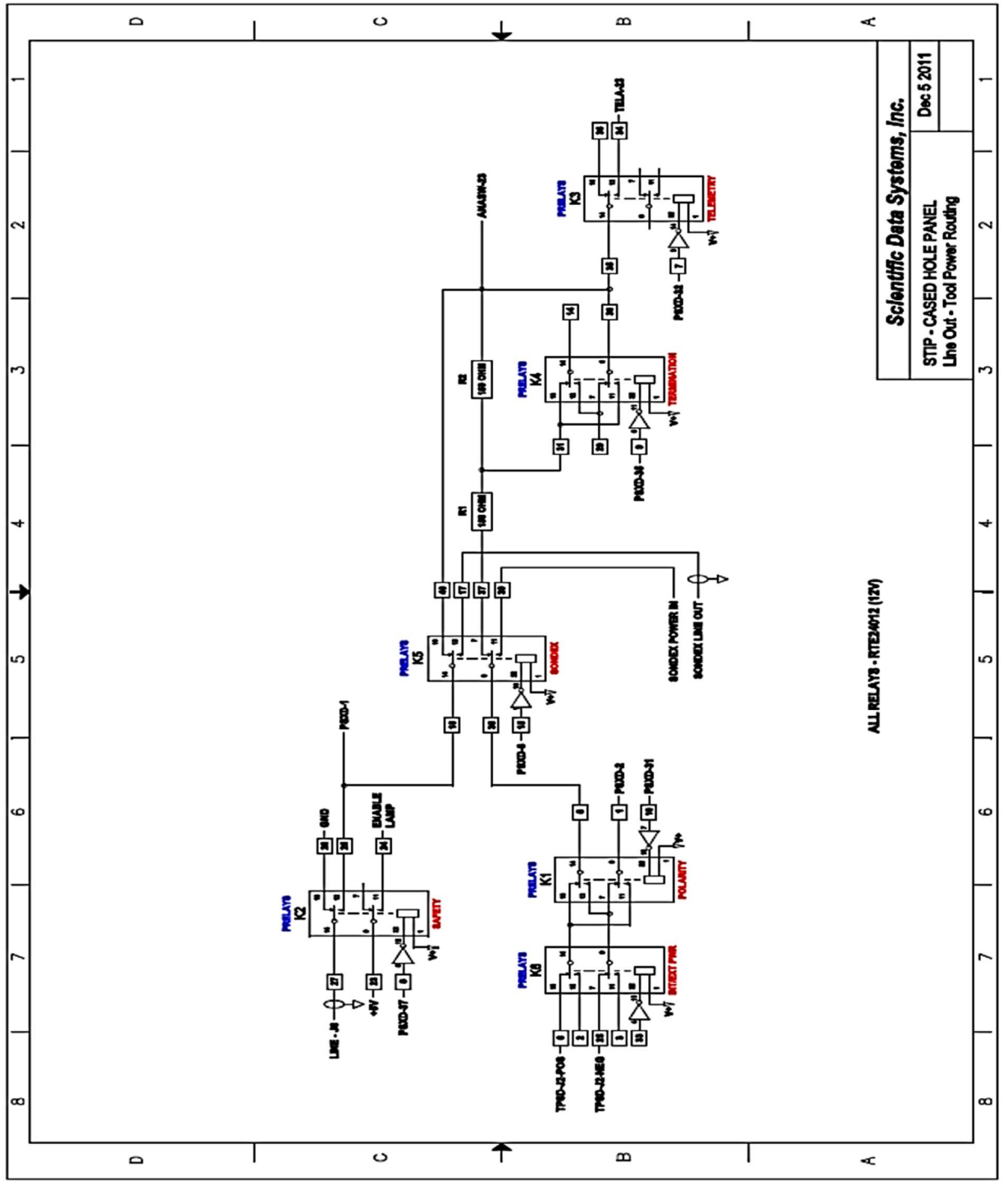

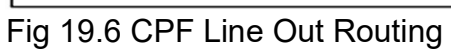

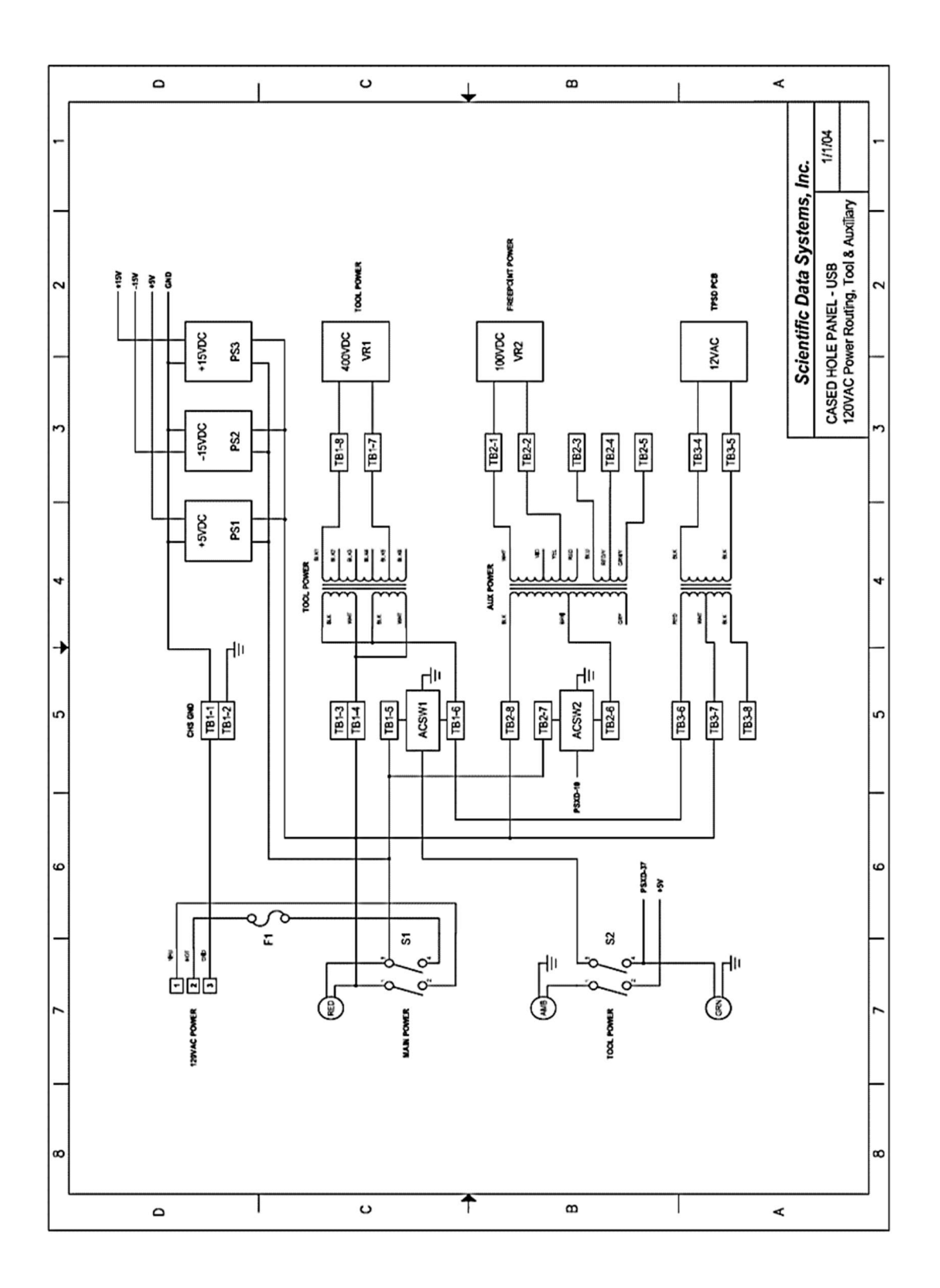

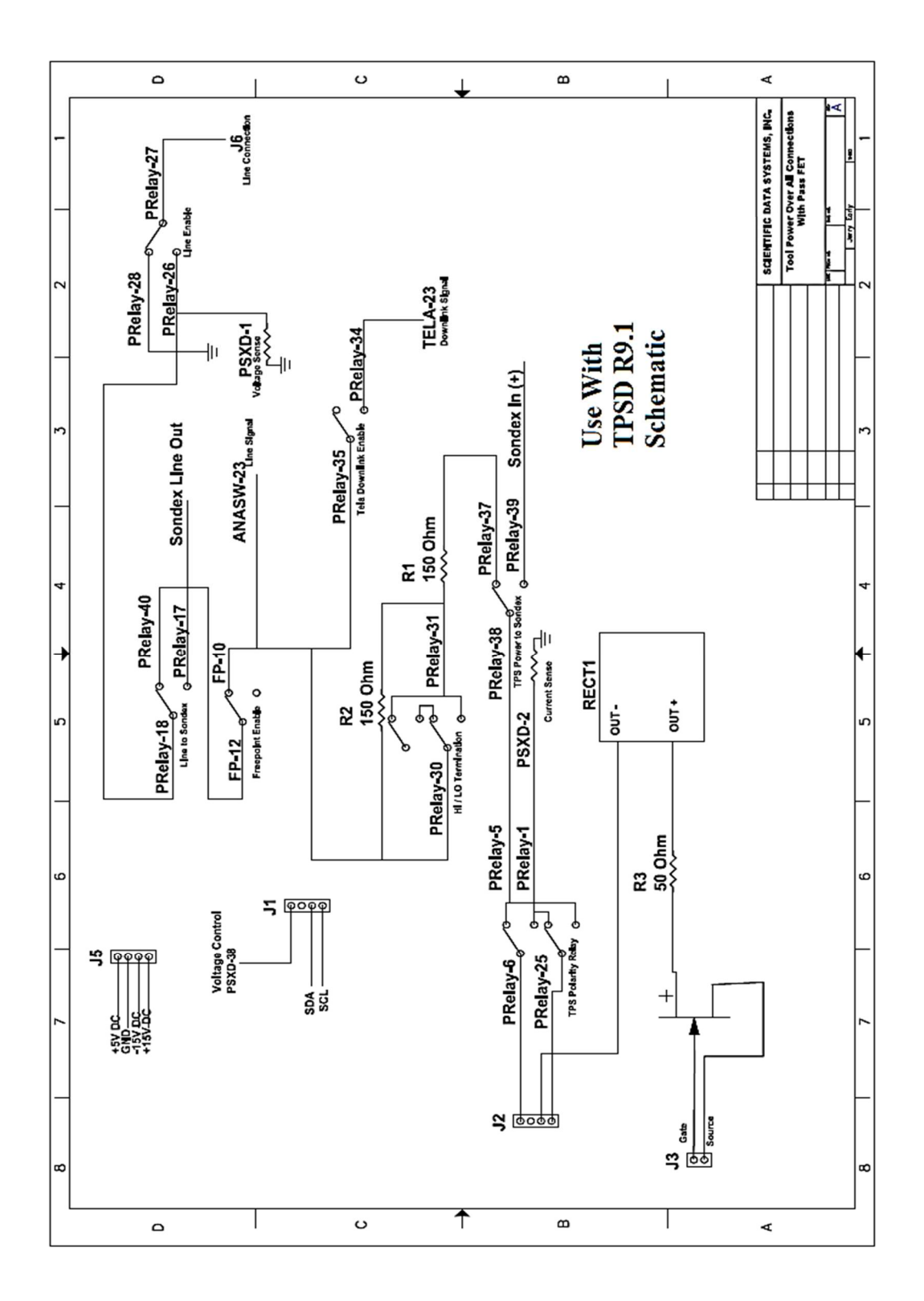

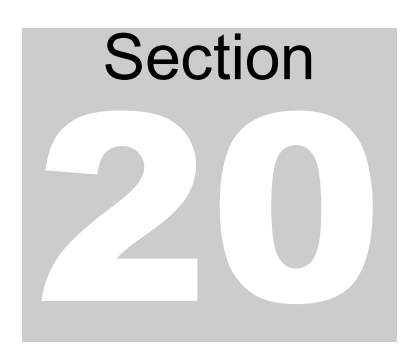

# **20 Wire List for STIP-F USB**

Wire list for STIP-F USB -(H)Halliburton (B)Baker Single conductor Tool Interface Panel 5/17/2018

## **BACK PANEL ASSEMBLY**

#### JAC - AC Input

| JAC-1 | J41-4  | BLUE  | {S1-2} | AC Neutral |
|-------|--------|-------|--------|------------|
| JAC-2 | F1-1   | BLACK |        | AC Line    |
| JAC-3 | TB1-1L | GREEN |        | Ground     |

#### F1 - Main Power (3 Amp)

|      |       | BLACK |        | ACLoad        |
|------|-------|-------|--------|---------------|
| F1-2 | J41-6 | BLACK | {S1-4} | Fused AC Load |

#### F2 - Encoder Power (.5 Amp)

| F2· | -1 | J8-D   | (H)J8-J | BLACK | Fused Encoder Power |
|-----|----|--------|---------|-------|---------------------|
| F2· | -2 | CC13-9 |         | BLACK | Encoder Power       |

#### J6 - Tension Input

| J6-A | CC13-38 | (BLK)  | Line Tension Input<br>Negative  |
|------|---------|--------|---------------------------------|
| J6-B | CC13-40 | (RED)  | Line Tension Input<br>Positive  |
| J6-C |         |        |                                 |
| J6-D | CC13-12 |        | Line Tension +15V<br>Excitation |
| J6-E | CC12-20 | (SHLD) | Ground                          |

## (H)J6 - Tension Input

| (H)J6-A | CC13-38   |  | (BLK)  | Line Tension Signal-            |
|---------|-----------|--|--------|---------------------------------|
| (H)J6-B | CC12-20   |  | (SHLD) | Ground                          |
| (H)J6-C | CC13-12   |  |        | Line Tension +15V<br>Excitation |
| (H)J6-D |           |  |        |                                 |
| (H)J6-E | CC13-40   |  | (RED)  | Line Tension Input<br>Positive  |
| (H)J6-F |           |  |        |                                 |
| (H)J6-G | CC13-18   |  |        | Cal Relay                       |
| (H)J6-H |           |  |        |                                 |
| (H)J6-J | (H)J8-LUG |  |        | Shield                          |
| (H)J6-K |           |  |        |                                 |

## WHP1 - Well Head Pressure #1 {Not Normally Installed}

| WHP1-A | CC7-11 | WHITE | (BLK)  | -(4-20MA) Input<br>Negative |
|--------|--------|-------|--------|-----------------------------|
| WHP1-B | CC7-10 | WHITE | (RED)  | +(4-20MA) Input<br>Positive |
| WHP1-C |        |       |        |                             |
| WHP1-D | CC7-8  | WHITE |        | WHP1 +15V<br>Excitation     |
| WHP1-E | CC7-20 | WHITE | (SHLD) | Ground                      |

## WHP2 - Well Head Pressure #2 {Not Normally Installed}

| WHP2-A | CC7-14 | WHITE | (BLK)  | -(4-20MA) Input<br>Negative |
|--------|--------|-------|--------|-----------------------------|
| WHP2-B | CC7-13 | WHITE | (RED)  | +(4-20MA) Input<br>Positive |
| WHP2-C |        |       |        |                             |
| WHP2-D | CC7-18 | WHITE |        | WHP2 +15V<br>Excitation     |
| WHP2-E | CC7-42 | WHITE | (SHLD) | Ground                      |

#### J7 - Line UHF Connector

| J7 | CC2-27                      | J12 | BLACK | Logging Cable<br>Connections |
|----|-----------------------------|-----|-------|------------------------------|
|    | Connect Shield to J7<br>Lug |     |       |                              |

#### J12 - Line BNC Connector

|     |    |          |  | Logging Cable |
|-----|----|----------|--|---------------|
| J12 | J7 | {CC2-27} |  | Connections   |

#### J16 - CCL Passive Input BNC

|   | J16 | CC8-7 | WHITE | Passive CCL Input |
|---|-----|-------|-------|-------------------|
| - |     |       |       |                   |

## J8 - Encoder Input

| J8-A   | CC13-11                |                         |       | Encoder Phase A     |
|--------|------------------------|-------------------------|-------|---------------------|
| J8-B   | CC13-10                |                         |       | Encoder Phase B     |
| J8-C   |                        |                         |       |                     |
| J8-D   | F2-1                   |                         | BLACK | Fused Encoder Power |
|        | F2-2                   | CC13-9                  | BLACK |                     |
| J8-E   |                        |                         |       |                     |
| J8-F   | J8 GND LUG             |                         | GREEN | Ground              |
| J8-G   | J8 GND LUG             |                         | GREEN | Shield Ground       |
| J8-LUG | Connect Shield from J8 | -A&B to Connector screw | GREEN |                     |

## (H)J8 - Encoder Input

| (H)J8-A   | CC13-11                                    |   | Encoder Phase A     |
|-----------|--------------------------------------------|---|---------------------|
| (H)J8-B   | CC13-10                                    |   | Encoder Phase B     |
| (H)J8-C   |                                            |   |                     |
| (H)J8-D   |                                            |   |                     |
| (H)J8-E   |                                            |   |                     |
| (H)J8-F   | J8 GND LUG                                 |   | Ground              |
| (H)J8-G   |                                            |   |                     |
| (H)J8-H   |                                            |   |                     |
| (H)J8-J   | F2-1                                       |   | Fused Encoder Power |
| (H)J8-K   |                                            |   |                     |
| (H)J8-L   | J8 GND LUG                                 |   | Shield Ground       |
| (H)J8-M   |                                            |   |                     |
| (H)J8-LUG | (H)J6-J                                    |   |                     |
|           | Connect Shield from (H)J8-A&B to J8 GND LU | 3 |                     |

## AUX1 - LLM or -10 to +10 Analog Signal

| AUX1 CC13-25 WHITE |      |         |       |  |
|--------------------|------|---------|-------|--|
|                    | AUX1 | CC13-25 | WHITE |  |

## AUX4 - Auxiliary Inputs

| AUX4-2  | CC13-2  | V | VHITE | BASE - 15 |
|---------|---------|---|-------|-----------|
| AUX4-3  | CC13-3  | V | VHITE | BASE - 14 |
| AUX4-4  | CC13-4  | V | VHITE | BASE - 13 |
| AUX4-5  | CC13-5  | V | VHITE | BASE - 12 |
| AUX4-6  | CC13-6  | V | VHITE | BASE - 11 |
| AUX4-9  | CC13-34 | V | VHITE | CTR4      |
| AUX4-10 | CC13-35 | V | VHITE | CTR3      |
| AUX4-21 | CC1-19  | B | BLACK | +5V       |
| AUX4-22 | CC1-20  | 6 | GREEN | GND       |
| AUX4-23 | CC1-21  | B | BLACK | -15V      |
| AUX4-24 | CC1-22  | B | BLACK | +15V      |

FN2 - Rear Fan

| FN2-1 | TB1-3L |  | AC Neutral |
|-------|--------|--|------------|
| FN2-2 | TB1-5L |  | AC Line    |

## Top RS232

| 3 | HUB_J18-1 | WHITE | Tx Typically "C" |
|---|-----------|-------|------------------|
| 2 | HUB_J18-2 | WHITE | Tx Typically "C" |
| 5 | HUB_J18-3 | GREEN | GND              |

#### Middle RS232

| 3 | HUB_J18-4 | WHITE | Tx Typically "A" |
|---|-----------|-------|------------------|
| 2 | HUB_J18-5 | WHITE | Tx Typically "A" |
| 5 | HUB_J18-3 | GREEN | GND              |

#### RS485

| 1 | HUB_J16-4 | WHITE | D+ Typically "B" |
|---|-----------|-------|------------------|
| 2 | HUB_J16-5 | WHITE | D- Typically "B" |
| 6 | HUB_J16-2 | WHITE | D+ Typically "D" |
| 7 | HUB_J16-3 | WHITE | D- Typically "D" |
| 5 | HUB_J16-1 | GREEN | GND              |

## USB Hub

## HUB J9 - To USB44

| HUB_J2-1 | CC13-20 |  | {Shield} |  |
|----------|---------|--|----------|--|
| HUB_J2-2 | CC13-15 |  | {Red}    |  |
| HUB_J2-3 | CC13-14 |  | {Black}  |  |
| HUB_J2-4 |         |  |          |  |

#### HUB J10 - To DSP

| HUB_J3-1 | DSP_J5-1 |  | {Shield} |  |
|----------|----------|--|----------|--|
| HUB_J3-2 | DSP_J5-3 |  | {Red}    |  |
| HUB_J3-3 | DSP_J5-4 |  | {Black}  |  |
| HUB_J3-4 |          |  |          |  |

#### HUB J1 - Sondex Ultralink

| HUB_J4-1 | SDX_J5-1 |  | {Shield} |  |
|----------|----------|--|----------|--|
| HUB_J4-2 | SDX_J5-3 |  | {Red}    |  |
| HUB_J4-3 | SDX_J5-4 |  | {Black}  |  |
| HUB_J4-4 |          |  |          |  |

#### HUB J15 J4 J2 - Spare

| HUB_J4-1 |  |  |  |
|----------|--|--|--|
| HUB_J4-2 |  |  |  |
| HUB_J4-3 |  |  |  |
| HUB_J4-4 |  |  |  |

#### HUB J7 - Hub Power

| HUB_J9-1 |         |       |     |
|----------|---------|-------|-----|
| HUB_J9-2 | CC13-42 | GREEN | GND |
| HUB_J9-3 | CC13-41 | BLACK | +5V |
| HUB_J9-4 |         |       |     |

#### HUB J8 - FacePlate USB

| HUB_J10-1 | J48-BLK               |  |  |
|-----------|-----------------------|--|--|
| HUB_J10-2 | J48-GRN               |  |  |
| HUB_J10-3 | J48-WHT               |  |  |
| HUB_J10-4 | J48- <mark>RED</mark> |  |  |

## HUB J16 -

RS232

| HUB_J16-1 | Top RS232 3 | WHITE | Tx Typically "C" |
|-----------|-------------|-------|------------------|
| HUB_J16-2 | Top RS232 2 | WHITE | Tx Typically "C" |
| HUB_J16-3 | Both Ports  | GREEN | I GND            |
| HUB_J16-4 | Top RS232 3 | WHITE | Tx Typically "A" |
| HUB_J16-5 | Top RS232 2 | WHITE | Tx Typically "A" |

# HUB J18 –

RS485

| HUB_J18-1 | RS485 5 | GREEN | GN | ID            |
|-----------|---------|-------|----|---------------|
| HUB_J18-2 | RS485 6 | WHITE | D+ | Typically "D" |
| HUB_J18-3 | RS485 7 | WHITE | D- | Typically "D" |
| HUB_J18-4 | RS485 1 | WHITE | D+ | Typically "B" |
| HUB_J18-5 | RS485 2 | WHITE | D- | Typically "B" |

## (B) AUX5 -PFC Input

| - | AUX5-2   | CC7-29          |  | PFC Signal |
|---|----------|-----------------|--|------------|
|   | AUX5 Lug | (CC7-29) Shield |  | Shield     |

## (H) J1 -Extermal Power

| J1-A | TB1-2R |  | Ground         |
|------|--------|--|----------------|
| J1-B | CC2-2  |  | EXT Power High |
| J1-C |        |  |                |
| J1-D |        |  |                |
| J1-E | CC2-3  |  | EXT Power Low  |

# Sondex Ultralink Wiring SDX\_J5 - Sondex USB

| SDX_J5-1 | HUB_J4-1 | {S | hield} |
|----------|----------|----|--------|
| SDX_J5-2 |          |    |        |
| SDX_J5-3 | HUB_J4-4 | {R | ed}    |
| SDX_J5-4 | HUB_J4-3 | {B | lack}  |
| SDX_J5-5 |          |    |        |

## SDX\_J1 -

| SDX_J1-1 | TB1-1L | GREEN | Ground     |
|----------|--------|-------|------------|
| SDX_J1-2 |        |       |            |
| SDX_J1-3 |        |       |            |
| SDX_J1-4 | CC2-39 | BLACK | Tool Power |

## SDX\_SKT1 - Sondex Signal

| SDX_SKT1 | CC2-17 |  |  |  |  |
|----------|--------|--|--|--|--|
|----------|--------|--|--|--|--|

## SDX\_J12 - Sondex DC Supply Power

| SDX_J12-1 | TPSD-J5-2 | {PS2-S-} | BLACK | -15V |
|-----------|-----------|----------|-------|------|
| SDX_J12-2 |           |          |       |      |
| SDX_J12-3 | TPSD-J5-4 | {PS1-S+} | BLACK | +5V  |
| SDX_J12-4 | TPSD-J5-3 | {PS3-S-} | GREEN | GND  |
| SDX_J12-5 | TPSD-J5-1 | {PS3-S+} | BLACK | +15V |

# HORIZONTAL PLATE ASSEMBLY

#### TB1

| TB1-1L | JAC-3       | SDX_J1-1   | GREEN   | Ground                         |
|--------|-------------|------------|---------|--------------------------------|
| TB1-1R | TB1-2R      | J60-2      | GREEN   | Ground                         |
| TB1-2L | T1-Lug      |            | GREEN   | Ground                         |
| TB1-2R | TB1-1R      |            | GREEN   | Ground                         |
| TB1-3L | FN2-1       | J41-1      | BLUE    | AC Neutral (Switched)          |
| TB1-3R | TB1-4R      | J60-1      | BLUE    | AC Neutral (Switched)          |
| TB1-4L | T1-P1 BLK   | T1-P2 RED  |         | AC Neutral (Switched)          |
| TB1-4R | TB1-3R      | TB3-7R     | {FN3-1} | AC Neutral (Switched)          |
| TB1-5L | FN2-2       | J41-3      | BLACK   | AC Line (Switched)             |
| TB1-5R | J60-3       | ACSW3-ACIN | BLACK   | AC Line (Switched)             |
| TB1-6L | T1-P1 BRN   | T1-P2 ORG  |         | Switched Tool Power<br>Primary |
| TB1-6R | TB3-6R      | {FN3-2}    | BLUE    | Switched Tool Power<br>Primary |
| TB1-7L | T1-S1 GRN   | ACSW3-ACIN |         | AC Tool Power<br>Secondary (1) |
| TB1-7R | ACSW3-ACOUT |            |         | AC Tool Power<br>Secondary (1) |
| TB1-8L | T1-S1 YEL   |            |         | AC Tool Power<br>Secondary (2) |
| TB1-8R | ACSW3-ACOUT |            |         | AC Tool Power<br>Secondary (2) |

#### J60 - AC Power to DC Supplies

| J60-1 | TB1-3R | BLUE  | AC Neutral (switched) |
|-------|--------|-------|-----------------------|
| J60-2 | TB1-1R | GREEN | AC GND                |
| J60-3 | TB1-5R | BLACK | AC Line (switched)    |

## T1 - Tool Power Transformer

| T1-P1 BLK | TB1-4L |     | Primary 1 Black    |
|-----------|--------|-----|--------------------|
| T1-P1 BRN | TB1-6L |     | Primary 1 Brown    |
| T1-P2 RED | TB1-4L |     | Primary 2 Red      |
| T1-P2 ORG | TB1-6L |     | Primary 2 Orange   |
| T1-S1 GRN | TB1-7L |     | Secondary 1 Green  |
| T1-S2 YEL | TB1-8L |     | Secondary 1 Yellow |
| T1-S3 BLU |        | N/C | Secondary 1 Blue   |

#### ACSW3

| ACSW3-IN | TB1-5R      |      | BLACK | AC Line                    |
|----------|-------------|------|-------|----------------------------|
| ACSW3-IN | TB1-6R      |      | BLUE  | AC Tool Power<br>Primary   |
| ACSW3OUT | TB1-7R      |      |       | AC Tool Power<br>Secondary |
| ACSW3OUT | TB1-8R      |      |       | AC Tool Power<br>Secondary |
| ACSW3-R+ | J42-17      |      | BLACK | Switched Line Enable       |
| ACSW3-R- | CC4-20      |      | GREEN | Ground                     |
| ACSW3-C+ | C1(+)       |      | BLACK | DC Voltage HIGH            |
| ACSW3-C+ | TB3-2R      | {R3} | BLACK | DC Voltage HIGH            |
| ACSW3-C- | C1(-)       |      | BLACK | DC Voltage LOW             |
| ACSW3-C- | TPSD-J2-NEG |      | BLACK | DC Voltage LOW             |

#### R1 - 150 Ohm Termination

| R1-1 | R2-1   | {CC2-31} | BLACK | (H)L1-1 |  |
|------|--------|----------|-------|---------|--|
| R1-2 | CC2-37 |          | BLACK |         |  |

#### R2 - 150 Ohm Termination

| R2-1 | R1-1   | CC2-31                                   | BLACK |            |
|------|--------|------------------------------------------|-------|------------|
| R2-2 | CC2-35 | {CC2-30}, {CC3-10},<br>{CC6-1}, {CC7-23} | BLACK | Line input |

## (H)L1 -35mh

| L1-1  | R1-1   | CC2-31              |  |            |
|-------|--------|---------------------|--|------------|
| 11-2  | CC2-35 | {CC2-30}, {CC3-10}, |  | Line input |
| L I-2 | 002-33 | {000-1}, {007-23}   |  |            |

## C1- 320uf @ 450 VDC

| C1(+) | ACSW3-C+ | BLACK |  |
|-------|----------|-------|--|
| C1(-) | ACSW3-C- | BLACK |  |

# **TPSD - Tool Power Supply Regulator**

#### TPSD - J1

| J1-1 | CC6-38 | WHITE | TPSD Voltage Control |
|------|--------|-------|----------------------|
| J1-2 | CC8-17 | WHITE | SDA - I2C Data       |
| J1-3 | CC8-16 | WHITE | SCL - I2C Clock      |

#### TPSD - J2

| J2-1/2 | CC2-6   | BLACK | TP High Side  |
|--------|---------|-------|---------------|
| J2-2/1 |         |       | TP High Side  |
| J2-3/4 | ACSW-C- | BLACK | TP - Low Side |
| J2-4/3 | CC2-25  | BLACK | TP - Low Side |

#### TPSD - J3

| J3-1 | TPSD-J3-2 | (B)J65-3  | BLACK | {(B)S4-5} | PFC Limit Switch                    |
|------|-----------|-----------|-------|-----------|-------------------------------------|
| J3-2 | Q1-S      | TPSD-J3-1 | BLACK | (B)J65-1  | omit J3-1 and 2<br>jumper for Baker |
| J3-3 | Q1-G      |           |       |           |                                     |

## TPSD - J5

| J5-1 | PS1-S+ | SDX_J12-3 | BLACK | +5V  |
|------|--------|-----------|-------|------|
| J5-2 | PS3-S- | SDX_J12-2 | GREEN | GND  |
| J5-3 | PS2-S- | SDS_J12-5 | BLACK | -15V |
| J5-4 | PS3-S+ | SDX_J12-1 | BLACK | +15V |

## Heat Sink - Q1

| Q1-S | TPSD-J3-2 |            | BLACK |  |
|------|-----------|------------|-------|--|
| Q1-G | TPSD-J3-3 |            | BLACK |  |
| Q1-D | TB3-1R    | {ACSW3-C+} | BLACK |  |

#### Fan #3 - Heat Sink Fan

| FN3-1 | TB3-6R |  |  |
|-------|--------|--|--|
| FN3-2 | TB3-7R |  |  |

# VERTICAL PLATE ASSEMBLY

## P60 - AC Power to DC Supplies

| P60-1 | PS1-1  | BLUE  | AC Neutral |
|-------|--------|-------|------------|
| P60-2 | PS2-S+ | GREEN | AC GND     |
| P60-3 | PS1-2  | BLACK | AC Line    |

твз

| TB3-1 | R3-2 | Q1-D     | BLACK | DC to Pass FET |
|-------|------|----------|-------|----------------|
| TB3-2 | R3-1 | ACSW3-C+ | BLACK | DC Supply      |

| TB3-3 |       |        |                                     |
|-------|-------|--------|-------------------------------------|
| TB3-4 |       |        |                                     |
| TB3-5 |       |        |                                     |
| TB3-6 | FN3-1 | TB1-6R | Switched Tool Power<br>Primary      |
| TB3-7 | FN3-2 | TB1-4R | 120V Switched Tool<br>Power Primary |
| TB3-8 |       |        |                                     |

## R3 - 50 Ohm

| R3-1 | TB3-2L | BLACK | DC to Pass<br>Transistors |
|------|--------|-------|---------------------------|
| R3-2 | TB3-1L | BLACK | DC Supply                 |

# PS1 - (+)5 Volt Supply

| PS1-1  | P60-1   | PS1-3   | BLUE  |                               | AC Neutral (Switched) |
|--------|---------|---------|-------|-------------------------------|-----------------------|
| PS1-2  | P60-3   | PS1-4   | BLACK |                               | AC Line (Switched)    |
| PS1-3  | PS2-1   | PS1-1   | BLUE  |                               | AC Neutral (Switched) |
| PS1-4  | PS2-2   | PS1-2   | BLACK |                               | AC Line (Switched)    |
| PS1-S+ | CC11-19 | CC13-19 | BLACK | TPSD-J5-<br>1<br>DSP_J2-<br>1 | +5 Volt               |
| PS1-S- | PS2-S+  | CC13-20 | GREEN | GND<br>LUG<br>DSP_J2-<br>2    | Ground                |

## PS2 - (-)15V Supply

| PS2-1  | PS1-3   |               | BLUE  |         |          |
|--------|---------|---------------|-------|---------|----------|
| PS2-2  | PS1-4   |               | BLACK |         |          |
| PS2-3  | PS3-3   |               | BLUE  |         |          |
| PS2-4  | PS3-2   |               | BLACK |         |          |
| PS2-S+ | P60-2   | PS3-S- PS1-S- | GREEN | CC11-20 | Ground   |
| PS2-S- | CC10-21 | TPSD-J5-3     | BLACK |         | -15 Volt |

## PS3 - (+)15V Supp<u>ly</u>

| PS3-1  | PS3-3   |           | BLUE  |          |
|--------|---------|-----------|-------|----------|
| PS3-2  | PS2-4   |           | BLACK |          |
| PS3-3  | PS2-1   |           | BLUE  |          |
| PS3-4  | PS3-2   |           | BLACK |          |
| PS3-S+ | CC10-22 | TPSD-J5-4 | BLACK | +15 Volt |
| PS3-S- | PS2-S+  | TPSD-J5-2 | GREEN | Ground   |

# CARD CAGE ASSEMBLY

\_\_\_\_\_

## CC1 – TELA

| CC1-11 | CC14-35 |         | WHITE | Down link<br>termination<br>control |
|--------|---------|---------|-------|-------------------------------------|
| CC1-16 | CC3-16  |         | WHITE | I2C Clock                           |
| CC1-17 | CC3-17  |         | WHITE | I2C Data                            |
| CC1-19 | CC1-41  | CC2-41  | BLACK | +5V                                 |
| CC1-20 | CC1-42  | CC2-42  | GREEN | GND                                 |
| CC1-21 | CC1-43  | CC2-43  | BLACK | -15V                                |
| CC1-22 | CC1-44  | CC2-44  | BLACK | +15V                                |
| CC1-23 | CC2-34  |         | BLACK | TELA Downlink<br>to Line            |
| CC1-26 | CC14-31 |         | WHITE | Downlink<br>Telemetry (DSP<br>DAC2) |
| CC1-41 | CC1-19  | AUX4-21 | BUSS  | +5V                                 |
| CC1-42 | CC1-20  | AUX4-22 | BUSS  | GND                                 |
| CC1-43 | CC1-21  | AUX4-23 | BUSS  | -15V                                |
| CC1-44 | CC1-22  | AUX4-24 | BUSS  | +15V                                |

## CC2 – PRELAYS

| CC2-1  | CC6-2     |             | BLACK | (I Meas In+)                                |
|--------|-----------|-------------|-------|---------------------------------------------|
| 000.0  |           |             |       | (H) EXT Power                               |
| 002-2  | (H)J1-B   |             |       | High                                        |
| CC2-3  | (H)J1-E   |             |       | (H) EXT Power<br>Low                        |
| CC2-5  | CC2-38    |             | BLACK | Tool Power to<br>Sondex Relay               |
| CC2-6  | TPSD-J2-2 | {TPSD-J2-1} | BLACK | TP High Side                                |
|        |           |             |       | TELA Enable                                 |
| CC2-7  | CC6-32    |             | WHITE | Control -<br>I2CInit=21=10                  |
| CC2-8  | CC6-37    | {J42-18}    | WHITE | Tool Power Gate<br>- I2CInit=21=40          |
| CC2-9  | CC6-35    |             | WHITE | Low Termination<br>- I2CInit=21=02          |
| CC2-10 | CC6-31    |             | WHITE | Polarity Control -<br>I2CInit =21=20        |
| CC2-13 | CC13-13   |             | WHITE | Load Cell Cal<br>Drive -<br>I2CInit=22=02   |
| CC2-15 | CC6-6     |             | WHITE | Sondex Enable -<br>I2CInit=22=80            |
| CC2-16 | CC6-12    |             | WHITE | Load Cell Cal<br>Control -<br>I2CInit=22=02 |
| CC2-17 | SDX_SKT1  |             |       | Sondex                                      |
| CC2-18 | CC2-26    | {CC6-1}     | BLACK | Enabled Line                                |
| CC2-19 | CC2-41    | CC3-41      | BUSS  | +5V                                         |
| CC2-20 | CC2-42    | CC3-42      | GREEN | GND                                         |
| CC2-21 | CC2-43    | CC3-43      | BUSS  | -15V                                        |

| CC2-22    | CC2-44    | CC3-44      | BUSS  |                           | +15V                                        |
|-----------|-----------|-------------|-------|---------------------------|---------------------------------------------|
| CC2-23    | CC2-41    |             | BLACK |                           | (+5V) TP Light<br>Supply                    |
| CC2-24    | J42-14    |             | BLACK |                           | (LP3-2+) Tool<br>Power Light                |
| CC2-25    | TPSD-J2-4 | {TPSD-J2-3} | BLACK | {ACSW3-<br>C-}            | Low Side Reg.<br>Tool Power                 |
| CC2-26    | CC2-18    | CC6-1       | BLACK |                           | Enabled Line                                |
| CC2-27    | J7        | {J12}       |       |                           | (Line Input)                                |
| CC2-28    | CC2-42    |             | GREEN |                           | Line To Ground                              |
| CC2-30    | CC2-35    | CC2-40      | BLACK | {R2-2},<br>{CC7-23}       | (Line Input)<br>Termination<br>Resistor     |
| CC2-31    | R2-1      | {R1-1}      | BLACK | (H)L1-1                   | Line Termination                            |
| CC2-33(H) | CC6-18(H) |             |       |                           | External Power<br>Enable -<br>I2CInit=21=80 |
| CC2-34    | CC1-23    |             | BLACK |                           | TELA Downlink                               |
| CC2-35    | CC2-30    | R2-2        | BLACK | {CC2-<br>40},<br>{CC7-23} | (Line Input)<br>Termination<br>Resistor     |
| CC2-37    | R1-2      | (H)L1-2     | BLACK |                           | Line Termination                            |
| CC2-38    | CC2-5     |             | BLACK |                           | Tool Power to<br>Sondex Relay               |
| CC2-39    | SDX_J1-4  |             | BLACK |                           | Sondex Tool<br>Power                        |
| CC2-40    | CC2-30    | CC3-12      | BLACK | {CC2-<br>30}{CC2-<br>35}  |                                             |
| CC2-41    | CC2-19    | CC1-19      | BLACK | CC2-23                    | +5V                                         |
| CC2-42    | CC2-20    | CC1-20      | GREEN | CC2-28                    | GND                                         |
| CC2-43    | CC2-21    | CC1-21      | BUSS  |                           | -15V                                        |
| CC2-44    | CC2-22    | CC1-22      | BUSS  |                           | +15V                                        |

# CC3 -Line Aux (Not Installed)

| CC3-4  | CC13-27 |        | WHITE |                   | Signal Out<br>(Base-4) |
|--------|---------|--------|-------|-------------------|------------------------|
|        |         |        |       |                   |                        |
| CC3-7  | CC6-11  |        | WHITE |                   | I2CInit=22=04          |
| CC3-8  | CC6-13  |        | WHITE |                   | I2CInit=22=01          |
| CC3-10 | CC3-12  | CC7-23 | BLACK |                   | Line Input             |
|        |         |        |       | {CC2-<br>30}{CC2- |                        |
| CC3-12 | CC3-10  | CC2-40 | BLACK | 35}               | Line Input             |
| CC3-16 | CC1-16  | CC6-16 | WHITE |                   | I2C Clock              |
| CC3-17 | CC1-17  | CC6-17 | WHITE |                   | I2C Data               |
| CC3-19 | CC3-41  | CC4-41 |       | (B)J45-2          | +5V                    |
| CC3-20 | CC3-42  | CC4-42 | BUSS  |                   | GND                    |
| CC3-21 | CC3-43  | CC4-43 |       |                   | -15V                   |
| CC3-22 | CC3-44  | CC4-44 | BUSS  |                   | +15V                   |
| CC3-41 | CC2-19  | CC3-19 | BUSS  |                   | +5V                    |
| CC3-42 | CC2-20  | CC3-20 | GREEN |                   | GND                    |
| CC3-43 | CC2-21  | CC3-21 | BUSS  |                   | -15V                   |

| CC3-44 CC2-22 CC3-22 BUSS | +15V |
|---------------------------|------|
|---------------------------|------|

CC4 - SPARE

| CC4-19 | CC4-41 | CC5-41 | BLACK | +5V  |
|--------|--------|--------|-------|------|
| CC4-20 | CC4-42 | CC5-42 | GREEN | GND  |
|        |        |        |       |      |
| CC4-21 | CC4-43 | CC5-43 | BUSS  | -15V |
| CC4-22 | CC4-44 | CC5-44 | BUSS  | +15V |
| CC4-41 | CC3-19 | CC4-19 | BUSS  | +5V  |
| CC4-42 | CC3-20 | CC4-20 | GREEN | GND  |
| CC4-43 | CC3-21 | CC4-21 | BUSS  | -15V |
| CC4-44 | CC3-22 | CC4-22 | BUSS  | +15V |

#### CC5 – SPARE

| CC5-19 | CC5-41 | CC6-41 | BUSS  | +5V  |
|--------|--------|--------|-------|------|
| CC5-20 | CC5-42 | CC6-42 | GREEN | GND  |
| CC5-21 | CC5-43 | CC6-43 | BUSS  | -15V |
| CC5-22 | CC5-44 | CC6-44 | BUSS  | +15V |
| CC5-41 | CC4-19 | CC5-19 | BUSS  | +5V  |
| CC5-42 | CC4-20 | CC5-20 | GREEN | GND  |
| CC5-43 | CC4-21 | CC5-21 | BUSS  | -15V |
| CC5-44 | CC4-22 | CC5-22 | BUSS  | +15V |

#### CC6 - PSXD

| CC6-1     | CC2-26    | {CC2-18} | BLACK |        | Ve Meas In+                                    |
|-----------|-----------|----------|-------|--------|------------------------------------------------|
| CC6-2     | CC2-1     |          | BLACK |        | I Meas In+                                     |
| CC6-5     | J45-1     |          | BLACK |        | +5V Regulated<br>to tool Voltage<br>pots       |
| CC6-6     | CC2-15    |          | WHITE |        | I2CInit=22=80<br>(Sondex Enable)               |
| CC6-7     |           |          |       |        | I2CInit=22=40                                  |
| CC6-8     |           |          |       |        | I2CInit=22=20                                  |
| CC6-9     |           |          |       |        | I2CInit=22=10                                  |
| CC6-10    |           |          |       |        | I2CInit=22=08                                  |
| CC6-11    | CC3-7     |          | BLACK |        | I2CInit=22=04                                  |
| CC6-12    | CC2-16    |          | WHITE |        | I2CInit=22=02<br>(LLM Relay<br>Control)        |
| CC6-13    | CC3-8     |          | WHITE |        | I2CInit=22=01                                  |
| CC6-15    | (B)J45-5  |          |       |        | PFC Switch<br>Indicator                        |
| CC6-16    | CC3-16    | CC9-16   | BUSS  | CC7-38 | SDA - I2C Clock                                |
| CC6-17    | CC3-17    | CC7-17   | WHITE |        | SCL - I2C Data                                 |
| CC6-18(H) | CC2-33(H) |          |       |        | I2CInit=21=80<br>(Halliburton<br>External Pwr) |
| CC6-19    | CC6-41    | CC7-41   | BUSS  |        | +5V                                            |
| CC6-20    | CC6-42    | CC7-42   | GREEN | CC6- 4 | GND                                            |

| CC6-21 | CC6-43    | CC7-43 | BUSS  |       | -15V                                                 |
|--------|-----------|--------|-------|-------|------------------------------------------------------|
|        |           |        |       |       |                                                      |
| CC6-22 | CC6-44    | CC7-44 | BUSS  |       | +15V                                                 |
| CC6-24 | J42-6     |        | WHITE |       | VM-HI                                                |
| CC6-25 | J42-10    |        | WHITE |       | СМ-НІ                                                |
| CC6-26 | CC13-29   |        | WHITE |       | TVOLT (Base-2)                                       |
| CC6-27 | CC13-30   |        | WHITE |       | TCURR (Base-1)                                       |
| CC6-28 | J42-3     |        | WHITE |       | +5V PU for<br>Manual Polarity<br>Control             |
| CC6-29 | J42-1     |        | WHITE |       | High -> POS,<br>GND -> NEG                           |
| CC6-30 | J42-2     |        | WHITE |       | Open -> AUTO,<br>GND -> Pos/Neg                      |
| CC6-31 | CC2-10    |        | WHITE |       | I2CInit=21=20<br>(Polarity w/<br>Manual<br>Override) |
| CC6-32 | CC2-7     |        | WHITE |       | I2CInit=21=10<br>(TELA Enable)                       |
| CC6-33 | CC11-25   |        | WHITE |       | I2CInit=21=08<br>(Audio Signal<br>Control)           |
| CC6-34 |           |        |       |       | I2CInit=21=04                                        |
| CC6-35 | CC2- 9    |        | WHITE |       | I2CInit=21=02<br>Low Termination                     |
| CC6-36 |           |        |       |       | I2CInit=21=01                                        |
| CC6-37 | CC2-8     | J42-18 | WHITE |       | I2CInit=21=40<br>(Line Enable<br>Control)            |
| CC6-38 | TPSD-J1-1 |        | WHITE |       | Voltage Control<br>to TPS                            |
| CC6-39 | J45-6     |        | BLACK |       | Pos Control                                          |
| CC6-40 | J45-3     |        | BLACK |       | Neg Control                                          |
| CC6-41 | CC5-19    | CC6-19 | BUSS  |       | +5V                                                  |
| CC6-42 | CC5-20    | CC6-20 | GREEN | J42-4 | GND                                                  |
| CC6-43 | CC5-21    | CC6-21 | BUSS  |       | -15V                                                 |
| CC6-44 | CC5-22    | CC6-22 | BUSS  |       | +15V                                                 |

## CC7 - ANASW

| CC7-8  | WHP1-D |        | WHITE | WHP1 Excitation             |
|--------|--------|--------|-------|-----------------------------|
| CC7-9  | CC9-23 |        | WHITE | Signal to CBL01             |
| CC7-10 | WHP1-B |        | WHITE | +(4-20MA) Input<br>Positive |
| CC7-11 | WHP1-A |        | WHITE | -(4-20MA) Input<br>Negative |
| CC7-12 | CC13-8 |        | WHITE | WHP1 Signal                 |
| CC7-13 | WHP2-B |        | WHITE | +(4-20MA) Input<br>Positive |
| CC7-14 | WHP2-A |        | WHITE | -(4-20MA) Input<br>Negative |
| CC7-15 | CC13-7 |        | WHITE | WHP2 Signal                 |
| CC7-16 | CC7-38 | CC8-38 | BUSS  | SCL - I2C Clock             |
| CC7-17 | CC6-17 | CC8-39 | BUSS  | SDA - I2C Data              |
| CC7-18 | WHP2-D |        | WHITE | WHP2 Excitation             |

| CC7-19 | CC7-41    | CC8-41                         | BUSS  | J42-7            | +5V                         |
|--------|-----------|--------------------------------|-------|------------------|-----------------------------|
| CC7-20 | CC7-42    | CC8-42                         | WHITE | J42-5 WHP1-<br>E | GND                         |
| CC7-21 | CC7-43    | CC8-43                         | BUSS  |                  | -15V                        |
| CC7-22 | CC7-44    | CC8-44                         | BUSS  |                  | +15V                        |
| CC7-23 | CC3-10    | {R2-2}, {CC2-30}, {CC2-<br>35} | BLACK |                  | Line Input                  |
| CC7-28 | CC8-5     |                                | WHITE |                  | Signal to CCL               |
| CC7-29 | (B)AUX5-2 |                                |       |                  | PFC Signal                  |
| CC7-31 |           |                                |       |                  | Spare output                |
| CC7-32 | CC11-5    |                                | WHITE |                  | Drive to Audio              |
| CC7-33 | CC12-3    | {CC14-23}                      | WHITE |                  | Drive to MTT                |
| CC7-38 | CC6-16    | CC7-16                         | BUSS  |                  | SDA - I2C Data              |
| CC7-39 | J42-15    |                                | BLACK |                  | Audio Speaker<br>Phono Jack |
| CC7-41 | CC6-19    | CC7-19                         | BUSS  |                  | +5V                         |
| CC7-42 | CC6-20    | CC7-20                         | GREEN | J42-16<br>WHP2-E | GND                         |
| CC7-43 | CC6-21    | CC7-21                         | BUSS  |                  | -15V                        |
| CC7-44 | CC6-22    | CC7-22                         | BUSS  |                  | +15V                        |

## CC8 - CCLVF

| CC8-5  | CC7-28  |        | WHITE |           | Signal from<br>ANASW   |
|--------|---------|--------|-------|-----------|------------------------|
| CC8-7  | J16     |        | WHITE |           | Passive CCL<br>Input   |
| CC8-10 |         |        |       |           | +15V                   |
| CC8-16 | CC8-38  | CC9-38 | WHITE | TPSD-J1-1 | SCL - I2C Clock        |
| CC8-17 | CC8-39  | CC9-39 | WHITE | TPSD-J1-2 | SDA - I2C Data         |
| CC8-19 | CC8-41  | CC9-41 | BLACK | J42-11    | +5V                    |
| CC8-20 | CC8-42  | CC9-42 | GREEN | J42-9     | GND                    |
| CC8-21 | CC8-43  | CC9-43 | BUSS  |           | -15V                   |
| CC8-22 | CC8-44  | CC9-44 | BUSS  |           | +15V                   |
| CC8-27 | CC13-28 |        | WHITE |           | CCL Signal<br>(Base-3) |
| CC8-38 | CC7-16  | CC8-16 | BUSS  |           | SDA - I2C Data         |
| CC8-39 | CC7-17  | CC8-17 | BUSS  |           | SCL - I2C Clock        |
| CC8-41 | CC7-19  | CC8-19 | BUSS  |           | +5V                    |
| CC8-42 | CC7-20  | CC8-20 | WHITE | J42-13    | GND                    |
| CC8-43 | CC7-21  | CC8-21 | BUSS  |           | -15V                   |
| CC8-44 | CC7-22  | CC8-22 | BUSS  |           | +15V                   |

## CC9 - CBL1D

| CC9-10 | CC14-8  |          | WHITE |        | Sonic Amplitude<br>Signal (DSP IN1) |
|--------|---------|----------|-------|--------|-------------------------------------|
| CC9-12 | CC10-3  | {CC14-4} | WHITE |        | Sync/Pulse<br>Signal                |
| CC9-16 | CC9-38  | CC13-16  | BUSS  |        | SCL                                 |
| CC9-17 | CC9-39  | CC13-17  | BUSS  |        | SDA - I2C Data                      |
| CC9-18 | CC14-7  |          | WHITE |        | Threshold Signal                    |
| CC9-19 | CC9-41  | CC10-41  | BUSS  |        | +5V                                 |
| CC9-20 | CC9-42  | CC10-42  | BUSS  |        | GND                                 |
| CC9-21 | CC9-43  | CC10-43  | BUSS  |        | -15V                                |
| CC9-22 | CC9-44  | CC10-44  | BUSS  |        | +15V                                |
| CC9-23 | CC7-9   |          | WHITE |        | Signal from<br>ANASW                |
| CC9-30 | CC14-30 |          | WHITE |        | Sonic AUX (DSP<br>IN9)              |
| CC9-38 | CC8-16  | CC9-16   | BUSS  |        | SDA - I2C Data                      |
| CC9-39 | CC8-17  | CC9-17   | BUSS  |        | SCL - I2C Clock                     |
| CC9-41 | CC8-19  | CC9-19   | BLACK | J42-20 | +5V                                 |
| CC9-42 | CC8-20  | CC9-20   | GREEN | J42-19 | GND                                 |
| CC9-43 | CC8-21  | CC9-21   | BUSS  |        | -15V                                |
| CC9-44 | CC8-22  | CC9-22   | BUSS  |        | +15V                                |

#### CC10 - CBL02

| CC10-3  | CC9-12  | CC14-4  | WHITE |         | Sync Signal                       |
|---------|---------|---------|-------|---------|-----------------------------------|
| CC10-17 | CC14-11 |         | WHITE |         | Neg Sync Inhibit<br>(DSP DO1)     |
| CC10-18 | CC14-32 |         | WHITE |         | Pos Sync Inhibit<br>(DSP DO0)     |
| CC10-19 | CC10-41 | CC11-41 | BUSS  |         | +5V                               |
| CC10-20 | CC10-42 | CC11-42 | BUSS  |         | GND                               |
| CC10-21 | CC10-43 | CC11-43 | BLACK | PS2-S-  | -15V                              |
| CC10-22 | CC10-44 | CC11-44 | BLACK | PS3-S+  | +15V                              |
| CC10-31 |         |         |       |         | NEG Sync                          |
| CC10-33 |         |         |       |         | POS SYNC                          |
| CC10-36 | CC10-41 |         | BLACK |         | +5V (-SYNCINH)                    |
| CC10-37 | CC14-18 |         | WHITE |         | Sync Detect                       |
| CC10-38 | CC14-10 |         | WHITE |         | Sync Level (DSP<br>DAC0)          |
| CC10-39 | CC14- 9 |         | WHITE |         | Threshhold<br>Level (DSP<br>DAC1) |
| CC10-41 | CC9-19  | CC10-19 | BLACK | CC10-36 | +5V                               |
| CC10-42 | CC9-20  | CC10-20 | BUSS  |         | GND                               |
| CC10-43 | CC9-21  | CC10-21 | BUSS  |         | -15V                              |
| CC10-44 | CC9-22  | CC10-22 | BUSS  |         | +15V                              |

## CC11 – AUDIO

| CC11-5  | CC7-32  |         | WHITE |        | Signal from<br>ANASW                       |
|---------|---------|---------|-------|--------|--------------------------------------------|
| CC11-6  | CC14-6  |         | WHITE |        | AUDIO x 10<br>(DSP IN3)                    |
| CC11-7  | CC14-5  |         | WHITE |        | AUDIO x 1 (DSP<br>IN4)                     |
| CC11-8  | CC14-3  |         | WHITE |        | AUDIO X .1<br>(DSP IN6)                    |
| CC11-9  | CC14-2  |         | WHITE |        | AUDIO X .01<br>(DSP IN7)                   |
| CC11-19 | CC11-41 | CC12-41 | BLACK | PS1-S+ | +5V                                        |
| CC11-20 | CC11-42 | CC12-42 | GREEN | PS2-S+ | GND                                        |
| CC11-21 | CC11-43 | CC12-43 | BUSS  |        | -15V                                       |
| CC11-22 | CC11-44 | CC12-44 | BUSS  |        | +15V                                       |
| CC11-25 | CC6-33  |         | WHITE |        | Audio Signal<br>Control<br>(I2CInit=21=08) |
| CC11-41 | CC10-19 | CC11-19 | BUSS  |        | +5V                                        |
| CC11-42 | CC10-20 | CC11-20 | BUSS  |        | GND                                        |
| CC11-43 | CC10-21 | CC11-21 | BUSS  |        | -15V                                       |
| CC11-44 | CC10-22 | CC11-22 | BUSS  |        | +15V                                       |

#### CC12 -MTT/AUX

| CC12-3  | CC7-33  | CC14-23             | WHITE | Input Signa           | al |
|---------|---------|---------------------|-------|-----------------------|----|
| CC12-18 | CC13-26 |                     | WHITE | MTT Signa<br>(Base-4) | ıl |
| CC12-19 | CC12-41 |                     | BUSS  | +5V                   |    |
| CC12-20 | CC12-42 | J6-E/(H)J6-B (SHLD) | BUSS  | GND                   |    |
| CC12-21 | CC12-43 | CC13-43             | BUSS  | -15V                  |    |
| CC12-22 | CC12-44 | CC13-44             | BUSS  | +15V                  |    |
| CC12-41 | CC11-19 | CC12-19             | BUSS  | +5V                   |    |
| CC12-42 | CC11-20 | CC12-20             | BUSS  | GND                   |    |
| CC12-43 | CC11-21 | CC12-21             | BUSS  | -15V                  |    |
| CC12-44 | CC11-22 | CC12-22             | BUSS  | +15V                  |    |

## CC13 - USB44

|         |              |                 |             |         | T                              |
|---------|--------------|-----------------|-------------|---------|--------------------------------|
| CC13-1  |              |                 | \ A / I · I |         | BASE - 16                      |
| CC13-2  | AUX4-2       |                 | WHILE       |         | BASE- 15                       |
| CC13-3  | AUX4-3       |                 | WHITE       |         | BASE - 14                      |
| CC13-4  | AUX4-4       |                 | WHITE       |         | BASE - 13                      |
| CC13-5  | AUX4-5       |                 | WHITE       |         | BASE - 12                      |
| CC13-6  | AUX4-6       |                 | WHITE       |         | BASE - 11                      |
| CC13-7  | CC7-15       |                 | WHITE       |         | BASE - 10<br>(WHP2)            |
| CC13-8  | CC7-12       |                 | WHITE       |         | Base - 9 (WHP1)                |
| CC13-9  | F2-2         | {J8-D, (H)J8-J} | BLACK       |         | Encoder Power<br>to Fuse       |
| CC13-10 | Ј8-В         | (Н)Ј8-В         | WHITE       |         | Encoder Phase<br>B             |
| CC13-11 | J8-A         | (H)J8-A         | WHITE       |         | A<br>Topsion                   |
| CC13-12 | J6-D/(H)J6-C |                 | WHITE       |         | Excitation +                   |
| CC13-13 | CC2-13       |                 | WHITE       |         | Drive -<br>I2CInit=22=02       |
| CC13-14 | HUB_J2-3     |                 |             | {Black} | USB Telemetry                  |
| CC13-15 | HUB_J2-2     |                 |             | (Red}   | USB Telemetry                  |
| CC13-16 | CC9-16       |                 | WHITE       |         | SCL - I2C Clock                |
| CC13-17 | CC9-17       |                 | WHITE       |         | SDA - I2C Data                 |
| CC13-18 | (H)J6-G      |                 |             |         | Cal Relay                      |
| CC13-19 | CC13-41      | CC14-41         | BUSS        | PS1-S+  | +5V                            |
| CC13-20 | CC13-42      | CC14-42         | BUSS        | PS1-S-  | GND                            |
|         | {Shield}     | HUB_J2-4        |             |         |                                |
| CC13-21 | CC13-43      | CC14-43         | BUSS        |         | -15V                           |
| CC13-22 | CC13-44      | CC14-44         | BUSS        |         | +15V                           |
| CC13-23 |              |                 |             |         | BASE-8                         |
| CC13-25 | AUX1         |                 | WHITE       |         | BASE-6                         |
| CC13-26 | CC12-18      |                 | WHITE       |         | BASE-5 (MTT)                   |
| CC13-27 | CC3-4        |                 | WHITE       |         | BASE-4<br>(LineAux Signal)     |
| CC13-28 | CC8-27       |                 | WHITE       |         | BASE-3 (CCL)                   |
| CC13-29 | CC6-26       |                 | WHITE       |         | BASE-2<br>(TVOLT)              |
| CC13-30 | CC6-27       |                 | WHITE       |         | BASE-1<br>(TCURR)              |
| CC13-31 |              |                 |             |         | CTR2                           |
| CC13-32 |              |                 |             |         | CTR1                           |
| CC13-33 |              |                 |             |         |                                |
| CC13-34 | AUX4-9       |                 | WHITE       |         | CTR4                           |
| CC13-35 | AUX4-10      |                 | WHITE       |         | CTR3                           |
| CC13-36 |              |                 |             |         | Line Texting                   |
| CC13-38 | J6-A/(H)J6-A |                 |             | (BLK)   | Line Lension<br>Input Negative |
| CC13-40 | J6-B/(H)J6-E |                 |             | (RED)   | Input Positive                 |
| CC13-41 | 1            | 1               |             |         | 1                              |
| 001011  | CC13-19      | HUB_J9-3        | BLACK       |         | +5V                            |

| CC13-43 | CC12-21 | CC13-21 | BUSS | -15V |
|---------|---------|---------|------|------|
| CC13-44 | CC12-22 | CC13-22 | BUSS | +15V |

## CC14 – DSP-AUX

| CC14-1  |          |          |         | DSP IN8 (Script           |
|---------|----------|----------|---------|---------------------------|
| 0014-1  |          |          |         | DSP IN7 (Script           |
| CC14-2  | CC11-9   |          | WHITE   | Ch6) Audio x .01          |
| CC14 3  | CC11 8   |          | WHITE   | DSP IN6 (Script           |
| 0014-3  |          |          | VVIIIIL | DSP IN5 (Script           |
|         |          |          |         | Ch4) Sync/Pulse           |
| CC14-4  | CC10-3   | {CC9-12} | VVHILE  | Signal                    |
| CC14-5  | CC11-7   |          | WHITE   | Ch3) Audio x 1            |
| 00110   |          |          |         | DSP IN3 (Script           |
| CC14-6  | CC11-6   |          | WHITE   | Ch2) Audio x 10           |
|         |          |          |         | DSP IN2 (Script           |
| CC14-7  | CC9-18   |          | WHITE   | Signal                    |
|         |          |          |         | DSP IN1 (Script           |
| CC14 9  | CC0 10   |          | WHITE   | Ch0) Sonic                |
| 0014-0  | 0010 00  |          | W/HITE  |                           |
| 0014-9  | 0010-39  |          |         | DSP DACT                  |
| CC14-10 | CC10-38  |          | VVIIIE  | DSP DAC0                  |
| CC14-11 | CC10-17  |          | WHITE   | Sync Inhibit)             |
| CC14-12 |          |          |         | DSP DO3                   |
| CC14-13 |          |          |         | DSP DO5                   |
| CC14-14 |          |          |         | DSP DO7                   |
| CC14-15 |          |          |         | DSP DO9                   |
| CC14-16 |          |          |         | DSP DI1                   |
| CC14-17 |          |          |         | DSP DI3                   |
|         | 0.040.07 |          |         | DSP INT0 - Sync           |
| CC14-18 | CC10-37  |          |         | Detect                    |
| CC14-19 | CC14-41  |          | BLACK   | +5V                       |
| CC14-20 | CC14-42  |          | BUSS    | GND                       |
| CC14-21 | CC14-43  |          | BUSS    | -15V                      |
| CC14-22 | CC14-44  |          | BUSS    | +15V                      |
|         |          |          |         | DSP IN16 (Script          |
| CC14-23 | CC12-3   | {CC7-33} | WHITE   | Sig                       |
|         |          |          |         | DSP IN15 (Script          |
| CC14-24 |          |          |         | Ch14)                     |
| CC14-25 |          |          |         | DSP IN14 (Script<br>Ch13) |
|         |          |          |         | DSP IN13 (Script          |
| CC14-26 |          |          |         | Ch12)                     |
| CC14-27 |          |          |         | Ch11)                     |
|         |          |          |         | DSP IN11 (Script          |
| CC14-28 |          |          |         | Ch10)                     |
| CC14-29 |          |          |         | Ch9)                      |
|         |          |          |         | DSP IN9 (Script           |
| CC14-30 | CC9-30   |          | VVHILE  | Ch8) Sonic AUX            |

| CC14-31 | CC1-26  |         | WHITE |          | DSP DAC2<br>(TELA Downlink<br>Telemetry) |
|---------|---------|---------|-------|----------|------------------------------------------|
| CC14-32 | CC10-18 |         | WHITE |          | DSP DO0 (Pos<br>Sync Inhibit)            |
| CC14-33 |         |         |       |          | DSP DO2                                  |
| CC14-34 |         |         |       |          | DSP DO4                                  |
| CC14-35 | CC1-11  |         | WHITE |          | DSP DO6<br>Downlink<br>Termination       |
| CC14-36 |         |         |       |          | DSP DO8                                  |
| CC14-37 |         |         |       |          | DSP DI0                                  |
| CC14-38 |         |         |       |          | DSP DI2                                  |
| CC14-39 |         |         |       |          | DSP DI4                                  |
| CC14-40 |         |         |       |          | DSP INT1                                 |
| CC14-41 | CC13-19 | CC14-19 | BUSS  | HUB_J9-2 | +5V                                      |
| CC14-42 | CC13-20 | CC14-20 | BUSS  | HUB_J9-3 | GND                                      |
| CC14-43 | CC13-21 | CC14-21 | BUSS  |          | -15V                                     |
| CC14-44 | CC13-22 | CC14-22 | BUSS  |          | +15V                                     |

## CC15-SDSDSP

DSP J2

| DSP_J2-1 | PS1-S+ | GREEN |  |
|----------|--------|-------|--|
| DSP_J2-2 | PS1-S- | BLACK |  |

# DSP\_J5

| DSP_J5-1 | HUB_J3-1 |  | {Shield} |  |
|----------|----------|--|----------|--|
| DSP_J5-2 |          |  |          |  |
| DSP_J5-3 | HUB_J3-2 |  | {Red}    |  |
| DSP_J5-4 | HUB_J3-3 |  | {Black}  |  |

## J41 - AC Power

| J41-1 | TB1-3R | BLUE  | {S1-1} | Switched Neutral    |
|-------|--------|-------|--------|---------------------|
| J41-2 |        |       |        |                     |
| J41-3 | TB1-5L | BLACK | {S1-3} | Switched AC<br>Load |
| J41-4 | JAC-1  | BLUE  | {S1-2} | AC Neutral          |
| J41-5 | LUG    | GREEN |        |                     |
| J41-6 | F1-2   | BLACK | {S1-4} | Fused AC Load       |

## J42 - Voltage Meters and Controls Power

| J42-1  | CC6-29   |            | WHITE | High -> POS,<br>GND -> NEG      |
|--------|----------|------------|-------|---------------------------------|
| J42-2  | CC6-30   |            | WHITE | Open -> AUTO,<br>GND -> Pos/Neg |
| J42-3  | CC6-28   |            | WHITE | +5V PU                          |
| J42-4  | CC6-42   | {S3-3,4,6} | GREEN | GND (TP<br>Switch)              |
| J42-5  | CC4-20   |            | GREEN | GND (VM-LO)                     |
| J42-6  | CC6-24   |            | WHITE | VM-HI                           |
| J42-7  | CC7-19   |            | BLACK | +5V (VM-V+)                     |
| J42-7  | CC7-19   |            | GREEN | +5V (VM-V+)                     |
| J42-8  | CC4-42   |            | GREEN |                                 |
| J42-9  | CC8-20   |            | WHITE | GND (CM-LO)                     |
| J42-10 | CC6-25   |            | BLACK | CM-HI                           |
| J42-11 | CC8-19   |            | GREEN | +5V (CM-V+)                     |
| J42-12 | CC5-20   |            | GREEN |                                 |
| J42-13 | CC8-42   |            | GREEN | GND (LP3-1-)<br>Enable Lamp     |
| J42-14 | CC2-24   |            | BLACK | LP3-2+                          |
| J42-15 | CC7-39   |            | BLACK | Audio Speaker                   |
| J42-16 | CC7-42   |            | GREEN | GND (Speaker<br>Gnd)            |
| J42-17 | ACSW3-R+ |            | BLACK | Tool Power<br>Enable            |
| J42-18 | CC6-37   | {CC2-8}    | WHITE | Safety CNTL                     |
| J42-19 | CC9-42   |            | GREEN | GND (LP2-1-)                    |
| J42-20 | CC9-41   |            | BLACK | +5V (TP Switch)                 |

## J43-USB Face Plate

| J43-1 | HUB_J8-3 | {Black}  | {White}  | USB-   |
|-------|----------|----------|----------|--------|
| J43-2 |          |          | {Shield} | SHIELD |
| J43-3 | HUB_J8-1 | {Shield} | {Black}  | GND    |
| J43-4 | HUB_J8-2 | {Red}    | {Green}  | USB+   |
| J43-5 |          |          |          |        |
| J43-6 | HUB_J8-4 | 22 GA    | {Red}    | +5V    |

## J45 - Voltage Control Pots

| J45-1    | CC6-5     | BLACK | +5V Regulated           |
|----------|-----------|-------|-------------------------|
| (B)J45-2 | (B)CC4-41 |       | +5V PFC Switch          |
| J45-3    | CC6-40    | BLACK | Neg Control             |
| J45-4    | CC3-20    | GREEN | GND to Voltage<br>Pots  |
| J45-5    | (B)C6-15  | GREEN | PFC Switch<br>Indicator |
| J45-6    | CC6-39    | BLACK | Pos Control             |

## (B)J65 - PFC Switch
| (B)J65-1 | (B)TPSD-J3-2 |  | {S4-5} |  |
|----------|--------------|--|--------|--|
| (B)J65-2 |              |  |        |  |
| (B)J65-3 | (B)TPSD-J3-1 |  | {S4-6} |  |

#### FACE PLATE ASSEMBLY

#### P41 - AC Power

| P41-1 | S1-1 | {LP1-1} {FN1-1} | BLUE  | {TB1-3} | Switched Neutral    |
|-------|------|-----------------|-------|---------|---------------------|
| P41-2 |      |                 |       |         |                     |
| P41-3 | S1-3 | {LP1-2} {FN1-2} | BLACK | {TB1-5} | Switched AC<br>Load |
| P41-4 | S1-2 | {JAC-1}         | BLUE  |         | AC Neutral          |
| P41-5 | LUG  |                 | GREEN |         |                     |
| P41-6 | S1-4 | {F1-2}          | BLACK |         | Fused AC Load       |

#### S1 - AC Power Switch

| S1-1 | S1-1 | {LP1-1} {FN1-1} | BLUE  | {TB1-3} | Switched Neutral    |
|------|------|-----------------|-------|---------|---------------------|
| S1-2 |      |                 | BLUE  |         |                     |
| S1-3 | S1-3 | {LP1-2} {FN1-2} | BLACK | {TB1-5} | Switched AC<br>Load |
| S1-4 | S1-2 | {JAC-1}         | BLACK |         | AC Neutral          |

#### LP1 - AC Power Indicator

| LP1-1 | S1-1 | FN1-1 | BLACK | {P41-1} |  |
|-------|------|-------|-------|---------|--|
| LP1-2 | S1-3 | FN1-2 | BLACK | {P41-3} |  |

### FN1 - Faceplate Fan

| FN1-1 | P41-3 | LP1-2 | BLACK | {FN1-2} | Switched AC<br>Load |
|-------|-------|-------|-------|---------|---------------------|
| FN1-2 | P41-6 |       | BLACK |         | Fused AC Load       |

### P42 - Voltage Meters and Controls

| P42-1  | 53-2      | {CC6-29}     | WHITE |          | High -> POS,<br>GND -<br>> NEG  |
|--------|-----------|--------------|-------|----------|---------------------------------|
| P42-2  | S3-5      | {CC6-30}     | WHITE |          | Open -> AUTO,<br>GND -> Pos/Neg |
| P42-3  | S3-1      | {CC6-28}     | WHITE |          | +5V PU                          |
| P42-4  | S3-4      | {S3-3}{S3-6} | GREEN | {CC6-42} | GND (TP<br>Switch)              |
| P42-5  | VM-J1-4   | {CC4-20}     | GREEN |          | GND (VM-LO)                     |
| P42-6  | VM-J2-2   | {CC6-24}     | WHITE |          | VM-HI                           |
| P42-7  | VM-J1-6   | {CC7-19}     | BLACK |          | +5V (VM-V+)                     |
| P42-8  | CC4-42    |              | GREEN |          | VM-GRN-P2-4-<br>42              |
| P42-9  | CM-J1-4   | {CC8-20}     | GREEN |          | GND (CM-LO)                     |
| P42-10 | CM-J2-2   | {CC6-25}     | WHITE |          | CM-HI                           |
| P42-11 | CM-J1-6   | {CC8-19}     | BLACK |          | +5V (CM-V+)                     |
| P42-12 | CC5-20    |              | GREEN |          | CM-GRN-P4-<br>4                 |
| P42-13 | LP3-1(-)  | {CC8-42}     | GREEN |          | GND (LP3-1-)<br>Enable Lamp     |
| P42-14 | LP3-2(+)  | {CC2-24}     | BLACK |          | LP3-2+ Enable<br>Lamp           |
| P42-15 | J47-1     | {CC7-39}     | BLACK |          | Audio Speaker<br>Phono Jack     |
| P42-16 | J47-2     | {CC7-42}     | GREEN |          | GND (Speaker<br>Gnd)            |
| P42-17 | S2-3      | {ACSW3-R+}   | BLACK |          | Tool Power<br>Control           |
| P42-18 | S2-4      | {CC6-37}     | WHITE |          | Safety CNTL                     |
| P42-19 | L P2-1(-) | {CC9-42}     | GREEN |          | GND (LP2-1-)<br>Tool Power      |
| P42-20 | S2-2      | {CC9-41}     | BLACK |          | +5V (TP Switch)                 |

#### S2 - Tool Power Switch

| S2-1 | LP2-2(+) |            | BLUE  |                       |
|------|----------|------------|-------|-----------------------|
| S2-2 | P42-20   | {CC9-41}   | BLACK | +5V                   |
| S2-3 | P42-17   | {ANSW3-R+} | BLUE  | Tool Power<br>Control |
| S2-4 | P42-18   | {CC6-37}   | BLACK |                       |

#### LP2 - Tool Power Switch Indicator

| LP2-1(-) | P42-19 | {CC9-41} | GREEN | GND |
|----------|--------|----------|-------|-----|
| LP2-2(+) | S2-1   |          | BLACK |     |

### S3 - Auto / Manual Polarity Switch

| S3-1 | P42-3 | {cc6-28} | WHITE |         | +5 PU                      |
|------|-------|----------|-------|---------|----------------------------|
| S3-2 | P42-1 | {CC6-29) | WHITE |         | High -> POS,<br>GND -> NEG |
| S3-3 | S3-4  | S3-6     | GREEN | {P42-4} | GND                        |

| S3-4 | S3-3  | S3-6 | GREEN | P42-4   | GND                             |
|------|-------|------|-------|---------|---------------------------------|
| S3-5 | P42-2 |      | WHITE |         | Open -> AUTO,<br>GND -> Pos/Neg |
| S3-6 | S3-3  | S3-4 | GREEN | {P42-4} | GND                             |

#### VM - Panel Voltage Meter (Old Style)

| VM-INLO | P42-5 | WH | TE | GND (VM-LO) |
|---------|-------|----|----|-------------|
| VM-INHI | P42-6 | WH | TE | VM-HI       |
| VM-V+   | P42-7 | WH | TE | +5V (VM-V+) |

#### CM - Panel Current Meter (Old Style)

| CM-INLO | P42-9  | WHITE | GND (CM-LO) |
|---------|--------|-------|-------------|
| CM-INHI | P42-10 | WHITE | CM-HI       |
| CM-V+   | P42-11 | WHITE | +5V (CM-V+) |

### VM - Panel Voltage Meter (Red Segment Style)

| VM-J1-4 | P42-8   | GREEN | GND (VM-LO) |
|---------|---------|-------|-------------|
| VM-J1-6 | P42-7   | BLACK | +5V (VM-V+) |
| VM-J2-1 | P42-5   | GREEN | VM-LO       |
| VM-J2-2 | P42-6   | WHITE | VM-HI       |
| VM-J2-5 | VM-J2-6 |       | Ref Out     |
| VM-J2-6 | VM-J2-5 |       | Ref In      |

#### CM - Panel Current Meter (Red Segment Style)

| CM-J4-4 | P42-12  | GREEN | GND (CM-LO) |
|---------|---------|-------|-------------|
| CM-J4-6 | P42-11  | BLACK | +5V (CM-V+) |
| CM-J3-1 | P42-9   | GREEN | CM-LO       |
| CM-J3-2 | P42-10  | WHITE | CM-HI       |
| CM-J3-5 | CM-J2-6 |       | Ref Out     |
| CM-J3-6 | CM-J2-5 |       | Ref In      |

#### LP3- Line Enable Lamp

| LP3-1(-) | P42-13 | {CC8-42} | GREEN | GND (LP3-1-) |
|----------|--------|----------|-------|--------------|
| LP3-2(+) | P42-14 | {CC2-24} | BLACK | LP3-2+       |

#### J47 - Audio Jack

| J47-1 | P42-15 | {CC7-39} | BLACK | Audio Speaker        |
|-------|--------|----------|-------|----------------------|
| J47-2 | P42-16 | {CC7-42} | GREEN | GND (Speaker<br>Gnd) |

### P43-USB Faceplate Connector {OLD}

| P43-1 | J48-WHT |  | USB-   |
|-------|---------|--|--------|
| P43-2 | J48-GRY |  | SHIELD |
| P43-3 | J48-BLK |  | GND    |
| P43-4 | J48-GRN |  | USB+   |
| P43-5 |         |  |        |
| P43-6 | J48-RED |  | +5V    |

#### P45 - Voltage Control Pots

| P45-1    | R4-3    | {R5-3}{CC6-5}  | BLACK | +5V Regulated    |
|----------|---------|----------------|-------|------------------|
| (B)P45-2 | (B)S4-2 | {CC4-41}       | WHITE | +5V              |
| P45-3    | R4-2    | {CC6-40}       | BLACK | Negative Control |
| P45-4    | R4-1    | {R5-1}{CC3-20} | GREEN | GND              |
| P45-5    | S4-1    | {(B)CC6-15}    | GREEN | PFC Switch       |
| P45-6    | R5-2    | {CC6-39}       | BLACK | Positive Control |

#### R4- Negative Voltage Adjust

| R4-1 | R5-1  | P45-4    | GREEN | {CC3-20} | GND              |
|------|-------|----------|-------|----------|------------------|
| R4-2 | P45-3 | {CC6-40} | BLACK |          | Negative Control |
| R4-3 | R5-3  | P45-1    | BLACK | {CC6-5}  | +5V Regulated    |

R5- Positive Voltage Adjust

| R5-1 | R4-1  | {P45-4}{CC3-20} | GREEN | GND              |
|------|-------|-----------------|-------|------------------|
| R5-2 | P45-6 | {CC6-39}        | BLACK | Positive Control |
| R5-3 | R4-3  | {P45-1}{CC6-5}  | BLACK | +5V Regulated    |

#### (B)P65 - PFC Switch

| (B)P65-1 | (B)S4-5 | (B)TPSD-J3-2 |  |  |
|----------|---------|--------------|--|--|
| (B)P65-2 |         |              |  |  |
| (B)P65-3 | (B)S4-6 | (B)TPSD-J3-1 |  |  |

#### (B)S4 - PFC Switch

| (B)S4-1 | (B)P45-5 | {(B)CC6-15}    |  |  |
|---------|----------|----------------|--|--|
| (B)S4-2 | (B)P45-2 | {CC4-41}       |  |  |
| (B)S4-3 |          |                |  |  |
| (B)S4-4 |          |                |  |  |
| (B)S4-5 | (B)P65-1 | {(B)TPSD-J3-2} |  |  |
| (B)S4-6 | (B)P65-3 | {(B)TPSD-J3-1} |  |  |

# Section

# 21 Checks-Out Procedure

# A. Panel Information

| Company: _         |              | Checked By: |
|--------------------|--------------|-------------|
| <b>Panel Type:</b> | Serial#:     | Key#:       |
| Date:/_            | _/Key Code#: |             |

A. Record version of all boards installed – "X" indicates not installed

- Panel must be "OFF" No power on before removing or installing any boards, during this procedure.
- Acquisition should be closed, every time that it calls for "Turning Panel OFF"
- Attach P Touch Card Slot Identification Tape, plotter label, and panel type labels.
- Remove all boards from the Card Cage located inside the Interface Panel

| BOARD   | VER. | BOARD | VER. | BOARD  | VER. |
|---------|------|-------|------|--------|------|
| USBHUB  |      | TPSD  |      | DSPAUX |      |
| SDSDSP  |      | USB44 |      | PSXD   |      |
| PRELAYS |      | ANASW |      | CCL    |      |
| CB1D    |      | CBL02 |      | AUDIO  |      |
| AFP     |      | MTT   |      | TELA   |      |
|         |      |       |      |        |      |
|         |      |       |      |        |      |

TPSD, USBHUB are permanent boards located at the rear of the panel

## **BOARDS FROM LEFT TO RIGHT**

| CC1-  | TELA      |
|-------|-----------|
| CC2-  | PRELAYS   |
| CC3-  | FREEPOINT |
| CC4-  | SPARE     |
| CC5-  | SPARE     |
| CC6-  | PSXD      |
| CC7-  | ANASW     |
| CC8-  | CCL       |
| CC9-  | CBL1D     |
| CC10- | CBL02     |
| CC11- | AUDIO     |
| CC12- | MTT       |
| CC13- | USB44     |
| CC14- | DSPAUX    |
| CC15- | DSP       |

B. Check Power Supplies voltages on card connectors

| +15 Volts | @ pin 22 - 44 |
|-----------|---------------|
| -15 Volts | @ pin 21- 43  |
| Ground    | @ pin 20- 42  |
| + 5 Volts | @ pin 19- 41  |

C. Sondex Ultralink Board Pre-Wiring

# (OPEN BACK PLATE OF THE PANEL TO DO THE FOLLOWING) Verify the following connections:

### Connector SDXJ1 Wiring (4 pin connector)

J1-1 to CC2-39. J1-4 to TB1-1

## **Connector SKT1 Wiring**

SKT1 (Coaxial cable) center conductor to CC2-17.

### Connector SDX J12 Wiring (5 pin connector)

J12-3 (AWG 22) connect to TPSD-J5-4 (+5 VDC) J12-4 (AWG 22) connect to TPSD-J5-3 (GND) J12-1 (AWG 22) connect to TPSD-J5-2 (-15VDC) J12-5 (AWG 22) connect to TPSD-J5-1 (+15 VDC)

## Connector SDXJ5 Wiring (5 pin connector)

J5-5 (White AWG 22) connect to HUB-J9-4 J5-3 (Red AWG 22) connect to HUB-J9-3 J5-2 (Black AWG 22) connect to HUB-J49-2

# D. USBHUB-R13 Pre-Check and USBHUB

Close All in acquisition software and Turn Interface Power "OFF"

All USB44-R7 – before installing, check for the following. J2 – Place jumper pin on 1-3 (right side) Make sure C26 is **NOT** installed (near U4) Jumper Near to C23 and C24 Standard USB44-R7 – before installing, check for the following. IC14 = Pin 1-3 shorted R12 = shortedR14 = 24.9 ohms R19 = 5.6 Kohms C25 = Not InstalledC29 = Not InstalledK1 = Not InstalledHalliburton USB44-R7 – before installing, check for the following. IC14 = LM78L12 Installed R12 = 3.9 Ohm Installed R14 = Not InstalledR19 = 249 Ohm Installed C25 = .01 UF Installed C29 = .33 UF Installed

K1 = Installed

#### Make sure Interface is "OFF" - No Power

Install USB44 board Install DSPAUX and SDSDSP boards. DSPAUX- should be on an extender board with an extender ribbon to the DSP board. Check polarity of Power Connectors to DSP board J2. Looking at component side of the board, left pin is ground and right pin is +5VDC. On DSP board the two white wires of J2 should go up towards the top of the board. On J5 white wire is ground.

With Interface Panel Power "OFF"

Open Windows Device manager, Click on Universal Serial Bus controllers Connect USB cable from computer to front of panel Two new Generic USB Hubs should appear

Safenet Inc. Hardlock Key should appear

Connect USB Device to "Printer" USB port of Hub on rear of panel That Device should appear

Turn Interface Panel Power "ON"

Scientific Data Systems CyStdFX1 Device should appear Scientific Data Systems LOGFX-DSP Device should appear Check remaining 4 USB Port to a response of a USB device

Turn Interface Panel Power "OFF"

Connect USB cable from computer to rear of panel Turn Interface Panel Power "**ON**" – Recheck all of the above devices

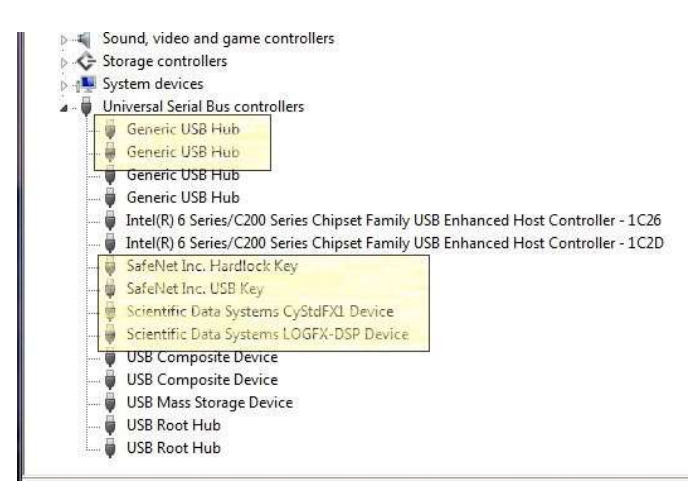

## E. USB44 Checks

Standard Panel - Check for +15VDC at Pin "D" of tension connector. Check for +5VDC at Pin "D" of encoder connector.

Halliburton Panel – Check for +12V DC at pin "C' of tension connector. Check for +5V DC ad pin "J' of the encoder connector

Put Sample DC Voltage on J9 (Rear Panel BNC-labeled AUX-1). Start Acquisition and verify Base-6 response by clicking "Monitor"-> Devices - Base-6 = Sample DC Voltage +/-0.2

| DAMUPCI-1       TCURR       0.002 V         DAMUPCI-2       TVOLT       0.003 V         DAMUPCI-3       CCL       0.002 V         DAMUPCI-4       0.002 V         DAMUPCI-5       0.002 V         DAMUPCI-6       8.834 V         DAMUPCI-7       LTEN       6.226 V         DAMUPCI-9       0.003 V         DAMUPCI-10       0.002 V         DAMUPCI-12       0.001 V         DAMUPCI-14       0.001 V         DAMUPCI-15       0.002 V         DAMUPCI-16       0.001 V         DAMUPCI-17       0.000 V         DAMUPCI-14       0.001 V         DAMUPCI-15       0.002 V         DAMUPCI-16       0.002 V         DAMUPCI-17       0.000 cps         DAMUPCI-18       0.000 usec         DAMUPCI-20       0.000 usec         DAMUPCI-22       0.000 usec         DAMUPCI-23       0.000 usec         DAMUPCI-24       0.000 usec         DAMUPCI-25       0.000 usec         DAMUPCI-26       0.000 usec         DAMUPCI-27       0.000 usec         DAMUPCI-30       0.000 usec         DAMUPCI-31       0.000 usec         DAMUP | 🔲 Device: DAM                                                                                                    | UPCI                  |   |                                           |                                                                                             |
|----------------------------------------------------------------------------------------------------|----------------------------------------------------------------------------------------------------|-----------------------|---|-------------------------------------------|---------------------------------------------------------------------------------------------|
| DAMUPCI-6         8.834 V           DAMUPCI-7         ITEN         6.226 V           DAMUPCI-8         0.005 V           DAMUPCI-9         0.003 V           DAMUPCI-10         0.002 V           DAMUPCI-11         0.001 V           DAMUPCI-12         0.000 V           DAMUPCI-14         0.001 V           DAMUPCI-15         0.002 V           DAMUPCI-16         0.002 V           DAMUPCI-17         0.000 cps           DAMUPCI-18         0.000 usec           DAMUPCI-20         0.000 usec           DAMUPCI-22         0.000 usec           DAMUPCI-23         0.000 usec           DAMUPCI-24         0.000 usec           DAMUPCI-27         0.000 usec           DAMUPCI-28         0.000 usec           DAMUPCI-29         0.000 usec           DAMUPCI-28         0.000 usec           DAMUPCI-29         0.000 usec           DAMUPCI-30         0.000 usec           DAMUPCI-33         0.000 usec                                                                                                    | DAMUPCI-1<br>DAMUPCI-2<br>DAMUPCI-3<br>DAMUPCI-4<br>DAMUPCI-5                                                                                                    | TCURR<br>TVOLT<br>CCL |   | 0.002<br>0.003<br>0.003<br>0.002<br>0.002 | V<br>V<br>V<br>V<br>V                                                                       |
| DAMUPCI-7       LTEN       6.226 V         DAMUPCI-8       0.005 V         DAMUPCI-9       0.003 V         DAMUPCI-10       0.002 V         DAMUPCI-11       0.001 V         DAMUPCI-12       0.000 V         DAMUPCI-13       0.001 V         DAMUPCI-14       0.001 V         DAMUPCI-15       0.002 V         DAMUPCI-16       0.002 V         DAMUPCI-17       0.000 cps         DAMUPCI-18       0.000 usec         DAMUPCI-20       0.000 usec         DAMUPCI-22       0.000 usec         DAMUPCI-24       0.000 usec         DAMUPCI-25       0.000 usec         DAMUPCI-26       0.000 usec         DAMUPCI-27       0.000 usec         DAMUPCI-28       0.000 usec         DAMUPCI-30       0.000 usec         DAMUPCI-31       0.000 usec         DAMUPCI-33       0.000 usec                                                                                                    | DAMUPCI-6                                                                                                    |                       |   | 8.834                                     | V                                                                                           |
| DAMUPCI-35 0.000 cps<br>DAMUPCI-35 0.000 cps<br>DAMUPCI-36 LSPD 0.000 ft/min<br>DAMUPCI-37 FITTM 400 500                                                                                                    | DAMUPCI-7<br>DAMUPCI-7<br>DAMUPCI-8<br>DAMUPCI-10<br>DAMUPCI-11<br>DAMUPCI-11<br>DAMUPCI-12<br>DAMUPCI-13<br>DAMUPCI-14<br>DAMUPCI-14<br>DAMUPCI-15<br>DAMUPCI-17<br>DAMUPCI-17<br>DAMUPCI-20<br>DAMUPCI-22<br>DAMUPCI-22<br>DAMUPCI-22<br>DAMUPCI-22<br>DAMUPCI-22<br>DAMUPCI-22<br>DAMUPCI-23<br>DAMUPCI-28<br>DAMUPCI-29<br>DAMUPCI-31<br>DAMUPCI-33<br>DAMUPCI-33<br>DAMUPCI-33<br>DAMUPCI-34<br>DAMUPCI-35<br>DAMUPCI-35<br>DAMUPCI-35<br>DAMUPCI-36<br>DAMUPCI-36<br>DAMUPCI-36<br>DAMUPCI-36<br>DAMUPCI-36<br>DAMUPCI-36<br>DAMUPCI-36<br>DAMUPCI-36<br>DAMUPCI-36<br>DAMUPCI-36 | LSPD                  | R |                                           | V<br>V<br>V<br>V<br>V<br>V<br>V<br>V<br>V<br>V<br>V<br>V<br>V<br>V<br>V<br>V<br>V<br>V<br>V |
| DAMUPCI-38 ADPTH 12183.158 ft                                                                                                    | DAMUPCI-38                                                                                                    | ADPTH                 |   | 12183.158                                 | ft                                                                                          |

Fig. E.1 DAMUPCI

Connect Simulator Box and start Simulator Program. Set Simulator Tension to Low. Open Acquisition. Click on "Action -> Calibrate -> Surface Line Tension". Set calibration values to 0 and 10000. Check that depth responds to Speed and Direction controls.

| YSim                                                      | 0.0                       | X                                                                                                    |                         |  |
|-----------------------------------------------------------|---------------------------|----------------------------------------------------------------------------------------------------|-------------------------|--|
| Load                                                      |                           | Close                                                                                                    |                         |  |
| Start Stop<br>Speed Range<br>C High © Low<br>C High © Low | Gain Speed Direction      | Connect                                                                                                    |                         |  |
| Low Reference Point<br>High Reference Point               | tion - 0000<br>0<br>10000 | ь<br>b                                                                                                    | Accept<br>Cancel        |  |
| Tension at Low Reference<br>Tension at High Reference     |                           | v<br>v                                                                                                    | < Sample  <br><< Sample |  |
| imple the Low Referer                                     | nce.                      |                                                                                                    |                         |  |
|                                                           |                           | and the second second s |                         |  |

Fig. E.2 Surface Tension Calibration

Period: 0.1 sec Total: 5 sec

1.0303

Sensor

LTEN

Tension at Low Reference

Instantaneous Average

0.0000

Click [Begin] to start sampling. When 10 second sampling is complete, click [Accept] to accept the sample

Sensor

LTEN

100% Complete

Units

Begin

Cancel

V

In the Simulator window, Set the tension to High. From the calibration window, sample the high reference.

Tension at Low Reference

Instantaneous Average

1.0303

1.0303

Units

Accept

Reject

٧

| Low Reference Point       | 0       | lb             | Accept    |
|---------------------------|---------|----------------|-----------|
| High Reference Point      | 10000   | Ъ              | Cancel    |
| Tension at Low Reference  | 1.03034 | - <sub>v</sub> | << Sample |
| Tension at High Reference | 4.87578 | - v            | << Sample |

Fig. E.3 Surface Tension Calibration

The calibrations should have a gain in the order of 2500 with a negative offset of the same magnitude. If valid, click on [Accept] to finish the calibration.

## **Baker Tension**

Turn Panel "OFF". Pull USB44 board and remove R19 and R14 so board accepts + 5 Volt tension input. Re-install board and turn panel "ON". Connect Baker Line Tension Check connector to tension input. From Acquisition, click on Monitor -> Sensors. Check that the LTEN sensor reads 1.4 V.

## AUX4 - Auxiliary Input Connector

From Acquisition click on Monitor ->Devices -> Base and check the following table for high and low inputs from the test box

| Channel  | LOW Switch | HIGH Switch |
|----------|------------|-------------|
| Base-11  | 0.57       | 3.63        |
| Base -12 | 0.73       | 1.73        |
| Base -13 | 0.98       | 0.000       |
| Base -14 | 1.31       | -1.71       |
| Base -15 | 1.78       | -3.63       |

| Source  | Name           | Value     | Units |
|---------|----------------|-----------|-------|
| ASE-1   | TCURR          | 0.0171    | V     |
| ASE-2   | TVOLT          | 0.0076    | V     |
| ASE-3   | CCL            | 0.0040    | v     |
| BASE-4  |                | -10.0000  | v     |
| BASE-5  |                | -0.0018   | V     |
| BASE-6  |                | -0.0003   | V     |
| BASE-7  | LTEN           | 0.0027    | V     |
| BASE-8  |                | 0.0000    | v     |
| BASE-9  |                | 0.0000    | v     |
| BASE-10 |                | 0.0052    | V     |
| BASE-11 |                | 0.5667    | V     |
| BASE-12 |                | 0.7343    | V     |
| BASE-13 |                | 0.9760    | V     |
| BASE-14 |                | 1.3129    | V     |
| BASE-15 |                | 1.7841    | V     |
| BASE-16 |                | 0.0003    | V     |
| BASE-17 |                | 0.0003    | v     |
| BASE-18 |                | 0.0003    | v     |
| BASE-19 |                | 0.0003    | V     |
| BASE-20 |                | 0.0003    | V     |
| BASE-21 |                | 0.0003    | V     |
| BASE-22 |                | 0.0003    | V     |
| BASE-23 |                | 0.0003    | v     |
| BASE-24 |                | 0.0000    | V     |
| BASE-25 |                | 0.0000    | V     |
| BASE-26 |                | 0.0000    | V     |
| BASE-27 |                | 0.0000    | V     |
| BASE-28 |                | 0.0000    | V     |
| BASE-29 |                | 0.0000    | V     |
| BASE-30 |                | 0.0000    | V     |
| BASE-31 | CTR1           | 0.0000    | CDS   |
| BASE-32 | CTR2           | 0.0000    | cps   |
| BASE-33 | CTR3           | 1002.8462 | CDS   |
| BASE-34 | CTR4           | 1002.8462 | cps   |
| BASE-35 | 1985 (A) (1998 | 99,9876   | CDS   |

Fig. E.4 CYSTD Low Values

Connect function generator to test points on test box, with 5 volt square wave @ 1 KHz Note response on Base-33 and Base-34 CTR3 / CTR4. Set the switch in HI

| Device: ( | CYSTD |           |       |
|-----------|-------|-----------|-------|
| Source    | Name  | Value     | Units |
| BASE-1    | TCURR | 0.0159    | V     |
| BASE-2    | TVOLT | 0.0079    | V     |
| BASE-3    | CCL   | 0.0055    | V     |
| BASE-4    |       | -10.0000  | V     |
| BASE-5    |       | -0.0018   | V     |
| BASE-6    |       | -0.0003   | V     |
| BASE-7    | LTEN  | 0.0027    | V     |
| BASE-8    |       | 0.0000    | V     |
| BASE-9    |       | 0.0009    | V     |
| BASE-10   |       | 0.0049    | V     |
| BASE-11   |       | 3.6298    | V     |
| BASE-12   |       | 1.7343    | V     |
| BASE-13   |       | 0.0049    | V     |
| BASE-14   |       | -1.7169   | V     |
| BASE-15   |       | -3.6169   | V     |
| BASE-16   |       | -0.0003   | V     |
| BASE-17   |       | 0.0000    | V     |
| BASE-18   |       | 0.0000    | V     |
| BASE-19   |       | 0.0000    | V     |
| BASE-20   |       | 0.0000    | V     |
| BASE-21   |       | 0.0003    | V     |
| BASE-22   |       | 0.0000    | V     |
| BASE-23   |       | 0.0003    | V     |
| BASE-24   |       | 0.0000    | V     |
| BASE-25   |       | 0.0000    | V     |
| BASE-26   |       | 0.0000    | V     |
| BASE-27   |       | 0.0000    | V     |
| BASE-28   |       | 0.0000    | V     |
| BASE-29   |       | 0.0000    | V     |
| BASE-30   |       | 0.0000    | V     |
| BASE-31   | CTR1  | 0.0000    | cps   |
| BASE-32   | CTR2  | 0.0000    | cps   |
| BASE-33   | CTR3  | 1001.8360 | cps   |
| BASE-34   | CTR4  | 1001.8360 | cps   |
| DACE 25   |       | 99 9876   | chs   |

Fig. E.5 CYSTD Low Values

<u>Close All</u> in acquisition software and Turn Interface Power "OFF"

### **Halliburton Tension Test**

Select Utilities -> Edit Logging Service Details Select the NONE Service Click on "Add -> Control. Scroll down the dropdown Control key word list and select LTCALHI. Click [OK] and save the service.

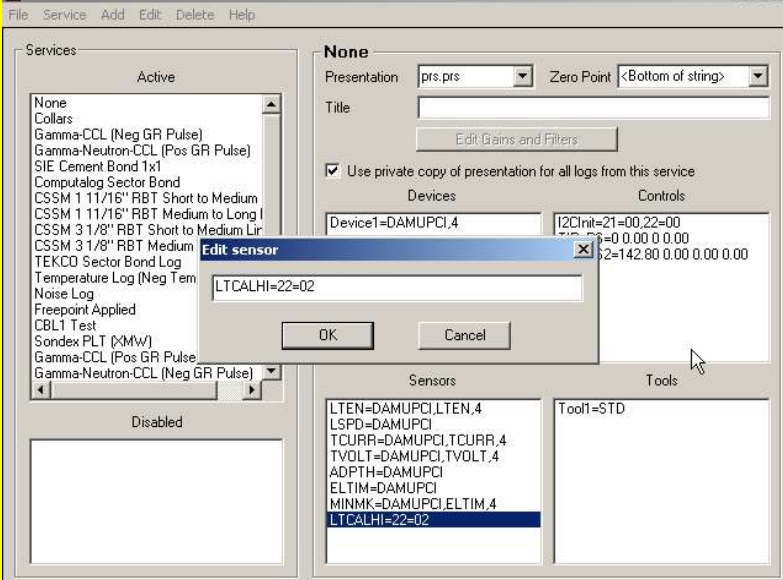

Start Acquisition in the None Service

Select "Action -> Calibrate -> Surface Line Tension"

Set Low Reference Point = 0

Set High Reference Point = 3200

Click on [<<Sample] for the Tension at Low Reference

Expected value should be  $1.9 \pm 0.1$ 

#### Select [Begin]

| Surface 1      | Tension Calibratio                                 | on - 0000                                                  |        |              |           |
|----------------|----------------------------------------------------|------------------------------------------------------------|--------|--------------|-----------|
| Low Referen    | ce Point                                           | [0                                                         | )      | lb           | Accept    |
| High Referen   | ce Point                                           | 2                                                          | 3200   | lb           | Cancel    |
| Tension at Lo  | w Reference                                        | F                                                          | 1.9464 | - v          | << Sample |
| Fension at Hig | gh Reference                                       | Г                                                          |        | V            | << Sample |
| Sample 8       | Average Sensor<br>Surface Tensio<br>Tension at Hig | r <b>(s)</b><br>on Calibration<br><sub>I</sub> h Reference | -      |              |           |
| Sensor         | Instantaneous                                      | Average                                                    | Units  |              |           |
| LTEN           | 0.2133                                             | 0.2125                                                     | V      |              |           |
| 100% Comple    | ete                                                |                                                            | Act    | cept<br>ject |           |

| If the reading is in tolerance, click                                                                                   | k [Accept].           |                    |               |  |
|----------------------------------------------------------------------------------------------------|-----------------------|--------------------|---------------|--|
| Click on [< <sample] for="" td="" tens<="" the=""><td>sion at High Ref</td><td>erence.</td><td></td><td></td></sample]> | sion at High Ref      | erence.            |               |  |
| Click on [Begin]                                                                                                    | 6                     |                    |               |  |
| Expected value should be $.22 + 0$                                                                                      | .1.                   |                    |               |  |
| If the value is within tolerance, cl                                                                                    | ick [Accept].         |                    |               |  |
| Surface Tension Calibration - 0000                                                                                      |                       | ×                  |               |  |
| Low Reference Point                                                                                                    | Ib Accept             |                    |               |  |
| High Reference Point 3200                                                                                               | lb <u>Cancel</u>      |                    |               |  |
| Tension at Low Reference                                                                                                |                       | e l                |               |  |
| Tension at High Reference                                                                                               | V <                   | e                  |               |  |
| F                                                                                                    |                       |                    |               |  |
|                                                                                                    |                       |                    |               |  |
|                                                                                                    |                       |                    |               |  |
| Sample & Average Sensor(s)                                                                                              | - IDI XI              | _                  |               |  |
| Surface Tension Calibration                                                                                             |                       |                    |               |  |
| Tension at High Reference                                                                                               |                       |                    |               |  |
|                                                                                                    |                       |                    |               |  |
|                                                                                                    |                       |                    |               |  |
| Sensor Instantaneous Average Unit                                                                                       | s                     |                    |               |  |
| LTEN 0.2133 0.2125 V                                                                                                    |                       |                    |               |  |
|                                                                                                    |                       |                    |               |  |
| 100% Complete                                                                                                    | Accept                |                    |               |  |
|                                                                                                    | Reject                |                    |               |  |
|                                                                                                    |                       |                    |               |  |
| Typical calibration value should l                                                                                      | pe as follows:        |                    |               |  |
| Gain = -1860 + 50                                                                                                    | <b>Je</b> us follows. |                    |               |  |
| Offset = 3600 + 100                                                                                                    |                       |                    |               |  |
| If the calibration is within toleran                                                                                    | ce. click the [A      | cept] to save the  | e calibration |  |
| Surface Tension Calibration - 0000                                                                                      |                       | - □ ×              | 1             |  |
| Low Reference Paint                                                                                                    | 0                     | Accept             |               |  |
| Low Reference Point                                                                                                    | 2200 10               | Cancel             |               |  |
| High Reference Foint                                                                                                    | 13200 10              |                    |               |  |
|                                                                                                    | 1.0404                | CC Sample          |               |  |
| Tension at Low Hererence                                                                                                | 1.3464 V              |                    |               |  |
| Tension at High Reference                                                                                               | JU.212400 V           | < <u> v</u> sample |               |  |
|                                                                                                    | 2702.2                |                    |               |  |
| Gain = -1845.539 Offset = 359                                                                                           | 2.154                 |                    |               |  |
|                                                                                                    |                       |                    |               |  |
|                                                                                                    |                       |                    |               |  |
| From Acquisition select "File.>                                                                                         | Close All" and t      | urn the interface  | nower OFF     |  |
| Tom requisition, select The->                                                                                           |                       |                    | Power Off.    |  |

Fig. E.6 Halliburton Surface Tension Calibration

# F. DSPAUX and SDSDSP Checks

Install DSPAUX board on extender card and connect with the DSP Board through extension cable

Turn Interface Power "ON" – Start Acquisition

Select Gamma CCL Service – Do not enable the line.

At PMON window, Click on the – Show Axis Icon Click on the Enlarge Icon until scales are as shown below

Adjust P1 on DSPAUX board to adjust the baseline to 0 volts

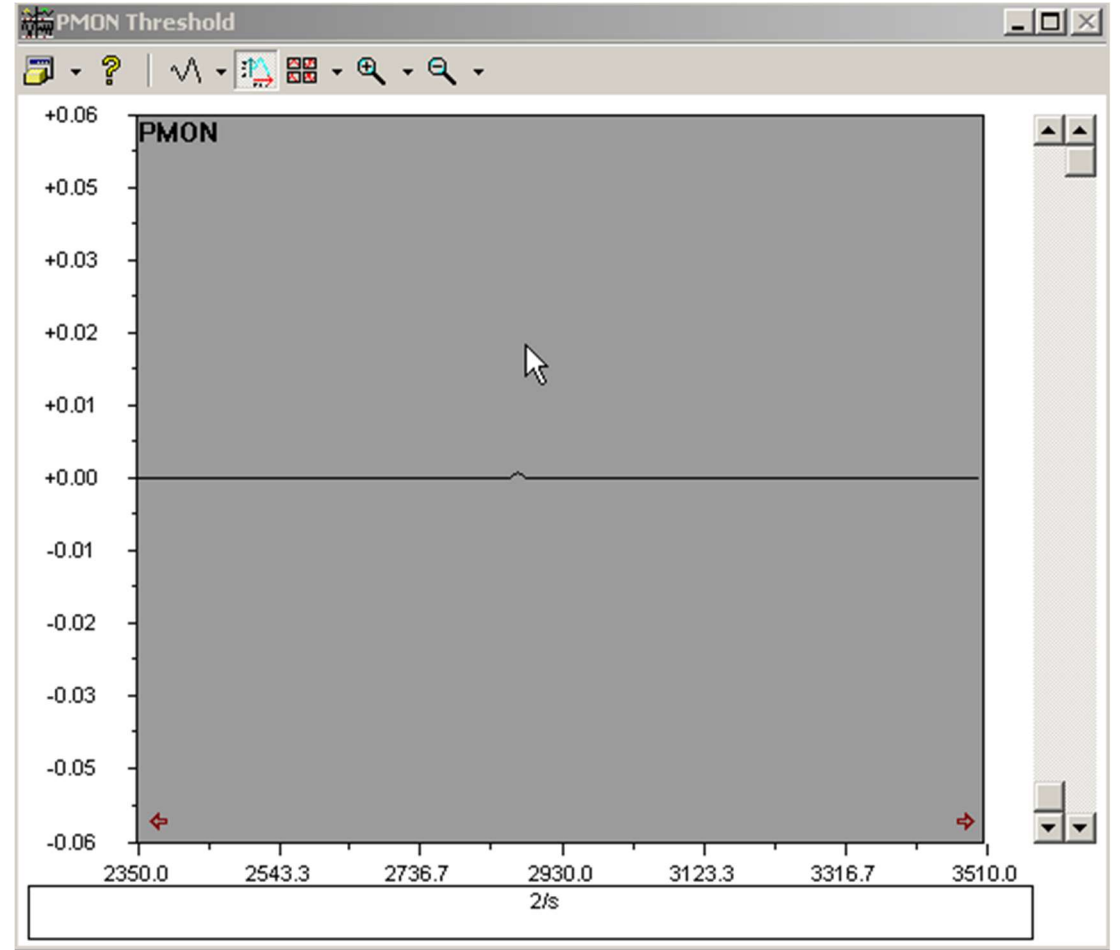

Fig. F.1 DSPAUX Adjustment

Close All in acquisition software and Turn Interface Power "OFF"

# G. PSXD-R2 or PSXD-R7 - PRELAYS-R5 - TPSD-R6

Check PSXD.R2, C16 and C17 should be .047 uF

For Halliburton panels, check R8 being 200k ohm

Check for Jumper on CC3 between Pins 10 and 12. If no jumper, install FreePoint Board Install PSXD board on CC6 slot. Install PRELAYS board on extender card in CC2 slot. Set tool voltage Polarity to Auto – Turn Interface "**ON**"

Open Acquisition to the "None" Service Edit-Calibrations – Set TVOLT and TCURR gains to 1.0 and Offset =0

Open "Utilities" -> "Edit Logging Service Details" Click on the "None" Service Check that Line Termination Control is set to "High" and Save

| Services<br>Active<br>None<br>Temperature Log (Pos Temp Pulse)<br>Gamma-CCL (Neg GR Pulse)<br>CDL-CNL-GR<br>Tenperature (CDL)<br>IEL Precision<br>Guard-SP                                                                        | None       Presentation     prs.prs       Title     Image: compare the second second | Other Zero point <bottom of="" string="">     sgs from this service</bottom> |
|----------------------------------------------------------------------------------------------------|----------------------------------------------------------------------------------------------------|------------------------------------------------------------------------------|
| 3 Am Caliper-GR<br>Comprobe Temp/CCL with noise<br>Noise Amplitude<br>DIL-GR<br>NP 3 ARM CALIPER<br>Stack<br>SIE Cement Bond 1x1<br>Version 4 Guardian HSTP-C<br>Probe Pioneer Full Stack<br>Vulcan Tension<br>Radioactive Tracer | ine Termination                                                                                                    |                                                                              |
| Radioactive Tracer Complete String                                                                                                    | Sensors                                                                                                    | Tools                                                                        |
| Disabled                                                                                                    | LTEN=BASE,LTEN.4<br>LSPD=BASE<br>TCURR=BASE,TCURR,4<br>TVOLT=BASE,TVOLT,4<br>ADPTH=BASE<br>ELTIM=BASE                                                                                                    | Tool1=STD                                                                    |

Fig. G.1 Line Termination Control

On PRELAYS board measure 300 ohms between pin 5 and pin 26.

Halliburton panels should read 150 Ohms

Edit "Controls" set Line Termination to "Low" – SAVE Reload "None Service"

On PRELAYS board measure 150 ohms between pin 5 and pin 26

Halliburton panels should read 1.9 Ohms.

Edit "Controls" set Line Termination to "High" – SAVE Reload "None Service"

On PRELAYS board measure 300 ohms between pin 5 and pin 26.

Halliburton panels should read 150 Ohms

<u>**Close All**</u> in acquisition software and Turn Interface Power "OFF" Place PRELAYS board in CC2 slot

#### G 1. PSXD-R2 - PRELAYS-R5 – TPSD-R9

Turn Interface "ON" Reload "None Service" Click on "Action -> Power Control". Click on "Keep this box" to keep window open. Enable the line (Tool Voltage Polarity Switch should be in "Auto") Measure the voltage across TPSD TP1 and TP2, Adjust P2 to .80 V DC Set Software control to 0% - Adjust P6 on PSXD for 0.0 V at TPI on PSXD Set Software control to 100% - Adjust P5 on PSXD for 8.0 VDC at TPI. Adjust P3 on PSXD for 0.0 VDC on front panel voltage meter Adjust P4 on PSAUX for 0.0 milliamps on front panel current meter Adjust software control to 25% Turn "ON" Tool Power Switch – with no load Adjust P1 on TPSD.R1 board back panel for 100 VDC at line input connector Adjust P2 on PSAUX board for 100 VDC at front panel voltage meter Switch polarity to "POS" position; verify positive voltage control with knob Switch polarity to "NEG" position; verify negative voltage control with knob Turn Tool Power "OFF" Switch Polarity to "AUTO" Attach 1k-load box to line input Turn Tool Power "ON" Adjust Software control for 100 VDC at front panel voltage meter Close to 30.0% Adjust P1 on PSXD board for 100 milliamps at front panel current meter

Edit Calibrations TVOLT / TCURR. Set Gain =1 and Offset =0
Set Software control to 100%
Verify Maximum voltage of approximately 275 VDC @ 275 ma to 300VDC @ 300 ma
Set Software control to 0%, disconnect load box
Attached 100 ohms load resistor to input line
Set Software control to 100% for approximately 48 V DC @ 480 mas Max.
Check both polarities (Positive and Negative)
Adjust Software control for 40Vdc @ 400 ma at front panel voltage meter
Check both polarities (Positive and Negative).
Set Software control 0% and Switch polarity to "POS" position
Set positive voltage with knob close to 3.3 for 40Vdc @ 400 ma leave test one hour.
Switch polarity to "NEG" position.
Set negative voltage and current (if computer is to be shipped with system)
Close All in acquisition software and Turn Interface Power "OFF"

## G 2. PSXD-R7 and TPSD-R9

Start acquisition and start the PSXD PSAUX setup service. Place tool Polarity switch in AUTO. Click on "Action -> Power Control", Click check "Keep this box open"

"Click -> Open Configuration" and set all values to 400 and ramp time to .3 then click [Apply].

| Enable         |            | 17.9 | ۷Г     | 0.0        | 0.0       | īΝ    |
|----------------|------------|------|--------|------------|-----------|-------|
| Enable         |            | 0.6  | mΑ     | •          |           | 400 V |
| Polarity       | -          |      |        |            |           |       |
| Positive       |            |      |        |            |           |       |
| I Negative     |            |      |        |            | 4         |       |
| Close Con      | figuration |      |        | -          | -         | 0 \   |
| Keep this bo:  | •          |      |        | NEG        | POS       |       |
| -Negative Powe | er Control | S    | Posit  | ive Powe   | r Control | -     |
| Current Limit  | 400        | mΑ   | Currer | nt Limit 🏼 | 400       | mΑ    |
| Max. Current   | 400        | mΑ   | Max. I | Current    | 400       | mΑ    |
| Max.Volt       | 400.0      | ۷    | Max.V  | ′olt       | 400.0     | ۷     |
| Ramp Time      | 0.3        | sec  | Ramp   | Time       | 0.3       | sec   |
| Allow instant  | voltage    |      |        |            |           |       |
|                | Å =        | olu  | 1 0-   | nool       |           |       |

Fig. G2.1 Power Control Configuration

Set Software control to 0% Enable line but do not turn on Tool Power Switch On TPSD R9.1 adjust P2 to .80vdc between TP1 and TP2 Adjust VZero Slider for 000 volts on the front panel Adjust IZero Slider for 000 ma on the front panel Adjust VZeroBias Slider for 0.000vdc on PSXD TP3 (<u>+</u> -002V) Adjust Software control for 100vdc and check PSXD TP3 for 2.00vdc (<u>+</u>.01vdc) Turn on the Tool Power switch and adjust P1 on TPSD board for 100vdc on the rear panel line connector. Adjust VSetPoint Slider for 100v on the front panel

Switch Polarity switch to POS and verify POS voltage control

Switch Polarity switch to NEG and verify NEG voltage control

Return Polarity switch to Auto and connect 1Kohm load.

Adjust software for 100vdc on the front panel meter and adjust ISetPoint slider for 100ma on front panel.

From Acquisition Click on Edit -> Device Configuration -> SDSTIP

Click on [Save Settings] to save current PSXD settings to the EPROM on the PSXD board.

Click on the red Windows Close button to close the PSAux Setup window.

Calibrate the Voltage and current at 0vdc at 0ma and 100vdc at 100ma. \*\* This step is important since these values are stored on the EPROM of the PSXD board and are used when a service is loaded. \*\*

Verify that the gains for TVOLT and TCURR are approximately 100 and the offsets are approximately 0

| Tool Voltage Low Reference          | 0         | V   | Accept      |
|-------------------------------------|-----------|-----|-------------|
| fool Voltage High Reference         | 100       | v   | Cancel      |
| fool Current Low Reference          | 0         | mA  |             |
| fool Current High Reference         | 100       | mA  |             |
| Tool Voltage Low Reference Reading  | 0.0117798 | v   | Care Comple |
| Fool Current Low Reference Reading  | 0.0200958 | V   | << oanpie   |
| Tool Voltage High Reference Reading | 1.01573   | ī v | CC Sample   |
| Tool Current High Reference Reading | 1.01556   | V   |             |

Fig. G2.2 Power Calabration

Check for voltage and current max near 250 volts @ 250 ma. Attach a 100ohm load and verify a current limit of near 400ma. Set software controls to 0 Volts and switch polarity to "POS" position Set positive voltage with knob close to 3.3 for 40 VDC @ 400 ma and test for 1 hour Monitor Sensors – Check that TVOLT=.4 and TCURR=4.0

# **Baker Hughes Panel Check - TPSD PFC Current Limit**

Normal operation of the panel is with the PFC Current Limit Switch in the up position. With the switch in the down position, Check that the PFC Current Limit light comes on. Attach a 1k Ohm dummy load to line input of the panel. Enable line and check for current limit at 100 ma (+ 5 ma)

# H. ANASW-R17

Open Utilities -> Edit Logging Service Details Click on the "None" Service. Check that the SDSTIP device has SPKRVOL enabled.

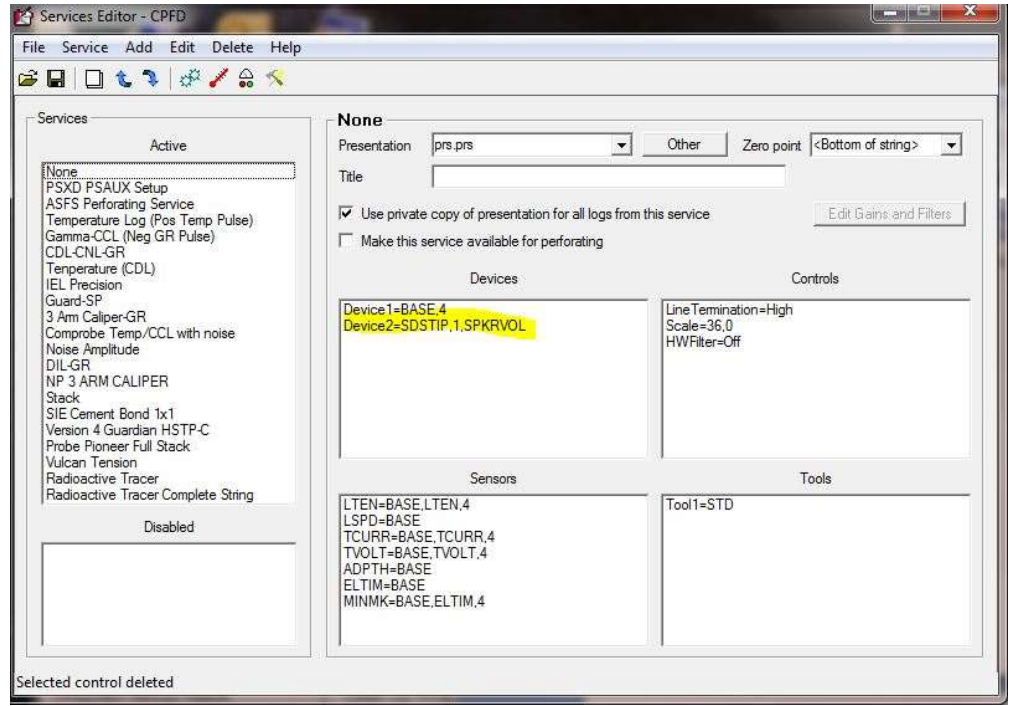

Fig. H.1 Service Editor

Click on Add -> Control. Select HWFilter=Off. Click [OK]

| Control key word | = | Co  | ntrol value |   |
|------------------|---|-----|-------------|---|
| HWFilter         | • | Off |             | • |
|                  |   |     |             |   |
|                  |   |     |             |   |
|                  |   |     |             |   |

Fig. H.2 Service Editor Add Control

Save the service. Turn Interface "ON", and Tool Power "OFF" Load the "None" Service. Click on Action -> Power Control -> Enable Attach function generator to line-input Apply 1 kHz, 1V peak to peak at ANASW-TP-1 Check 1Vpp @ 1 KHz at TP1and TP2 Check Audio Speaker output and Speaker Volume slider control. In the Service Editor, Change the HWFilter=ON or High Save the edited service and restart the "None" service in Acquisition Apply 1 kHz, 1V peak to peak at ANASW-TP-1 Place the oscilloscope test lead on test point 2 and reduce the frequency until you reach .5V p-p, the frequency should be about 375 Hz Repeat test while setting HWFilter to Med and Low. The .5V p-p point should be 250Hz and 100Hz respectively. With the HWFilter in either On, High, Med or Low confirm that the Active CCL works. In the Service Editor, Change the HWFilter=OFF Save the edited service.

Well Head Pressure Checks

Attach Simulator Box Tension connector to WHP1 connector. From Acquisition click on Monitor -> Devices -> Base. Check that BASE-9 reads  $\sim$ 1.0 V at low tension setting and  $\sim$ 5.0 V at high tension setting.

Move the tension connector to WHP2 connector. Check that Base-10 reads  $\sim$ 1.0 V at low tension setting and  $\sim$ 5.0 V at high tension setting.

From Acquisition, Click on File -> Close All

## Baker Hughes Panel Checks – Panel Type CBHA

#### **AUX5 Inputs**

Connect DB-9 Connector to AUX5 Input and connect to simulator box. (Pin 2 is signal and Pin 3 is Ground or shield)

Using the Service Editor, Copy the Temperature Log (Neg Temp Pulse) service and rename to Baker Test.

Click on Add -> Control. Select Control Key Word "PFCInput" with the value "Yes"

Start the simulator and load "Gamma Ray – Temp – CCL.sim"

Start a log pass and note response of Gamma, Temp, and CCL

# I. CCLVF-R2 CHECKLIST

Install CCL board Turn Interface **"ON"** and TOOL POWER **OFF** Attach function generator to line in Start Acquisition and Load CCL Service – "Collars" Select -> Action -.Power Control ->Enable Adjust function generator to apply 2 Hz, 1 volt peak to peak signal at ANASW-TP-1 Set CCL slider to maximum. Edit calibration set Gain =1 and Offset =0 Start a log pass with scales set from –10 to 10 Check for CCL Gain slider bar control Check for cut-off frequency of 10 Hz

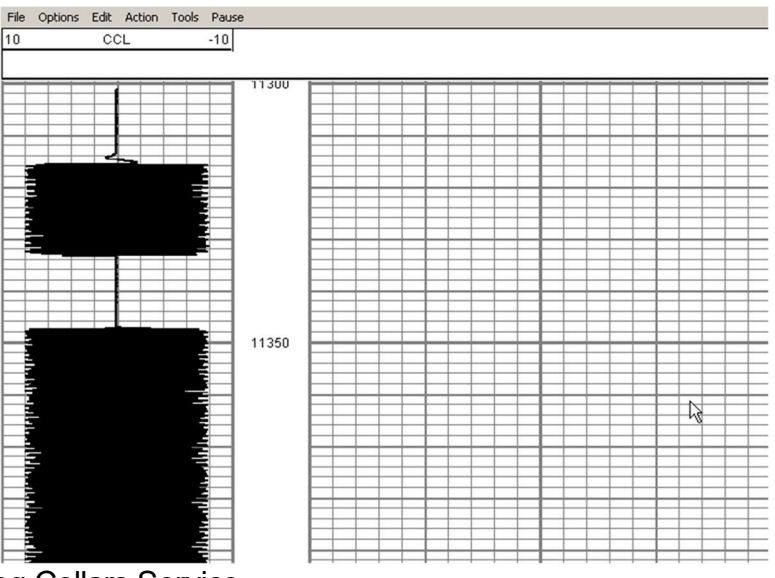

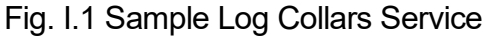

Disable line and connect the function generator to the Passive CCL input Go to Utilities -> Edit Logging service details Check that the "Shooting Collars" service has the following Controls CCLInput=Passive CCLFilterFq=10 Start Acquisition and load "Shooting Collars" service Start a log pass with scales set from -10 to 10 Check the signal should be -9 to 9 on the Log Check that the CCL Gain slider responds Check for frequency cut off starting at 10 Hz

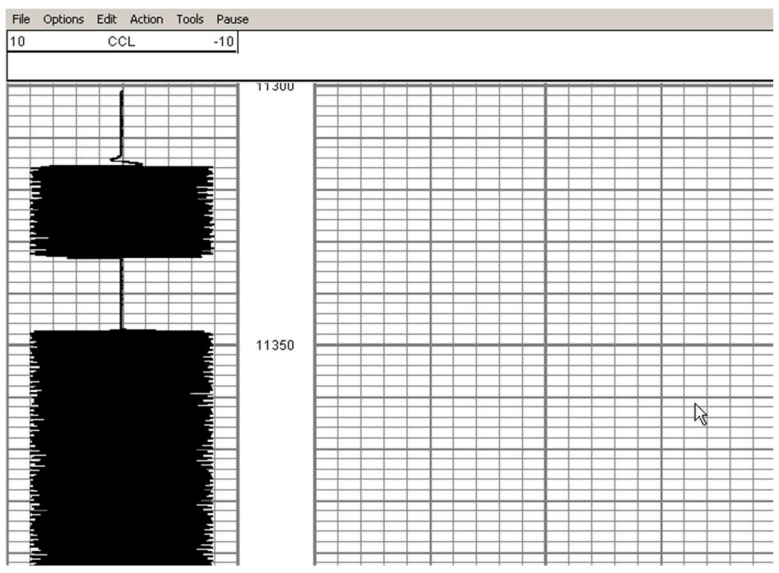

Fig. I.2 Sample Log Shooting Collars Service

Close All in acquisition software and Turn Interface Power "OFF"

# Ji. CBL1 R6 and CBL02

On CBL02\_14 check J2 jumper should be on top (1-2) Install both CBL boards – CBL1D-R6 and CBL02-14 Attach function generator to line Load CBL1-Test service and enable the line Apply 1 KHz 0.5vpp sine wave to ANASW TP1 Set Panel Controls and SDS TIP as follows: Click Edit -> Device Configuration -> SDSTIP For each of Sonic, Sync, and Aux – Set Gain, Q, Fc, and Highpass as shown Set all Gain slider bars to maximum at 255

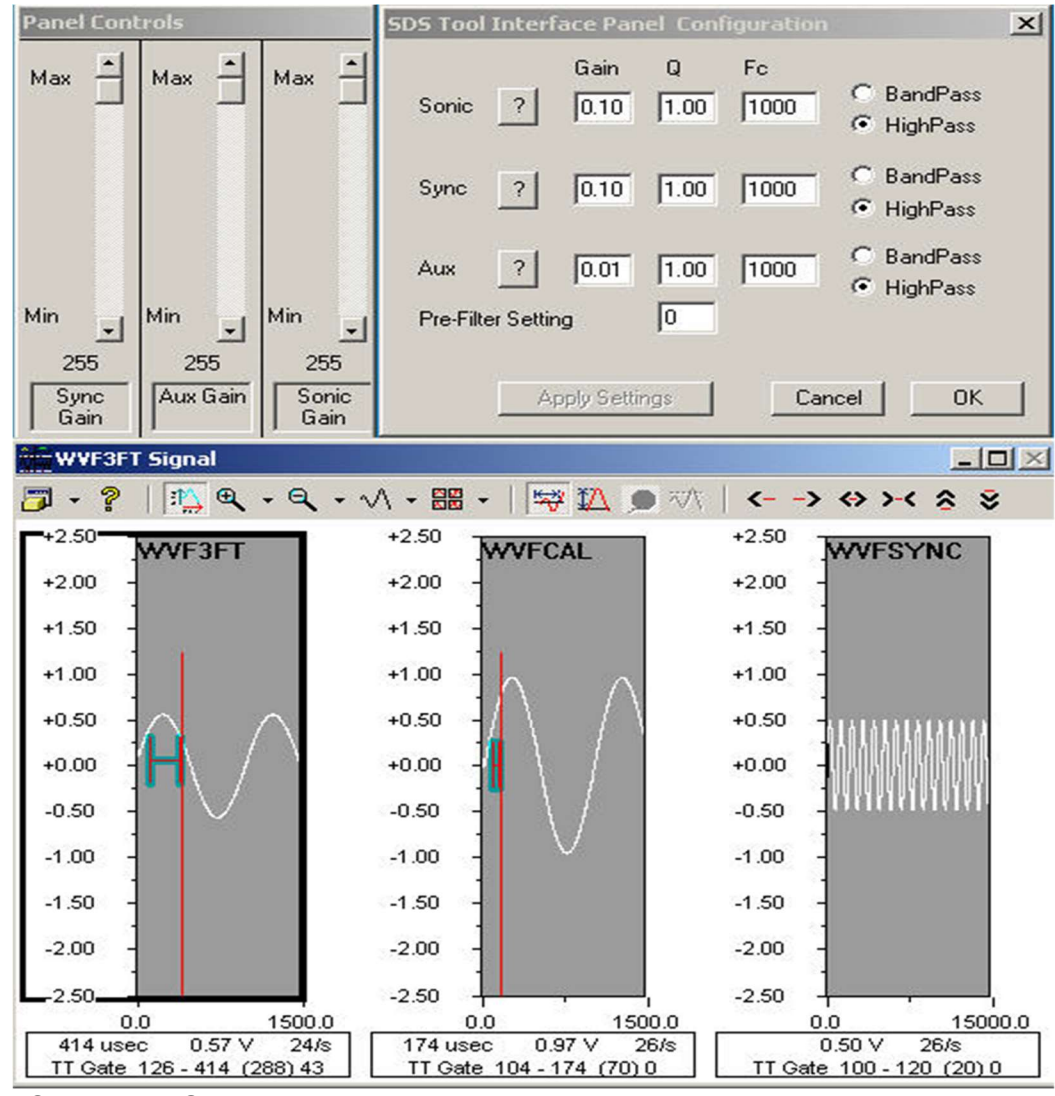

Fig. Ji.1 CBL1-Test Service 1Khz .5Vpp

Set the Panel Controls to 125 and verify that the signal size decreases to one half as shown in the following

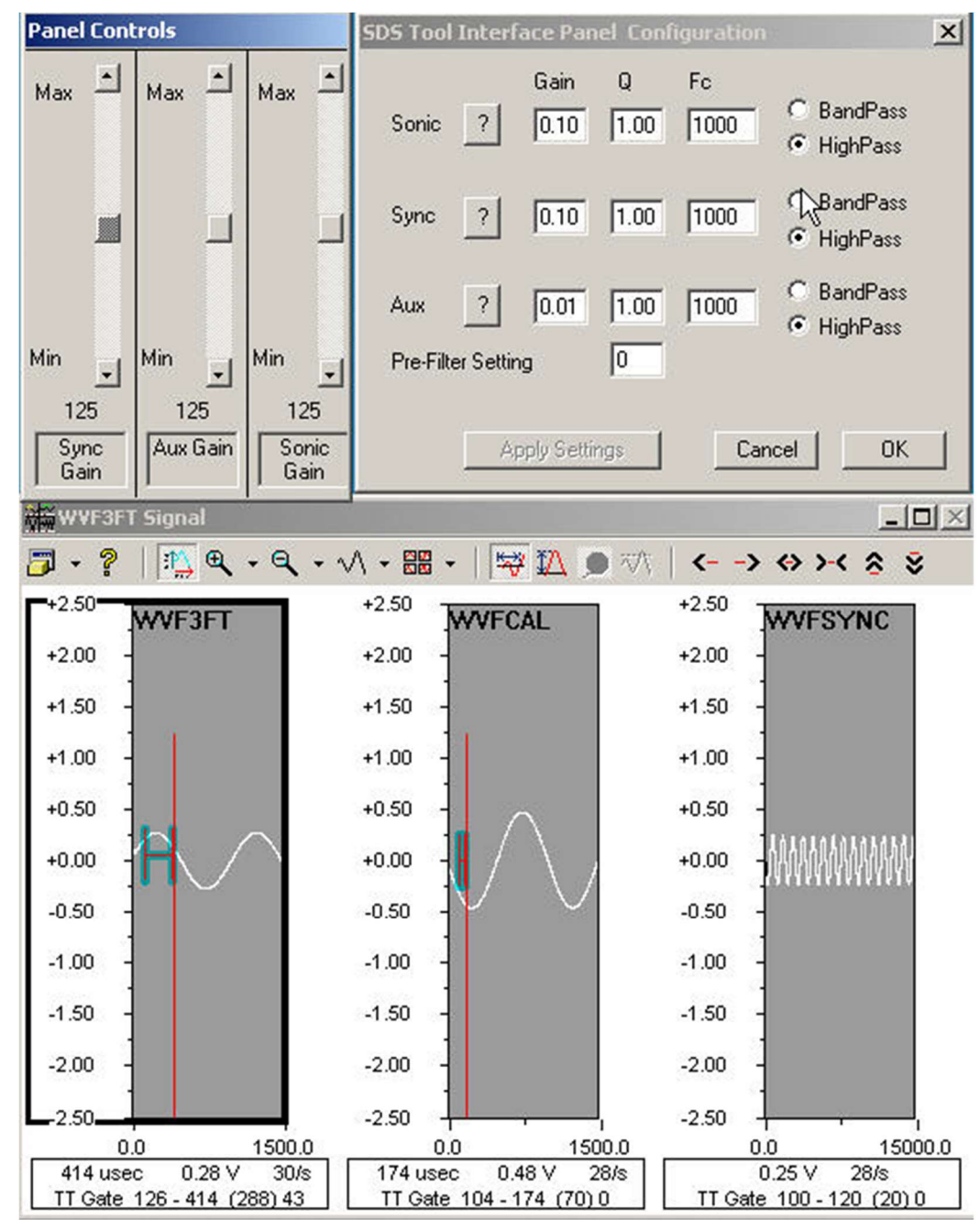

Fig. Ji.2 CBL1-Test Service 1Khz .5Vpp 50% Panel Control

Set the Panel Controls to 25 and verify the following

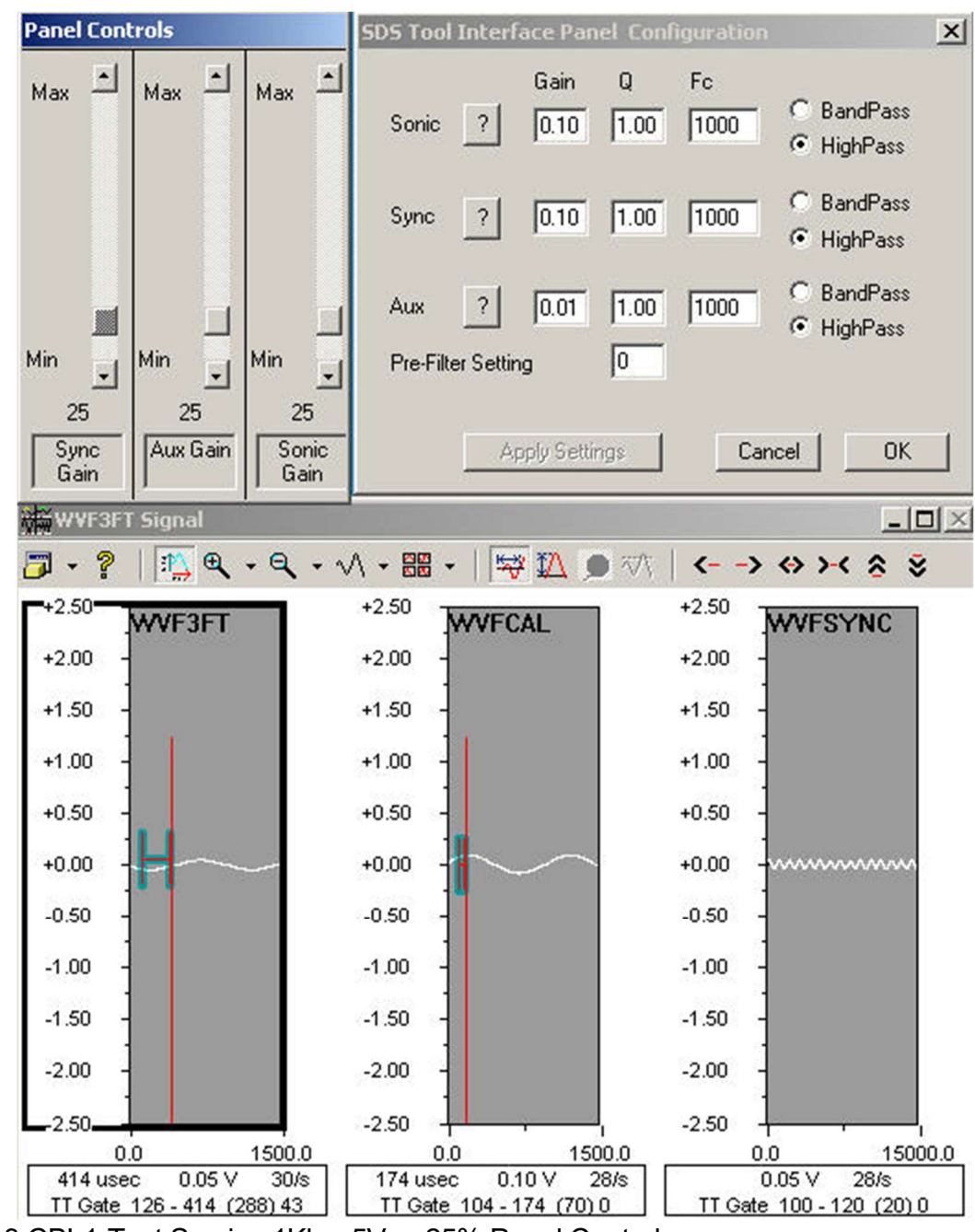

Fig. Ji.3 CBL1-Test Service 1Khz .5Vpp 25% Panel Control

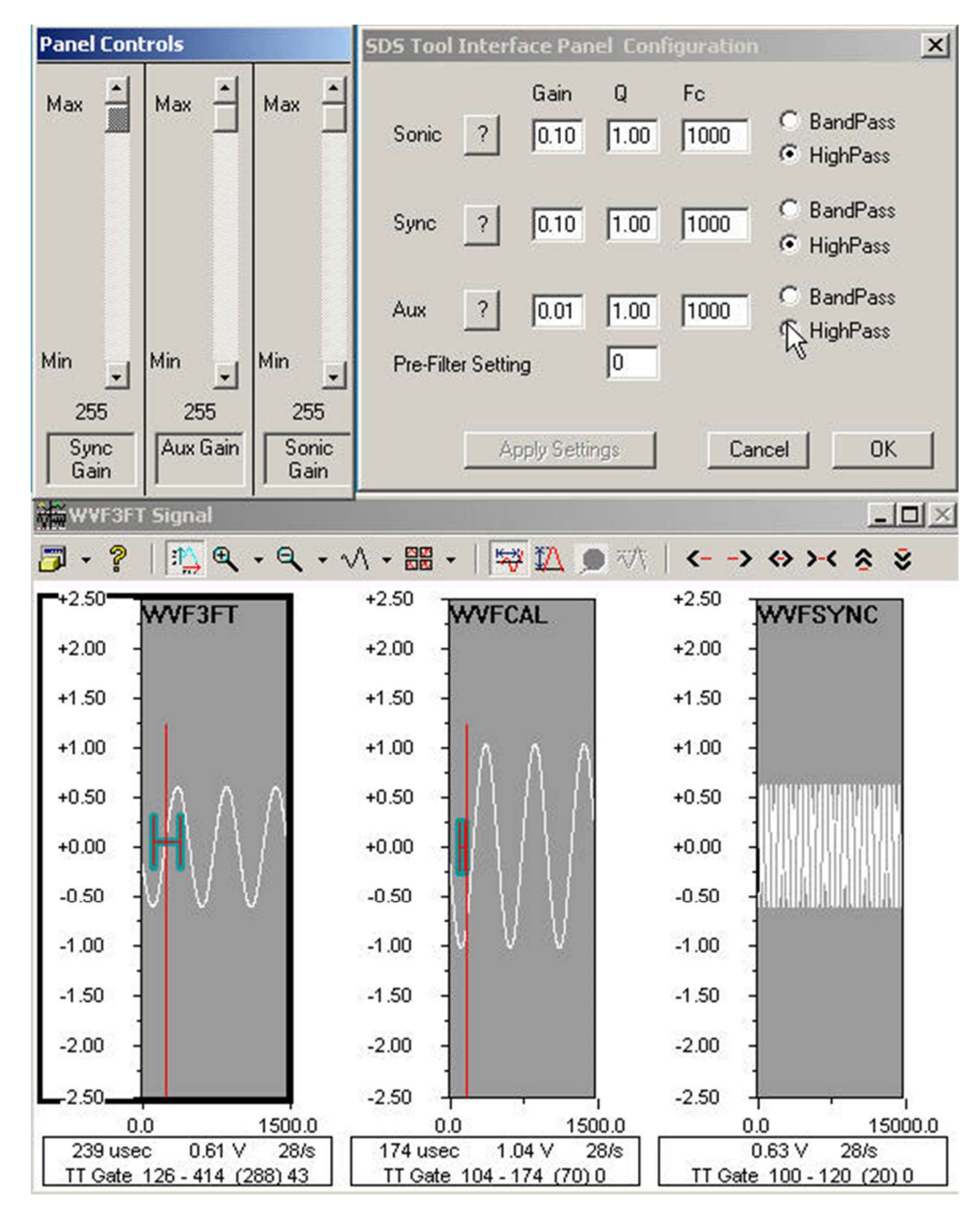

Change the input frequency to 2 KHz, Set the Panel Controls to Max, and verify the following:

Fig. Ji.4 CBL1-Test Service 2Khz .5Vpp

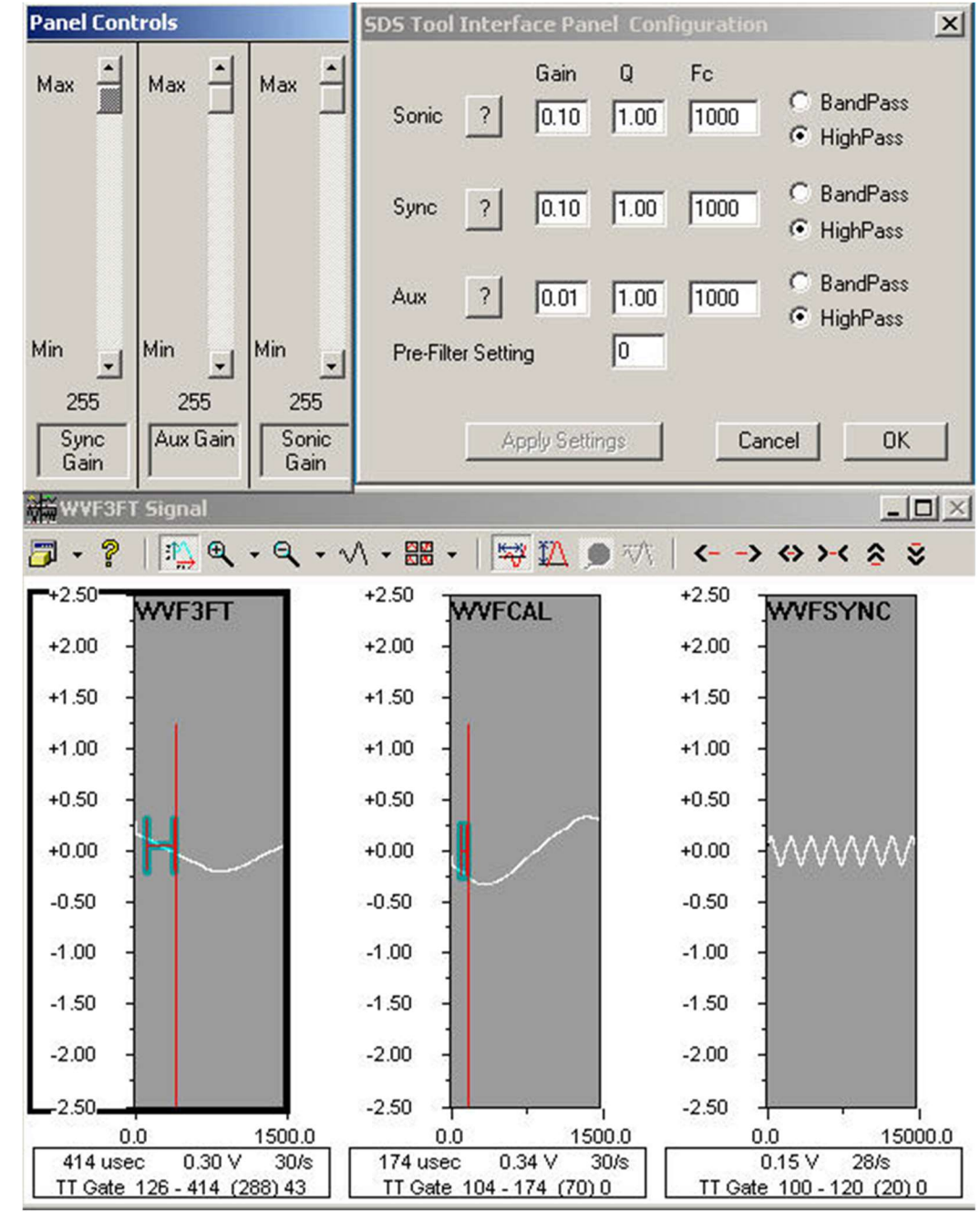

Change the input frequency to 500 Hz, and verify the following;

Fig. Ji.5 CBL1-Test Service 500hz .5Vpp

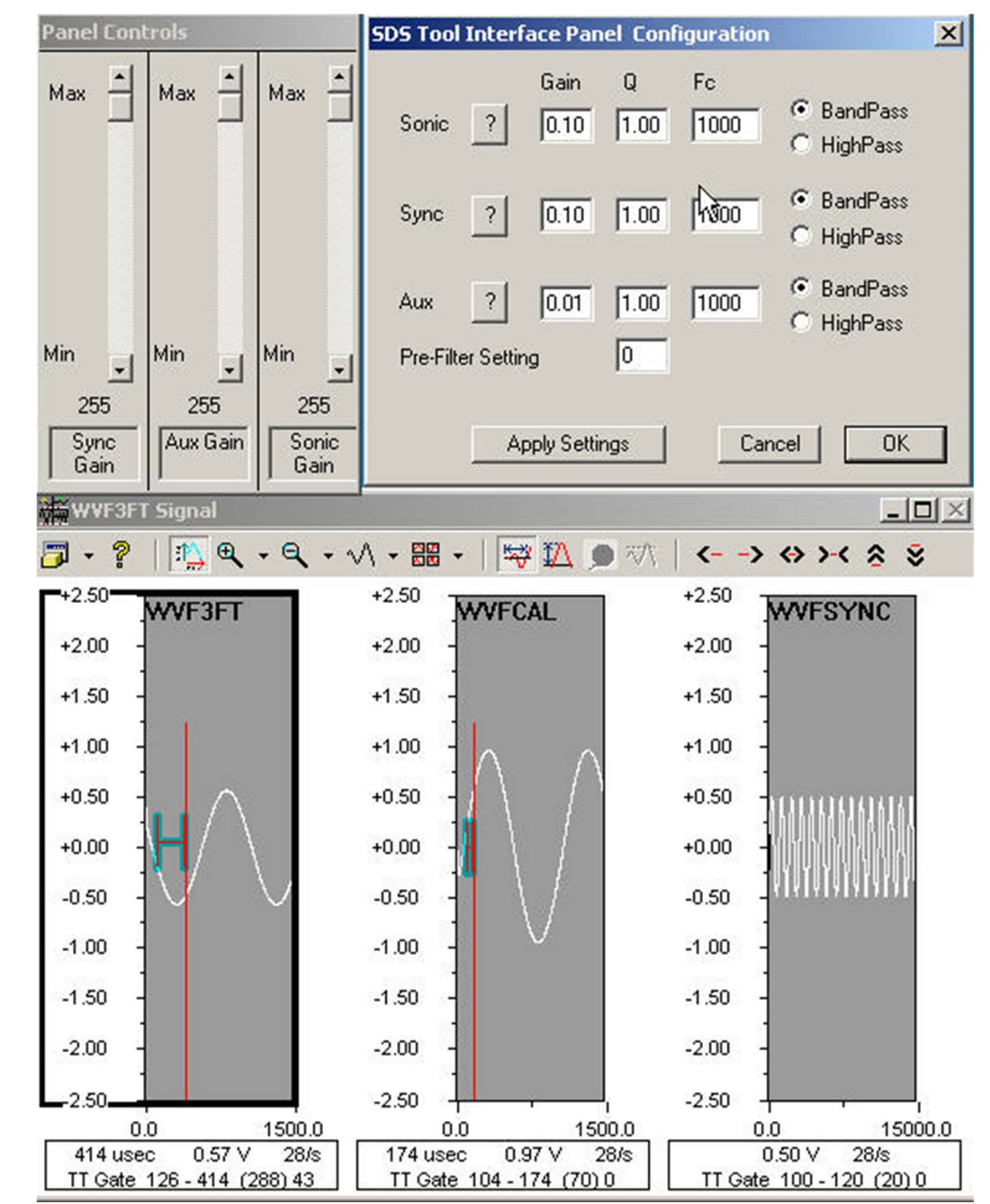

Change the input frequency to 1 KHz, Set the SDS TIP, and verify the following:

Fig. Ji.6 CBL1-Test Service 1Khz .5Vpp band Pass

Change the input frequency to 2 KHz, and verify the following:

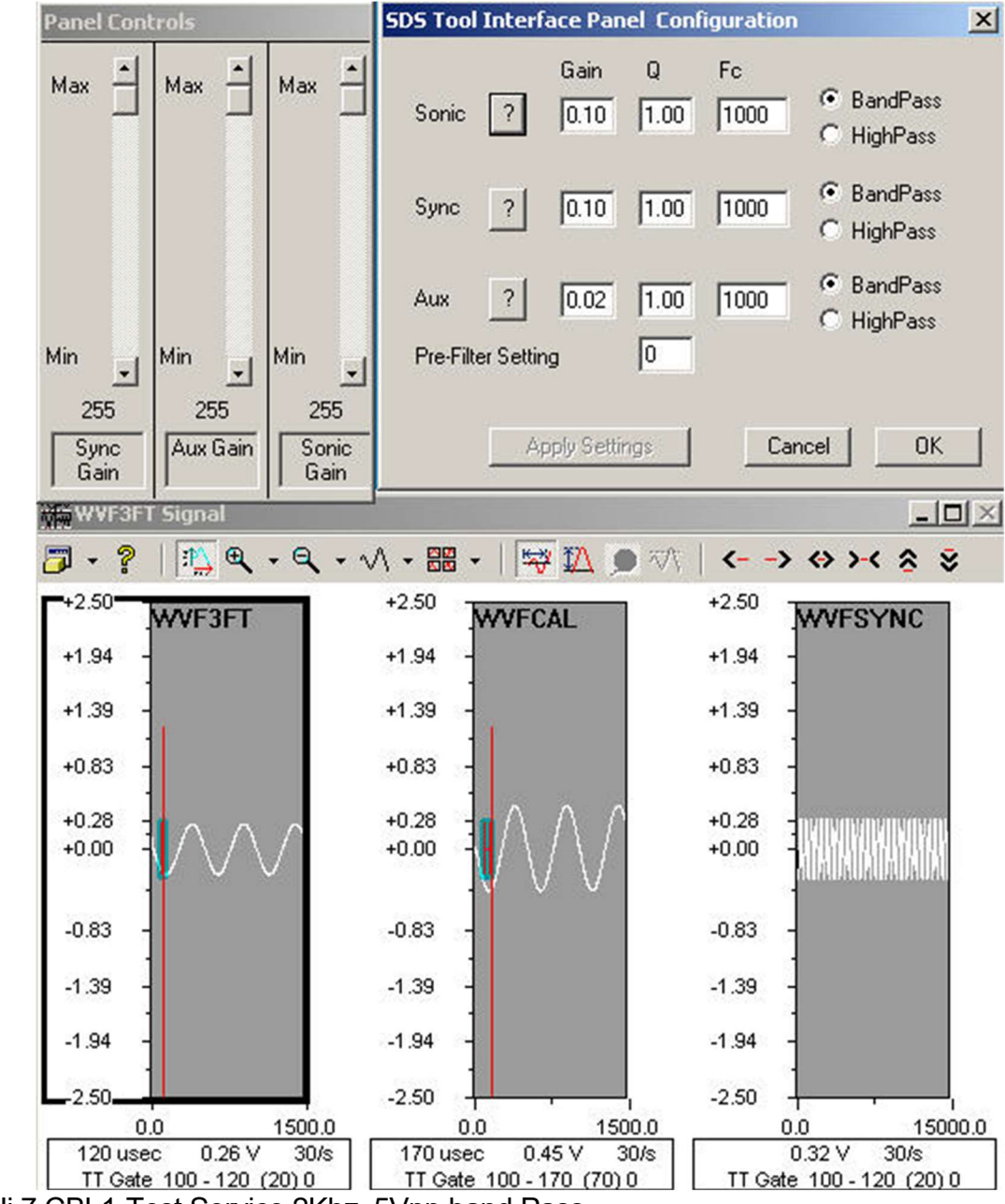

Fig. Ji.7 CBL1-Test Service 2Khz .5Vpp band Pass

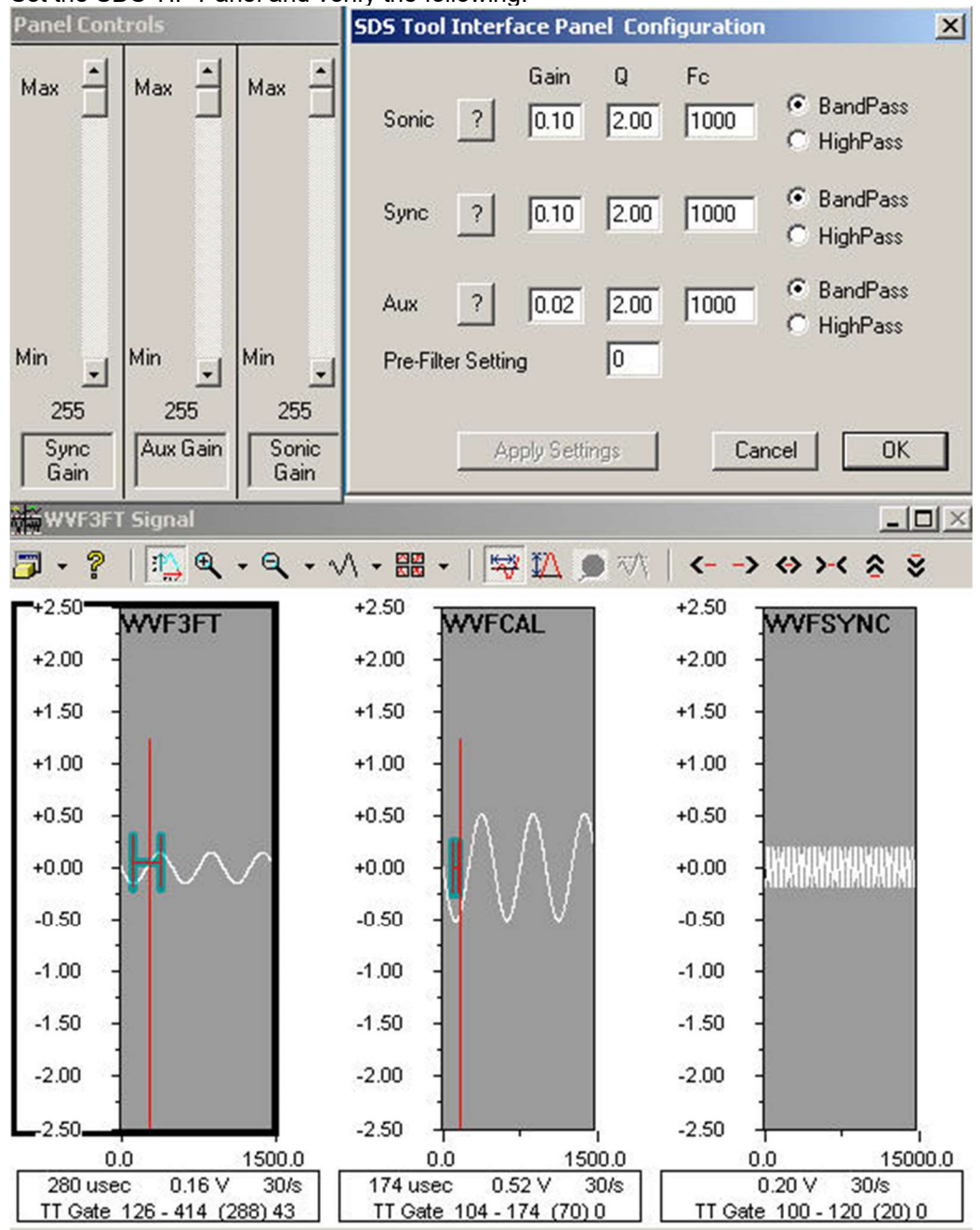

Set the SDS TIP Panel and verify the following:

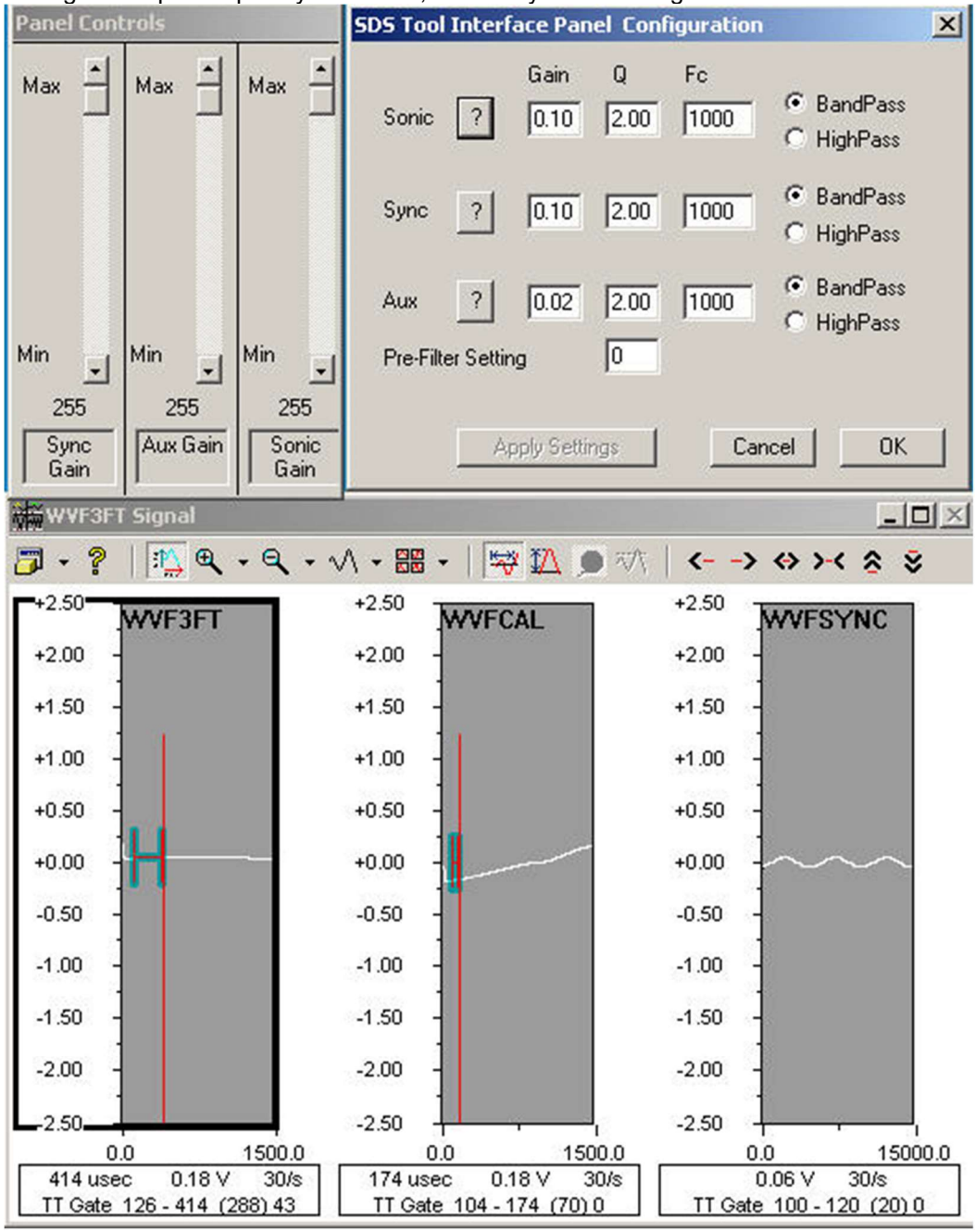

Change the input frequency to 200 Hz, and verify the following:

Fig. Ji.8 CBL1-Test Service 200 hz .5Vpp Band Pass

Change the input frequency to 15 KHz, Set the SDSTIP Panel, and verify the following:

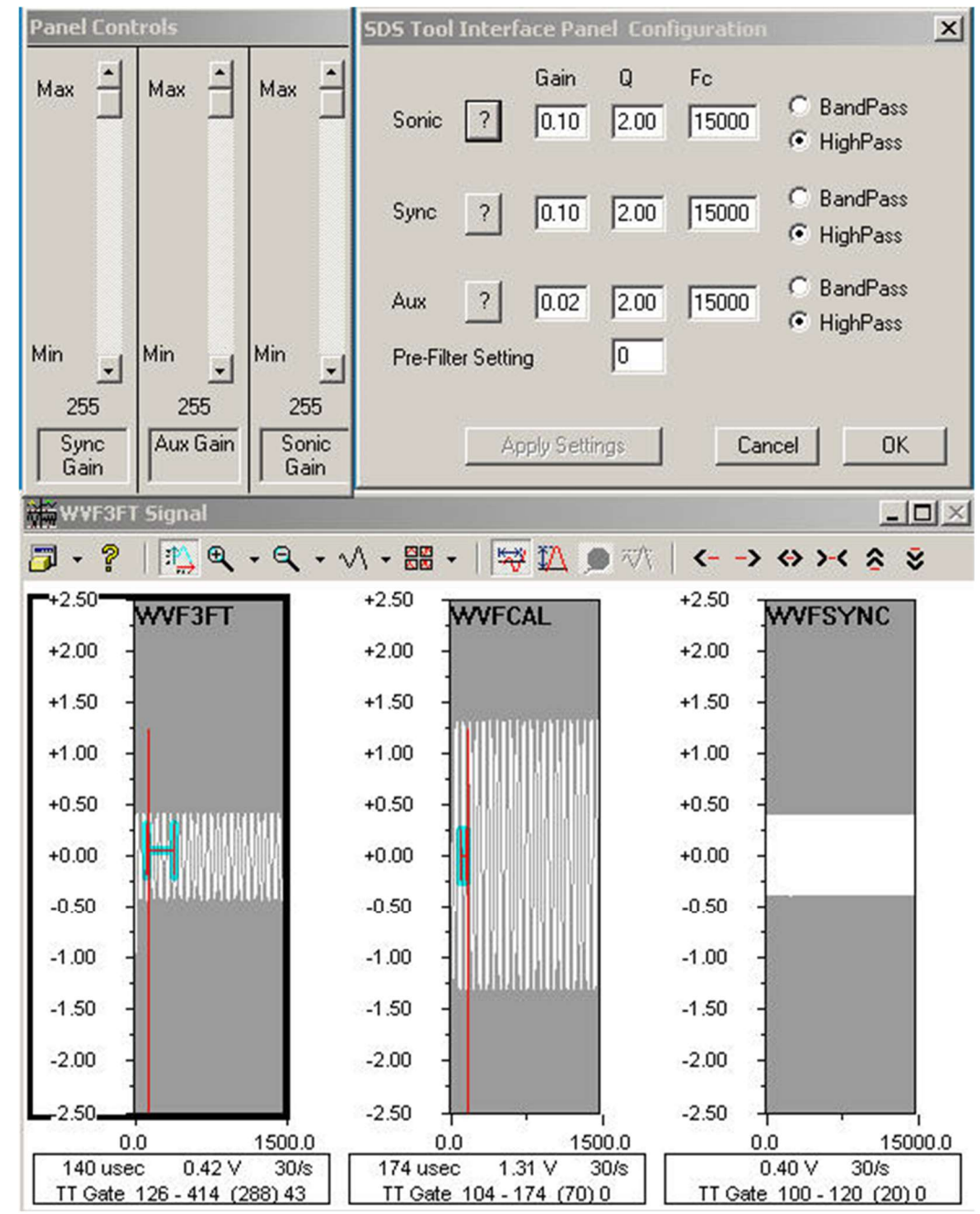

Fig. Ji.9 CBL1-Test Service 15 khz .5Vpp

Change the input frequency to 20 KHz

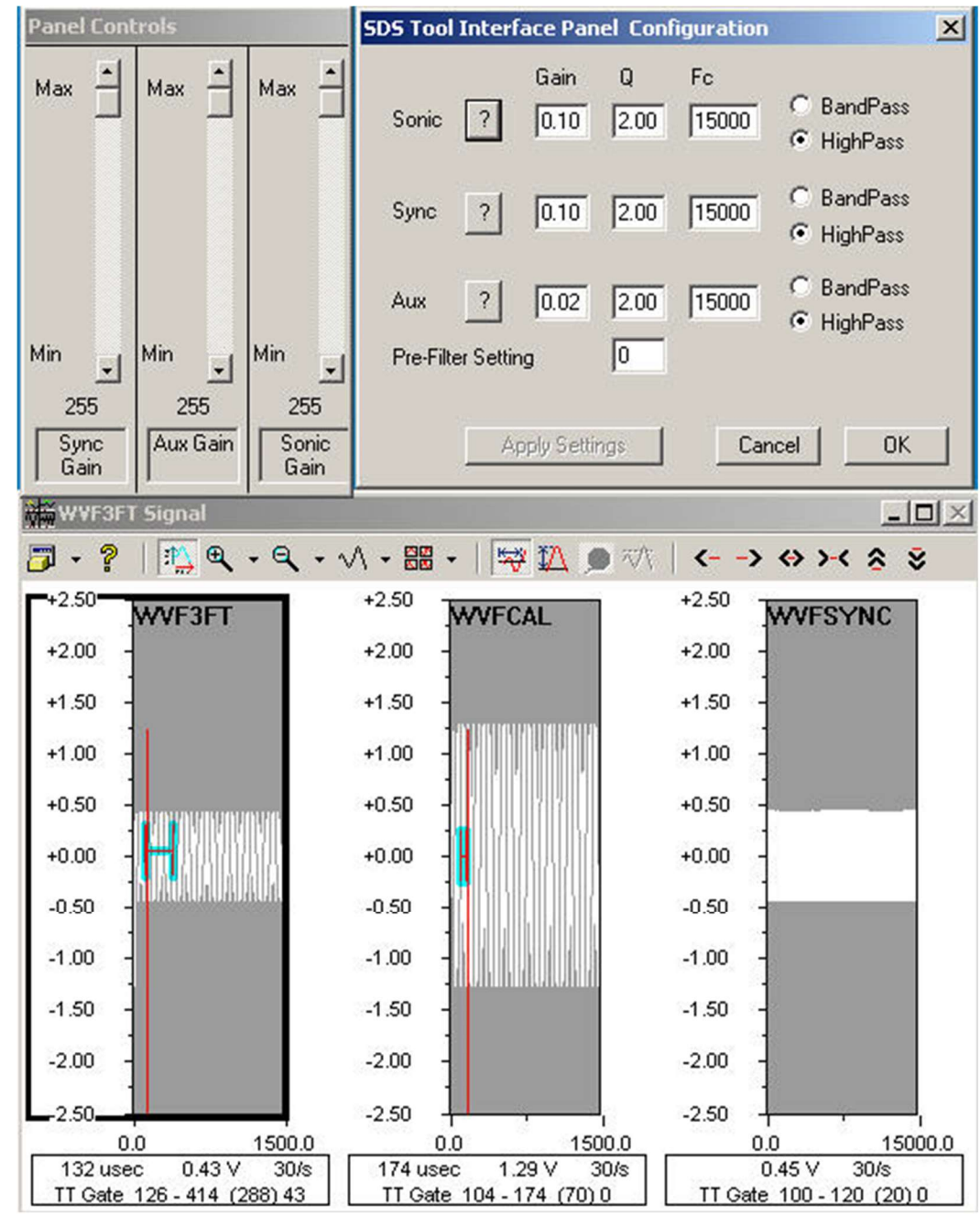

Fig. Ji.10 CBL1-Test Service 20 khz .5Vpp

Change the input frequency to 5 KHz
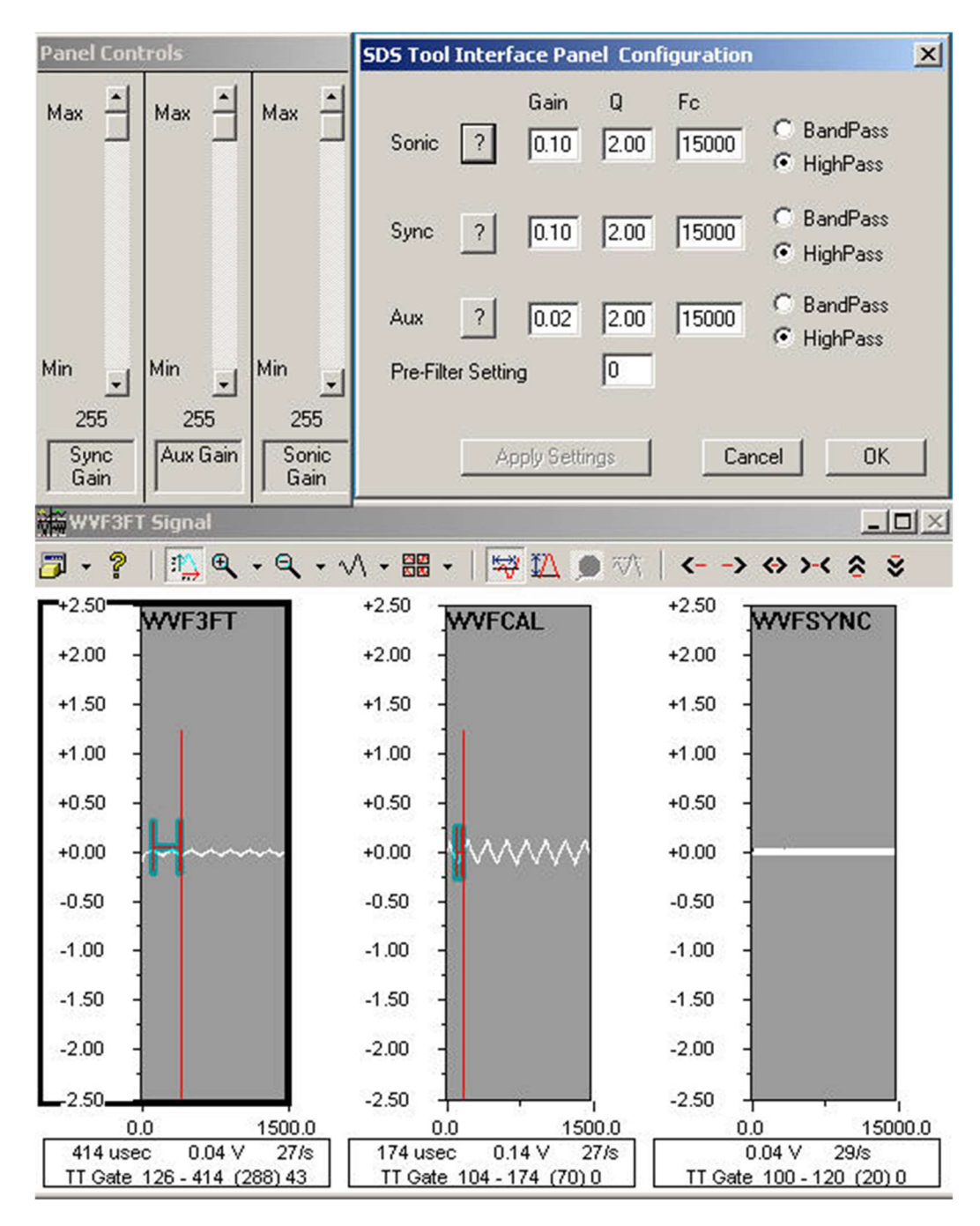

Fig. Ji.11 CBL1-Test Service 5 khz .5Vpp

Panel Controls SDS Tool Interface Panel Configuration X Q Gain Fc Max Max Max BandPass ? 0.10 2.00 15000 Sonic C **HighPass** 0 BandPass ? 0.10 2.00 15000 Sync HighPass BandPass 15000 ? 0.02 2.00 Aux C HighPass 0 Min Min Min **Pre-Filter Setting** ---255 255 255 Aux Gain Sonic Sync Apply Settings Cancel OK Gain Gain ₩₩¥F3FT Signal - D × | 🌇 🔍 • 🔍 • 🔨 • 🔛 • | 🐺 🌇 🍺 🛷 | 7 - ?  $\langle - \rightarrow \leftrightarrow \rangle \prec \diamond \forall$ +2.50 +2.50 +2.50WVF3FT WVFCAL WVFSYNC +2.00 +2.00 +2.00 +1.50 +1.50 +1.50 +1.00 +1.00 +1.00 +0.50 +0.50 +0.50 +0.00 +0.00 +0.00 3141141111 -0.50 -0.50 -0.50 -1.00 -1.00 -1.00 -1.50 -1.50 -1.50 -2.00 -2.00 -2.00 -2.50 -2.50 2.50 0.0 1500.0 0.0 1500.0 0.0 15000.0 134 usec 0.44 V 174 usec 1.35 V 0.43 V 29/s 28/s 28/s TT Gate 104 - 174 (70) 0 TT Gate 100 - 120 (20) 0 TT Gate 126 - 414 (288) 43

Change the input frequency to 15 KHz, set the SDS TIP, and verify the following:

Fig. Ji.12 CBL1-Test Service 15 khz .5Vpp Band Pass

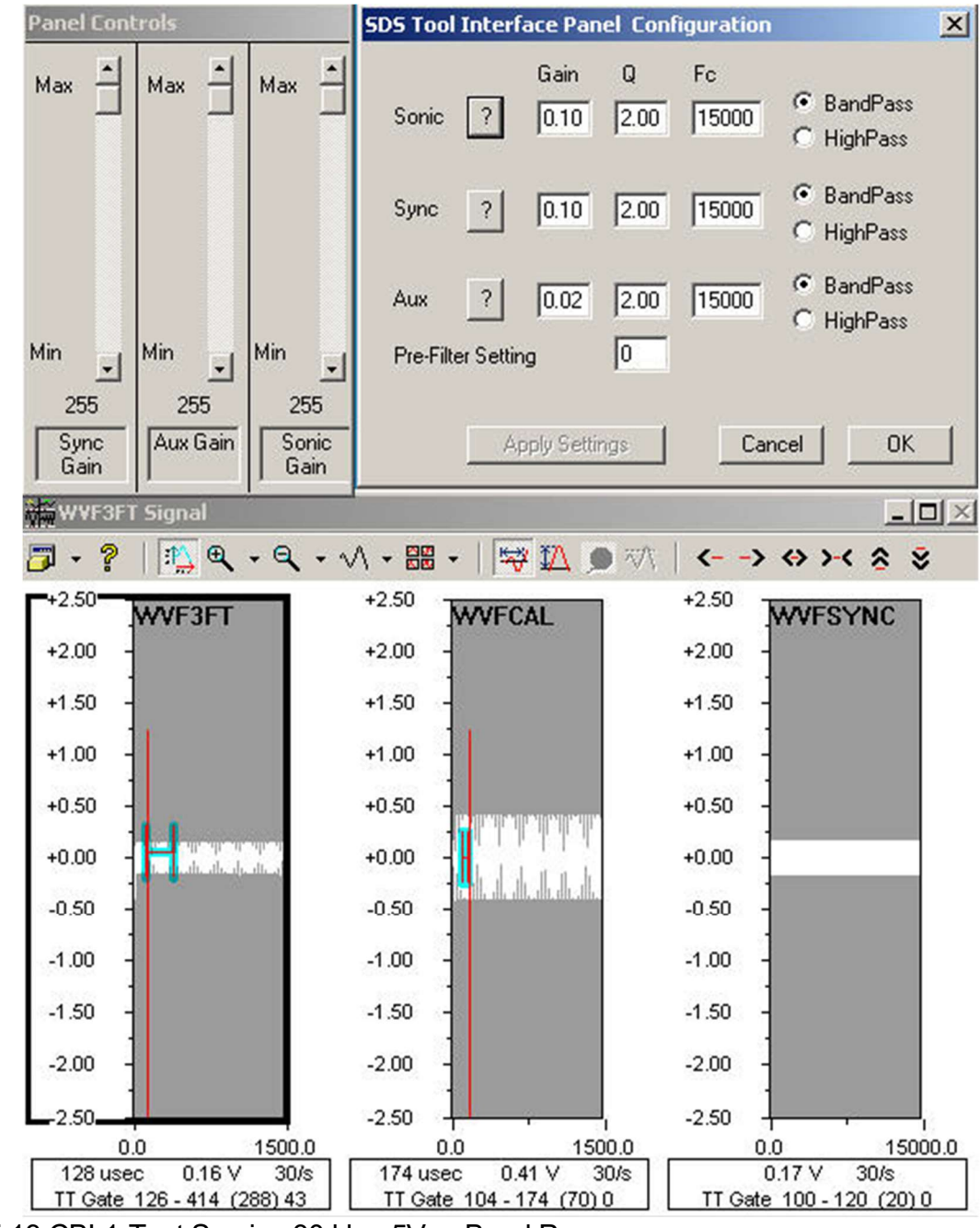

Change the input frequency to 30 KHz, and verify the following:

Fig. Ji.13 CBL1-Test Service 30 khz .5Vpp Band Pass

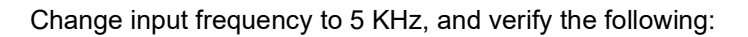

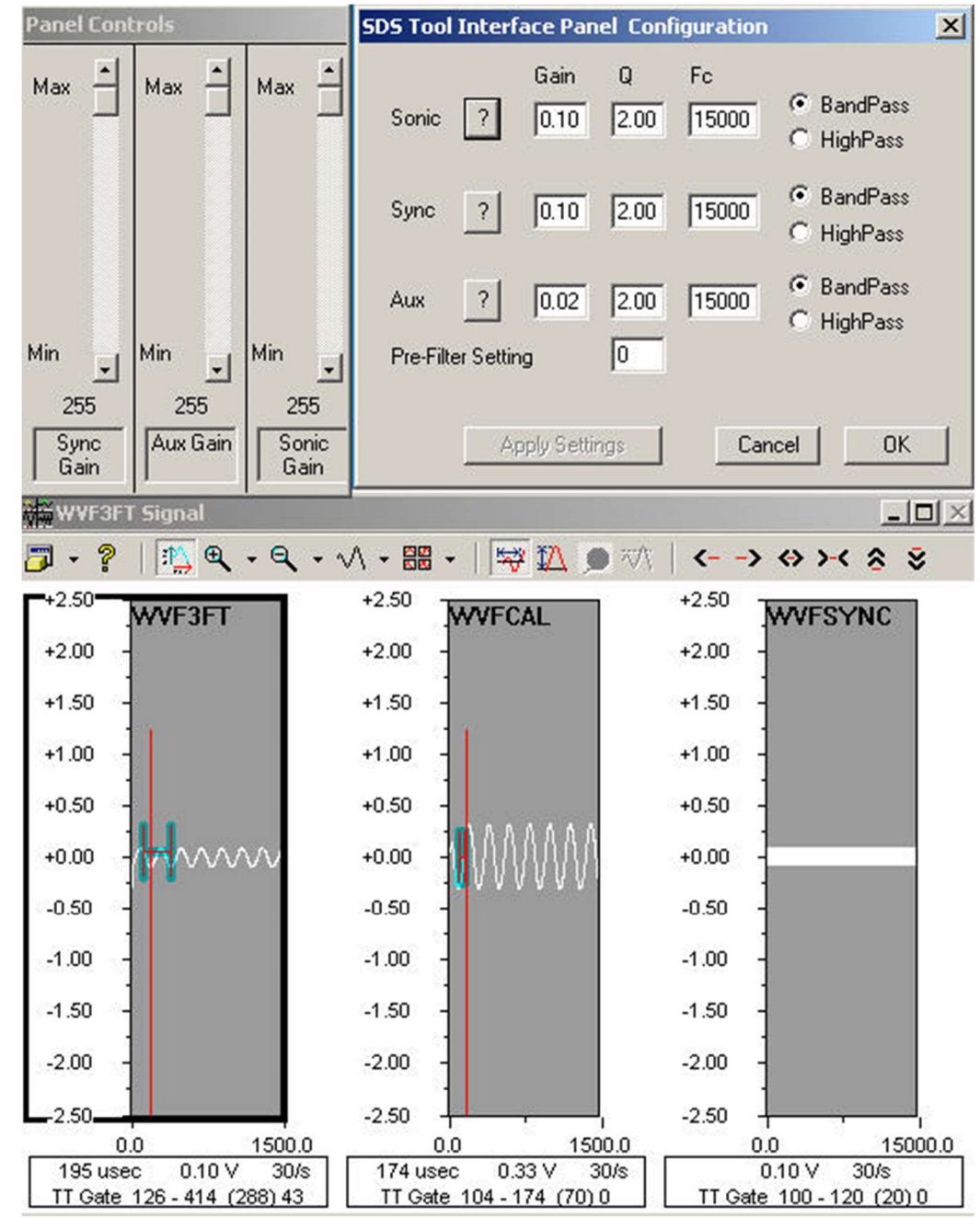

Fig. Ji.14 CBL1-Test Service 5 khz .5Vpp Band Pass

Change the input Frequency to 1 KHz, set the SDS TIP, and verify the following:

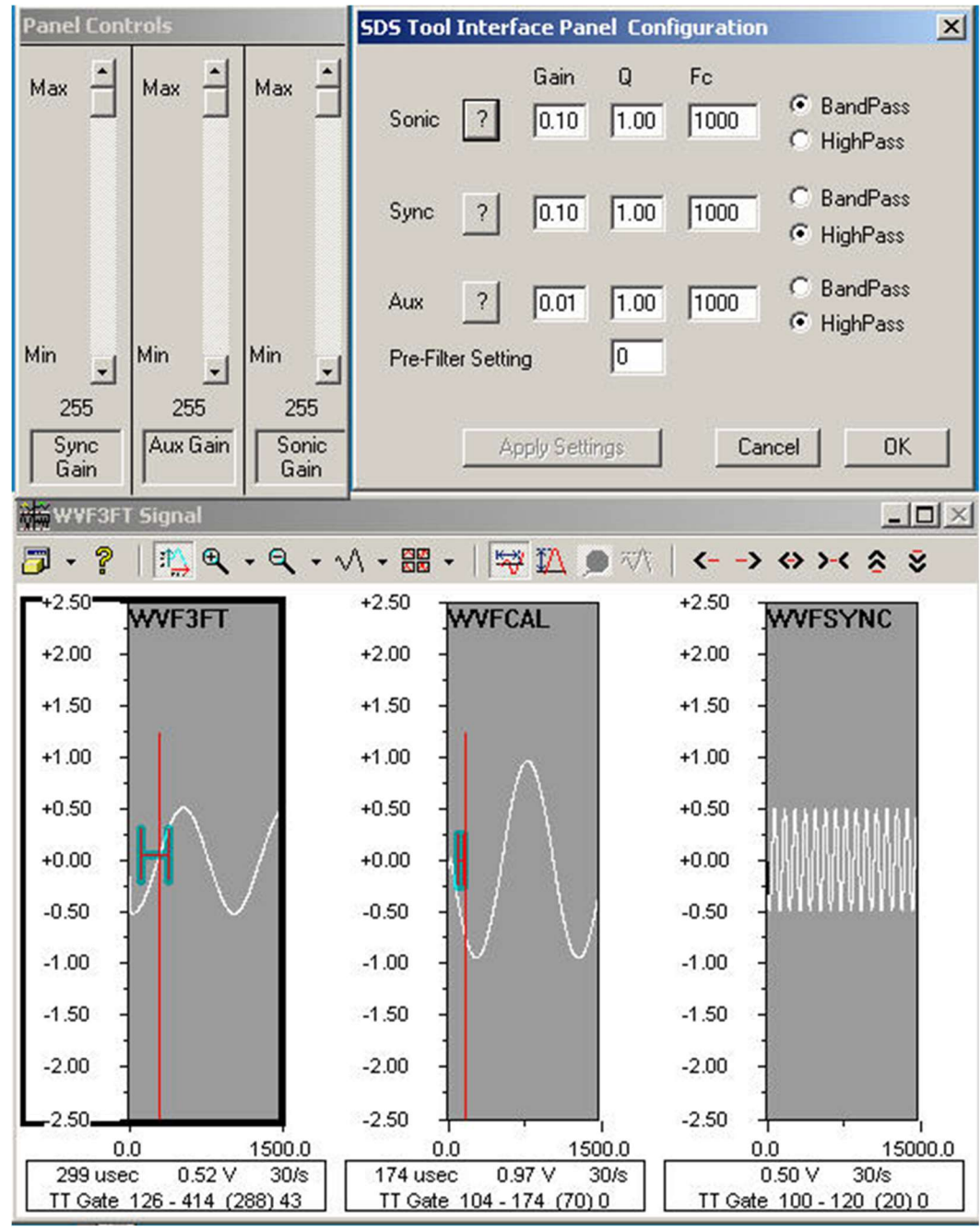

Fig. Ji.15 CBL1-Test Service 1Khz .5Vpp

Set the SDSTIP Panel, and verify the Following:

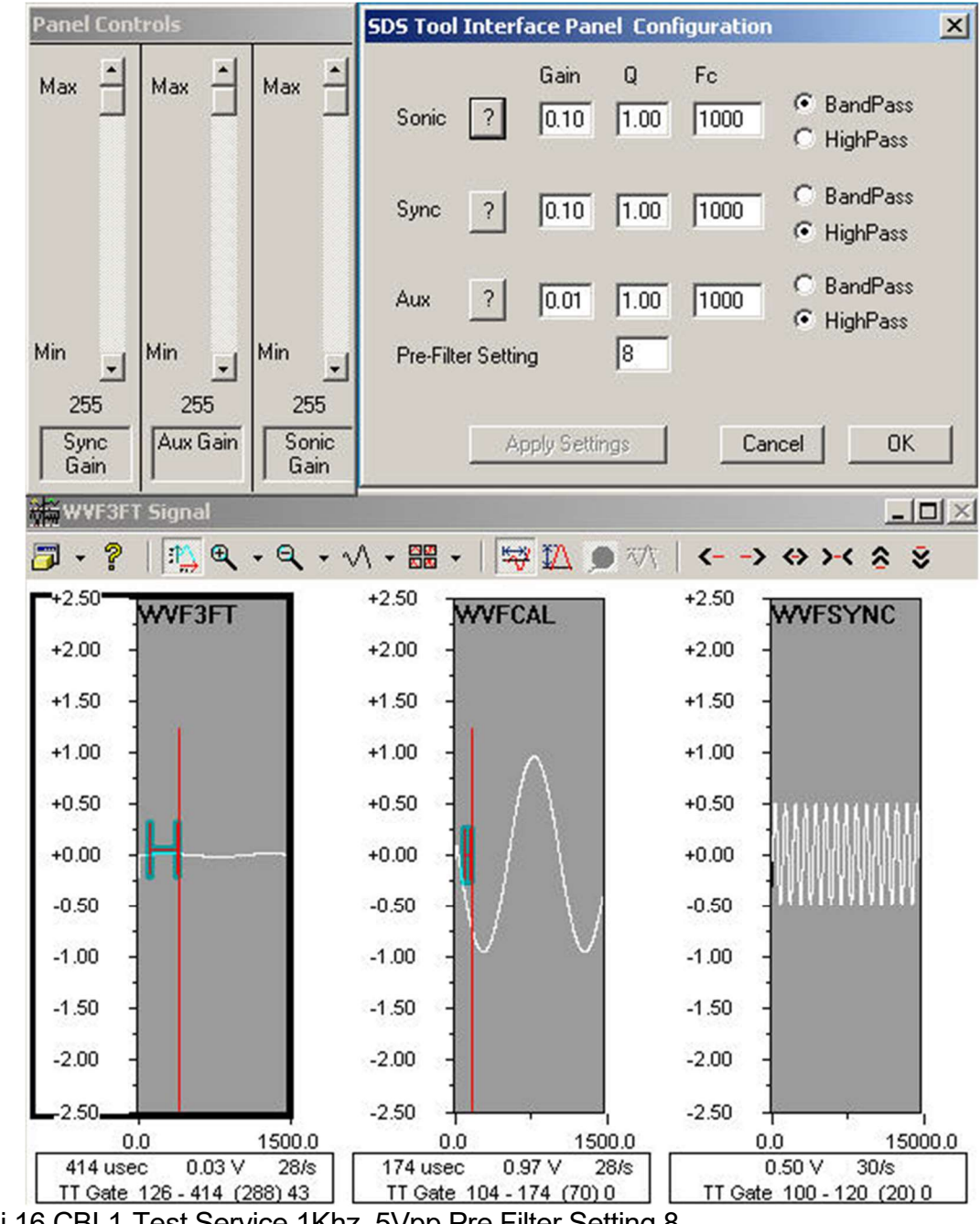

Fig. Ji.16 CBL1-Test Service 1Khz .5Vpp Pre Filter Setting 8

#### Jii. CBL1 R13 and CBL02

On CBL02\_14 check J2 jumper should be on top (1-2) Install both CBL boards – CBL1D-R13 and CBL02-14 Attach function generator to line Load "CBL1 Test1"- service and enable the line Apply 1 KHz 500mv pp sine wave measured at the ANASW TP1 Set Panel Controls and SDS TIP as follows:

Click Edit -> Device Configuration -> SDSTIP For each of Sonic and Sync – Set Gain, Q, Fc, and High Pass as shown

Set all Gain slider bars to maximum at 255

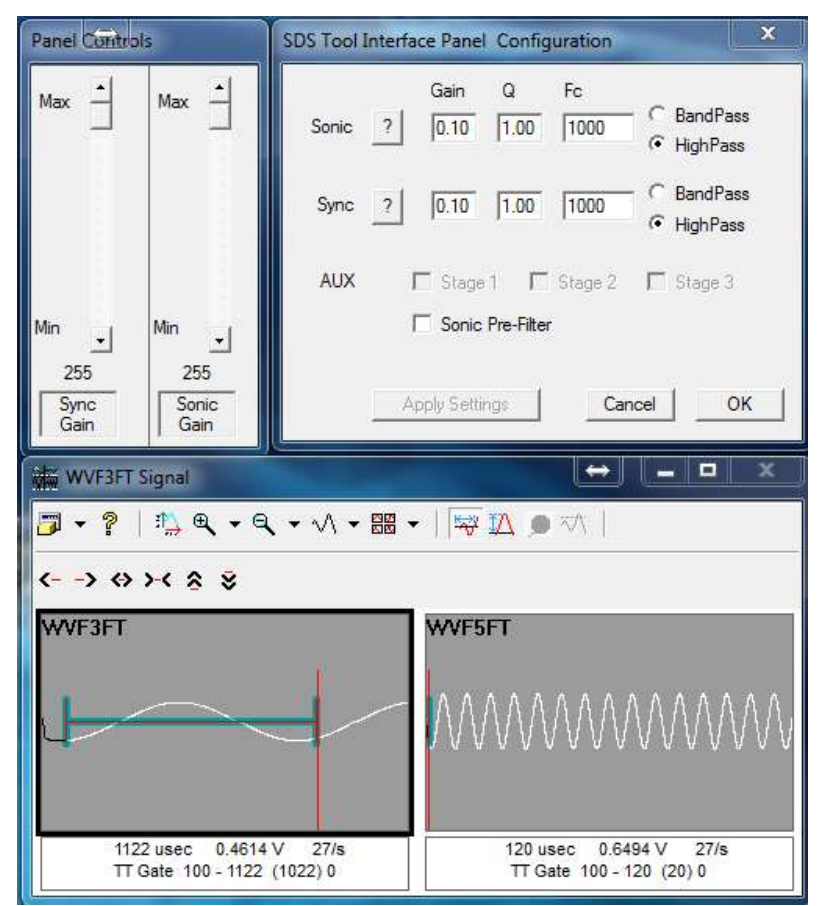

Fig. Jii.1 CBL1 Test1 Service 1Khz 500mv pp

Start a time Recording. Slowly reduce the Sync Gain slider to 0 and back up to 255 verify the output.

| M orthonit                                                                                                    | 「「「「「」」」「「」」」」」」              |
|----------------------------------------------------------------------------------------------------|-------------------------------|
| Pite Options Ent Annue Turk Dispace                                                                             |                               |
| # + 0 # (I                                                                                                    |                               |
| forte Gain                                                                                                    | Sorve Gain                    |
|                                                                                                    |                               |
|                                                                                                    |                               |
|                                                                                                    |                               |
| Canty Canada and Canada and Canada and Canada and Canada and Canada and Canada and Canada and Canada and Canada | Presc(provide) (1300"/ heaps) |

Fig Jii.2 Sync Slider

Slowly reduce the Sonic Gain Slider to 0 and back up to 255 verify output.

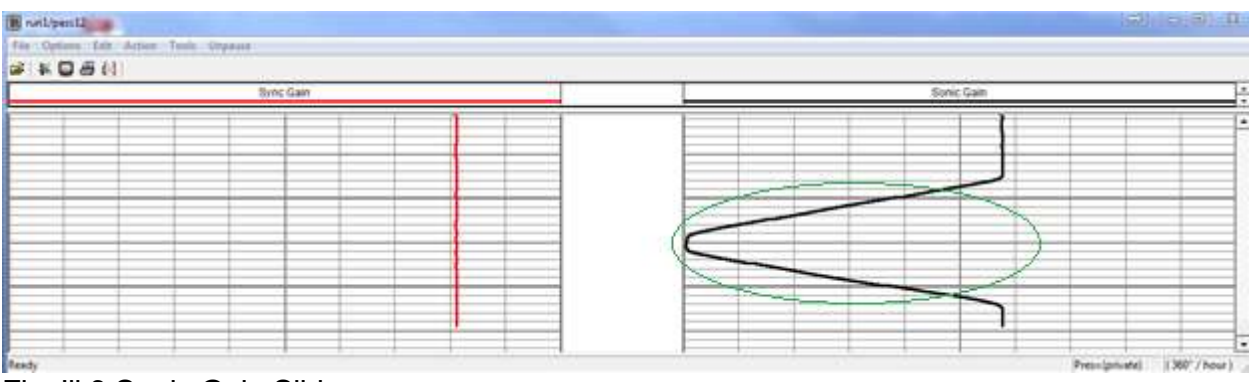

Fig Jii.3 Sonic Gain Slider

On the SDS Tool Interface window put a check in the Sonic Pre-Filter Check box and then uncheck.

| ionic  | Gain Q<br>2 0.10 1.0   | Fc<br>00 1000 | C BandPass<br>HighPass   |
|--------|------------------------|---------------|--------------------------|
| Sync _ | 0.10 1.1               | 00 1000       | ← BandPass<br>● HighPass |
| AUX    | I Stage 1 I Sonic Pre- | Filter        | 🗖 Stage 3                |

| 2 + 0 6 () |         |  |
|------------|---------|--|
| Tric Can   | Involae |  |
|            |         |  |

Fig Jii.4 Sonic Pre Filter Radio Button

| and you be a factor from the second of the second of the |                    |
|----------------------------------------------------------------------------------------------------|--------------------|
| Time San                                                                                                    | Servit Stein       |
|                                                                                                    |                    |
| udy                                                                                                    | (2007.73) (2007.73 |

Adjust the frequency output from 200 Hz to 2k Hz and then return to 1k Hz.

Fig Jii.5 200-2k Hz frequency sweep Q=1 High Pass

Change to the Band Pass radio button and adjust the frequency output from 200 Hz to 2k Hz and then return to 1k Hz.

| SDS Tool Interface Panel Configuration                                                                                                    |              |         |
|----------------------------------------------------------------------------------------------------|--------------|---------|
| Gain         Q         Fc         Gain         BandPass           Sonic         ?         0.10         1.00         1000         C         HighPass                                                                                                    |              |         |
| Sync ? 0.10 1.00 1000 C HighPass                                                                                                    |              |         |
| AUX Stage 1 Stage 2 Stage 3                                                                                                    |              |         |
| Apply Settings Cancel OK                                                                                                    |              |         |
| N without a                                                                                                    | 122110       | (E) (D  |
| S + D & II                                                                                                    |              |         |
| Rote Can                                                                                                    | Ener flate   | }       |
|                                                                                                    |              |         |
|                                                                                                    |              |         |
| Nexty Control of the Control of the | Productor 10 | RT/Nort |

Fig Jii.6 200-2k Hz frequency sweep Q=1 Band Pass

Change the Radio buttons back to High pass and change the Q to 2.00. Once again slowly change the frequency from 2—to 2k hz and back to 1k hz.

| Sonic  | Gain ? 0.10               | Q<br>2.00      | Fc<br>1000     | <ul> <li>BandPass</li> <li>HighPass</li> </ul> |
|--------|---------------------------|----------------|----------------|------------------------------------------------|
| Sync _ | ? 0.10                    | 2.00           | 1000           | C BandPass                                     |
| AUX    | ☐ Stage<br><b>☐ Sonic</b> | 1<br>Pre-Filte | ' Stage 2<br>r | ☐ Stage 3                                      |

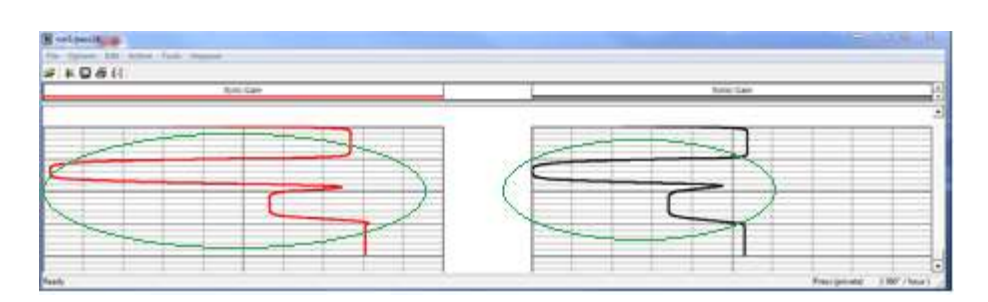

Fig Jii.7 200-2k Hz frequency sweep Q=2 High Pass

Change the Radio buttons to Band pass. Once again slowly change the frequency from 2—to 2k hz and back to 1k hz.

| ionic ? | 0.10                    | 2.00              | 1000       | BandPass<br>HighPass |
|---------|-------------------------|-------------------|------------|----------------------|
| Sync ?  | 0.10                    | 2.00              | 1000       | BandPass<br>HighPass |
| AUX     | □ Stage 1<br>□ Sonic Pr | r⊟ S<br>ne-Filter | tage 2 🛛 🛛 | Stage 3              |

| Ryle Zan | line we |  |
|----------|---------|--|
|          |         |  |

Fig Jii.8 200-2k Hz frequency sweep Q=2 Band Pass

Apply 15k Hz and adjust the Fc to 15000 for both Sonic and Sync inputs. Slowly sweep to 5k Hz to 20k Hz and back to 15k Hz.

| Sonic ? | Gain Q            | Fc        | BandPass                          |
|---------|-------------------|-----------|-----------------------------------|
|         | 7                 | •         | HighPass                          |
| Sync ?  | 0.10 2.00         | 15000     | BandPass<br><mark>HighPass</mark> |
| AUX     | 🗖 Stage 1 🗖       | Stage 2 🗖 | Stage 3                           |
|         | ☐ Sonic Pre-Filte | r         |                                   |

| No Gales IX Anno Not. Training |         |  |
|--------------------------------|---------|--|
| terclas                        | tavrian |  |
|                                |         |  |

Fig Jii.9 5k -20k Hz frequency sweep Q=2 High Pass

Change to Band pass and slowly sweep to 500 Hz to 20k Hz and back to 15k Hz.

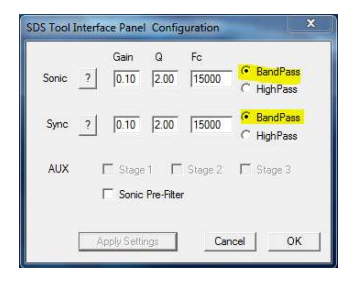

| Byte Sam |   | Burec Gam |  |
|----------|---|-----------|--|
|          |   |           |  |
| (        |   |           |  |
|          | X |           |  |

Fig Jii.10 5k -20k Hz frequency sweep Q=2 Band Pass

Return the SDS Tool Interface Panel Configuration to its original state.

| Sonic _ | Gain Q<br>? 0.10 1.00    | Fc<br>1000 | <ul> <li>BandPass</li> <li>HighPass</li> </ul> |
|---------|--------------------------|------------|------------------------------------------------|
| Sync _  | ? 0.10 1.00              | 1000       | C BandPass<br>G HighPass                       |
| AUX     | Stage 1 Sonic Pre-Filter | Stage 2    | Г Stage 3                                      |
| _       | Sonic Pre-Filter         |            |                                                |

Fig Jii.11 Default settings

.

All Time recordings may be done as one complete log, separate passes were used for demonstration <u>purposes</u>.

# CBL1 R13 Aux Chanel test

Close the CB1 Test1 service and open the CBL1 Test2 Service. Enable the wireline and adjust the signal at the ANASW TP1 for 200mv @ 20k Hz

Put a check in all three Stage radio buttons, Start a Time log and slowly move the slider from max to min and back to max.

| Sonic ? | Gain Q  | Fc C BandPa       | 155<br>55 |
|---------|---------|-------------------|-----------|
| Sync _? |         | C BandPa          | 221<br>22 |
| AUX     | Stage 1 | Stage 2 🔽 Stage 3 |           |

| Spine bit Attac Last Separat |          |   |  |
|------------------------------|----------|---|--|
| - Vali                       | Ave Gelt |   |  |
|                              |          | 3 |  |
|                              |          |   |  |
|                              |          |   |  |
|                              |          |   |  |

Fig Jii.12 Slider Sweep

Start a time drive and sweep the frequency input from 2kHz to 100kHz. The output should resemble the log below.

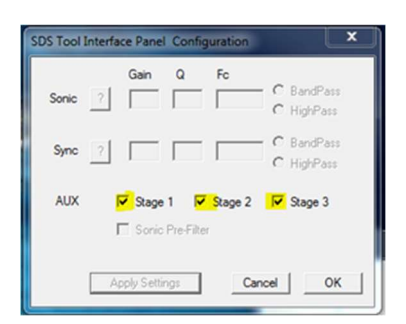

| lptions Edit Action Tools Unpause |  |          |  |   |                    |  |
|-----------------------------------|--|----------|--|---|--------------------|--|
| C 🖉 🖉 🕅                           |  |          |  |   |                    |  |
|                                   |  | Aux Gain |  |   |                    |  |
|                                   |  |          |  |   |                    |  |
|                                   |  |          |  | 1 |                    |  |
|                                   |  |          |  | X |                    |  |
|                                   |  |          |  |   | 20 kHz @ 200mv p-p |  |
|                                   |  |          |  | 1 |                    |  |
|                                   |  |          |  | 1 |                    |  |
|                                   |  | _        |  | 1 |                    |  |
| 100101 0000                       |  |          |  | + |                    |  |

Fig Jii.13 Frequency Sweep 2 kHz -100 kHz

Start a time log and enable the Stage radio buttons in sequence to cover all 8 options remembering to Apply between each change

| SDS Tool Inter | face Panel Conf        | iguration      |                            |         |             |             |
|----------------|------------------------|----------------|----------------------------|---------|-------------|-------------|
| Sonic 7        | Gain Q                 | Fc             | C BandPass<br>C HighPass   | Stage 1 | Stage 2     | Stage 3     |
| Sync           |                        |                | - C BandPass<br>C HighPass | X<br>Y  | X<br>X      | X<br>X      |
| AUX            | Stage 1 Sonic Pre-Filt | <b>Stage 2</b> | <mark>∏ S</mark> tage 3    | X<br>Y  | Y<br>Y      | X<br>X      |
|                | Apply Settings         | Ca             | ncel OK                    | Y<br>Y  | ×<br>X<br>Y | Y<br>Y<br>Y |

#### Fig Jii.14 Stage settings

#### Your output should resemble the Log.

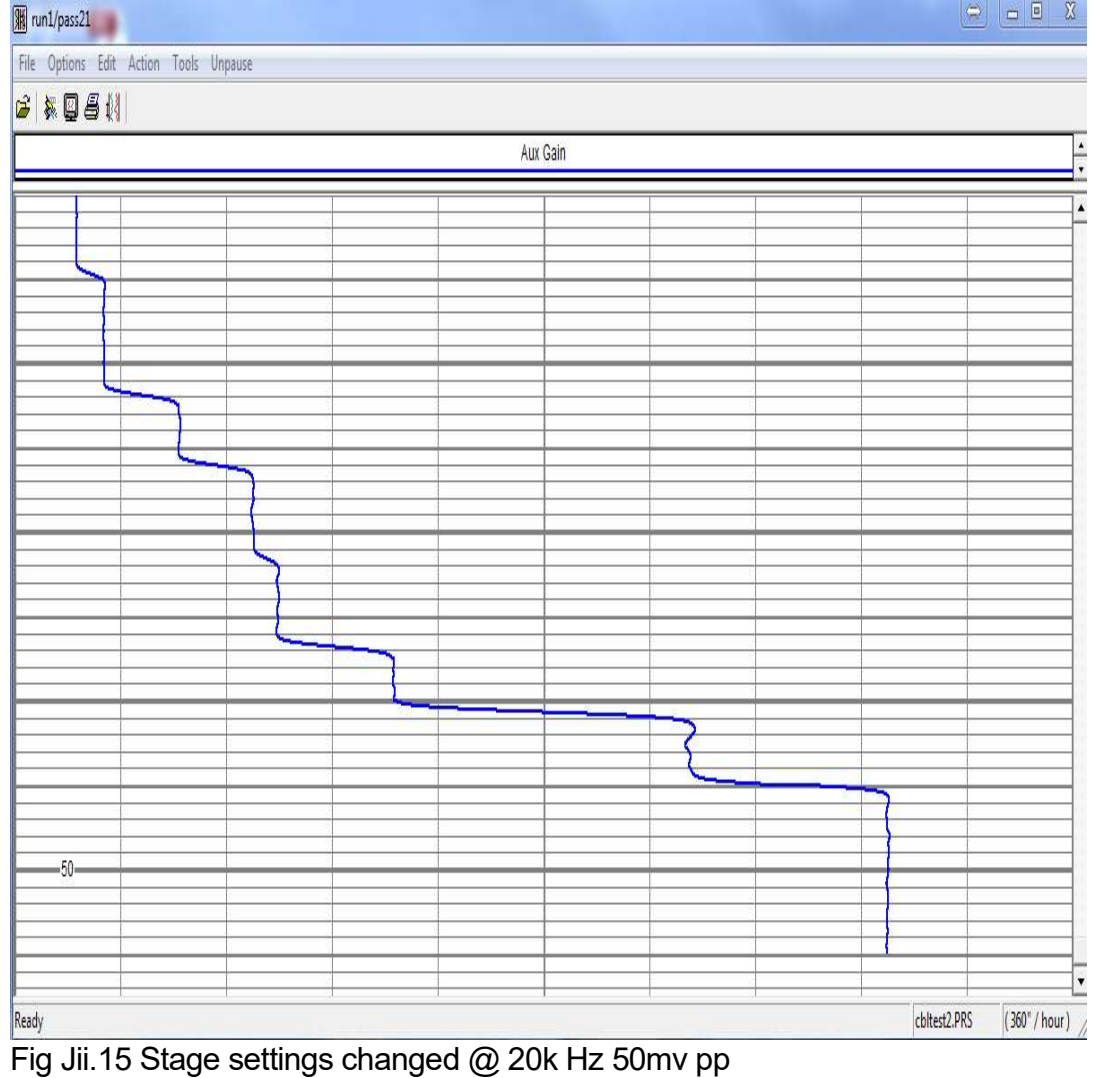

# K. SIE 1x1 and CSSM 3 1/8 Bond

Load SIE1x1 service from simulator box

Select the "SIE cement Bond 1x1", and Enable the Line

Start Simulator

Check travel time- check invert of signals with tool editor

Set the panel control and SDS Tool Interface Panel Record at least 200 ft of a log pass

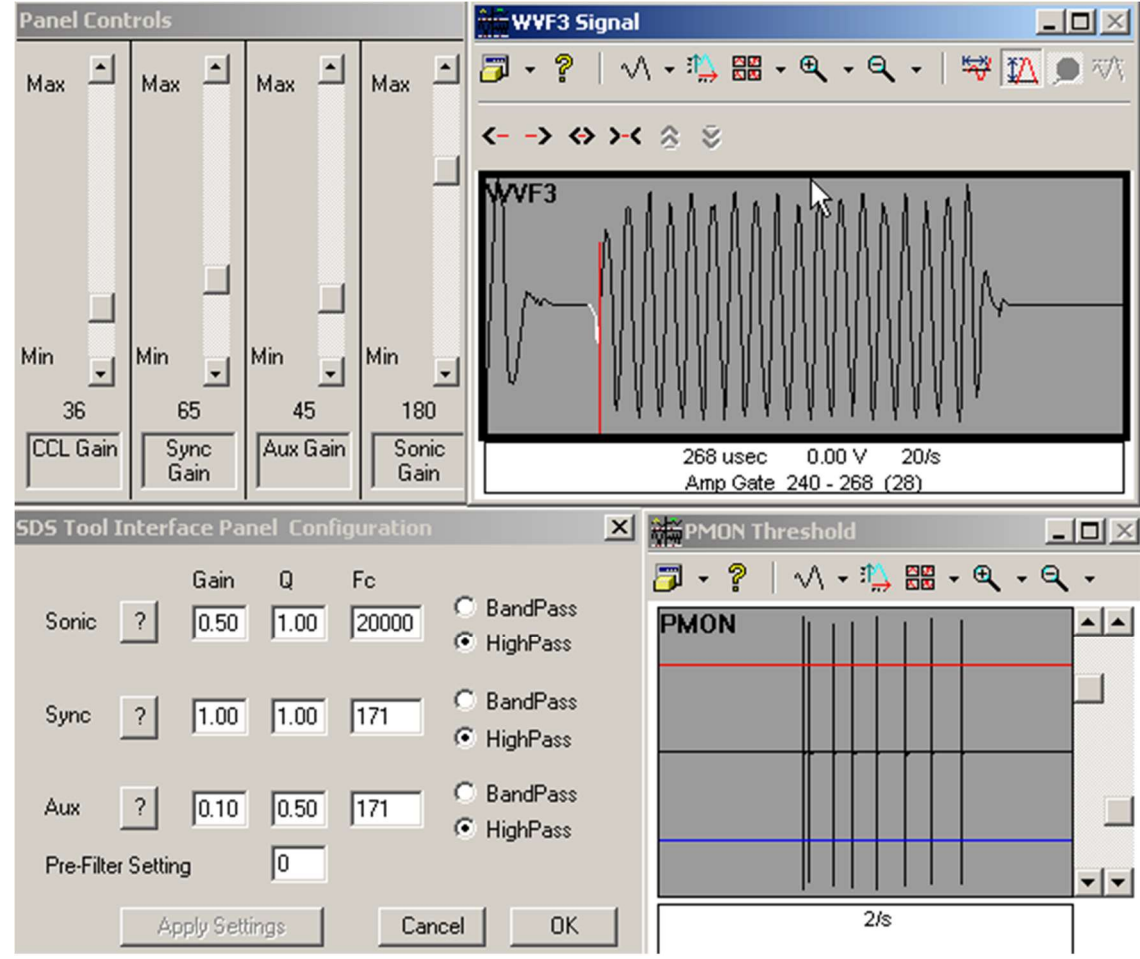

Fig. K.1 SIE 1x1 Bond Signal

Select service CSSM 3 1/8 RBT medium to long lines Open the simulator program and load the tool css25.sim

| SIM                              |                            |             |
|----------------------------------|----------------------------|-------------|
| Load                             | 1-                         | I - Max.    |
|                                  | -                          | - 75 (      |
| Start Stop                       |                            | - 50        |
|                                  | -                          | - 25        |
|                                  | j_<br>Gain 9               | - Min.      |
| Open                             | Gain 5                     | ? ×         |
| Look in: 🗀 Bin32                 |                            | * 📰 •       |
| 1x2tek.sim                       | CSS-1-11-16-SCBL.sim       | 🛅 Gamma-Ray |
| 3506.sim                         | CSS-3-25-SCBL-25K-Line.sim | gear64us.s  |
| Computalog-MIT-55.sim            | i css_slim.sim             | GRSPAN19    |
| copcss.sim                       | 🖬 eli.sim                  | grtemp.sim  |
| 🔤 css25.sim                      | 👼 Gamma-Ray-Temp.sim       | grtempccl.s |
| 4                                |                            | F           |
| File name: css25.sim             |                            | Open        |
| Files of type: SIM files (*.sim) |                            | Cancel      |

Fig. K.2 Load CSS Sim

Enable the line, and Start Simulator

Adjust Pulse Monitor PMON, and Set the panel control and SDS Tool Interface Panel Set the following values simulator at - 45 ft/m, depth 8000 ft and record up for at least 4 hours.

| Panel            | Conl    | trols         |                |          |           |                 |                 | SDS Tool | Inter     | face Par     | nel Conl  |            |                                          | ×            |
|------------------|---------|---------------|----------------|----------|-----------|-----------------|-----------------|----------|-----------|--------------|-----------|------------|------------------------------------------|--------------|
| Мах              | •       | Мах           | •              | Мах      | -         | Мах             | -               | Sonic    | ?         | Gain<br>1.00 | Q<br>2.00 | Fc<br>6000 | <ul> <li>BandF</li> <li>HighP</li> </ul> | Pass<br>Pass |
|                  |         |               |                |          |           |                 |                 | Sync     | ?         | 0.10         | 0.40      | 69         | ⊂ BandF<br>⊙ HighP                       | ass<br>ass   |
|                  |         |               |                |          |           |                 |                 | Aux      | ?         | 0.05         | 0.80      | 10000      | <ul> <li>BandF</li> <li>HighP</li> </ul> | ass<br>ass   |
| Min              | -       | Min           | •              | Min      | •         | Min             | -               | Pre-Filt | er Settin | ng           | 0         |            |                                          |              |
| 3<br>Anal<br>Gai | og<br>n | 5<br>Sy<br>Ga | 8<br>nc<br>ain | 5<br>Aux | 7<br>Gain | 2'<br>Sor<br>Ga | 1<br>nic<br>iin |          | A         | pply Setti   | ngs       | Car        | ncel                                     | ок           |
| TE               | L Th    | reshol        | d              |          |           |                 |                 |          |           |              |           |            |                                          | - 0 >        |
| - 13             | ?       |               | • •            | - 9      | • 1       | ∧ - 8           | · •             | •2       |           |              |           |            |                                          |              |
| TEL              |         |               |                |          |           |                 |                 |          | L         |              |           |            |                                          |              |
|                  |         |               |                |          |           |                 |                 | 2/s      |           |              |           |            |                                          | 5            |

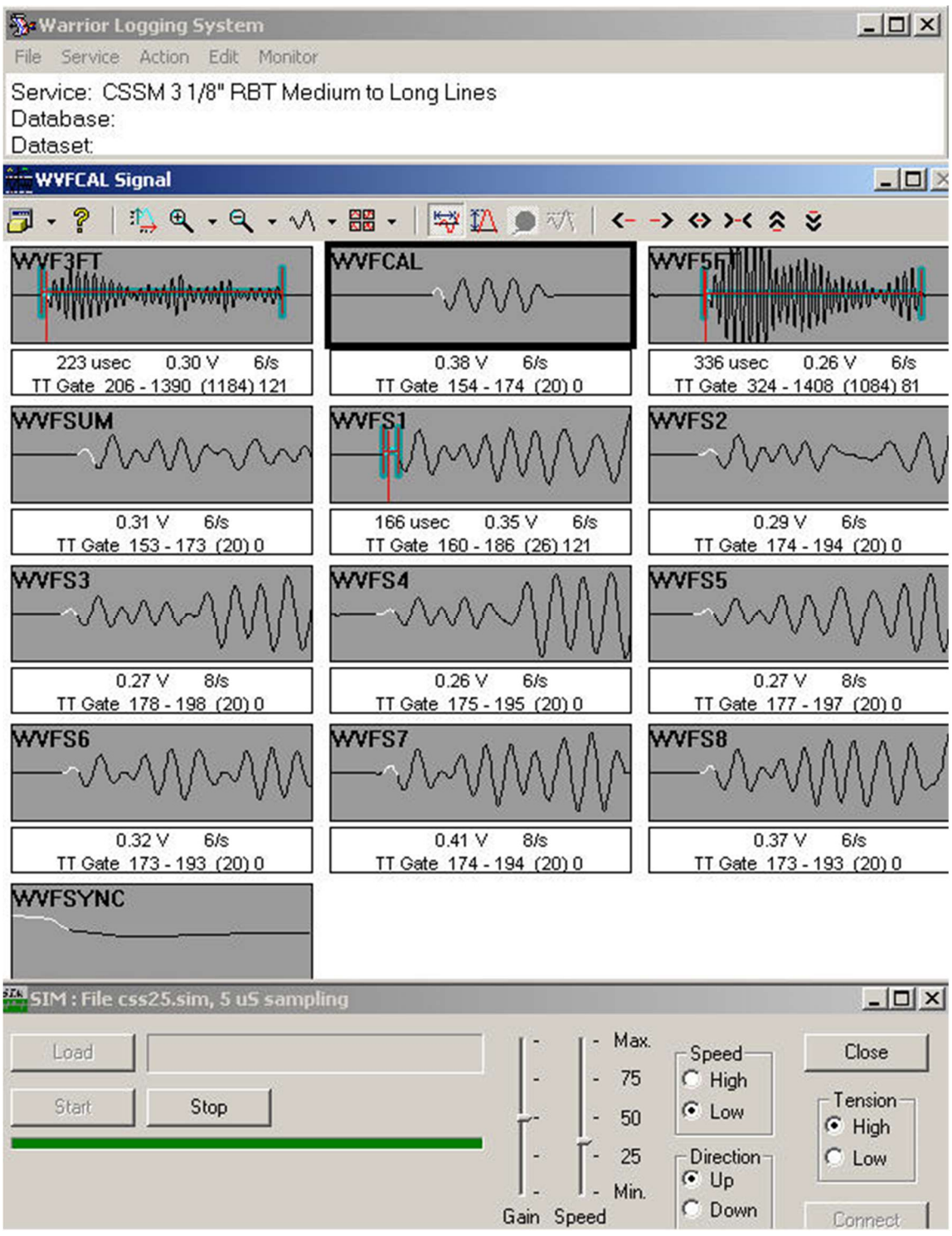

Fig. k.3 CSS Bond Signal

Check for readings on CCL – Travel time –Err count – Gamma ray

#### On - Monitor – Devices – SDSDSP

| Device: | SDSDSP  |             | <u>_     ×</u> |  |  |  |  |
|---------|---------|-------------|----------------|--|--|--|--|
| Source  | Name    | Value       | Units          |  |  |  |  |
| DSP-6   | TEL1    | 0.0000      |                |  |  |  |  |
| DSP-7   | TEL2    | 12.0000     |                |  |  |  |  |
| DSP-8   | TEL3    | 0.0000      |                |  |  |  |  |
| DSP-9   | TEL4    | 0.0000      |                |  |  |  |  |
| DSP-10  | TEL5    | 7785.0000   |                |  |  |  |  |
| DSP-11  | TEL6    | 12341.0000  |                |  |  |  |  |
| DSP-12  | TEL7    | 12019.0000  |                |  |  |  |  |
| DSP-13  | TEL8    | 2029.0000   |                |  |  |  |  |
| DSP-14  | TEL9    | -32768.0000 |                |  |  |  |  |
| DSP-15  | TEL10   | -32756.0000 |                |  |  |  |  |
| DSP-16  | CCL1    | 7785.0000   |                |  |  |  |  |
| DSP-17  | ErrCnt  | 0.0000      |                |  |  |  |  |
| DSP-18  | ErrCode | 0.0000      |                |  |  |  |  |

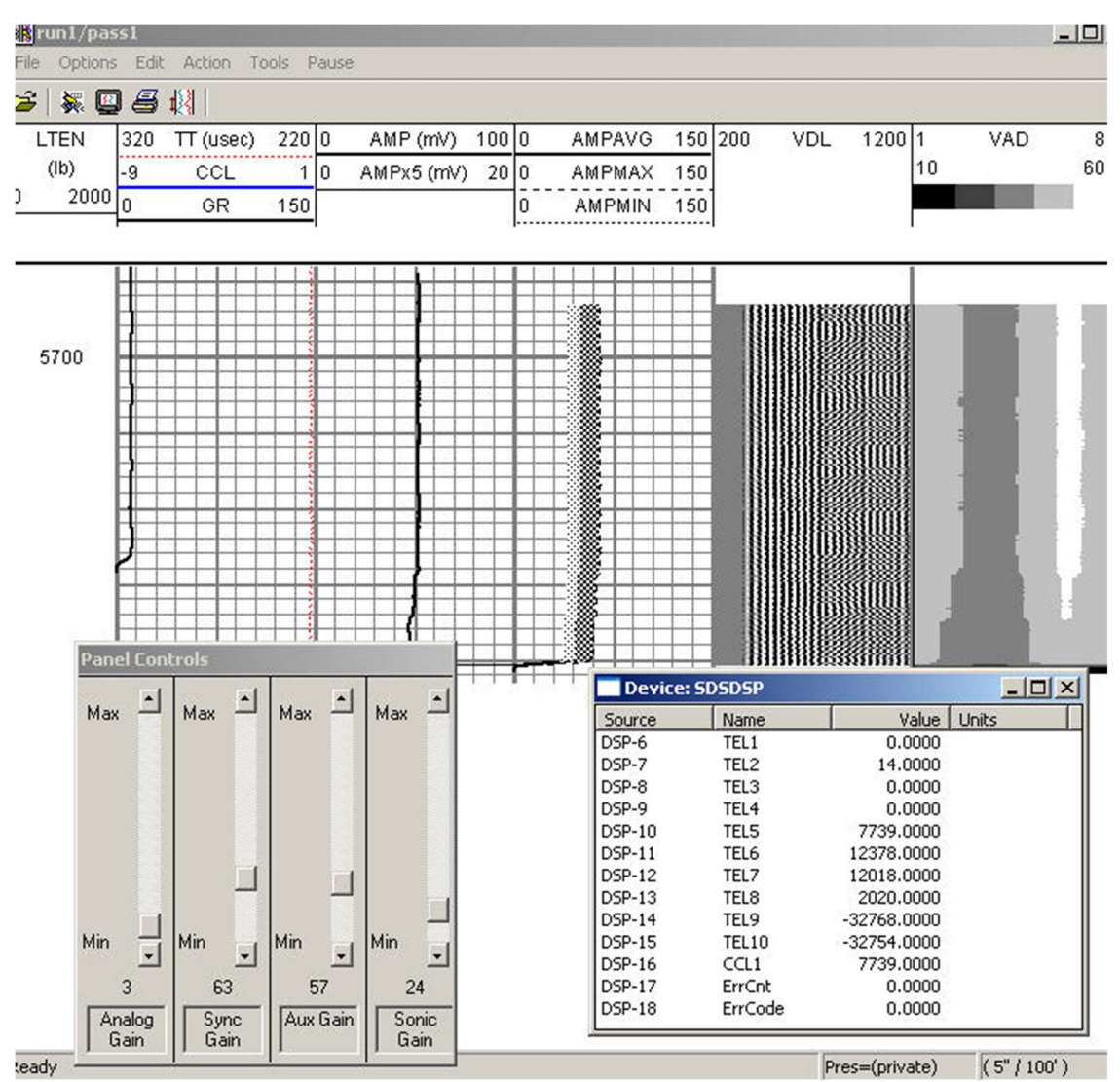

Fig. K.4 CSS Log and DSP Signals

### L. AUDIO

Adjust P6 so that output of U9 is + 7.5 volts D.C.

Adjust P5 so that output of U8 is -7.5 volts D.C.

With the power supply disabled adjust P8 for zero offset on TP4

With signal generator connected to "Line in" at 1 kHz, apply voltage to read 10 volts Peak-to-peak at pin 5

Select the NOISE LOG service and Enable the Line

On the Audio board, Place scope probe at TP1 and adjust P1 for 2.5 volts peak to peak

Ground input (at Line in) and adjust P8 for zero offset at TP4. Check offsets at TP2 and TP3

Adjust signal generator so that signal at TP1 is 0.500 volts peak-to-peak Place scope at TP2 and adjust P2 for 5 volts peak-to-peak output Adjust signal generator so that signal at TP2 is 0.500 volts peak-to-peak Place scope probe at TP3 and adjust P3 for 5 volts peak-to-peak output Adjust signal generator so that signal at TP3 is 0.500 volts peak-to-peak Place scope at TP4 and adjust P4 for 5 volts peak-to-peak output Select [Start Sampling]

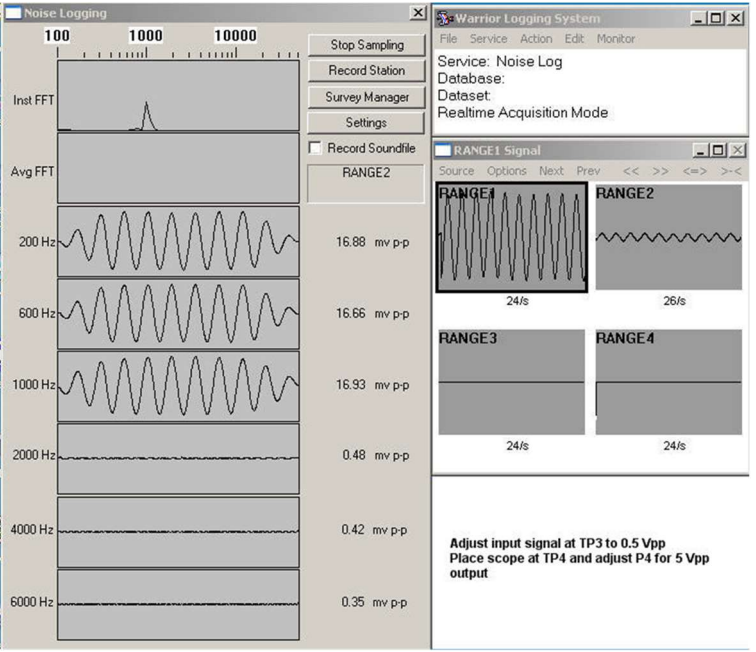

Fig. L.1 .5vpp 1 khz @ TP3

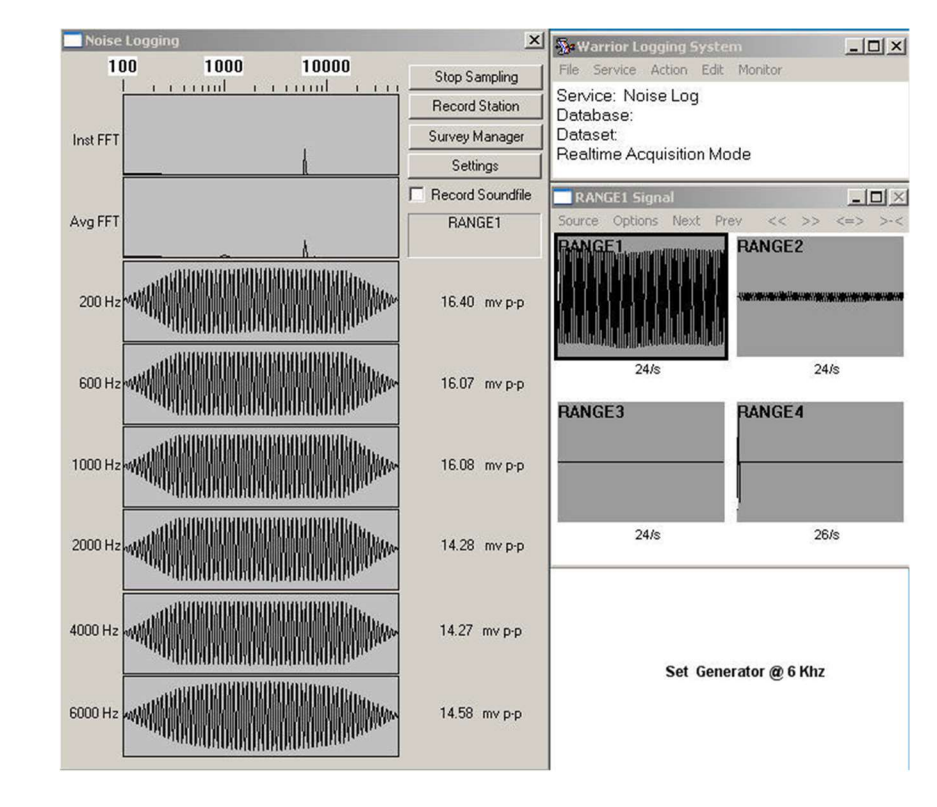

Set Generator 6 KHz

Fig. L.2 .5vpp 6 khz @ TP3

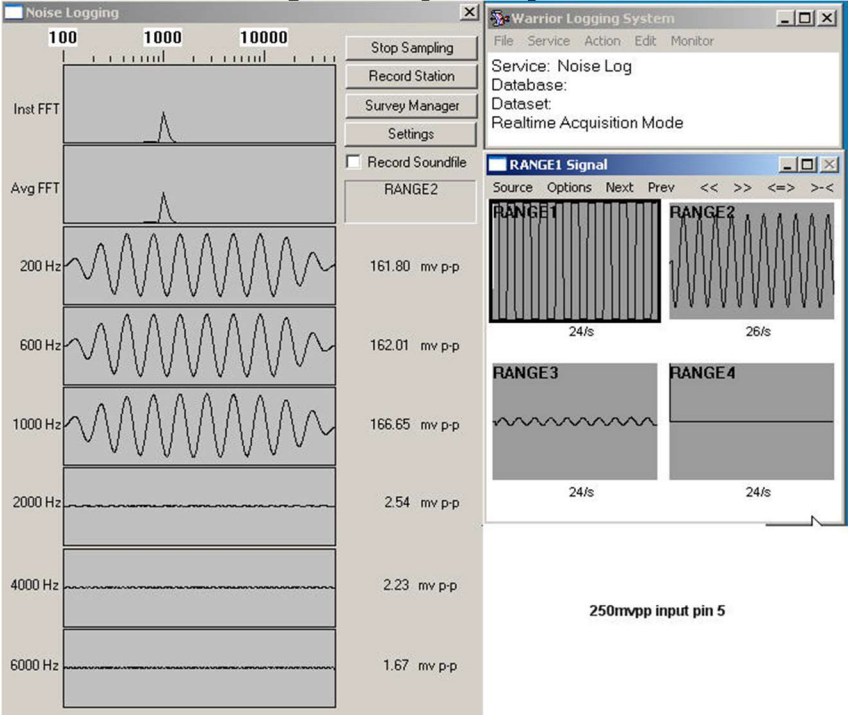

Set Generator 1 KHz @ 250 mv peak-to-peak at Pin 5 the Audio Board

Fig. L.3 1 KHz @ 250 mvpp at Pin 5 the Audio Board

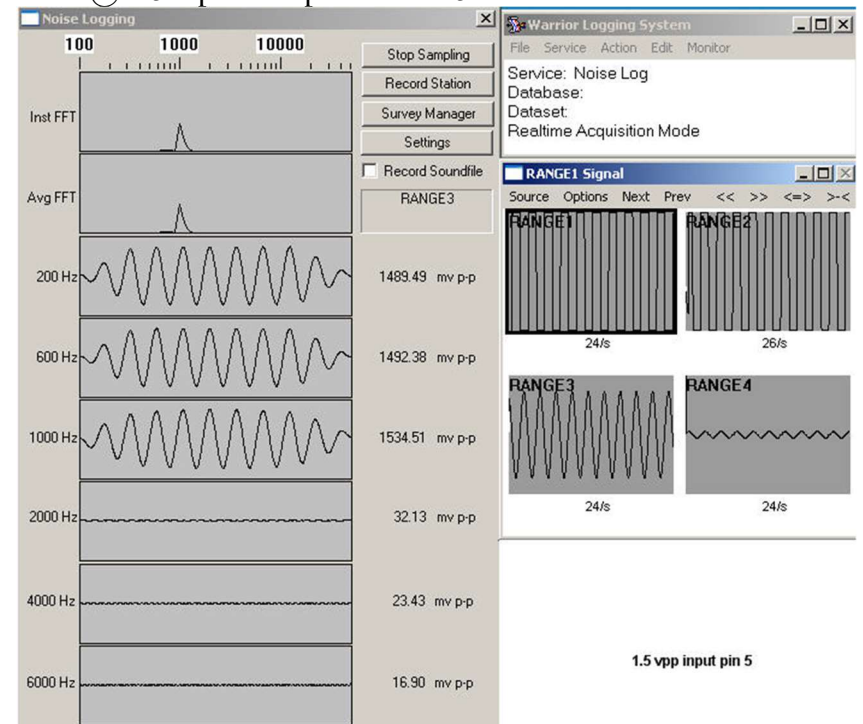

Set Generator 1 KHz @ 1.5V peak-to-peak at Pin 5 the Audio Board

Fig. L.4 1 KHz @ 1.5 vpp at Pin 5 the Audio Board

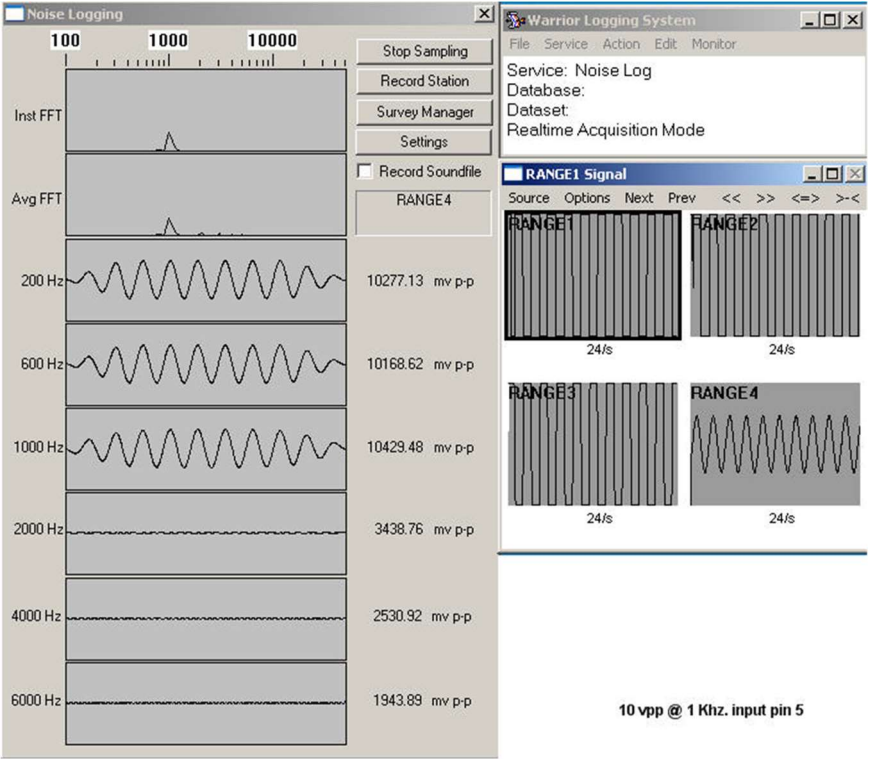

Set Generator 1 KHz @ 10V peak-to-peak at Pin 5 the Audio Board

Fig. L.4 1 KHz @ 10vpp at Pin 5 the Audio Board

| Noise Logging                                                                                                    | ×                            |                          |                  |
|----------------------------------------------------------------------------------------------------|------------------------------|--------------------------|------------------|
| 100 1000 10000                                                                                                    | Stop Sampling                | File Service Action Edit | Monitor          |
|                                                                                                    | Record Station               | Service: Noise Log       |                  |
| Inst FET                                                                                                    | Survey Manager               | Database:<br>Dataset:    |                  |
| line in the second second seco | Settings                     | Realtime Acquisition Mo  | de               |
|                                                                                                    | Record Soundfile             | RANGE1 Signal            |                  |
| Avg FFT                                                                                                    | RANGE4                       | Source Options Next Pre  | w << >> <=> >-<  |
|                                                                                                    | 8809.77 mv p-p               |                          |                  |
| 600 Hz                                                                                                    | 8809.73 mvp-p                | 26/s                     | 24/s             |
|                                                                                                    | 8810.19 mvp-p                |                          | RANGE4           |
|                                                                                                    | . 8809.33 mvp-p              | 24/5                     | 24/8             |
| 4000 Hz                                                                                                    | 8810.79 mvpp<br>8295.41 mvpp | 10 vpp @ 6 H             | Shz input pint 5 |

Set Generator 10 KHz @ 10V peak-to-peak at Pin 5 the Audio Board

Fig. L.4 10 KHz @ 10vpp at Pin 5 the Audio Board

Apply 1 kHz, .5V peak to peak at ANASW-TP-1 Check 12V peak to peak at TP-3 Connect the speaker to Audio out Increase and decrease the volume with the slider speaker control

## M. APPLIED FREEPOINT

Setup Freepoint tool to run through the shop line Tool Power Switch Must be ON Select Service /Freepoint Applied Select [Setup] Set in Raw reading = 10

| Freepoin 7                          |            |
|-------------------------------------|------------|
| Setup                               | 100 %      |
|                                     |            |
| Start Log                           | 75 %       |
|                                     |            |
| Hun Station Manager                 | 50 %       |
| Torque C Stretch                    |            |
| 50%                                 | 25 %       |
| 50%                                 |            |
| raw: 10.00 v                        | <u>۱</u> % |
| Freepoint Setup                     | ×          |
| Select a setup: Heavy Drill Pipe    | •          |
| 100% movement is raw reading of: 20 |            |
| Log samples per second: 10          |            |
| Set Tool Aut                        | o Zero     |
|                                     |            |
|                                     |            |
| Zero:                               | Þ          |

Fig. M.1 Freepoint

| Click [Set Tool]                 |            |
|----------------------------------|------------|
| Freepoint                        | _ <u> </u> |
| Setup                            | 100 %      |
| Start Log                        | 75 %       |
| Run Station Manager              | 50 %       |
| 14%                              | 25 %       |
| raw: 1.43 v                      | 0%         |
| Freepoint Setup                  | ×          |
| Select a setup: Tubing           | •          |
| 100% movement is raw reading of: | 1          |
|                                  |            |
| Log samples per second: [5       |            |
| Set Tool A                       | uto Zero   |
| Zero:                            | Þ          |
| Clamp output (0% to 100%)        | Close      |

Fig. M.2 Freepoint Adjustment

Make sure that the Set Power is reaching the tool

After setting the tool Adjust P1 so that the gauge indicator zeros in the middle Select [Set Tool] once more and check that gauge returns to previous position.

Click [Start Log] and record a pass. While recording adjust the torque o the tool to indicate change as shown.

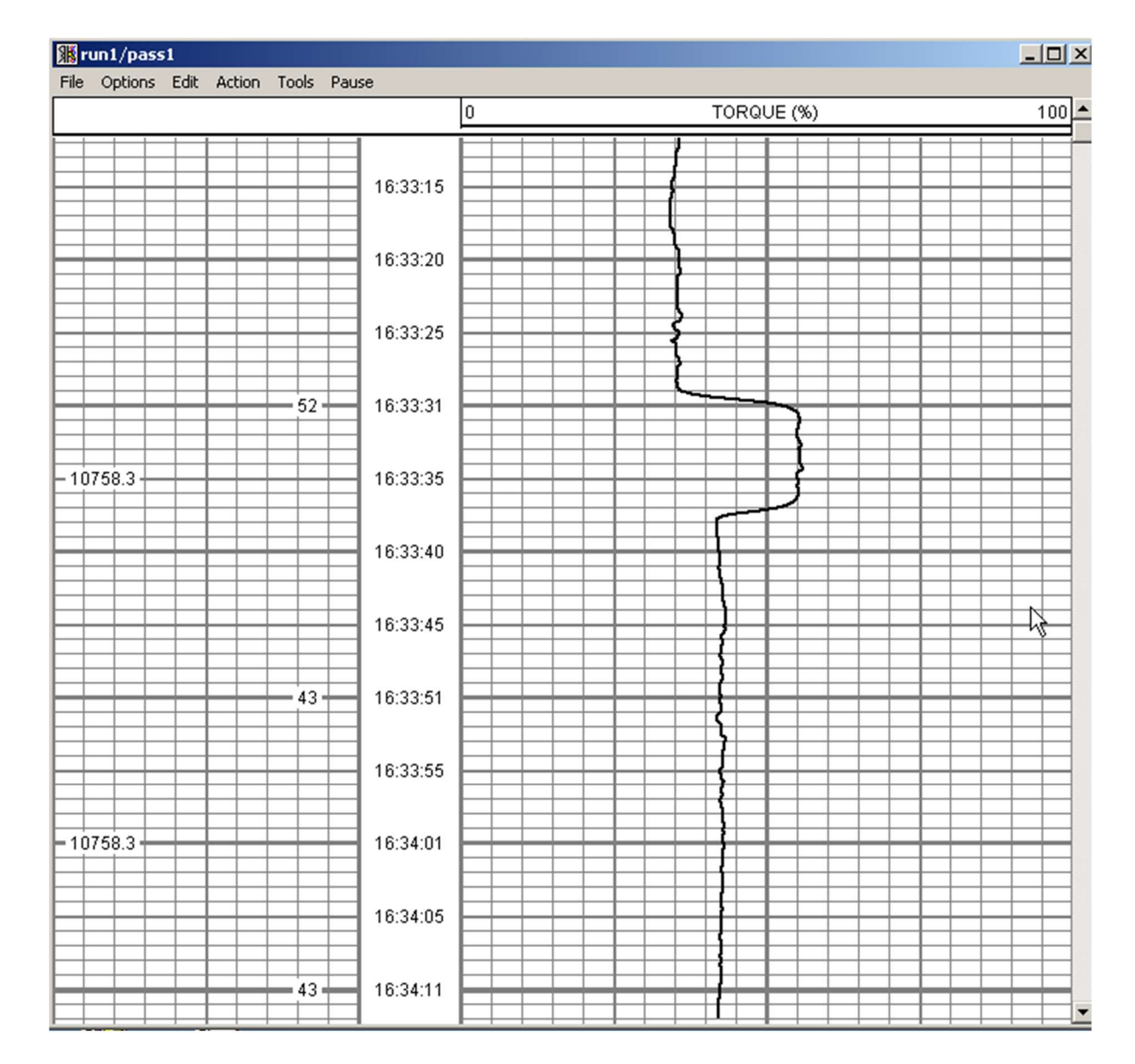

Fig. M.3 Freepoint Log

## N. TELA

Check the Capacitor C24 has been replaced by a jumper. Check the jumper on K1 (12-14) and Install the TELA board.

Turn Interface "**ON**", Power Control Enable, and TOOL POWER "**OFF**" Load TELA-TEST USB PANEL Service, and Enable line Check the Signal in TP7 (IN)

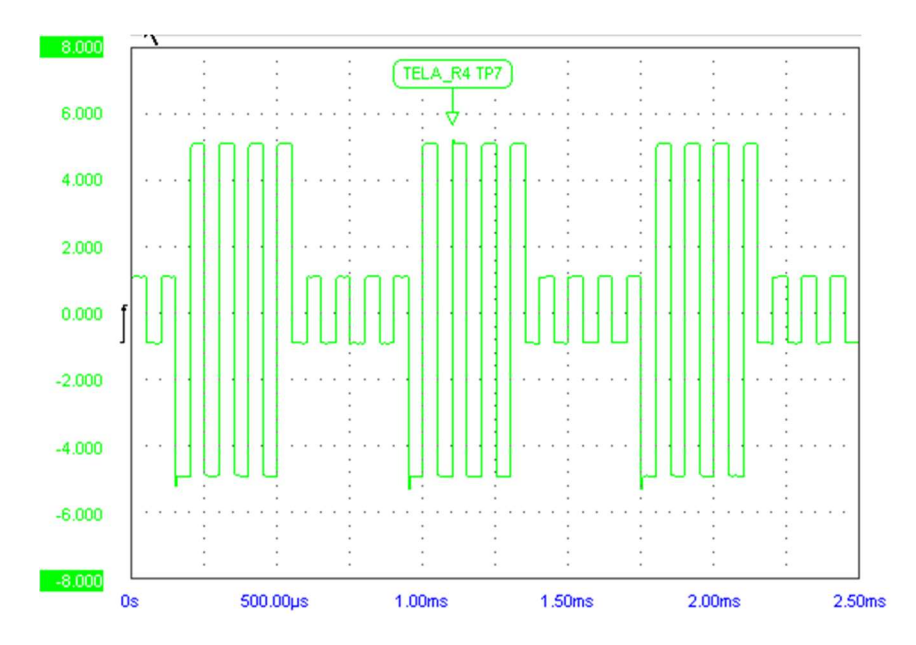

#### Fig. N.1 TELA Signal

Check the Signal in TP6 (OUT) and @ LINE connector on Rear of the Panel

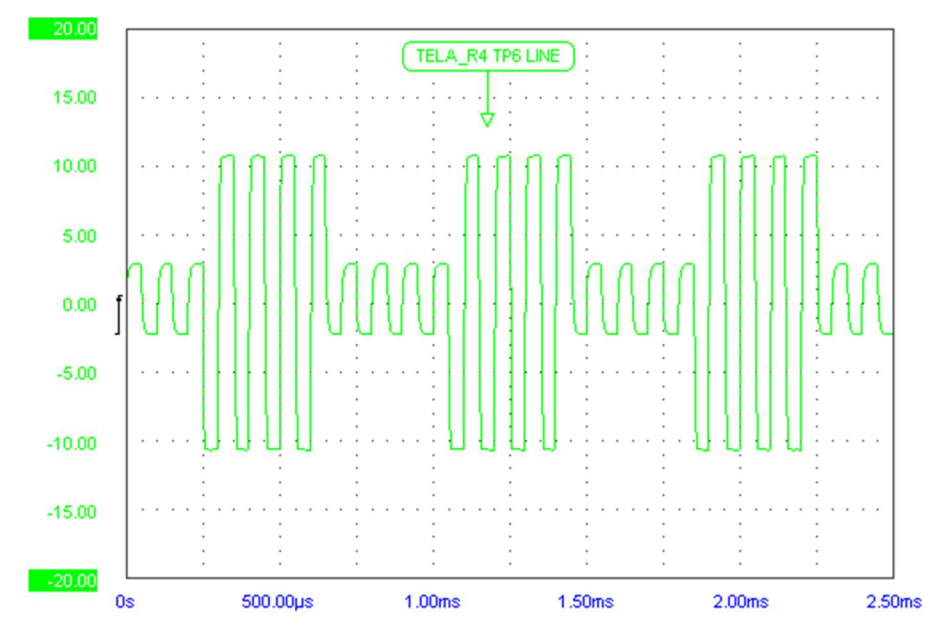

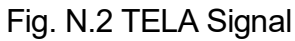

# O. MTT

Select Computalog MTT/Caliper Action/Power Control/Enable Load simulator mttair.sim Select MTT / Caliper service, enable line power and adjust discriminators. Place scope probe at TP2 and adjust P1 to 3.5 Volts Peak to Peak

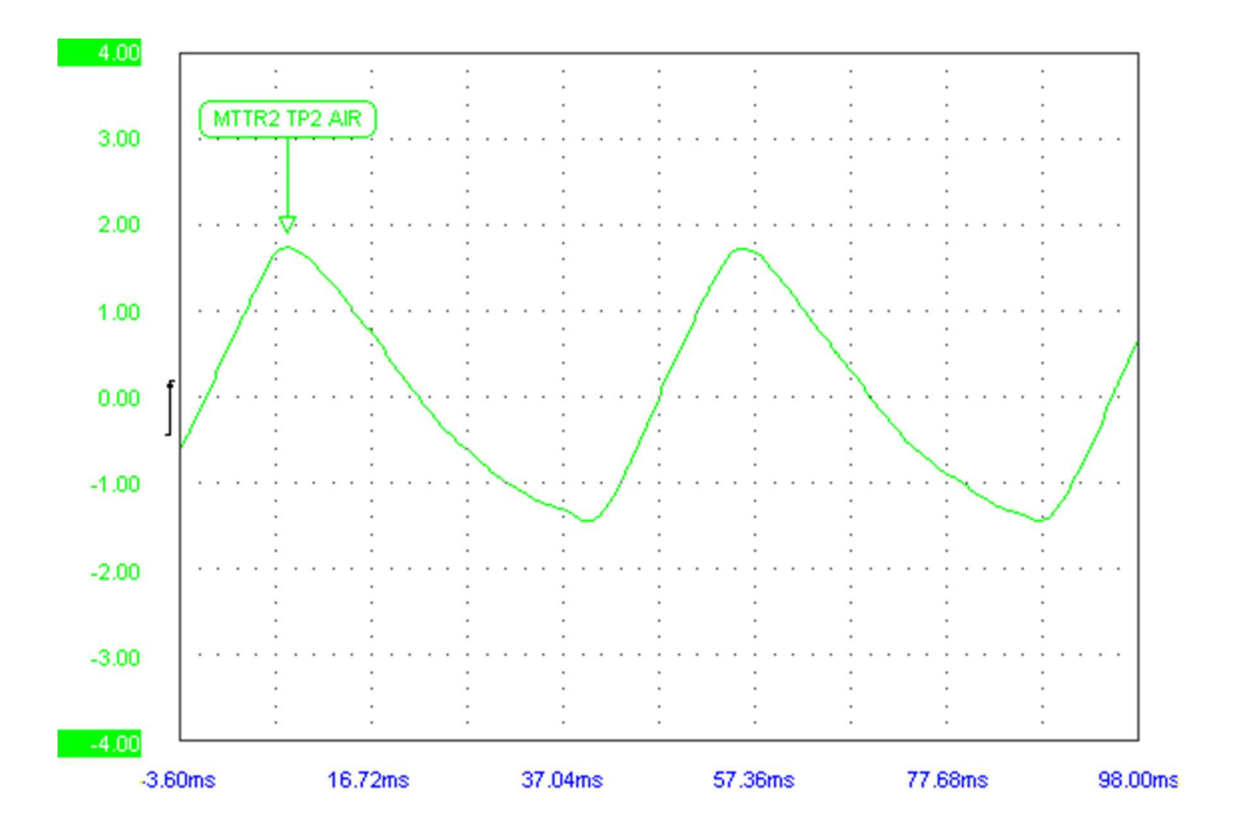

Fig. O.1 MTT Signal 3.5 Vpp 5DS Tool Interface Panel Configuration X --Max Max Gain Q Fc C BandPass Sonic C HighPass C BandPass ? 0.10 0.50 69 Sync 2 HighPass C BandPass Aux C HighPass Min Min -Pre-Filter Setting 8 -0 97 Cancel 0K Apply Settings CCL Gain Sync Sensors - U × LSPD 17.000 ft/min [DAMUPCI-36] LTEN [DAMUPCI-7] 5.066 V [DAMUPCI-1] TCURR 0.009 V [DAMUPCI-2] 0.005 V TVOLT 3581.010 sec [DAMUPCI-37] ELTIM [DAMUPCI-38] ADPTH 20997.308 ft [DAMUPCI-7] LTEN 5.066 V [DAMUPCI-7] 5.066 V LTEN MTT [DAMUPCI-5] 0.008 V CCL IDAMUPCI-31 0.013 V - 0 × Outputs Name Source Value Units LTEN [STD] 9521.6631 ΙЬ TCURR [STD] 0.0082 mA TVOLT [STD] 0.0070 ٧ ELTIM [STD] 3557.1201 sec ADPTH [STD] 20997.1172 ft 9521.6631 LTENRT [STD] Ь DLTENRT -1.4025 [STD] Ь HVOLTA [STD] 0.0066 ۷ MTT [MTT] 0.0024 in CCL [CCL] 0.0143 PMON Threshold \_ 🗆 × Source Options Next Prev << >>  $\langle = \rangle$ PMON **A** - | - | 2/s ÷ -

Adjust P3 for 0.0 volt offset at TP4. Monitor the output window for MTT as close to 0 inch and 0 volt on sensor window.

| MTT Calibra       | tion - SDSDEM            | D       |           |    | _ 🗆 🗙     |  |  |  |
|-------------------|--------------------------|---------|-----------|----|-----------|--|--|--|
| Low Reference P   | 'oint                    |         | 0         | in | Accept    |  |  |  |
| High Reference F  | Point                    |         | 1.85      | in | Cancel    |  |  |  |
| Reading at Low F  | Reference                |         | 0.0083252 | v  | << Sample |  |  |  |
| Reading at High F | Reference                |         |           | V  | << Sample |  |  |  |
|                   |                          |         |           |    |           |  |  |  |
| 📑 Sample & A      | verage Senso             | ·(s)    | _ [       | IX |           |  |  |  |
|                   | MTT Cali                 | bration |           |    |           |  |  |  |
|                   | Reading at Low Reference |         |           |    |           |  |  |  |
|                   |                          |         |           |    |           |  |  |  |
| Sensor            | Instantaneous            | Average | Units     |    |           |  |  |  |
| MTT               | 0.0134                   | 0.0079  | V         |    |           |  |  |  |
|                   |                          |         | Acce      | pt |           |  |  |  |
| 100% Complete     |                          |         | Reje      | ct |           |  |  |  |

Fig. O.2 MTT Calibration

Calibrate MTT. Enter 0 inch for low reference point, click sample, begin, and accept buttons to finish the first part of calibration process.

Load simulator mtt55.sim, and Start simulator

Adjust P2 until 1.85 Volts is read at sensor window or 1.85 inches at sensor window.

| LYSN         [DAMUPCI-7]         5.070 V           LTEN         [DAMUPCI-7]         5.070 V           MTT         [DAMUPCI-5]         1.858 V           CCL         [DAMUPCI-3]         0.010 V           CCL         [DAMUPCI-3]         0.010 V |   |
|----------------------------------------------------------------------------------------------------|---|
| Outputs                                                                                                    | × |
| Name Source Value Units                                                                                                    | - |
| TCURR [STD] 0.0098 mA                                                                                                    |   |
| TVOLT [STD] 0.0067 V                                                                                                    | _ |
| ELTIM [STD] 4249.1699 sec                                                                                                    |   |
| ADPTH [STD] 21192.6250 ft                                                                                                    |   |
| LTENRT [STD] 9522.3643 lb                                                                                                    |   |
| DLTENRT [STD] -1.4025 lb                                                                                                    |   |
| HVOLTA [STD] 0.0062 V                                                                                                    |   |
| MTT [MTT] 1.8501 in                                                                                                    |   |
| CCL [CCL] 0.0110                                                                                                    |   |
| CCLRT [CCL] 0.0110                                                                                                    | - |

Fig. O.3 MTT Sensor and Output readings

| MTT Calibration - SDSDEMO |                  |          |           | Panel Controls |          |      |                          |     |
|---------------------------|------------------|----------|-----------|----------------|----------|------|--------------------------|-----|
| Low Reference Point       | 0                | ir       | n [       | Accept         | Mau      |      | May A                    |     |
| High Reference Point      | 1.8              | 35 ir    | n 🗌       | Cancel         | max      |      | max                      |     |
|                           | _                |          |           |                |          |      |                          |     |
| Reading at Low Reference  | 0.0              | 00793762 | <u> </u>  | << Sample      |          |      |                          |     |
| Reading at High Reference | 1                | V        |           | << sample      |          |      |                          |     |
|                           |                  |          |           |                |          |      |                          |     |
|                           |                  |          |           |                |          |      |                          |     |
|                           |                  |          |           |                | Min      | Ţ    | Min 🖕                    | d – |
| PMON Threshold            |                  |          |           | - <b>-</b> ×   | 1 o      |      | 115                      | 1   |
| Source Options Next Pr    | ev               | 4        | << >>     | <=> >-<        | CCL 0    | àain | Sync                     |     |
| PMON                      | 0                |          |           |                | ļi —     |      | Gain                     |     |
|                           |                  | ~        | A         |                |          |      |                          |     |
|                           | -1 <u> </u>      |          | $\square$ |                |          |      |                          |     |
|                           | <u> </u>         |          | ′ {{      |                |          |      |                          |     |
|                           | v                |          |           | <b>• •</b>     |          |      |                          |     |
|                           | 2/s              |          |           | + -            |          |      |                          |     |
| 5IM : File mtt55.sim, 5   | uS sampling      |          |           |                |          |      | -                        |     |
| Load                      |                  |          | 1.1       | - MaxS         | peed-    | - [  | Close                    |     |
|                           |                  |          | •         | - 75 C         | High     | 1.   | - Tensio                 |     |
| Start Stop                |                  |          | +-        | - 50 🕑         | Low      |      | <ul> <li>High</li> </ul> | 1   |
|                           |                  |          | ·         | - 25 D         | irection | ٦    | C Low                    | 6   |
|                           |                  |          |           | - Min.         | Down     |      |                          |     |
| Sample & Average Se       | nsor(s)          |          | × spe     | ed 📄           | 001111   |      | Conne                    | ct  |
| MTT                       | Calibration      |          |           |                |          |      |                          |     |
| Reading a                 | t High Reference |          |           |                |          |      |                          |     |
|                           |                  |          |           |                |          |      |                          |     |
|                           |                  |          |           |                |          |      |                          |     |
| Sensor Instantane         | ous Average      | Units    |           |                |          |      |                          |     |
|                           |                  |          |           |                |          |      |                          |     |
| MTT 1.8417                | 1.8569           | V        |           |                |          |      |                          |     |
| MTT 1.8417                | 1.8569           | V        |           |                |          |      |                          |     |
| MTT 1.8417                | 1.8569           | V        | 1         |                |          |      |                          |     |

Fig. O.4 MTT Calibrations
Calibrate MTT. Enter 1.85 in for high reference point. Click sample, begin, and accept buttons to finish the calibration process

| MTT Calibration - SDSDE   | MO             |    | _ 🗆 X     |
|---------------------------|----------------|----|-----------|
| Low Reference Point       | 0              | in | Accept    |
| High Reference Point      | 1.85           | in | Lancel    |
| Reading at Low Reference  | 0.00793762     | V  | << Sample |
| Reading at High Reference | 1.85692        | V  | << Sample |
| Gain= 1.001               | Offset= -0.008 |    |           |
|                           |                |    |           |
| J                         |                |    |           |

At this point the MTT should read as 1.85 volts on sensor window and 1.85 inches on monitor window

| Sensors<br>LSPD<br>LTEN<br>TCURR<br>TVOLT<br>ELTIM<br>APPTH<br>LYEN<br>LTEN<br>MTT<br>CCL<br>CCL | [DAMUPO<br>[DAMUPO<br>[DAMUPO<br>[DAMUPO<br>[DAMUPO<br>[DAMUPO<br>[DAMUPO<br>[DAMUPO<br>[DAMUPO<br>[DAMUPO<br>[DAMUPO | CI-36]<br>CI-7]<br>CI-2]<br>CI-37]<br>CI-38]<br>CI-7]<br>CI-7]<br>CI-7]<br>CI-7]<br>CI-3]<br>CI-3] | 4<br>21 | 17.000<br>5.070<br>0.008<br>0.004<br>1272.500<br>192.650<br>5.070<br>5.070<br>1.858<br>0.010<br>0.010 | L□×<br>ft/min<br>V<br>V<br>V<br>Sec<br>ft<br>V<br>V<br>V<br>V<br>V<br>V |
|--------------------------------------------------------------------------------------------------|----------------------------------------------------------------------------------------------------|----------------------------------------------------------------------------------------------------|---------|----------------------------------------------------------------------------------------------------|-------------------------------------------------------------------------|
| 🔜 Outputs                                                                                        |                                                                                                    |                                                                                                    |         |                                                                                                    | - O ×                                                                   |
| Name                                                                                             | Source                                                                                                    | Value                                                                                              | Units   |                                                                                                    |                                                                         |
| TCURR                                                                                            | [STD]                                                                                                    | 0.0098                                                                                             | mA      |                                                                                                    |                                                                         |
| TVOLT                                                                                            | [STD]                                                                                                    | 0.0067                                                                                             | ٧       |                                                                                                    |                                                                         |
| ELTIM                                                                                            | [STD]                                                                                                    | 4249.1699                                                                                          | sec     |                                                                                                    |                                                                         |
| ADPTH                                                                                            | [STD]                                                                                                    | 21192.6250                                                                                         | ft      |                                                                                                    |                                                                         |
| LTENRT                                                                                           | [STD]                                                                                                    | 9522.3643                                                                                          | Ь       |                                                                                                    |                                                                         |
| DLTENRT                                                                                          | [STD]                                                                                                    | -1.4025                                                                                            | Ь       |                                                                                                    |                                                                         |
| HVOLTA                                                                                           | [STD]                                                                                                    | 0.0062                                                                                             | V       |                                                                                                    |                                                                         |
| MTT                                                                                              | [MTT]                                                                                                    | 1.8501                                                                                             | in      |                                                                                                    |                                                                         |
| CCL                                                                                              | [CCL]                                                                                                    | 0.0110                                                                                             |         |                                                                                                    |                                                                         |
| LCCIRT                                                                                           |                                                                                                    | 0.0110                                                                                             |         |                                                                                                    |                                                                         |

Fig. 0.5 Calibrated MTT Values

Select simulator and Load simulator mttair.sim At this point the MTT should read as 0 volt on sensor window and 0 inch on monitor window.

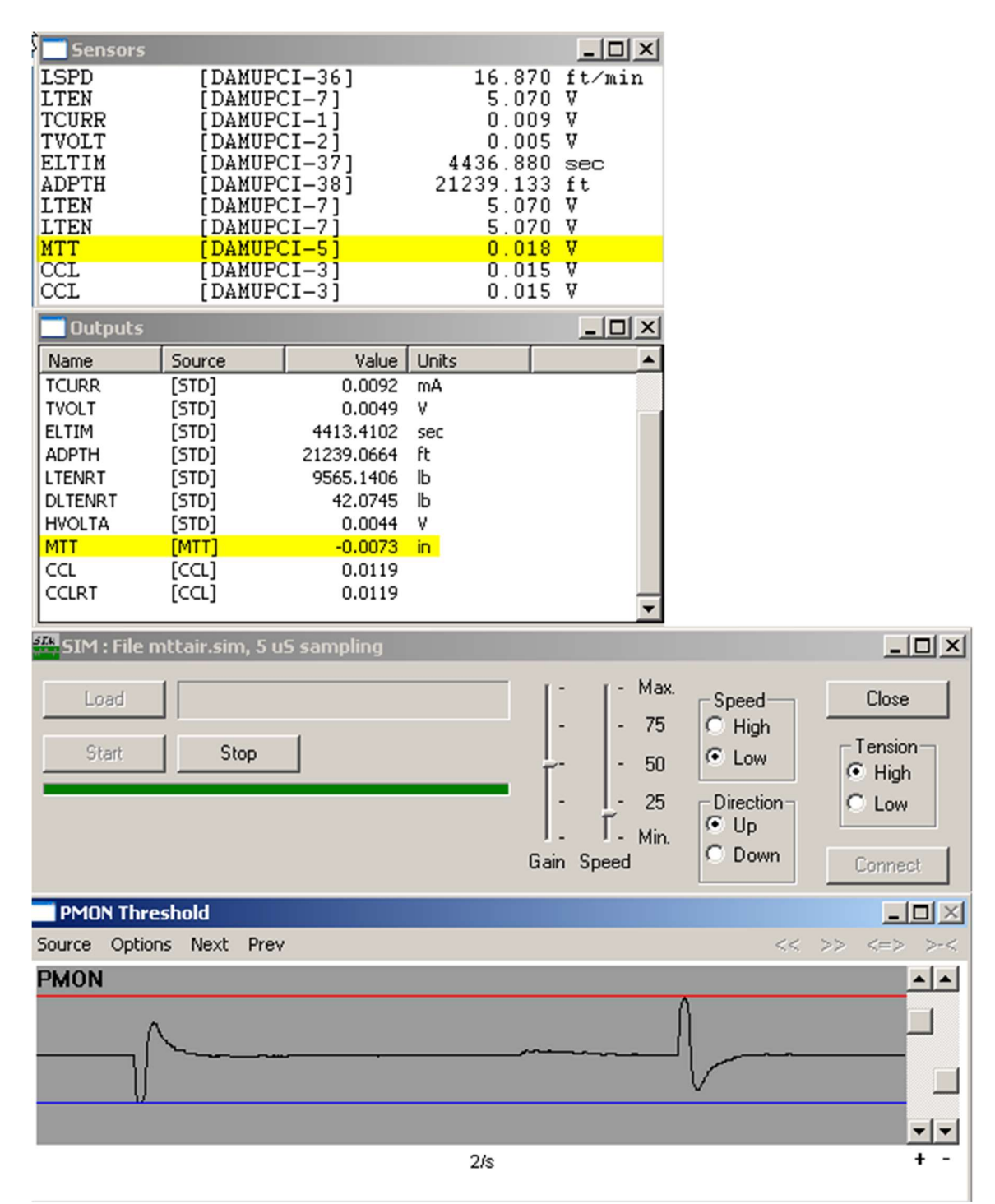

Fig. O.6 MTT Zero Calibration Check

## P. Recorder Service

Select the Recorder service. Set the Attenuation to 0 %. Attach function generator to line and enable line. Apply a 1 KHz, 2 V P-P sine wave measured at ANASW TP1. Check that a 2 V P-P signal is in the Recorder window

## Q. External Power Supplies

Halliburton External Power Supply and special notes Note the TELA board must have the high voltage 600V capacitors installed Make sure nothing is connected to the line or EXT PS connectors then turn panel on. Make sure that the panel type in the control panel is **CPFH**. Go to utilities and edit logging service details. Verify the service **External Power Test** exist "if not copy the none service as such" Verify that the following are present in the External Power Test service **Devices:** Device3=SDSTIP,4 **Controls: Over Current=2000 Over Voltage=600** External Power=YES Go to >>>Acquisition >>>Services >>> External Power Test Connect the External Power Supply to the EXT PS connector Connect the 300 ohm resistor to line out Go to >>>Acquisition >>> Action >>> Power Control >>>Enable Switch Polarity to Auto and leave the tool power switch OFF Turn on the external power supply.

Push the OUTPUT button twice.

Connect a voltmeter to the line and slowly adjust the output to 400 V DC and 1amp.

Do not leave output at 400 V for more than 1 minute, adjust the output back to zero.

Check that the front panel meters match the voltage and current applied.

Power down the external power supply and disconnect the 300ohm load.

## R. RS232 and RS485

Attach the RS232 loopback jumper to the two ports.

Load the RS232 RS485 Loop Back service, vary the line speed and tine tension and check for the correct response from LtLoop, LsLoop, LtLoopBack and LsLoopBack. The LtLoop and LsLoop should be the same as line tension and line speed. The LtLoopBack LsLoopBack should be 10 times the respective value.

Set the ports as following for the RS232

| SERMON  | WWSA_STIP A |
|---------|-------------|
| ASCTEL  | WWSA_STIP A |
| SERMON2 | WWSA_STIP C |
| ASCTEL2 | WWSA_STIP C |

Set the ports as follows for the RS485

| SERMON  | WWSA_STIP B |
|---------|-------------|
| ASCTEL  | WWSA_STIP B |
| SERMON2 | WWSA_STIP D |
| ASCTEL2 | WWSA_STIP D |

## Appendix

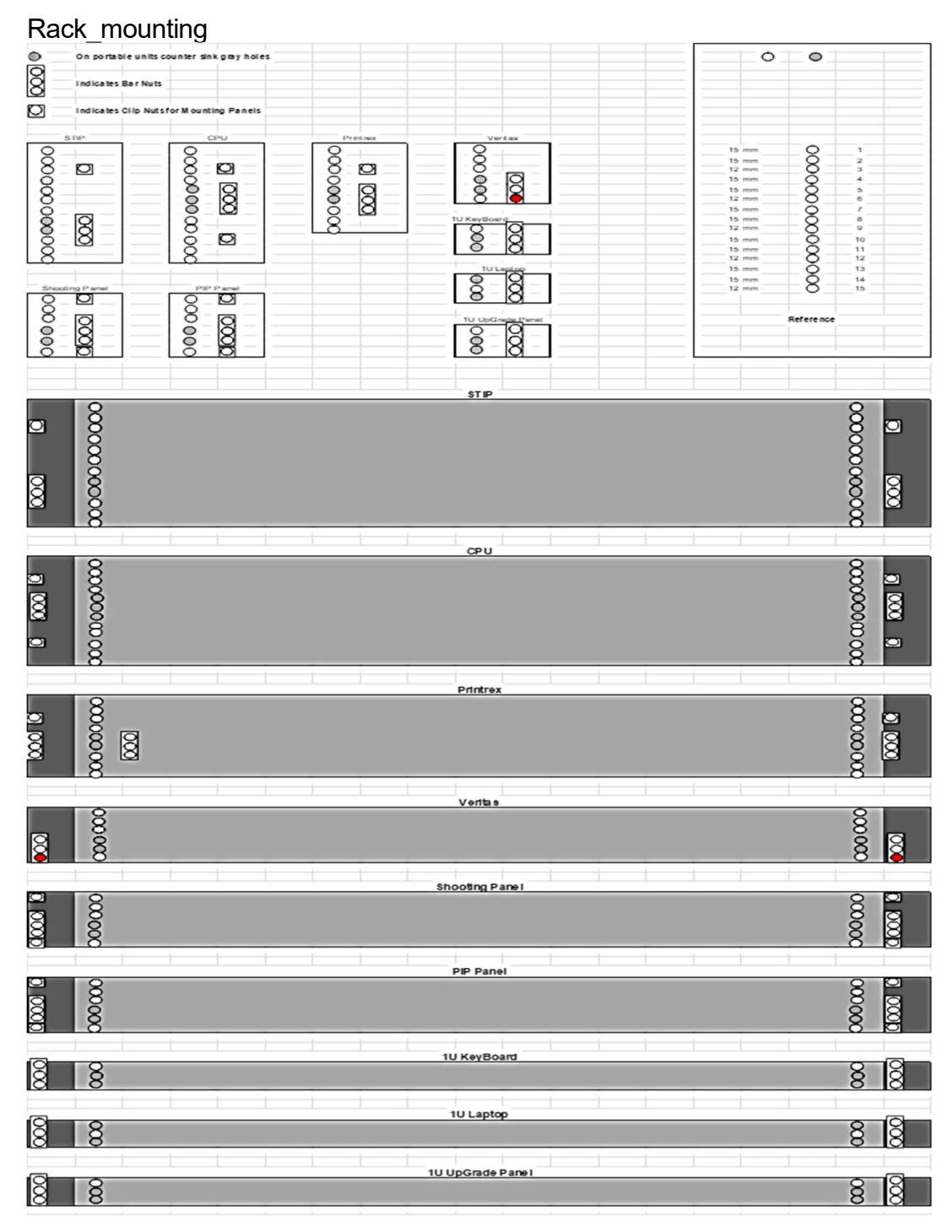

Fig. 1 Panel layouts